取扱説明書

# WIRELESS ACCESS POINT

IEEE802.11ac規格準拠 IEEE802.11n規格準拠 IEEE802.11a(W52/W53/W56)/g/b規格準拠 IEEE802.3af規格PoE準拠

## はじめに

- 1 ご使用になる前に
- 2 導入ガイド
- 3 無線LAN接続[基本編]
- 4 無線LAN接続[活用編]
- 5 そのほかの機能について
- 6 保守について
- 7 情報表示について
- 8 ご参考に

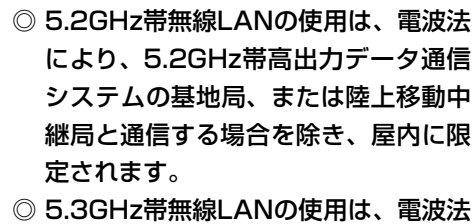

しより、屋内に限定されます。

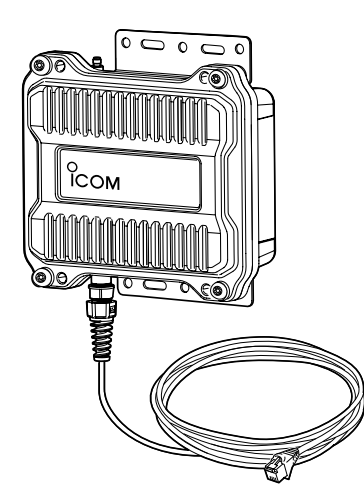

# Icom Inc.

このたびは、本製品をお買い上げいただきまして、まことにありがとうございます。

本製品は、IEEE802.11ac規格\*、IEEE802.11n規格に準拠し、5.2/5.3/5.6GHz帯と2.4GHz 帯の2波同時通信ができる屋外型ワイヤレスアクセスポイントです。

ご使用の前に、この取扱説明書をよくお読みいただき、本製品の性能を十分発揮していただくとともに、 末長くご愛用くださいますようお願い申し上げます。

★IEEE802.11ac規格を使用できるのは、無線2(5GHz帯)だけです。

## 本書の表記について

#### 本書は、次の表記規則にしたがって記述しています。

- 「 」表記:本製品の各メニューと、そのメニューに属する設定画面の名称を(「」)で囲んで表記します。
- []表記:各設定画面の設定項目名を([])で囲んで表記します。
- 〈 〉表記:設定画面上に設けられたコマンドボタンの名称を(〈 〉)で囲んで表記します。

※本書は、Ver. 1.26のファームウェアを使用して説明しています。

※本書では、Windows 10の画面を例に説明しています。

※本書中の画面は、OSのバージョンや設定によって、お使いになるパソコンと多少異なる場合があります。

※本製品の仕様、外観、その他の内容については、改良のため予告なく変更されることがあり、本書の記載とは一部 異なる場合があります。

## 登録商標/著作権

アイコム株式会社、アイコム、Icom Inc.、アイコムロゴは、アイコム株式会社の登録商標です。 Microsoft、Windowsは、米国Microsoft Corporationの米国、およびその他の国における登録商標または商標です。 Wi-Fi、WPA、WMM、WPSは、Wi-Fi Allianceの商標または登録商標です。 その他、本書に記載されている会社名、製品名は、各社の商標および登録商標です。 なお、本文中では TM、® などのマークを省略しています。 本書の内容の一部、または全部を無断で複写 / 転用することは、禁止されています。

i

## 無線LAN規格について

## 本製品が準拠する無線LAN規格と最大通信速度

|                |                            |       | 最大通信速度(理論値) |         |  |
|----------------|----------------------------|-------|-------------|---------|--|
| 周波数带           | 無線LAN規格                    | 帯域幅   | ストリーム数      | ストリーム数  |  |
|                |                            |       | 2×2*        | 1×1*    |  |
| 5.2/5.3/5.6GHz | IEEE802.11ac (W52/W53/W56) | 80MHz | 867Mbps     | 433Mbps |  |
|                |                            | 40MHz | 400Mbps     | 200Mbps |  |
|                |                            | 20MHz | 173Mbps     | 87Mbps  |  |
|                | IEEE802.11n (W52/W53/W56)  | 40MHz | 300Mbps     | 150Mbps |  |
|                |                            | 20MHz | 144Mbps     | 72Mbps  |  |
|                | IEEE802.11a (W52/W53/W56)  |       | 54N         | 1bps    |  |
| 2.4GHz         | IEEE802.11n                | 40MHz | 300Mbps     | 150Mbps |  |
|                |                            |       | 144Mbps     | 72Mbps  |  |
|                | IEEE802.11g                | 20MHz | 54Mbps      |         |  |
|                | IEEE802.11b                |       | 11Mbps      |         |  |

#### 【無線LANの性能表示等の記載について】

◎本製品の通信速度についての記載は、IEEE802.11の無線LAN規格による理論上の最大値であり、実際のデータ転送速度(実効値)を示すものではありません。

- ◎実際のデータ転送速度は、周囲の環境条件(通信距離、障害物、電子レンジ等の電波環境要素、使用するパソコンの性能、 ネットワークの使用状況など)に影響します。
- ★本製品に接続するアンテナ数(P.2-15)に応じて、ストリーム数(Tx×Rx)を設定してください。(P.2-11) ※アンテナを1本だけ接続するときは、「1×1」を選択します。

## 無線通信チャンネルについて

## IEEE802.11a(W52/W53/W56)規格の無線通信チャンネルについて

右に記載する表示がある製品は、IEEE802.11a(W52/W53/W56)規格で採用された無 線通信チャンネルに対応した製品を意味します。

無線LAN端末についても、右に記載する表示がある製品でご使用いただくことをおすすめし ます。 IEEE802.11b/g/n IEEE802.11a/n/ac IEEE802.11a/n/ac

| IEEE802.11                                                                                                    | a規格の周波数(MHz)                                                                                                    |
|----------------------------------------------------------------------------------------------------|----------------------------------------------------------------------------------------------------|
| 2005年5月以前の無線LAN規格                                                                                                    |                                                                                                    |
| IEEE802.11a(J52)規格     IEEE802.11a(J       34     38     42       5170     5190     5210                                                                | 52)規格の無線LANが本製品の近くで稼働している<br>EEE802.11a(W52)規格をご使用になると電波干<br>Fので、ご注意ください。                                                       |
| 2005年5月以降の無線LAN規格                                                                                                    |                                                                                                    |
| 36 40 44 48 52 56 60 64                                                                                                    | 2007年1月に追加されたチャンネル(屋内/屋外)         100       103       112       116       120       124       128       132       136       140 |
| IEEE802.11a(W52)規格         IEEE802.11a(W53)規格           5180         5200         5220         5240         5260         5280         5300         5320 | IEEE802.11a(W56)規格<br>5500 5520 5540 5560 5580 5600 5620 5640 5660 5680 5700                                                    |
| IEEE802.11a(W52/W53)規格の範囲                                                                                                    | IEEE802.11a(W56)規格の範囲                                                                                                    |

## 帯域幅と無線通信チャンネルについて

本製品には、2.4GHz帯用(無線1)、5GHz帯用(無線2)の無線LANユニットが内蔵されています。 必要に応じて、チャンネルや帯域幅を変更してください。

| 周波数帯   | 帯域幅   | 使用できるチャンネル                                                                 |
|--------|-------|----------------------------------------------------------------------------|
| 5GHz   | 80MHz | 36、40、44、48、52、56、60、64、100、104、108、112、<br>116、120、124、128                |
|        | 40MHz | 36、44、52、60、100、108、116、124、132                                            |
|        | 20MHz | 36、40、44、48、52、56、60、64、100、104、108、112、<br>116、120、124、128、132、136、140、自動 |
| 2.4GHz | 40MHz | 1、2、3、4、5、6、7、8、9                                                          |
|        | 20MHz | 1、2、3、4、5、6、7、8、9、10、11、12、13、自動                                           |

※帯域幅を80MHzに設定できるのは、無線2(5GHz帯)だけです。

## 本製品の概要について

◎IEEE802.11ac規格、IEEE802.11n規格に準拠し、最大867Mbps(理論値)の速度で通信できます。
 ※IEEE802.11ac規格を使用できるのは、5GHz帯(無線2)だけです。

さらに、最大867Mbps(理論値)で使用するには、帯域幅を「80MHz」に設定してください。

※IEEE802.11ac規格、IEEE802.11n規格での通信は、暗号化方式を「なし」、または「AES」に設定している場合に有効です。

◎IEEE802.11a(W52/W53/W56)規格、IEEE802.11g/b規格に準拠し、5GHz帯と2.4GHz帯の2波同時通信に 対応しています。

※IEEE802.11a(J52)規格の無線LAN端末とは通信できません。

◎異なる無線LAN規格の機器を同時に使用する環境において、速度低下を緩和するプロテクション機能を搭載してい ます。

◎DFS機能の搭載により、5.3/5.6GHz帯のチャンネルで通信しているときは、気象レーダーなどへの電波干渉を自動 で回避します。

- ◎IEEE802.1QのVLAN規格に準拠した仮想AP機能を搭載していますので、本製品1台で最大16グループ(2.4GHz 帯、5GHz帯ごとに最大8グループ)の無線ネットワークを構築できます。
- ◎ネットワーク認証は、「共有キー」、「オープンシステム」、「IEEE802.1X」、「WPA」、「WPA2」、「WPA-PSK」、 「WPA2-PSK」に対応しています。
- ◎「MAC認証」、「IEEE802.1X」、「WPA」、「WPA2」を設定すると、認証にRADIUSサーバーを使用できます。
- ◎ユーザー単位で端末を認証する Web認証機能を搭載しています。
- ◎認証VLAN有効時、RADIUSサーバーを利用した認証結果(応答属性)に応じて、無線LAN端末の所属VLAN IDをグ ループ分けできます。
- ◎IP67(耐塵形と防浸形)の性能に対応できるように設計されています。
- ◎IEEE802.3afに準拠したPoE受電機能に対応していますので、弊社別売品の「イーサネット電源供給ユニット(SA-5)」、またはIEEE802.3af規格対応のHUB(市販品)から電源を受電できます。

◎ネットワーク管理機能として、SNMPをサポートしています。

◎本製品は、免許不要・資格不要です。

## IP表記について

#### 機器内への異物の侵入に対する保護性能を表すための表記です。

IPにつづけて保護等級を示す数字で記載され、1つ目の数字が防塵等級、2つ目が防水等級を意味します。

また、保護等級を定めない場合は、その等級の表記に該当する数字の部分を「X」で表記します。

#### 【本書で記載する保護の程度について】

- IP6X(耐塵形):試験用粉塵を1m<sup>3</sup>あたり2kgの割合で浮遊させた中に8時間放置したのちに取り出して、無線機内部 に粉塵の侵入がないこと
- IPX7(防浸形):水深1mの静水(常温の水道水)に静かに沈め、30分間放置したのちに取り出して、無線機として機能 すること

## 別売品について

(2021年8月現在)

ご使用になる前に、別売品のアンテナが対応する周波数を確認してください。 ※本製品にアンテナを2本接続するときは、同じ製品名のアンテナを接続してください。

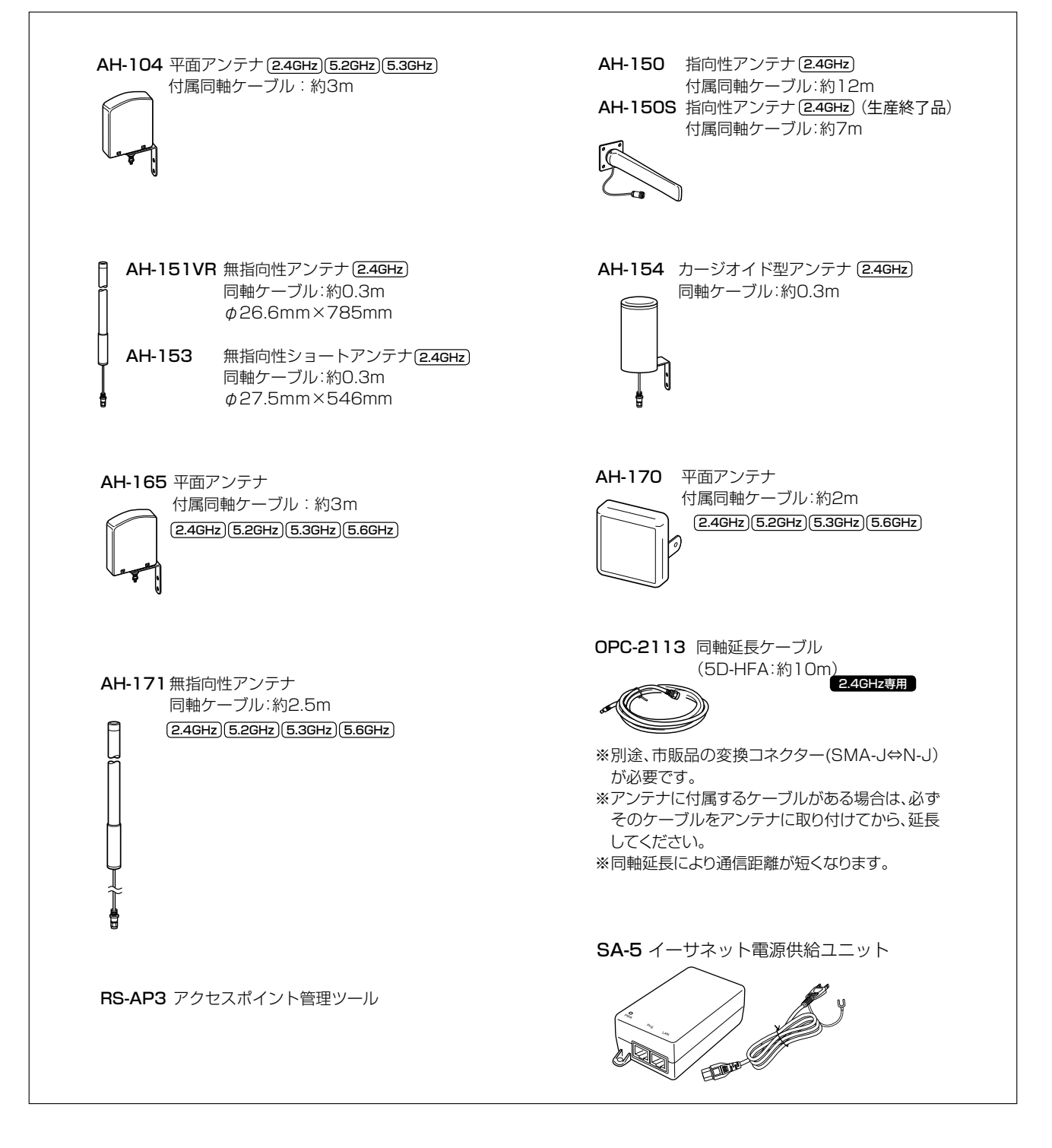

#### 【別売品についてのご注意】

弊社製別売品は、本製品の性能を十分に発揮できるように設計されていますので、必ず弊社指定の別売品をお使いくだ さい。

弊社指定以外の別売品とのご使用が原因で生じるネットワーク機器の破損、故障、または動作や性能については、保証 対象外とさせていただきますので、あらかじめご了承ください。

## 出荷時のおもな設定値

| 設定メニュー   | 設定画面     | 設定項目        | 設定名称          | 設定値                 |
|----------|----------|-------------|---------------|---------------------|
| ネットワーク設定 | LAN側IP   | IPアドレス設定    | IPアドレス        | 192.168.0.1         |
|          |          |             | サブネットマスク      | 255.255.255.0       |
|          | DHCPサーバー | DHCPサーバー設定  | DHCPサーバー      | 無効                  |
| 無線設定     | 無線LAN    | 無線LAN設定     | 無線UNIT        | 有効(無線1)             |
|          |          |             |               | 無効(無線2)             |
|          |          |             | チャンネル         | 001CH(2412MHz)(無線1) |
|          |          |             |               | 036CH(5180MHz)(無線2) |
|          |          |             | 帯域幅           | 20MHz               |
|          |          |             | ストリーム数(Tx×Rx) | 2×2                 |
|          | 仮想AP     | 仮想AP設定      | インターフェース      | athO(無線1)           |
|          |          |             |               | ath8(無線2)           |
|          |          |             | SSID          | WIRELESSLAN-0       |
|          |          | 暗号化設定       | ネットワーク認証      | オープンシステム/共有キー       |
|          |          |             | 暗号化方式         | なし                  |
| 管理       | 管理者      | 管理者パスワードの変更 | 管理者ID         | admin(変更不可)         |
|          |          |             | 現在のパスワード      | admin(半角小文字)        |

## 【不正アクセス防止のアドバイス】

本製品に設定するすべてのパスワードは、容易に推測されないものにしてください。 数字だけでなくアルファベット(大文字/小文字)や記号などを組み合わせた複雑なものにされることをおすすめしま す。

## ご使用までの流れ

本製品を設定されるときは、次の手順にしたがってお読みください。

| 1. | 本製品のおもな機能                                                                                                    | (P.1-2~P.1-10) |
|----|----------------------------------------------------------------------------------------------------|----------------|
| 2. | ★<br>無線通信までの基本設定手順                                                                                                    | (P.2-2~P.2-17) |
| З. | ↓<br>仮想AP機能などの無線LAN設定                                                                                                    | (P.3-2~P.3-19) |
| 4. | ● 内部時計などそのほかの設定                                                                                                    | (P.5-2~P.5-27) |
| 5. | ● このでは、 しのでは、 しので | (P.6-2~P.6-5)  |
| 6. | 本製品の設定を初期化するには                                                                                                    | (P.6-3、P.6-6)  |
| 7. | ↓ 困ったときは                                                                                                    | (P.8-2~P.8-4)  |

# オンラインヘルプについて

設定画面で表示される設定項目ごとに、設定できることや出荷時の設定などをオンラインヘルプで説明しています。 オンラインヘルプを確認するときは、下図のように設定項目の上にマウスポインターを移動して、「?」が表示されたら、 クリックしてください。

| ТОР                                                                                                    | DHCPサーバー                                                                                                    |                 |
|----------------------------------------------------------------------------------------------------|----------------------------------------------------------------------------------------------------|-----------------|
| ▼情報表示                                                                                                    |                                                                                                    |                 |
| ▼ネットワーク設定                                                                                                    | DHCPサーバー設定                                                                                                    |                 |
| LAN側P<br>DHCPサーバー<br>ルーティング<br>パケットフィルター<br>▼Web認証<br>POPCHAT@Gloud<br>▼無線設定                                    | DHCPサーバー: <ul> <li>●無効 ○有効</li> <li>割川当で開始Pアドレス:</li> <li>192.168.0.10</li> <li>割川当で個数:</li> <li>サブネットマンシャ</li> <li>255.255.255.0</li> <li>リース期間:</li> <li>ドメイン名:</li> <li>デフォルトゲートウェイ:</li> <li>ブライマリーDNSサーバー:</li> <li>ブライマリーWINSサーバー:</li> <li>セカンダリーWINSサーバー:</li> </ul>                                                                                                    | ①クリック           |
| TOP<br>▼情報表示                                                                                                    | <b>レ</b><br>DHCPサーバー                                                                                                    |                 |
| <ul> <li>▼ネットワーク設定 LAN側P DHCPサーパー ルーティング パケットフィルター ▼Web認証 POPCHAT@Gloud </li> <li>▼無線設定</li> <li>▼管理</li> </ul> | DHCPサーバー設定 DHCPサーバー: の無効 の有効 割り当て開始PPFドレス: 9(2)168.0.10 30 個 サブネットマス リース期間: ドメイン名: デフォルトゲー 10月27日間 20月27日の個数を設定します。 20月27日の個数を設定します。 20月27日の個数 20月27日の個数 20月27日の 20月27日の 20月 | - <b>②</b> 確認する |

# もくじ

| はじめに                                                                                                    | ···· i                   |
|----------------------------------------------------------------------------------------------------|--------------------------|
| 本書の表記について                                                                                                    | ···· i                   |
| 登録商標/著作権                                                                                                    | ···· i                   |
| 無線LAN規格について                                                                                                    | ····ii                   |
| 無線通信チャンネルについて                                                                                                    | · iii                    |
| 本製品の概要について                                                                                                    | · iv                     |
| IP表記について                                                                                                    | · iv                     |
| 別売品について                                                                                                    | ····v                    |
| 出荷時のおもな設定値                                                                                                    | · vi                     |
| ご使用までの流れ                                                                                                    | · vii                    |
| オンラインヘルプについて                                                                                                    | · viii                   |
|                                                                                                    |                          |
| 1.おもな機能について                                                                                                    | 1-1                      |
| 1. アクセスポイント機能について                                                                                                    | 1-2                      |
| 2. 無線LANセキュリティーについて                                                                                                    | 1-3                      |
| 3. ローミング機能について                                                                                                    | 1-4                      |
| 4. 無線AP(アクセスポイント)間通信機能に                                                                                                    |                          |
| ついて                                                                                                    | 1-5                      |
| 5. 仮想AP機能について                                                                                                    | 1-8                      |
| 6. DFS機能とチャンネルの自動設定について                                                                                                    | 1-9                      |
| 7. そのほかの機能について                                                                                                    | -10                      |
| っ 道 、 ガイド                                                                                                    | 2.1                      |
| 「冬田の夕むと継む」                                                                                                    | - ·                      |
| 1. 台砂の石材と成形<br>2. 設定のしかた                                                                                                    | 2-2<br>0 /               |
| 2. 設定のUD//C<br>3. 設置のL かた                                                                                                    | 2-4                      |
| 3. 改直のしかに                                                                                                    | -14                      |
| 3.無線LAN接続[基本編]                                                                                                    | 3-1                      |
| 1. 無線通信機能を有効するには                                                                                                    | 3-2                      |
| 2. IEEE802.1 1 ac規格(5GHz帯)の通信を                                                                                                    |                          |
| するには                                                                                                    | 3-3                      |
| <ol> <li>3. [WEP RC4]暗号化を設定するには</li> </ol>                                                                                                    | 3-4                      |
| 4. 仮想APを設定するには                                                                                                    | 3-9                      |
| 5. 無線AP(アクセスポイント)間通信機能を                                                                                                    |                          |
| 設定するには                                                                                                    | 8-11                     |
| 6. MACアドレスフィルタリングを設定する                                                                                                    |                          |
| には                                                                                                    | 8-19                     |
| 4 無線I AN接続「活用編」                                                                                                    | 4-1                      |
| <ol> <li>チャンネルの白動設定について</li> </ol>                                                                                                    | ۰.<br>۱.၁                |
| 1. ノ Y ノイバルの日期政定について<br>9 アカウンティング設定について                                                                                                    | <del>ч</del> -с<br>Л.Л   |
| <u> こ, 1, 1, 1, 1, 1, 1, 1, 2, 1, 2, 1, 2, 1, 2, 1, 2, 1, 2, 1, 2, 1, 2, 1, 2, 1, 2, 1, 2, 1, 2, 1, 2, 1, 2, 1, 2, 1, 2, 1, 2, 1, 1, 1, 1, 1, 1, 1, 1, 1, 1, 1, 1, 1,</u> | 4-4<br>4-6               |
|                                                                                                    | - <del>-</del> -О<br>Д_В |
|                                                                                                    | <u></u> 0                |
| 0. WHEVERNESSIC<br>6 ネットワークを相談定について                                                                                                    | -10                      |
|                                                                                                    | -12                      |
|                                                                                                    | -10<br>-20               |
|                                                                                                    | -r 1)                    |

| 9. ARP代理応答について                                     | 4-26 |
|----------------------------------------------------|------|
| 10. IP Advanced Radio Systemについて                   | 4-27 |
| 5.そのほかの機能について                                      | 5-1  |
| 1. 設定画面へのアクセスを制限するには                               | 5-2  |
| 2. 内部時計を設定するには                                     | 5-3  |
| 3. 本製品のDHCPサーバー機能を使用する                             |      |
| には                                                 | 5-4  |
| 4. 「ルーティング」画面について                                  | 5-6  |
| 5. パケットフィルターの使用例について                               | 5-8  |
| 6. Web認証機能を設定するには                                  | 5-13 |
| 7. 「管理」画面について ···································· | 5-19 |
| 8. <b>POPCHAT@Cloud</b> 連携機能を                      | - 00 |
| 設定するときは                                            | 5-28 |
| 6.保守について                                           | 6-1  |
| 1. 設定プロファイルについて                                    | 6-2  |
| 2. 設定内容の確認または保存                                    | 6-4  |
| 3. 保存された設定の書き込み(復元)                                | 6-5  |
| 4. 設定を出荷時の状態に戻すには                                  | 6-6  |
| 5. ファームウェアをバージョンアップする …                            | 6-8  |
| 7.情報表示について                                         | 7-1  |
| 1. 「TOP   画面について                                   | 7-2  |
| 2. 「ネットワーク情報」画面について                                | 7-3  |
| 3. [SYSLOG]画面について                                  | 7-6  |
| 4.「無線設定情報一覧」画面について                                 | 7-7  |
| 8.ご参考に                                             | 8-1  |
| 1. 困ったときは                                          | 8-2  |
| 2. Telnetで接続するには                                   | 8-5  |
| 3. 設定画面の構成について                                     | 8-7  |
| 4. 設定項目の初期値一覧                                      | 8-10 |
| 5. 機能一覧                                            | 8-19 |
| 6. 設定項目で使用できる文字列について                               | 8-20 |
| 7. 屋外対応無線LAN機器の接続互換について                            | 8-21 |
| 8. 弊社製無線アクセスポイントの機能対応表                             | 8-22 |
| 9. 定格について                                          | 8-23 |

# おもな機能について

第1章

## この章では、

## 本製品のおもな機能などについて説明しています。

| 1. | . アクセスポイント機能について                                              | 1-2  |
|----|---------------------------------------------------------------|------|
| 2. | 無線LANセキュリティーについて                                              | 1-3  |
| З. | . ローミング機能について                                                 | 1-4  |
|    | ■ ローミング機能を使用するには                                              | 1-4  |
| 4. | 無線AP(アクセスポイント)間通信機能について                                       | 1-5  |
|    | ■ 無線AP間通信機能を使用するには                                            | 1-5  |
|    | ■ 無線1(2.4GHz帯)で使用する場合(WDS)                                    | 1-6  |
|    | ■ 無線2(5GHz帯)で使用する場合(WBR) ···································· | 1-7  |
| 5. | - 仮想AP機能について                                                  | 1-8  |
|    | ■ 仮想AP機能を使用するには                                               | 1-8  |
| 6. | . DFS機能とチャンネルの自動設定について                                        | 1-9  |
| 7. | . そのほかの機能について                                                 | 1-10 |
|    | ■ 無線ネットワーク名(SSID)について                                         | 1-10 |
|    | ■ 接続端末制限機能について                                                | 1-10 |
|    | ■ IEEE802.11ac規格について                                          | 1-10 |
|    | ■ IEEE802.11n規格について ····································      | 1-10 |

## 1. アクセスポイント機能について

本製品は、IEEE802.11ac規格、IEEE802.11n規格に準拠し、5.2/5.3/5.6GHz帯と2.4GHz帯の2波同時通信が できる無線アクセスポイントです。

※IEEE802.11規格(14CH)の無線LAN端末とは通信できません。※IEEE802.11a(J52)規格の無線LAN端末とは通信できません。

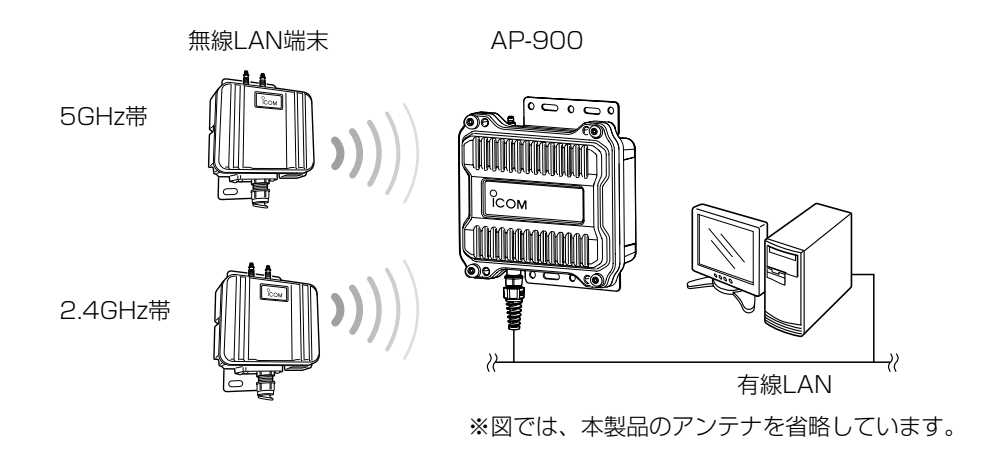

本製品には、2.4GHz帯用(無線1)、5GHz帯用(無線2)の無線LANユニットが内蔵されています。 必要に応じて、チャンネルや帯域幅を変更してください。 ※出荷時、無線2(5GHz帯)の無線通信機能は無効になっています。

## 2. 無線LANセキュリティーについて

本製品は、無線LAN通信に必要な次のセキュリティーを搭載しています。 ※無線LAN端末側の搭載機能については、ご使用になる端末の取扱説明書でご確認ください。

#### ◎MACアドレスフィルタリング

あらかじめ本製品の各仮想AP(athO~ath15)に登録されたMACアドレスを持つ無線LAN端末だけにアクセスを 許可、または拒否するときに使用します。

#### ©WEP RC4<sup>\*1</sup>

暗号鍵(キー)が一致した場合に、無線LAN端末と接続できる暗号化方式です。

※「WEP RC4」暗号化方式しか対応していない無線LAN端末と接続するときに使用します。

#### **OTKIP**<sup>\*2</sup>

1

暗号鍵(キー)を一定間隔で自動更新しますので、「WEP RC4」より強力です。

## OAES\*2

無線LAN通信で標準的に使われている強力な暗号化方式です。

#### **OWPA/WPA2**

RADIUSサーバーで「IEEE802.1X」認証します。

#### **©WPA-PSK/WPA2-PSK**

RADIUSサーバーを使用しない簡易的な認証方式で、共有鍵(キー)を使用します。

#### ©IEEE802.1X<sup>\*\*3</sup>

RADIUSサーバーを使用して、無線LAN端末からのアクセスに認証を設ける機能です。

#### ◎MAC認証

RADIUSサーバーを使用して、無線LAN端末のMACアドレスを認証します。

#### ※1通信相手と暗号化方式や鍵(キー)の設定が異なるときは、通信できません。

「WEP RC4 152(128)」方式は、Windows標準のワイヤレスネットワーク接続を使用して本製品に接続できません。

※2 IEEE802.11n規格、IEEE802.11ac規格での通信は、暗号化方式を「なし」、または「AES」に設定している場合に有効です。

無線1での無線AP間通信では、必ず暗号化設定が必要で、「AES」で暗号化されます。(P.3-12) ※3 WEP RC4以外の暗号化方式では使用できません。

| ネットワーク認証と暗号化方式の対応について |       |          |      |                   |          |                  |            |
|-----------------------|-------|----------|------|-------------------|----------|------------------|------------|
|                       |       | オープンシステム | 共有キー | オープンシステム/<br>共有キー | WPA/WPA2 | WPA-PSK/WPA2-PSK | IEEE802.1X |
| 7                     | なし    | 0        | Х    | 0                 | ×        | ×                | ×          |
| WE                    | P RC4 | 0        | 0    | 0                 | ×        | ×                | 0          |
| T                     | KIP   | ×        | Х    | ×                 | 0        | 0                | ×          |
| 4                     | AES   | ×        | ×    | ×                 | 0        | 0                | ×          |

#### 不正アクセス防止のアドバイス

本製品に設定する暗号鍵(WEPキー)/共有鍵(Pre-Shared Key)は、容易に推測されないものにしてください。 数字だけでなくアルファベット(大文字/小文字)や記号などを組み合わせた複雑なものに変更されることをおすすめします。

## 3. ローミング機能について

無線LAN端末が移動しても、自動的に電波状況のよい無線アクセスポイントに切り替えること(ハンドオーバー)によって、工場など広い場所で無線LAN端末が利用できる機能です。

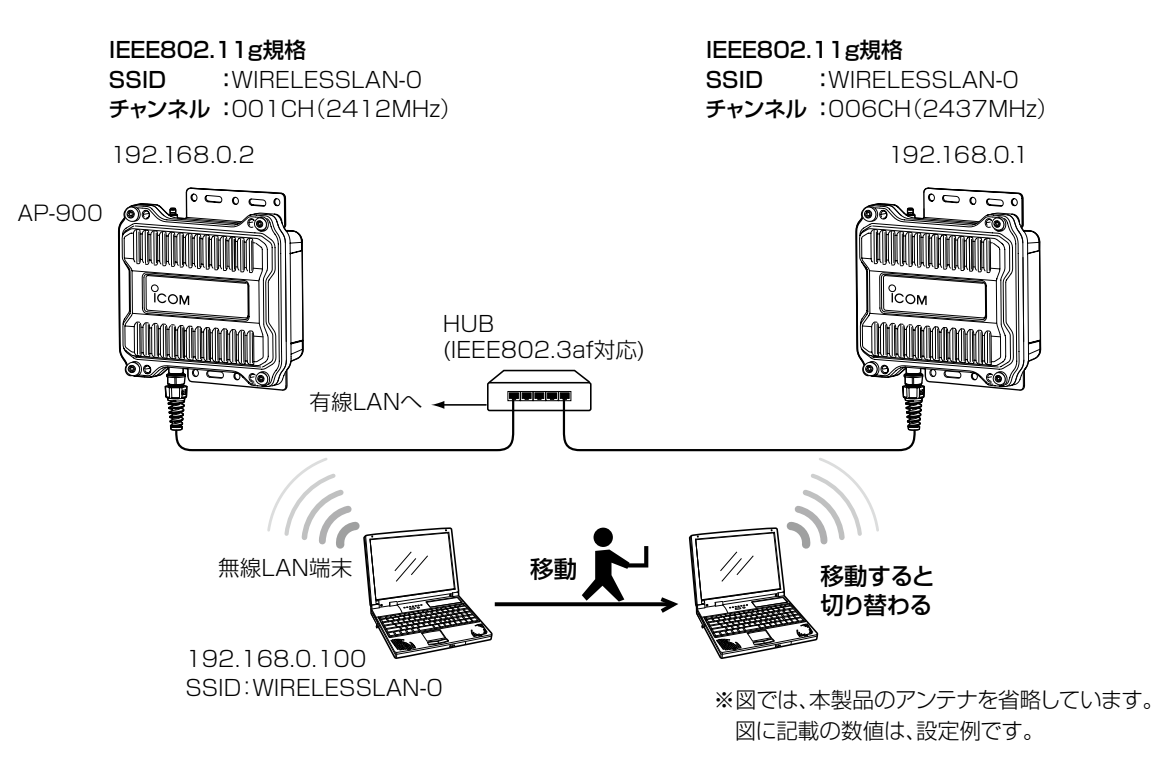

## ■ ローミング機能を使用するには

◎本製品と無線LAN端末は、無線ネットワーク名(SSID)や暗号化をすべて同じ設定にしてください。

◎本製品の近くに複数の無線LAN機器が存在する環境でご使用になる場合は、電波干渉が発生しないチャンネル、または「自動」を設定してください。

上記の例で使用する無線LAN規格(IEEE802.11g)では、隣接する無線アクセスポイントと4チャンネル以上空けて設定してください。

※ローミングのしきい値は、無線LAN端末側に依存します。

## 4. 無線AP(アクセスポイント)間通信機能について

対応する弊社製無線アクセスポイント同士を無線ブリッジで接続できる機能です。 ※無線AP間通信機能の設定例については、本書3-12ページ~3-18ページをご覧ください。

## ■ 無線AP間通信機能を使用するには

本製品に内蔵された無線LANユニットにより、通信できる相手側の無線アクセスポイント(弊社製)と使用方法が異なりますのでご注意ください。

| 無線LANユニット |         | AP-80   | AP-80HR | AP-80M | AP-80MR | AP-800  | AP-8000        | AP-90M         |
|-----------|---------|---------|---------|--------|---------|---------|----------------|----------------|
| 無線1(WDS)  | 2.4GHz帯 | 0       | 0       | 0      | 0       | 0       | 0              | 0              |
| 無線2(WBR)  | 5GHz带   | ×       | ×       | ×      | ×       | ×       | ×              | 0              |
| 無線LANユニット |         | AP-90MR | AP-95M  | AP-900 | AP-9000 | AP-9500 | SE-<br>(アクセスポイ | 900<br>ントモード時) |
| 無線1(WDS)  | 2.4GHz帯 | 0       | ×       | 0      | 0       | ×       | >              | <              |
| 無線2(WBR)  | 5GHz帯   | 0       | 0       | 0      | 0       | 0       | (              | )              |

※必要に応じて、AP-90M、AP-90MRの無線動作モード(2.4GHz/5GHz)を入れ替えるか、片方の動作を無効にしてください。 (同じ無線動作モードを設定すると、無線が動作しなくなります。)

※2021年8月現在、上記以外の製品では、無線AP間通信できません。

なお、SE-900は、2.4GHz/5GHzの2波同時通信には対応していません。 ※5GHz帯で無線AP間通信が利用できるのは、5.2GHz帯だけです。 おもな機能について

1

## 4. 無線AP(アクセスポイント)間通信機能について

#### ■ 無線1(2.4GHz帯)で使用する場合(WDS)

◎チャンネルを「自動」に設定した場合(P.4-1)、無線AP間通信機能は動作しません。

◎無線アクセスポイントに内蔵された無線LANユニットのBSSID<sup>★1</sup>を互いに登録し合う必要があります。

◎最大8台分の相手を登録して、1対8の通信ができます。

★1本製品のBSSIDは、本製品の「AP間通信 (WDS)」画面で確認できます。(P.3-12)

下図の例では、[B]側のBSSIDを[A]側に、[A]側のBSSIDを[B]側に登録します。

本製品と同じチャンネルで稼働する AP-80、 AP-80HR、 AP-80M、 AP-80MR、 AP-800、 AP-8000、 AP-90M、 AP-90MR、 AP-900、 AP-900の BSSIDだけを自動検出するため、 BSSIDを容易に登録できます。

◎無線AP間通信するには、チャンネル、および無線AP間通信専用の共有鍵(PSK: Pre-Shared Key)<sup>★2★3</sup>を相手側 と同じ設定にします。

★2「AES」方式の暗号化を本製品の「AP間通信 (WDS)」画面で設定します。(P.3-13)

★3 各仮想APのSSIDや暗号化の設定は、本製品と無線LAN端末の接続だけに使用しますので、無線AP間通信に は関係ありません。

◎無線AP間通信する相手側のBSSIDだけを登録してご使用ください。

必要でないBSSIDが複数登録されている場合は、通信速度低下の原因になります。

◎VLAN IDの有無に関係なく、すべてのパケットが透過されます。

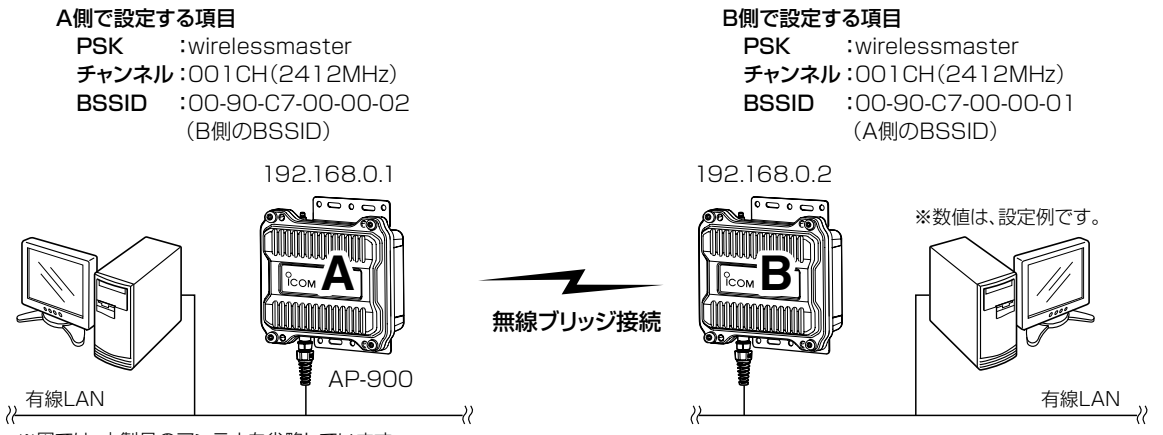

※図では、本製品のアンテナを省略しています。

## 4. 無線AP(アクセスポイント)間通信機能について

#### ■ 無線2(5GHz帯)で使用する場合(WBR)

- ◎親機側でDFS機能が有効なチャンネルが選択されているとき、または「自動」を設定し、チャンネル詳細設定で 5.3/5.6GHz帯のチャンネルを選択した場合(P.4-3)、無線AP間通信機能は動作しません。
- ◎親機側の仮想AP「ath8」\*の設定内容で無線AP間通信(WBR)して、最大8台の子機とスター型のネットワークを構築できます。
  - ※子機が接続できる親機は1台です。
- ◎子機側の「AP間通信 (WBR)」画面でBSSIDを確認し、親機側の[接続先BSSID]に登録してください。 ※親機側には、最大8台分の子機を登録できます。

※親機側<sup>★</sup>のSSIDと暗号化は、「仮想AP」画面で設定します。

- ★親機により、SSID、暗号化を確認する仮想APが異なりますのでご注意ください。(2021年8月現在)
- 「athO」: AP-9500(無線LAN1)、SE-900(アクセスポイントモード時)
- 「ath1」: AP-95M(無線LAN2)
- [ath4]: AP-90M、AP-90MR
- [ath8]: AP-900、AP-9000

#### 親機側で設定する項目

| チャンネル    | :036 CH (5180 MHz) |
|----------|--------------------|
| 仮想AP     | :ath8              |
| SSID     | :WIRELESSLAN-0     |
| ネットワーク認証 | :WPA2-PSK          |
| 暗号化方式    | :AES               |
| PSK      | :wirelessmaster    |
| 接続先BSSID | :00-90-C7-00-00-02 |
|          | (子機側のBSSID)        |

#### 子機側で設定する項目

| SSID                     | :WIRELESSLAN-0  |  |
|--------------------------|-----------------|--|
| ネットワーク認証                 | :WPA2-PSK       |  |
| 暗号化方式                    | :AES            |  |
| PSK                      | :wirelessmaster |  |
| ※子機側は、自動的に親機のチャンネルになります。 |                 |  |

BSSID: 00-90-C7-00-00-02 ※数値は、設定例です。

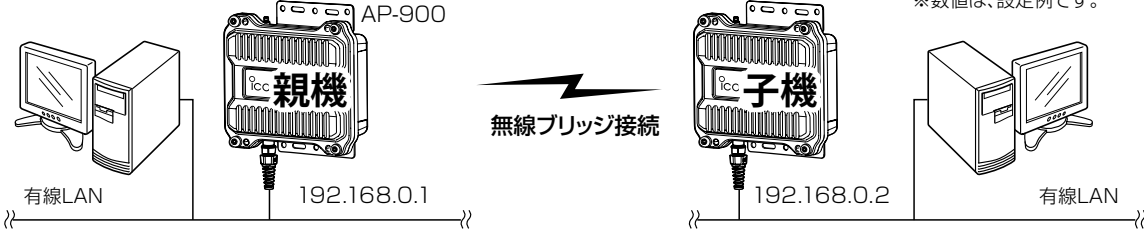

※図では、本製品のアンテナを省略しています。

◎子機側は、SSIDと暗号化が一致する親機をスキャンします。

※子機側の「AP問通信」画面で、親機側のSSIDと暗号化を設定します。
 ※スキャン中の子機では、無線2の仮想APすべてが一時的に無効になります。
 ※子機側は自動的に親機側のチャンネルになります。
 ※子機として動作するとき、子機側のチャンネル設定、WMM詳細設定が無効になります。
 ※複数の親機が存在する場合は、電波強度により接続する親機が確定します。
 ※電波強度が変化しても、接続が切れない限りローミングしません。

## 5. 仮想AP機能について

本製品1台で、条件(SSID/暗号化方式/VLAN ID)の異なる無線LAN端末グループを複数構成できます。 ※下記の図は、「athO」~「ath2」を異なる無線LAN端末グループの仮想APとして使用する例です。

設定例については、本書3-9ページ~3-10ページをご覧ください。

※通信速度低下を防止するため、無線1、無線2、それぞれ仮想AP4台以下でお使いになることをおすすめします。

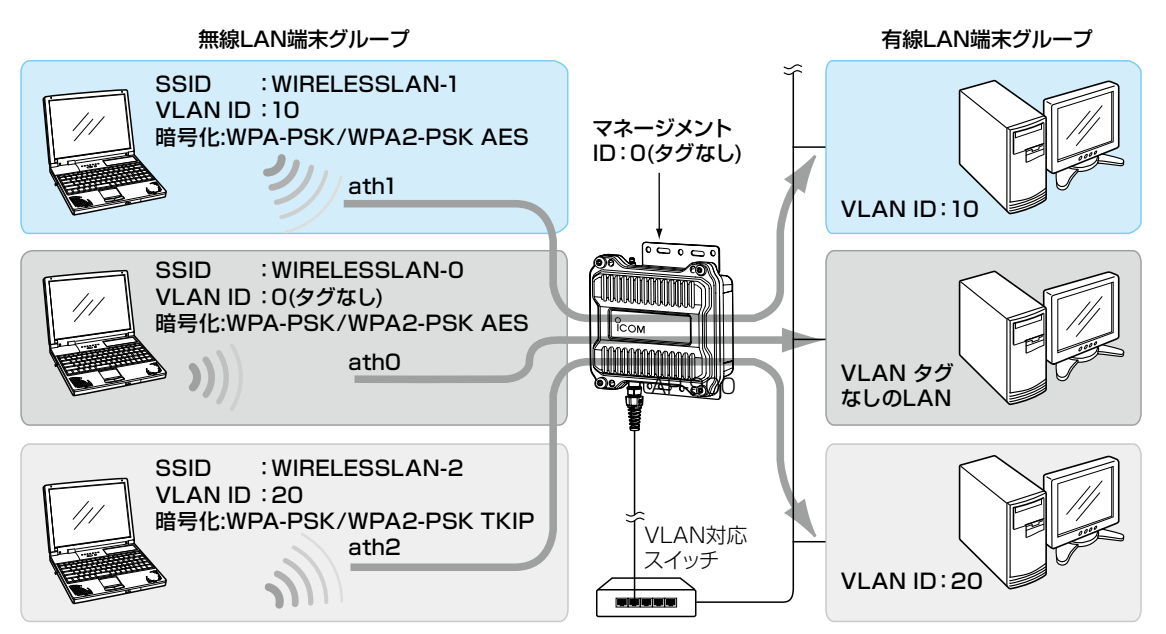

※図では、本製品のアンテナを省略しています。

## ■ 仮想AP機能を使用するには

◎仮想AP\*を使用して、最大16グループの無線ネットワークを構築できます。

★ IEEE802.11 ac規格の無線ネットワークを構築する場合は、無線2の「仮想AP」画面で仮想APを設定します。 ◎複数の仮想AP機能を使用する場合、1つのユニットに対して、同じSSIDを設定できません。

◎各仮想APの無線LAN端末グループに、VLAN ID(0~4094)を設定できます。

◎出荷時、本製品の[マネージメントID]が[0](タグなし)に設定されていますので、VLAN IDが設定されたネットワークからは、本製品の設定画面にアクセスできません。

◎各仮想APの通信レートを、「レート」画面で設定できます。

ベーシックレートを設定した場合、無線LAN端末側が、その速度を使用できることが条件となります。

たとえば、ベーシックレートを設定したレートで通信できない無線LAN端末は、本製品に接続できません。

※設定したレートにより、接続が不安定になることがありますので、特に問題がない場合は、出荷時の設定でご使 用ください。

## 6. DFS機能とチャンネルの自動設定について

DFS機能は、5.3/5.6GHz帯のチャンネルを設定したときだけ有効になり、気象レーダーなどへの電波干渉を自動で 回避します。

※DFS機能が有効なチャンネルが選択されているとき、無線AP間通信機能は動作しません。

チャンネルの自動設定など詳細については、本書4-3ページをご覧ください。

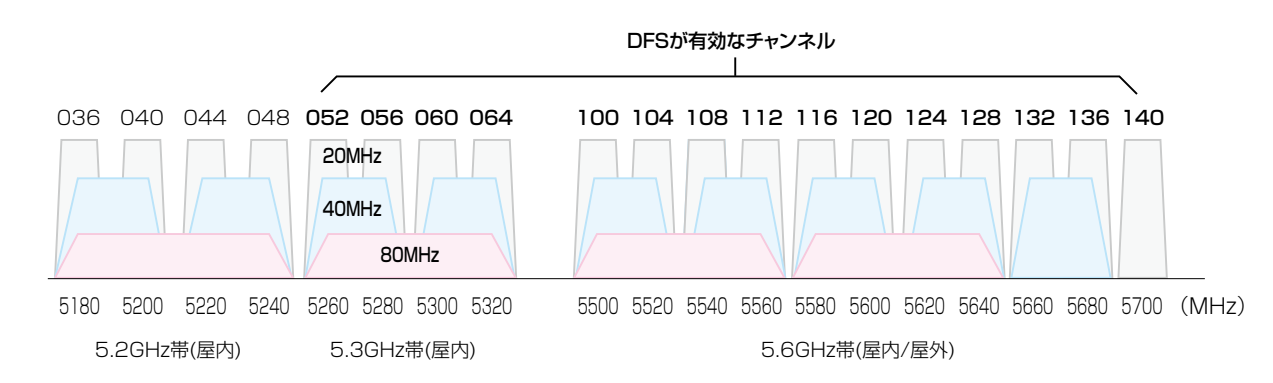

◎設定画面で5.3/5.6GHz帯(052~140)のチャンネルを選択して、再起動すると、電源投入直後の1分間はレーダー 波を検出します。

レーダー波検出中は、[5GHz]ランプが文橙点滅して、すべてのアクセスを停止します。

本製品の起動中、または運用中にレーダー波を検出したときは、自動的に電波干渉しないチャンネルに変更されます。 ※レーダー派を検出したチャンネルは、検出してから30分間利用できません。

◎5.3GHz帯(052~064)のチャンネルでレーダー波を検出して、DFS機能が無効なチャンネルが選択された場合は、 別のチャンネルに変更されることはありません。

◎5.6GHz帯の全チャンネル(100~140)でレーダー波を検出した場合は、[5GHz]ランプが 「使用中チャンネル:スキャン中」が表示され、無線通信できなくなります。

このような場合は、30分間放置することで、検出チャンネルリストが初期化され、再度使用できます。

※無線通信できなくなってから30分経過しない状態で、電源を再投入する、または設定内容の変更などで再起動す ると、その時点から30分間無線通信できませんのでご注意ください。

その場合、5.6GHz帯以外のチャンネルを使用できます。

◎40/80MHz帯域幅を設定した場合、上図のようにチャンネルを束ねて使用します。

※レーダー波を検出した場合、40MHz帯域幅では2つ、80MHz帯域幅では4つのチャンネルが30分間利用できな くなります。

◎設定画面でチャンネルを「自動」に設定すると、起動時にほかの無線LAN機器からの電波干渉が少ないチャンネルに 自動で設定します。

※「自動」が選択できるのは、20MHz帯域幅だけです。

※「自動」に設定した場合、設定画面上で使用中のチャンネルを確認できます。

※起動時に、DFS機能が無効なチャンネルが選択された場合は、そのあと、運用中に別のチャンネルに変更されることはありません。

ただし、DFS機能が有効な5.3/5.6GHz帯のチャンネル(052~140)が選択された場合は、運用中でもレーダー 波を検出すると、さらにチャンネルが変更されることがあります。

※チャンネル自動設定とRS-AP3(弊社製無線アクセスポイント管理ツール)は併用できません。

## 7. そのほかの機能について

#### ■ 無線ネットワーク名(SSID)について

無線LAN機器には、接続先を識別するための無線ネットワーク名として、SSID(またはESS ID)が設定されています。 (P.2-12)

※異なるSSIDを設定している無線LAN端末は接続できません。

※無線1用と無線2用の無線LANユニットが内蔵されています。

複数の仮想AP機能を使用する場合、1つのユニットに対して、同じSSIDを設定できません。

#### ■ 接続端末制限機能について

仮想APごとに同時接続できる無線LAN端末の台数を制限して、接続が集中するときに起こる通信速度の低下を防止する機能です。

出荷時、仮想APごとに最大63台に設定されていますが、無線1、無線2、それぞれで10台を超えないように運用されることをおすすめします。

※仮想APごとに最大128台まで設定できますが、実際に通信できるのは、1つの無線LANユニットで最大128台(無線AP間通信を含む)までです。

#### ■ IEEE802.11ac規格について

最大4倍の周波数帯域幅(チャンネル)と複数のアンテナを使用してデータを送受信することで、最大867Mbps★(理論 値)の速度で通信できます。

★IEEE802.11ac規格での通信は、暗号化方式を「なし」、または「AES」に設定している場合に有効です。 IEEE802.11ac規格を利用できるのは、無線2(5GHz帯)だけです。

さらに、最大867Mbps(理論値)で使用するには、帯域幅を「80MHz」に設定してください。(P.3-3) ※ IEEE802.11n/a規格と互換性があります。

#### ■ IEEE802.11n規格について

最大2倍の周波数帯域幅(チャンネル)と複数のアンテナを使用してデータを送受信することで、最大300Mbps<sup>★</sup>(理論 値)の速度で通信できます。

★ IEEE802.11n規格での通信は、暗号化方式を「なし」、または「AES」に設定している場合に有効です。 さらに、最大300Mbps(理論値)で使用するには、帯域幅を「40MHz」に設定してください。

※ IEEE802.11a/g/b規格と互換性があります。

## この章では、

本製品をご使用いただくために必要な基本設定の手順を説明しています。

| 1 | . 各部の名称と機能               | 2-2   |
|---|--------------------------|-------|
|   | ■ 上面部/底面部                | 2-2   |
| 2 | . 設定のしかた                 | . 2-4 |
|   | ■ 設定に使うパソコンついて           | . 2-4 |
|   | ■ 設定用のパソコンに固定IPアドレスを設定する | 2-5   |
|   | ■ 設定に使うパソコンを接続する         | 2-6   |
|   | ■ 設定画面にアクセスするには          | 2-9   |
|   | ■ 本体IPアドレスを変更するときは       | 2-10  |
|   | ■ アンテナ数を設定するときは          | 2-11  |
|   | ■ 無線ネットワーク名と暗号化を手動で設定する  | 2-12  |
| З | . 設置のしかた                 | 2-14  |
|   | ■ 本製品本体を固定するには           | 2-14  |
|   | ■ 静電気·雷防護対策について          | 2-14  |
|   | ■ アンテナの接続                | 2-15  |
|   | ■ 設置場所について               | 2-16  |
|   | ■ 準拠する無線LAN規格と通信距離       | 2-16  |
|   | ■ アンテナを設置するときのご注意        | 2-17  |
|   | ■ 対応アンテナ表                | 2-17  |

## 1. 各部の名称と機能

## ■ 上面部/底面部

接続各部と各ランプのおもな動作について説明します。

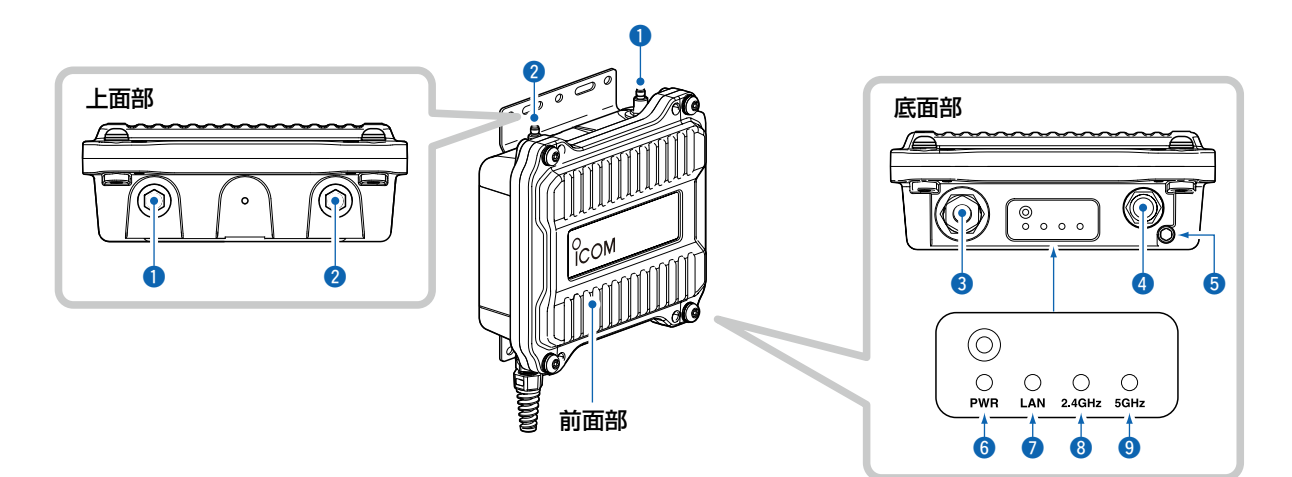

## 1 アンテナコネクター: ANT1(避雷器内蔵)

#### 2 アンテナコネクター: ANT2(避雷器内蔵)

|                   | 弊社指定のアンテナ(別売品)を接続します。<br>※1本だけを接続するときは、ANT1側(①)に接続し、アンテナ設定を変更し<br>てください。<br>※接続方法は、本書2-15ページをご覧ください。                               |
|-------------------|----------------------------------------------------------------------------------------------------|
| ③LANケーブル          | SA-5(別売品)、またはIEEE802.3af対応のHUBと接続します。                                                                                              |
| ④ [CONSOLE]ポート    | 本製品の設定にターミナルソフトウェアを使用するとき、設定用ケーブルを<br>接続します。<br>※設定用ケーブルは、販売しておりません。<br>必要な場合は、お買い上げの販売店にお問い合わせください。                               |
| ⑤ アース端子           | 本製品のケース(筐体)を接地するとき、アース線(付属品)を接続します。<br>※接続方法は、設置工事説明書(別紙)をご覧ください。                                                                  |
| <b>⑥</b> [PWR]ランプ | <ul> <li>● 緑点灯:電源ON</li> <li>★赤点滅:IPアドレス衝突(起動時のみ検知)</li> <li>● 橙点灯:オンライン更新ファームウェア検知</li> <li>★橙点滅:起動時</li> <li>消灯:電源OFF</li> </ul> |

## 1. 各部の名称と機能

#### ■ 上面部/底面部(つづき)

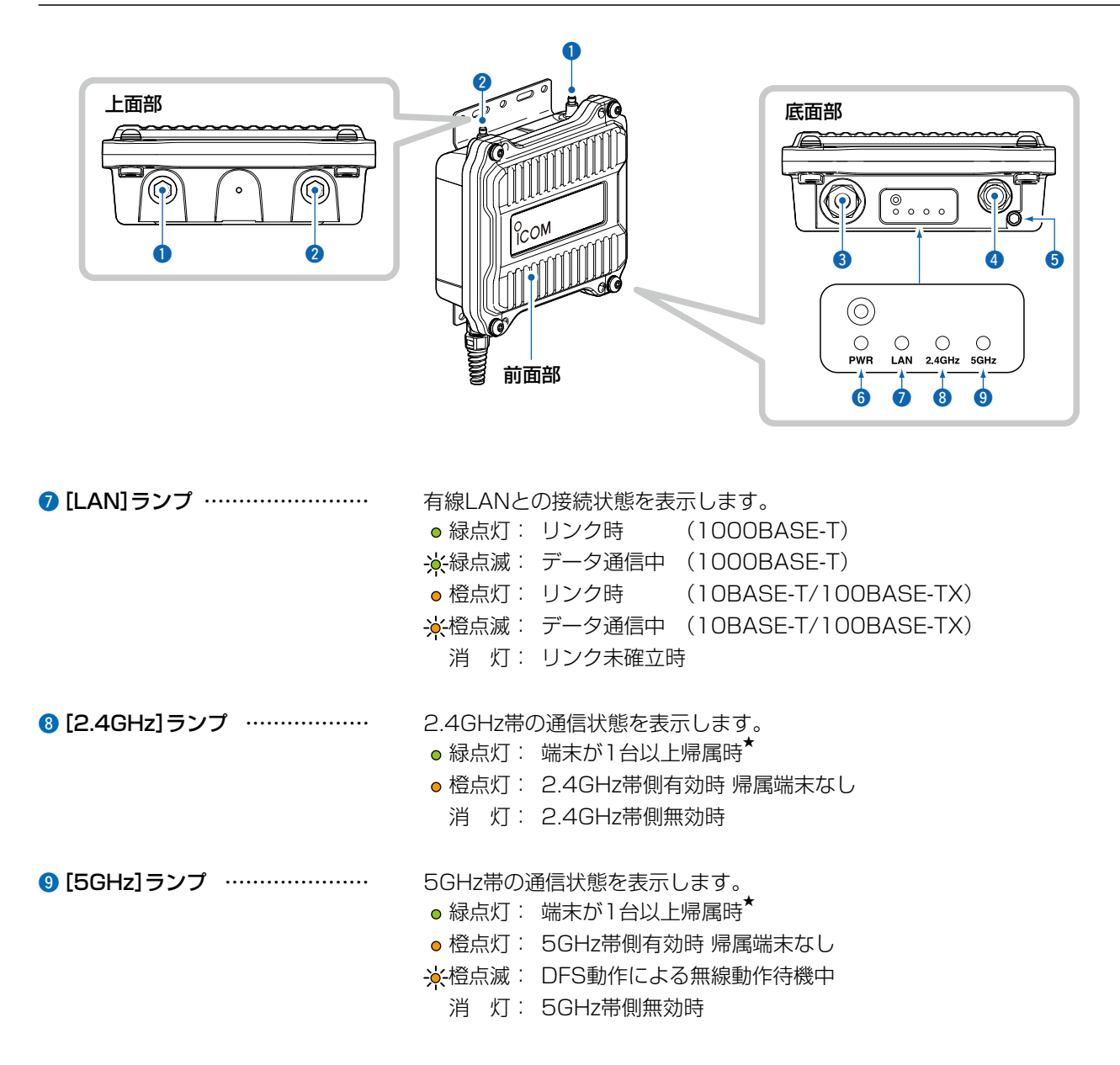

★ 無線LANユニット有効時、本製品と通信できる無線LAN端末が存在しない、または無線通信しない状態がつづくと、 橙点灯に変わります。 なお、橙点灯に変わるまでの時間は、通信状態によって異なります。

## 2. 設定のしかた

#### ■ 設定に使うパソコンついて

出荷時、本製品のIPアドレスは「192.168.0.1」、DHCPサーバー機能は「無効」に設定されています。 本製品の設定画面にアクセスするときは、接続するパソコンに固定IPアドレスの設定が必要です。(P.2-5)

#### 有線LAN端末と接続して設定する場合

本製品の設定には、LANケーブルを接続できるパソコンをご用意ください。

ノートブック型パソコン

デスクトップ型パソコン

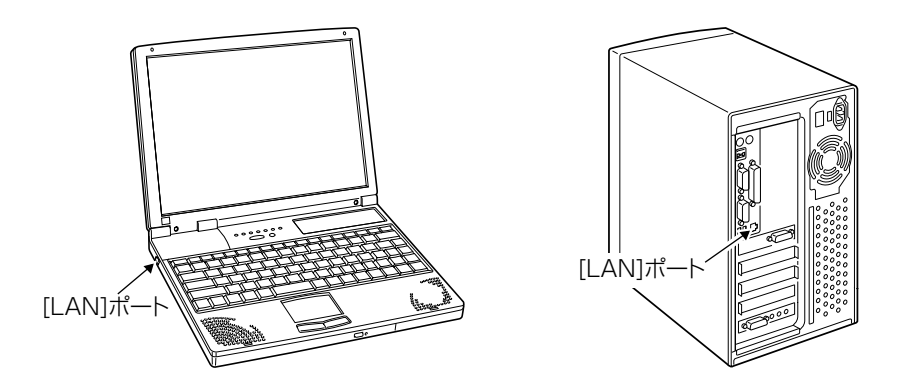

- ※[LAN] ポートの位置は、ご使用のパソコンによって異なりますので、LANケーブルを接続するときは、パソコンの取扱 説明書などでご確認ください。
- ※すでに有線LANでご使用のパソコンを本製品の設定に使用する場合は、そのパソコンを既存の有線LANから切りはなしてください。

## 無線LAN端末と接続して設定する場合

無線LAN機能搭載のパソコンをご用意ください。本製品は、IEEE802.11ac/n/a (W52/W53/W56)/g/b規格に準拠しています。

## 2. 設定のしかた

#### ■ 設定用のパソコンに固定IPアドレスを設定する

設定で使用するパソコンに固定IPアドレス(例:192.168.0.100)を割り当てる手順について、Windows 10を例に説 明します。

出荷時、本製品のIPアドレスは「192.168.0.1」、DHCPサーバー機能は「無効」に設定されています。

- 1 〈スタート〉(ロゴボタン)で右クリックし、表示されたメニューで[ネットワーク接続(W)]をクリックします。
- 2 [アダプターのオプションを変更する]をクリックします。
- **3** [イーサネット](有線LAN端末で設定する場合)、または[Wi-Fi](無線LAN端末で設定する場合)を右クリック し、表示されたメニューで[プロパティ(R)]をクリックします。

|   | 👰 ネットワーク接続                                                        |
|---|-------------------------------------------------------------------|
|   | ← → ~ ↑ 😰 > コントロール パネル → すべてのコントロール パネル項目 → ネットワーク                |
|   | 整理 ▼ このネットワーク デバイスを無効にする この接続を診断する この接続の名                         |
|   |                                                                   |
|   |                                                                   |
|   | 状態(U)<br>かぜ(D)                                                    |
|   | ● 「川ッジ接接(G)                                                       |
|   | ショートカットの作成(S)                                                     |
|   | • 削除(D)                                                           |
|   |                                                                   |
|   |                                                                   |
| Λ |                                                                   |
| 4 | [ユーリーアガリント制御]のメッセーンが表示された場合は、(続付し))をクリックします。                      |
| 5 |                                                                   |
| J | る小された画面で、「インダーネットフロトコル ハージョン4(TGP/IPV4)」を選択し、〈フロハナオ(R)/をク         |
|   | リックします。                                                           |
|   | 「インターネット プロトコル バージョン 4 (TCP/IPv4)のプロパティ」画面(別画面)を表示します。            |
| E |                                                                   |
| 0 | [次のIPアドレスを使う(5)]をクリックし、[IPアドレス(1)](例:192.168.0.100)と[リフネットマスク(0)] |
|   | (例:255.255.255.0)を人力して、〈UK〉をクリックします。                              |
|   | インターネット ブロトコル パージョン 4 (TCP/IPv4)のブロパティ X                          |
|   | 全般                                                                |
|   | ネットワークでこの機能がサポートされている場合は、IP 設定を自動的に取得することがで                       |
|   |                                                                   |
|   |                                                                   |
|   | ◎ 次の IP アドレスを使う(S):                                               |
|   |                                                                   |
|   | 9747F     (λ7)U:     233 + 233 + 0       τ77EUE/T                 |
|   | 大製品の設定後は、必要に応じてパソ                                                 |
|   |                                                                   |
|   |                                                                   |
|   | 代替 DNS サーバー( <u>A</u> ):                                          |
|   | □ 総 7 時に設定を検証する(() ==+(==3,==) =                                  |
|   |                                                                   |
|   | ОК ++у/2/ СК                                                      |
|   |                                                                   |
|   |                                                                   |

〈OK〉をクリックします。

## 2. 設定のしかた

#### ■ 設定に使うパソコンを接続する

出荷時の状態で接続するときは、本製品に接続するパソコンを既存のネットワークから切りはなしてください。

#### 有線LAN端末を使用する場合

接続後、本製品とパソコン(有線LAN端末)の電源を入れます。

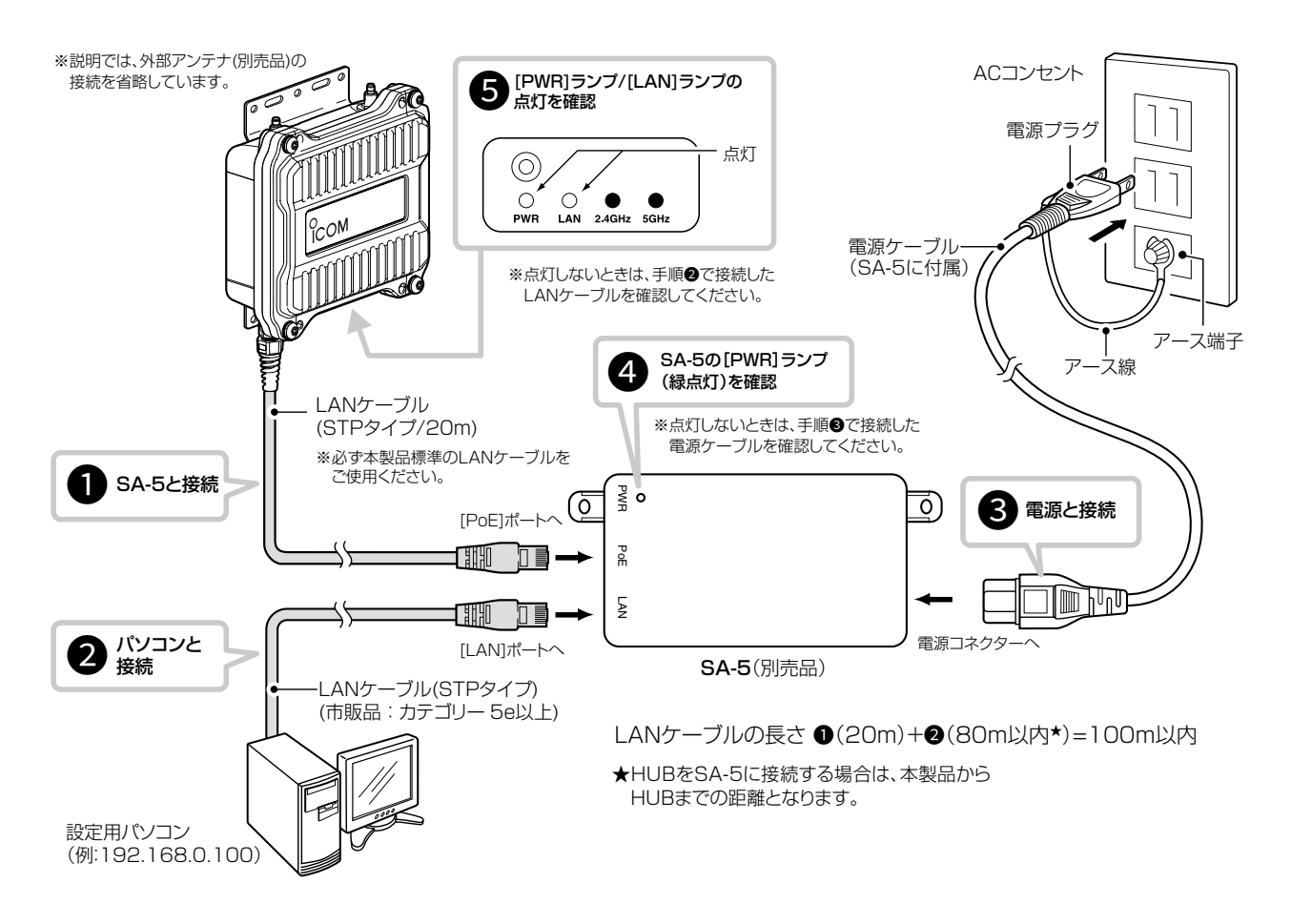

## 2. 設定のしかた

#### ■ 設定に使うパソコンを接続する

#### 無線LAN端末を使用する場合

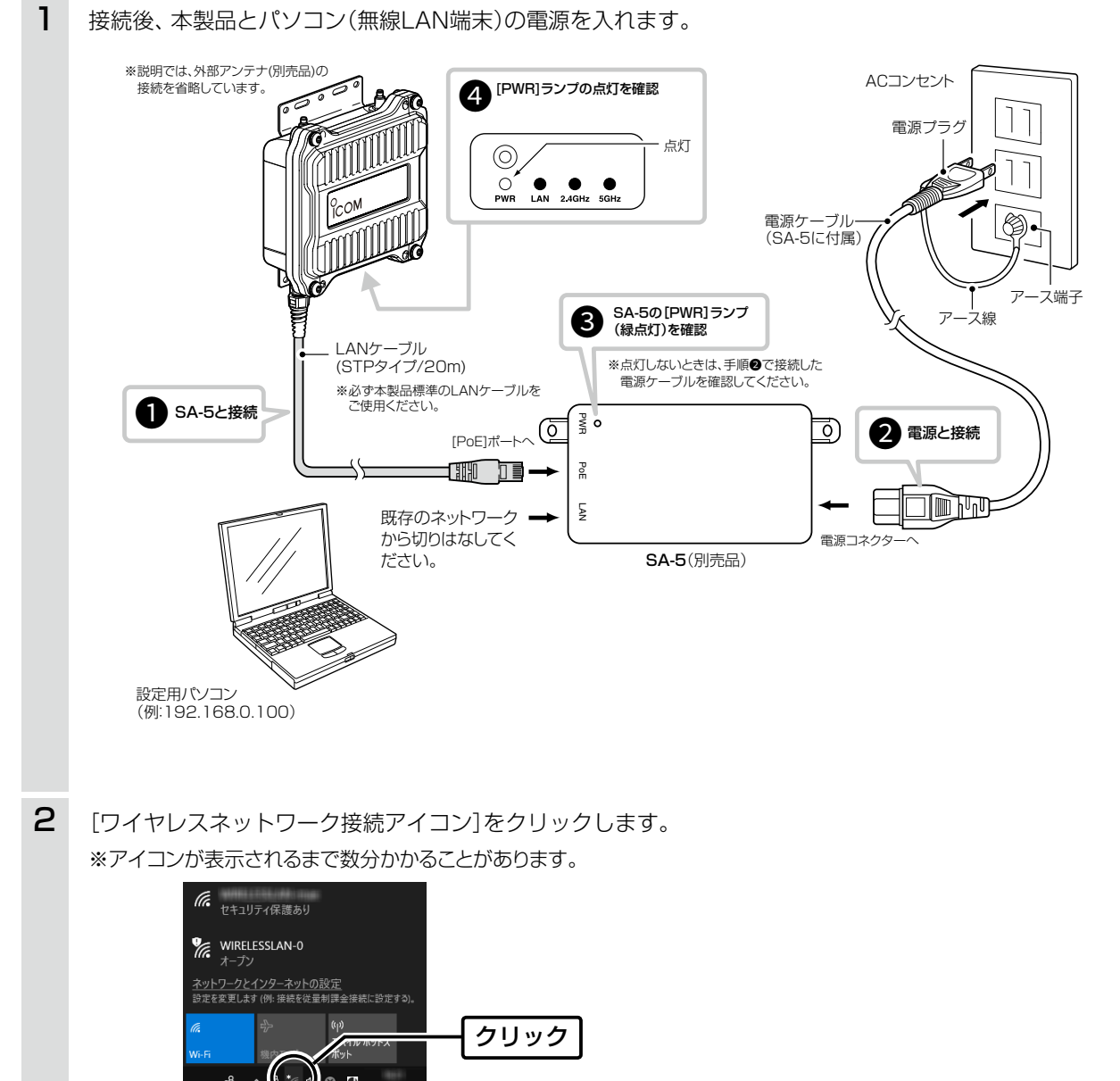

(次ページにつづく)

## 2. 設定のしかた

#### ■ 設定に使うパソコンを接続する

無線LAN端末を使用する場合(つづき)

З 本製品に設定されたSSIDを選択し、〈接続〉をクリックして、表示される画面にしたがって操作します。 ※出荷時、本製品のSSIDは、「WIRELESSLAN-0」に設定されています。 WIRELESSLAN-0 選択する は、他の このネットリークを経由しく送信される情報 ユーザーに読み取られる可能性があります 自動的に接続 ②クリック <u>ネットワークとインターネットの設定</u> 設定を変更します (例: 接続を従量制課金接続に設定する) (i)) (i) ※本製品に暗号鍵(キー)を設定した場合は、「ネットワークに接続」画面が表示されますので、画面にしたがって暗号鍵(キー)を 入力してください。 ※不正アクセス防止のため、必ず暗号化を設定してください。 暗号鍵(WEPキー)/共有鍵(Pre-Shared Key)は、容易に推測 されないものにしてください。 数字だけでなくアルファベット(大文字/小文字)や記号などを組み合わせた複雑なものにされることをおすすめします。 4 本製品の[2.4GHz] ランプが緑点灯したことを確認します。 ※説明では、アンテナ(別売品)の接続を省略しています。

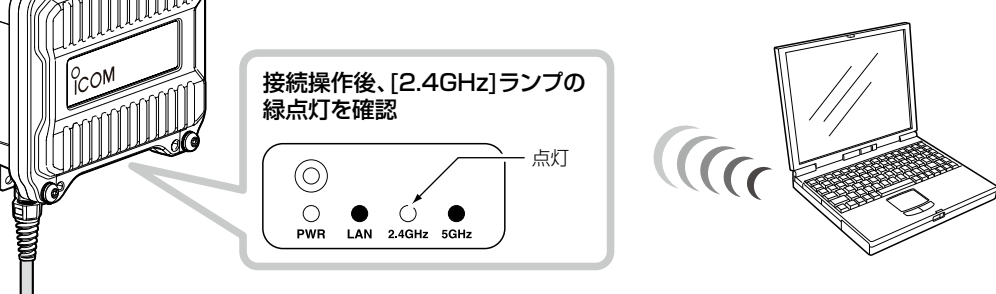

※帰属端末がない場合は橙点灯、1台以上帰属する場合は緑点灯になります。

## 2. 設定のしかた

## ■ 設定画面にアクセスするには

本製品に接続したパソコンのWWWブラウザーから、本製品の設定画面にアクセスする手順について説明します。

| 1 | WWWブラウザーを起動します。                                                                                                    |
|---|----------------------------------------------------------------------------------------------------|
| 2 | 本製品に設定されたIPアドレスをWWWブラウザーのアドレスバーに入力します。<br>出荷時、本製品のIPアドレスは「192.168.0.1」に設定されています。                                                                                                    |
| З | [Enter]キーを押します。<br>[ユーザー名]と[パスワード]を求める画面が表示されます。                                                                                                    |
| 4 | [ユーザー名]欄に「admin」、[パスワード]欄に「admin」(出荷時の設定)を入力し、〈OK〉をクリックすると、<br>設定画面が表示されます。<br>Windows ビキュリティ<br>i explore.exe<br>サーバ- 192.168.0.1 がユーザー名とパスワードを要求しています。<br>サーバー 192.168.0.1 がユーザー名とパスワードを要求しています。<br>サーバーからの報告: ************************************ |

#### WWWブラウザーについて

Microsoft Internet Explorer 11で動作確認しています。 設定画面が正しく表示できるように、WWWブラウザーのJavaScript機能、およびCookieは有効にしてください。

## 2. 設定のしかた

ネットワーク設定 > LAN側IP > IPアドレス設定

## ■ 本体IPアドレスを変更するときは

本製品のIPアドレスを変更するときは、既存のネットワークと重複しないように設定します。

| 1 | 「ネットワーク設定」メニュー、「LAN側IP」の順にクリックします。                                                         |             |
|---|--------------------------------------------------------------------------------------------|-------------|
| 2 | 「LAN側IP」画面で、[IPアドレス設定] 項目の設定を変更し、〈登録〉をク<br>本体名称 本体名称: AP-900 VLAN設定 マネージメントD: 0 IDTKL ス 認定 | ウリックします。    |
|   | IPアドレス:<br>サブネットマスク:<br>ブフォルトゲートウェイ:<br>ブライマリーDNSサーバー:<br>セカンダリーDNSサーバー:                   | ①入力する ②クリック |
| З | 〈再起動〉をクリックします。                                                                             |             |

※表示される画面にしたがって、本製品を再起動します。

再起動が必要な項目が変更されています。

4 再起動完了後、[Back]と表示された文字の上にマウスポインターを移動してクリックします。 [ユーザー名]と[パスワード]を求める画面が表示されます。(P.2-9) ※IPアドレスの「ネットワーク部(例:192.168.0)」を変更したときは、設定に使用するパソコンの「ネットワーク部」についても本製品と同じに変更します。

クリック

#### IPアドレスの割り当てかた

再起動

本体名称

IPアドレスは、「ネットワーク部」と「ホスト部」の2つの要素から成り立っています。

出荷時の本製品のIPアドレス「192.168.0.1」(クラスC)を例とすると、最初の「192.168.0」までが「ネットワーク部」で、残りの 「1」を「ホスト部」といいます。

「ネットワーク部」が同じIPアドレスを持つネットワーク機器(パソコンなど)は、同じネットワーク上にあると認識されます。

さらに「ホスト部」によって同じネットワーク上にある各ネットワーク機器を識別しています。

以上のことから、IPアドレスを割り当てるときは、次のことに注意してください。

- 同じネットワークに含めたいネットワーク機器に対しては、「ネットワーク部」をすべて同じにする
- 同じネットワーク上の機器に対して、「ホスト部」を重複させない
- ネットワークアドレス(ホスト部の先頭、および「O」)を割り当てない
- ブロードキャストアドレス(ホスト部の末尾、および「255」)を割り当てない

2-10

## 2. 設定のしかた

無線設定 > 無線1/無線2 > 無線LAN

#### ■ アンテナ数を設定するときは

接続するアンテナ数に応じて、ストリーム数(Tx×Rx)を設定します。 ※無線1(2.4GHz帯)で通信する場合を例に説明しています。(出荷時の設定:2×2)

| 1 | 「無線設定」メニューの「無線1」、「無線LAN」の順にクリックします。 |
|---|-------------------------------------|
|---|-------------------------------------|

| 2 | 接続されているアンテナ数と同じか、それより少ない数を選択し、〈登録〉をクリックします。 |
|---|---------------------------------------------|
|   | ※アンテナを1本だけ接続するときは、「1×1」を選択します。              |

| 無線UNIT:           | ○無効 ◉有効             |       |
|-------------------|---------------------|-------|
| 带域幅:              | 20 MHz 🗸            |       |
| チャンネル:            | 001 CH (2412 MHz) 🗸 |       |
| パワーレベル:           | 1×1                 |       |
| ストリーム数 (Tx×Rx):   | 2×2                 |       |
| DTIM <b>B</b> BA: | 1                   |       |
| プロテクション:          | ○無効 ●有効             |       |
|                   |                     | 登録 取消 |

3 〈再起動〉をクリックします。

| 再記動が必要な項目が変更されています。                                                | クロック |
|--------------------------------------------------------------------|------|
| 無線LANUD暗号に機能の設定されていない原因とかのります。<br>安心してご使用いたたくため、設定されることを強くおすすめします。 | 7977 |
| 無線LAN設定                                                            |      |

※表示される画面にしたがって、本製品を再起動します。

4 再起動完了後、[Back]と表示された文字の上にマウスポインターを移動してクリックします。

## 2. 設定のしかた

無線設定>無線1/無線2>仮想AP

#### ■ 無線ネットワーク名と暗号化を手動で設定する

#### ●無線ネットワーク名を手動で設定する

無線LAN端末との識別に必要なSSIDを設定します。 ※無線1(2.4GHz帯)の「athO」で通信する場合を例に説明しています。

(出荷時の設定: WIRELESSLAN-O)

- 1 「無線設定」メニューの「無線1」、「仮想AP」の順にクリックします。
- 2 [仮想AP設定]項目の[SSID]欄に、大文字/小文字の区別に注意して、任意の半角英数字32文字以内で入力しま す。(入力例:ICOM)

| インターフェース:           | ath0 V                                            |                          |                     |                   |
|---------------------|---------------------------------------------------|--------------------------|---------------------|-------------------|
| 100/30AP:           |                                                   |                          |                     |                   |
| VLAN ID:            |                                                   |                          |                     |                   |
| ANY接続拒否:<br>接続端末制限: | <ul> <li>●無効</li> <li>○有効</li> <li>○有効</li> </ul> | ANYによるアクセスな<br>をクリックします。 | を防止するときは<br>(出荷時の設) | は、「有効」<br>定 : 無効) |
| アカランティング・<br>MAC認証: | ◉無効 ○有効<br>◉無効 ○有効                                |                          |                     |                   |
| 暗号化設定               |                                                   |                          |                     |                   |
| ネットワーク認証:<br>暗号化方式: | オープンシステム/共有キー 🗸<br>なし 🗸                           |                          |                     |                   |
|                     |                                                   |                          |                     |                   |

3 〈登録〉をクリックします。

「再起動が必要な項目が変更されています。」が表示されます。

(次ページにつづく)

## ANY接続拒否について ANYモード(アクセスポイント自動検索接続機能)で通信する無線LAN端末からの検索、接続を拒否するときに設定します。 ※ANY接続拒否を「有効」にすると、Windows標準のワイヤレスネットワーク接続画面にSSIDが表示されなくなります。 ※一部の無線LAN端末と接続できないことや動作が不安定になることがありますので、特に必要がない場合は、出荷時の設定で使 用されることをおすすめします。

2-12

株式会社エクセリ(代理店届出番号C1909977) 東京都墨田区菊川3 17 2 アドン菊川ビル4F / 大阪府大阪市中央区久太郎町1 9 5 URL: https://www.exseli.com/

## 2. 設定のしかた

#### 無線設定 > 無線1/無線2 > 仮想AP

■ 無線ネットワーク名と暗号化を手動で設定する(つづき)

## ❷暗号化を手動で設定する

1

通信する相手の無線LAN端末にも同じ設定をしてください。

※無線1(2.4GHz帯)の「athO」で通信する場合を例に説明しています。

| ネットワーク認証             | : | WPA-PSK/WPA2-PSK |
|----------------------|---|------------------|
| 暗号化方式                | : | TKIP/AES         |
| PSK (Pre-Shared Key) | : | wirelessmaster   |

※設定例以外の暗号化設定については、本書3-4ページ~3-8ページをご覧ください。

[ネットワーク認証]欄で「WPA-PSK/WPA2-PSK」、[暗号化方式]欄で「TKIP/AES」を選択し、 [PSK (Pre-Shared Key)]欄で「wirelessmaster」(半角)を入力します。

※[PSK (Pre-Shared Key)]欄に入力した文字数によって、入力モード(ASCII:半角で8文字~63文字入力/ 16進数:64桁入力)を自動判別します。

|                                                                                                    |                                                                 | —        |
|----------------------------------------------------------------------------------------------------|-----------------------------------------------------------------|----------|
| インターフェース:<br>仮想AP:                                                                                                    | ath0 V                                                          |          |
| SSID:                                                                                                    |                                                                 |          |
| VLAN ID:                                                                                                    | 0                                                               |          |
| ANY接続拒否:                                                                                                    |                                                                 |          |
| 接続端末制限:                                                                                                    | 63                                                              |          |
| アカウンティング:                                                                                                    | ◉無効 ○有効                                                         |          |
| MAC書習言正:                                                                                                    | ●無効 ○有効                                                         |          |
| 暗号化設定                                                                                                    |                                                                 |          |
| ネットワーク認証:                                                                                                    |                                                                 |          |
| 暗号化方式:                                                                                                    |                                                                 |          |
| PSK (Pre-Shared K                                                                                                    | Key): wirelessmaster                                            | ―― ②入力する |
| WPAキー更新間隔                                                                                                    | : 120 分                                                         |          |
|                                                                                                    |                                                                 |          |
|                                                                                                    | 登録 取消                                                           |          |
|                                                                                                    |                                                                 |          |
|                                                                                                    |                                                                 |          |
|                                                                                                    |                                                                 |          |
| 〈登録〉をクリック「                                                                                                    | します。                                                            |          |
| 〈登録〉をクリック                                                                                                    | します。                                                            |          |
| 〈登録〉をクリック!<br>〈再起動〉をクリッ?                                                                                                    | します。<br>クします。                                                   |          |
| 〈登録〉をクリック(<br>〈再起動〉をクリッ?                                                                                                    | します。<br>クします。                                                   |          |
| 〈登録〉をクリック <br>〈再起動〉をクリック                                                                                                    | します。<br>クします。<br><sup>教項目が変更されています。</sup>                       |          |
| 〈登録〉をクリック<br>〈再起動〉をクリッ?<br>「 <sup>再起動」</sup> <sup>再起動が必要</sup><br>仮想AP設定                                                           | します。<br>クします。<br><sup>教項目が変更されています。</sup>                       |          |
| <登録〉をクリック<br>〈再起動〉をクリック<br>(再起動)<br><del>再起動<br/>再起動)<br/>の想AP設定</del>                                                             | します。<br>クします。<br><sup>数項目が変更されています。</sup>                       |          |
| <登録>をクリック<br>(再起動>をクリック<br>(再起動)<br>再起動<br>再起動<br>再起動<br>の<br>再起動<br>の<br>の<br>の<br>の<br>の<br>の<br>の<br>の<br>の<br>の<br>の<br>の<br>の | します。<br>クします。<br><sup>教</sup> 項目が変更されています。<br>したがって、本製品を再起動します。 |          |

## 3. 設置のしかた

#### ■ 本製品本体を固定するには

本製品本体を固定するときは、下図のように取り付けます。

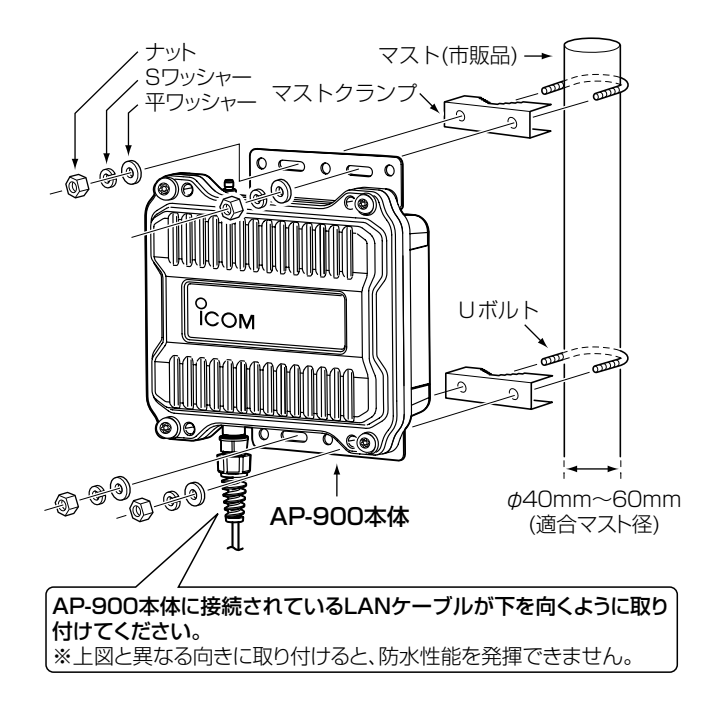

#### ■ 静電気・雷防護対策について

本製品に付属するアース線は、必ず取り付けてください。 静電気や落雷が発生することで、本製品の回路を損傷するおそれがあります。

◎多量の電流を地面に流せるように、アース線同士をいっしょに接続しないでください。

また、接地抵抗を低くするため、アース線の先端部分には、本製品本体からできるだけ短い位置に銅製の金属棒を取り 付け、その金属棒が地中に多く触れるように、地中深く埋設してください。

- ◎アース線の接続と併せて、雷保護装置を電源(NPL-3001\*〈日辰電機製作所製〉)やLANケーブル(NPL-2002〈日辰 電機製作所製〉)にご使用になることをおすすめします。
  - ★NPL-3001 (電源用の雷保護装置)、または落雷保護機能付き電源タップ(市販品)をお使いいただくと、電力線からの雷サージを防護できます。

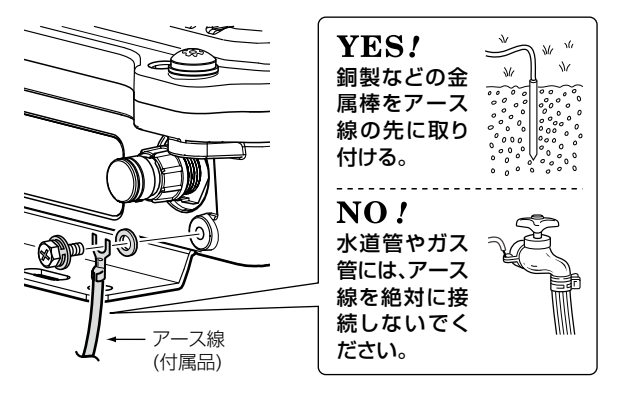

## 3. 設置のしかた

#### ■ アンテナの接続

下記を参考に通信環境にあわせてアンテナの接続本数を決め、図のように、弊社指定のアンテナ(1本、または2本)を接続してください。

◎1本のアンテナを接続して運用する場合、費用が抑えられますが、ビルや壁など障害物による電波の屈折や反射による 影響を強く受けるため、電波干渉しやすくなります。

※アンテナを1本接続する場合は、必ず図の位置に接続してください。

◎高速通信する場合や、ビルや壁など障害物に屈折や反射が生じる環境では、2本のアンテナを接続して運用すること をおすすめします。

※アンテナを2本接続する場合は、同じ製品名のアンテナを接続してください。

※接続後は、アンテナコネクターの上から付属の自己融着テープを巻き付けてください。

また、市販の粘着ビニールテープを自己融着テープの上から巻くと、耐候性が高まります。

※十分な性能でご使用いただくため、アンテナ(別売品)は、適切な本数を取り付けてください。

※電波状況が悪いと感じられたときは、アンテナの向き、または本製品の設置場所を変更してください。

※接続するアンテナは、設定したアンテナ本数にしたがい、指定のコネクターに取り付けてください。

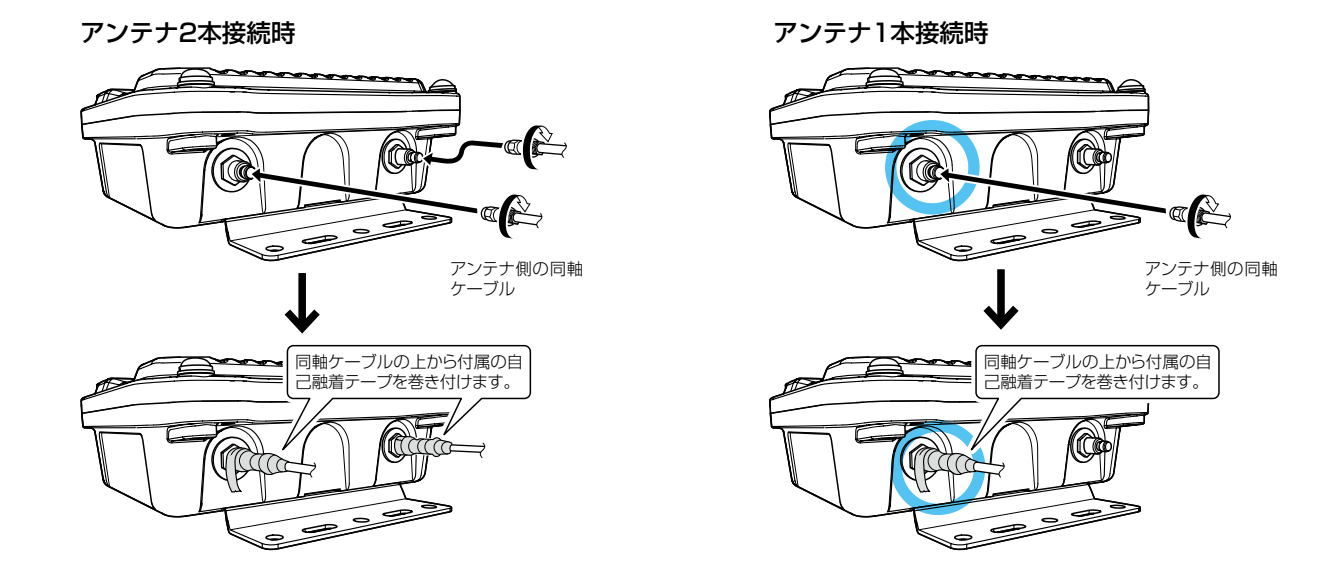

#### アンテナ接続時のアドバイス

接続しないアンテナコネクターにアンテナコネクターキャップ(付属品)を取り付けてから、自己融着テープ(付属品) で防水処理をしてください。

また、市販の粘着ビニールテープを自己融着テープの上から巻くと、耐候性が高まります。

#### 使用しないアンテナコネクターの防水処理

自己融着テープは、巻き終わりがアンテナコネクターの根元になるように巻き付けます。

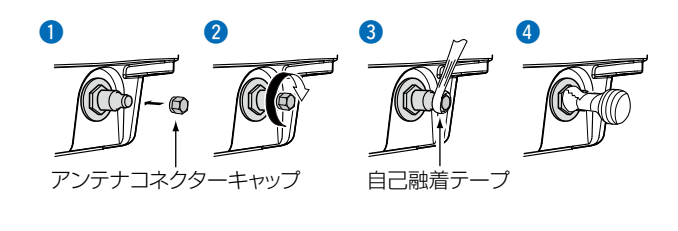

## 3. 設置のしかた

#### ■ 設置場所について

本製品の設置場所にはご注意ください。 混信したり、通信範囲や速度に影響したりする場合があります。 本製品は、次のような場所に設置してください。

◎ HUB(HUBを使用しない場合はパソコン)からSA-5を介して接続された本製品までの総延長距離が100m以内の場所

※ご使用になるLANケーブルの種類によっては、総延長距離が短くなることがあります。

◎風通しがよく雨水などでぬれない乾燥した場所(SA-5のみ) ※SA-5(別売品)は、防水構造ではありません。 屋内にあるコンセントから近い場所に設置してください。 1台のSA-5に接続できるのは、1台(本製品)だけです。

- ◎ 本製品と無線LAN端末を結ぶ直線上に大きな障害物があったり、その直線上を自動車などが一時的に移動することで 通信障害を起こしたりしない高い場所
- ◎アンテナに雪が付着しないような場所 ※雪が付着しない工夫をしてください。
- ◎ 振動がなく、落下の危険がない安定した場所
- ◎本製品同士やほかの製品(TVアンテナなど)と近づきすぎない場所
- ◎ 近くに強力な電波を発射する電波塔などがない場所
- ◎ 近くに倉庫などのような金属製の構造物がない場所

※アンテナの電波が放射される先に金属製の外壁、手すり、柱があると、電波が乱反射するおそれがあります。

◎ 避雷針の設置など、直雷対策がされている場所

#### ■ 準拠する無線LAN規格と通信距離

無線通信距離は、設置場所や通信周波数によって異なります。 以下の表は目安としてご覧ください。

| 周波数帯           | 無線LAN規格                    | 室内見通し | オープンスペース*1                     |
|----------------|----------------------------|-------|--------------------------------|
| 5.2/5.3/5.6GHz | IEEE802.11ac (W52/W53/W56) | 約30m  | 約100m<br>(約50m <sup>★2</sup> ) |
|                | IEEE802.11n (W52/W53/W56)  |       |                                |
|                | IEEE802.11a (W52/W53/W56)  |       |                                |
| 2.4GHz         | IEEE802.11n                | 約30m  | 約150m<br>(約90m*²)              |
|                | IEEE802.11g                |       |                                |
|                | IEEE802.11b                |       |                                |

※本書では、AP-900にAH-170(別売品)を接続して、SE-900(内部アンテナ)と通信した場合の距離を参考として記載しています。

★1 5.2/5.3GHz帯無線LANの使用は、電波法により、屋内に限定されます。

★2 AH-171(別売品)を使用したときの数値です。

※無線LAN端末と本製品の距離が近すぎると、データ通信でエラーが発生し、通信速度が遅くなることがあります。 その場合、無線LAN端末と本製品の距離を1m以上にしてください。

2-16
# 2 導入ガイド

# 3. 設置のしかた

### ■ アンテナを設置するときのご注意

性能を十分に発揮するため、下記に注意して設置してください。 ◎アンテナの高さをすべて同じにする ◎アンテナ同士は、20cm以上はなす ◎アンテナの同軸ケーブルが接続できる範囲に設置する ◎2本接続する場合は、同じ製品名のアンテナを設置する

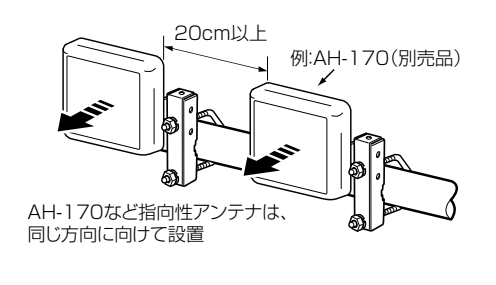

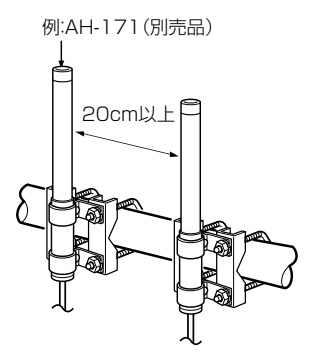

※アンテナに付属する取扱説明書も併せてご覧ください。 ※無指向性アンテナを使用される場合は、下図のような設置をしないでください。

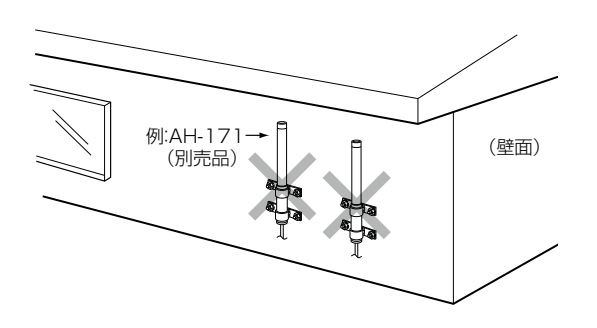

### ■ 対応アンテナ表

| アンテナ           |              | 2.4GHz | 5.2GHz | 5.3GHz | 5.6GHz |
|----------------|--------------|--------|--------|--------|--------|
| AH-104         | 平面アンテナ       | 0      | 0      | 0      | —      |
| AH-150         | 指向性アンテナ      | 0      | _      | _      | —      |
| AH-150S(生産終了品) | 指向性アンテナ      | 0      | —      | —      | —      |
| AH-151VR       | 無指向性アンテナ     | 0      | —      | —      | —      |
| AH-153         | 無指向性ショートアンテナ | 0      | _      | _      | —      |
| AH-154         | カージオイド型アンテナ  | 0      | —      | —      | —      |
| AH-165         | 平面アンテナ       | 0      | 0      | 0      | 0      |
| AH-170         | 平面アンテナ       | 0      | 0      | 0      | 0      |
| AH-171         | 無指向性アンテナ     | 0      | 0      | 0      | 0      |

# 無線LAN接続[基本編]

第3章

# この章では、

本製品の無線LANをご使用いただくために必要な基本設定の手順を説明しています。

| 1. | 無線通信機能を有効するには                     | · 3-2 |
|----|-----------------------------------|-------|
|    | ■ 無線UNITを有効にする ······             | · 3-2 |
| 2. | IEEE802.11ac規格(5GHz帯)の通信をするには     | · 3-3 |
|    | ■ 80MHz帯域幅通信をするときは                | · 3-3 |
| З. | [WEP RC4]暗号化を設定するには               | · 3-4 |
|    | ■ 暗号鍵(キー)の入力について                  | · 3-4 |
|    | ■ ASCII文字→16進数変換表                 | · 3-4 |
|    | ■ 16進数で暗号鍵(キー)を入力するには             | · 3-5 |
|    | ■ ASCII文字で暗号鍵(キー)を入力するには          | · 3-6 |
|    | ■ 暗号鍵(キー)を生成するには                  | · 3-7 |
|    | ■ 暗号鍵(キー)値の設定例                    | · 3-8 |
| 4. | 仮想APを設定するには                       | · 3-9 |
| 5. | 無線AP(アクセスポイント)間通信機能を設定するには        | 3-11  |
|    | ■ 無線1(2.4GHz帯)で使用する場合(WDS) ······ | 3-12  |
|    | ■ 無線2(5GHz帯)で使用する場合(WBR) ······   | 3-14  |
|    | ■ 親機を設定する                         | 3-15  |
|    | ■ 子機を設定する                         | 3-17  |
|    | ■ 無線AP間通信で使用する本製品をRS-AP3で管理するときは  | 3-18  |
| 6. | MACアドレスフィルタリングを設定するには             | 3-19  |

# 1. 無線通信機能を有効するには

無線設定 > 無線1/無線2 > 無線LAN

### ■ 無線UNITを有効にする

無線2(5GHz帯)を例に無線通信機能を有効にする手順を説明します。 ※出荷時や全設定初期化時、本製品の無線LANユニットは、無線1(2.4GHz帯)だけが、「有効」に設定されています。

| 1 | 「無線設定」メニューの「無線2」、「無線LAN」の順にクリックします。                                                                                                    |                 |
|---|----------------------------------------------------------------------------------------------------|-----------------|
| 2 | [無線UNIT]欄で「有効」を選択します。<br><b>無線LAN設定</b><br>無線UNIT: ○無効 ●有効<br>帯域幅: 20 MHz ▼<br>チャンネル: 036 CH (5180 MHz) ▼<br>パワーレベル: 高 ▼<br>ストリーム数 (Tx×Rx): 2×2 ▼<br>DTIM間隔: 1<br>プロテクション: ○無効 ●有効<br>登録 取消 | (出荷時の設定:無効)<br> |
| З | 〈登録〉をクリックします。                                                                                                    |                 |
| 4 | <再起動>をクリックします。 <b>再起動 再起動 再起動が必要な項目が変更されています。 無線LAN設定</b> ※表示される画面にしたがって、本製品を再起動します。                                                                                                    | ーー <u>クリック</u>  |
| 5 | 再起動完了後、[Back]と表示された文字の上にマウスポインターを移動し                                                                                                    | してクリックします。      |

株式会社エクセリ(代理店届出番号C1909977) 東京都墨田区菊川3 17 2 アドン菊川ビル4F / 大阪府大阪市中央区久太郎町1 9 5 URL : https://www.exseli.com/

# 2. IEEE802.11ac規格(5GHz帯)の通信をするには

IEEE802.11ac規格を使用できるのは、無線2(5GHz帯)で、暗号化設定を「なし」、または「AES」を設定したときだけです。

※暗号化設定が「WEP RC4」、または「TKIP」の場合は、無線1はIEEE802.11b/g規格、無線2はIEEE802.11a規格で通信します。

#### 無線設定 > 無線2 > 無線LAN

### ■ 80MHz帯域幅通信をするときは

次の手順で無線2(5GHz帯)の帯域幅を変更してください。

1 「無線設定」メニューの「無線2」、「無線LAN」の順にクリックします。

**2** [帯域幅]欄で[80MHz]を選択します。

(出荷時の設定:20MHz)

|   | 無線LAN設定          無線UNIT:       ●無効●有効         帯域幅:       ⑧0 MHz ∨         チャンネル:       036 CH (5180 MHz) ∨         パワーレベル:       高 ∨         ストリーム数 (Tx×Rx):       2×2 ∨         DTIM間隔:       1         プロテクション:       ○ 無効 ● 有効 | 選択する        |
|---|----------------------------------------------------------------------------------------------------|-------------|
| З | 〈登録〉をクリックします。                                                                                                    |             |
| 4 | 〈再起動〉をクリックします。                                                                                                    |             |
|   | 無線LAN設定 ※表示される画面にしたがって、本製品を再起動します。                                                                                                    |             |
| 5 | 再起動完了後、[Back]と表示された文字の上にマウスポインターを移                                                                                                    | 動してクリックします。 |

# 40/80MHz帯域幅通信をするときの手引き ◎無線LAN通信で40MHz、または80MHz帯域幅をご使用になる場合、周囲の電波環境を事前に確認して、ほかの無線局に電波干渉を与えないようにしてください。 ◎万一、本製品から、ほかの無線局に対して有害な電波干渉の事例が発生した場合には、[帯域幅]欄を「20MHz」(出荷時の設定) でご使用ください。

[WEP RC4]暗号化設定は、次の3とおりです。
 ◎16進数で暗号鍵(キー)を直接入力する(P.3-5)
 ◎ASCII文字で暗号鍵(キー)を直接入力する(P.3-4)
 ◎[キージェネレーター]に入力した文字列から暗号鍵(キー)を生成する(P.3-7)
 ※出荷時や全設定初期化時、暗号化は設定されていません。
 ※[WPA-PSK/WPA2-PSK(TKIP/AES)]暗号化設定例については、本書2-12ページをご覧ください。

### ■ 暗号鍵(キー)の入力について

[暗号化方式]の設定によって、入力する暗号鍵(キー)の文字数や桁数が異なります。 また、入力された文字数、および桁数によって、入力モード(16進数/ASCII文字)を自動判別します。

| ネットワーク認証 |      | 暗星化士士               | 入力モード     |          |  |  |
|----------|------|---------------------|-----------|----------|--|--|
| オープンシステム | 共有キー | 唱与化力式               | 16進数(HEX) | ASCII文字  |  |  |
| 0        | ×    | なし(出荷時の設定)          | —         | —        |  |  |
| 0        | 0    | WEP RC4 64(40)ビット   | 10桁       | 5文字(半角)  |  |  |
| 0        | 0    | WEP RC4 128(104)ビット | 26桁       | 13文字(半角) |  |  |
| 0        | 0    | WEP RC4 152(128)ビット | 32桁       | 16文字(半角) |  |  |

※入力できる桁数、および文字数は、()内のビット数に対する値です。

### ■ ASCII文字→16進数変換表

相手が指定する[入力モード]で暗号鍵(キー)を設定できない場合は、下記の変換表を参考に指示された暗号鍵(キー)に対応する記号や英数字で入力してください。

たとえば、16進数入力で「4153434949」(10桁)を設定している場合、ASCII文字では、「ASCII」(5文字)になります。

| ASCII文字 |    | ļ  | "  | #  | \$ | %  | &  | ,  | (  | )  | *  | +  | ,  | -  | •        | /  |
|---------|----|----|----|----|----|----|----|----|----|----|----|----|----|----|----------|----|
| 16進数    | 20 | 21 | 22 | 23 | 24 | 25 | 26 | 27 | 28 | 29 | 2a | 2b | 2c | 2d | 2e       | 2f |
| ASCII文字 | 0  | 1  | 2  | З  | 4  | 5  | 6  | 7  | 8  | 9  | :  | ;  | <  | =  | >        | ?  |
| 16進数    | 30 | 31 | 32 | 33 | 34 | 35 | 36 | 37 | 38 | 39 | За | Зb | Зс | Зd | Зе       | Зf |
| ASCII文字 | @  | А  | В  | С  | D  | Е  | F  | G  | Н  | I  | J  | К  | L  | Μ  | Ν        | 0  |
| 16進数    | 40 | 41 | 42 | 43 | 44 | 45 | 46 | 47 | 48 | 49 | 4a | 4b | 4c | 4d | 4e       | 4f |
| ASCII文字 | Ρ  | Q  | R  | S  | Т  | U  | V  | W  | Х  | Y  | Ζ  | [  | ¥  | ]  | $\wedge$ | _  |
| 16進数    | 50 | 51 | 52 | 53 | 54 | 55 | 56 | 57 | 58 | 59 | 5a | 5b | 5c | 5d | 5e       | 5f |
| ASCII文字 | `  | а  | b  | С  | d  | е  | f  | g  | h  | i  | j  | k  | I  | m  | n        | 0  |
| 16進数    | 60 | 61 | 62 | 63 | 64 | 65 | 66 | 67 | 68 | 69 | 6a | 6b | 6c | 6d | 6e       | 6f |
| ASCII文字 | р  | q  | r  | S  | t  | u  | V  | W  | Х  | У  | Z  | {  |    | }  | ~        |    |
| 16進数    | 70 | 71 | 72 | 73 | 74 | 75 | 76 | 77 | 78 | 79 | 7a | 7b | 7c | 7d | 7e       |    |

### 不正アクセス防止のアドバイス

本製品に設定する暗号鍵(WEPキー)は、容易に推測されないものにしてください。

数字だけでなくアルファベット(大文字/小文字)や記号などを組み合わせた複雑なものに変更されることをおすすめします。

3-4

無線設定 > 無線1/無線2 > 仮想AP

### ■ 16進数で暗号鍵(キー)を入力するには

無線1(2.4GHz帯)の「athO」を設定する場合を例に説明します。

 ネットワーク認証
 :「オープンシステム/共有キー」(出荷時の設定)

 暗号化方式
 :「WEP RC4 128(104)」ビット

 WEPキー
 :「0~9」、および「a~f(またはA~F)」を使用して26桁を入力

- Ⅰ 「無線設定」メニューの「無線1」、「仮想AP」の順にクリックします。
- 2 [暗号化方式]欄で「WEP RC4 128(104)」を選択し、26桁の暗号鍵(キー)を[WEPキー]欄に入力します。

| 仮想AP設定                                                                      |                                                                                    |  |
|-----------------------------------------------------------------------------|------------------------------------------------------------------------------------|--|
| インターフェース:<br>仮想AP:<br>SSID:<br>VLAN ID:<br>ANY接続拒否:<br>接続端末制限:<br>アカウンティング: | ath0 ✓       ○無効       ●有効       ◎       ●無効       ○有効       ③       ●無効       ○有効 |  |
| MAC認証:<br>暗号化設定                                                             | ●無効 ○有効 出荷時の設定であることを確認します。                                                         |  |
| ネットワーク認証:<br>暗号化方式:<br>キージェネレーター:<br>WEPキー:                                 | オープンシステム/共有キー V<br>WEP RC4 128 (104) V                                             |  |
|                                                                             | 半角英数で13文字、もしくは16進数で26桁を入力<br>登録 取消                                                 |  |
| 〈登録〉をクリックしま                                                                 | たす。                                                                                |  |

4 〈再起動〉をクリックします。

| 再起動が必要な項目が変更されています。 | クロック |
|---------------------|------|
|                     | 7977 |
| 仮想AP設定              |      |

※表示される画面にしたがって、本製品を再起動します。

5 再起動完了後、[Back]と表示された文字の上にマウスポインターを移動してクリックします。

無線設定 > 無線1/無線2 > 仮想AP

### ■ ASCII文字で暗号鍵(キー)を入力するには

無線1(2.4GHz帯)の「athO」を設定する場合を例に説明します。

| ネットワーク認証 | :  オーノンシステム/共有キー」(出何時の設定  |
|----------|---------------------------|
| 暗号化方式    | : [WEP RC4 128(104)」ビット   |
| WEP+-    | :13文字を入力(例:RETSAMEVAWNAL) |

- **1** 「無線設定」メニューの「無線1」、「仮想AP」の順にクリックします。
- 2 [暗号化方式]欄で[WEP RC4 128(104)]を選択し、13文字の暗号鍵(キー)を[WEPキー]欄に入力します。

|   | 仮想AP設定                                                                                |                                                                                                    |                     |
|---|---------------------------------------------------------------------------------------|----------------------------------------------------------------------------------------------------|---------------------|
|   | インターフェース:<br>仮想AP:<br>SSID:<br>VLAN ID:<br>ANY接続拒否:<br>接続端末制限:<br>アカウンティング:<br>MAC認証: | ath0 ✓       ●無効     ●有効       WIRELESSLAN-0     0       0     ●       ●無効     ●有効       ⑥     ●       ●     ●       ●     ●       ●     ●       ●     ●       ●     ●       ●     ● | を確認します。             |
|   | 暗号化設定                                                                                 |                                                                                                    |                     |
|   | ネットワーク認証:<br>暗号化方式:<br>キージェネレーター:<br>WEPキー:                                           | オープンシステム/共有キー V<br>WEP RC4 128 (104) V<br>RETSAME VAWNAL<br>半角英数で13文字、もしくは16進数で26桁を入力                                                                                                | ①選択する<br>①<br>②入力する |
|   |                                                                                       |                                                                                                    | 登録  取消              |
|   |                                                                                       |                                                                                                    |                     |
| З | 〈登録〉をクリックしま                                                                           | ミす。                                                                                                    |                     |
| 4 | 〈再起動〉をクリックし                                                                           | <i>」</i> ます。                                                                                                    |                     |
|   | 再起動」 <mark>再起動が必要なな</mark>                                                            | 見日が変更されています。                                                                                                    | クリック                |

※表示される画面にしたがって、本製品を再起動します。

5 再起動完了後、[Back]と表示された文字の上にマウスポインターを移動してクリックします。

無線設定 > 無線1/無線2 > 仮想AP

### ■ 暗号鍵(キー)を生成するには

無線1(2.4GHz帯)の「athO」を設定する場合を例に説明します。

| ネットワーク認証  | :「オープンシステム/共有キー」(出荷時の設定)        |
|-----------|---------------------------------|
| 暗号化方式     | : [WEP RC4 128(104)]ビット         |
| キージェネレーター | :任意の文字列(半角英数字31文字以内)を入力(例:ICOM) |

- **1** 「無線設定」メニューの「無線1」、「仮想AP」の順にクリックします。
- 2 [暗号化方式]欄で「WEP RC4 128(104)」を選択し、任意の文字列を[キージェネレーター]欄に入力します。
   (例: ICOM)

| 仮想AP設定                                   |                                                     |                                                                         |                                       |
|------------------------------------------|-----------------------------------------------------|-------------------------------------------------------------------------|---------------------------------------|
| インターフェース:                                | ath0 🗸                                              |                                                                         |                                       |
| 仮想AP:                                    |                                                     |                                                                         |                                       |
| SSID:                                    | WIRELESSLAN-0                                       |                                                                         |                                       |
| VLAN ID:                                 | 0                                                   |                                                                         |                                       |
| ANY接続拒否:                                 | <br>●無効 ○有効                                         |                                                                         |                                       |
| 接続端末制限:                                  | 63                                                  |                                                                         |                                       |
| アカウンティング:                                |                                                     |                                                                         |                                       |
| MAC\$251:                                | ◉無効 ○有効                                             |                                                                         | 1                                     |
|                                          | - /11/20 - 11/20                                    | 出荷時の設定であることを確認します。                                                      |                                       |
| 暗号化設定                                    |                                                     |                                                                         | -                                     |
| ネットワーク認証:                                | オープンシステム/ま                                          | 共有キー 🗸                                                                  |                                       |
|                                          |                                                     |                                                                         | ───────────────────────────────────── |
| 暗号化方式:                                   | WEP RC4 128 (1                                      | (4) 🗸                                                                   |                                       |
| 暗号化方式:<br>キージェネレーター                      | .: ICOM                                             |                                                                         | ᠋᠌ᡘ᠋ᠴ᠋᠊                               |
| 暗号化方式:<br>キージェネレーター<br>WEPキー:            | -: ICOM                                             |                                                                         | - ②入力す                                |
| 暗号化方式:<br>キージェネレーター<br>WEPキー:            | WEP RC4 128 (1           ICOM           半角英数で13文字、も | ,しくは16進数で26桁を入力                                                         |                                       |
| 暗号化方式:<br>キージェネレーター<br>WEPキー:<br>藩い文字で生せ | WEP R04 128(1           ICOM           半角英数で13文字、も  | U(4) ▼<br>↓<br>↓<br>↓<br>↓<br>↓<br>↓<br>↓<br>↓<br>↓<br>↓<br>↓<br>↓<br>↓ |                                       |

- 3 〈登録〉をクリックします。
- 4 〈再起動〉をクリックします。

| 再起動「再起動が必要な項目が変更されています。 |       |
|-------------------------|-------|
|                         | 2.972 |
| 仮想AP設定                  |       |

※表示される画面にしたがって、本製品を再起動します。

5 再起動完了後、[Back]と表示された文字の上にマウスポインターを移動してクリックします。

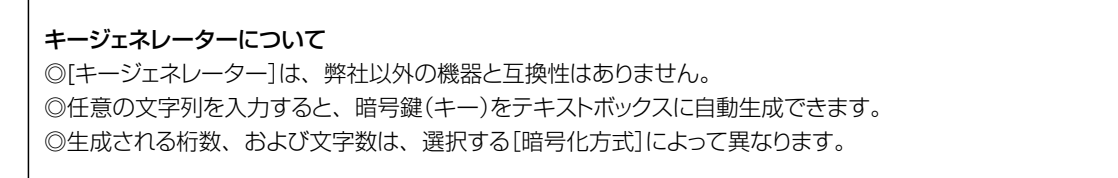

株式会社エクセリ(代理店届出番号C1909977) 東京都墨田区菊川3 17 2 アドン菊川ビル4F / 大阪府大阪市中央区久太郎町1 9 5 URL: https://www.exseli.com/

#### 無線設定 > 無線1/無線2 > 仮想AP

#### ■ 暗号鍵(キー)値の設定例

弊社製ワイヤレスLANユニットなどに付属の設定ユーティリティーで本製品に接続する場合は、下記の設定例を参考に してください。

※「WEP RC4 128(104)」ビットの暗号化方式を使用して、「486F7473706F744C6363657373」(16進数(26桁))の 暗号鍵(キー)を両方に直接入力する場合を例に説明します。

本製品と無線LAN端末で暗号鍵(キー)値が異なる場合は、通信できません。

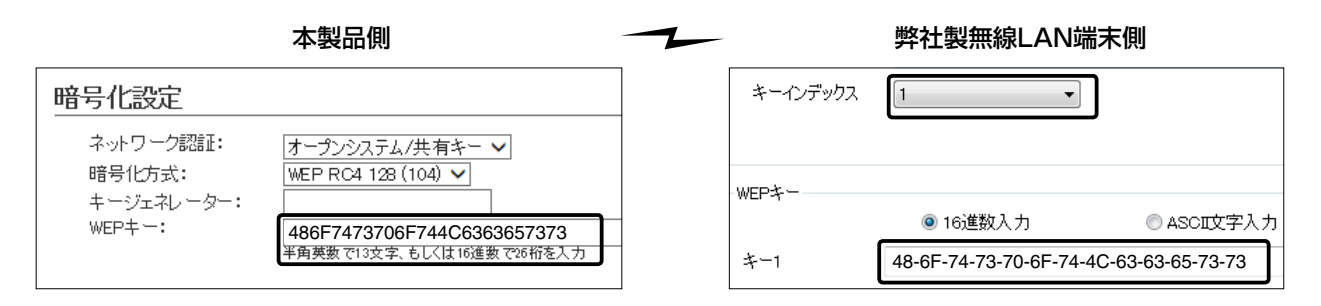

キーインデックス「1」のWEPキー(値)が同じため通信できます。 ※キー1の暗号鍵(キー)がデータの送信と受信に使用されます。

#### キーインデックスについて

本製品には、キーインデックスの設定はありませんが、「1」に相当します。 ※無線LAN端末側で、[キーインデックス]の設定を「1」以外で使用している場合は、[キーインデックス]を「1」に変更して、その テキストボックスに本製品と同じ暗号鍵(キー)を設定してください。

### 不正アクセス防止のアドバイス

本製品に設定する暗号鍵(WEPキー)は、容易に推測されないものにしてください。 数字だけでなくアルファベット(大文字/小文字)や記号などを組み合わせた複雑なものに変更されることをおすすめします。

# 4. 仮想APを設定するには

#### 無線設定>無線1/無線2>仮想AP 次の条件で、図の 色で示す仮想AP(ath1)を設定する場合を例に説明します。 インターフェース :[ath1] [仮想AP設定]項目 仮想AP : 「有効 | SSID : [WIRELESSLAN-1] (出荷時の設定) VLAN ID :[10] [暗号化設定]項目 ネットワーク認証 :[WPA-PSK/WPA2-PSK] 暗号化方式 : [AES] PSK(Pre-Shared Key) : [RETSAMEVAWNAL] マネージメント 無線LAN端末グループ 有線LAN端末グループ ID:0(タグなし) SSID : WIRELESSLAN-1 VLAN ID:10 0000 暗号化:WPA-PSK/WPA2-PSK AES 1 ath1 Сом VLAN ID:10 SSID :WIRELESSLAN-O VLAN ID:0(タグなし) AP-900 暗号化:WPA-PSK/WPA2-PSK AES VLAN対応 athO スイッチ VLAN タグ なしのLAN

※仮想AP「athO」は、設定されているものとします。 ※使用条件については、「仮想AP機能について」をご覧ください。(P1-10)

1 「無線設定」メニューの「無線1」、「仮想AP」の順にクリックします。

2 [インターフェース]欄で「ath1」を選択し、上記の設定例にしたがって設定します。

| インターフェース                                                                   | ath1 V                                                                             |             |         |         |
|----------------------------------------------------------------------------|------------------------------------------------------------------------------------|-------------|---------|---------|
| 1友想AP:                                                                     |                                                                                    | 山井中の記字ズキススト |         | 1       |
| SOLD.                                                                      |                                                                                    | 山何时の設定であること | を唯認します。 | J       |
| 0LANY接続拒否:                                                                 | ● 無効 ○ 有効                                                                          |             |         |         |
| 接続端末制限:                                                                    | 63                                                                                 |             |         |         |
| マカウシーン・グ                                                                   |                                                                                    |             |         |         |
| ニアカンシティンシ                                                                  | ◉無効 ○有効                                                                            |             |         |         |
| MACEZEI:                                                                   | <ul> <li>●無効 ○有効</li> <li>● 無効 ○ 有効</li> </ul>                                     |             |         |         |
| アカリンパインク<br>MAC認証:<br>音号化設定<br>ネットワーク認証                                    | ●無効 ○有効<br>●無効 ○有効                                                                 |             |         |         |
| MAC認証:<br>音号化設定<br>ネットワーク認証<br>暗号化方式:<br>PSK (Pro-Shore                    | ●無効 ○有効<br>●無効 ○有効<br>WPA-PSK/WPA2-PSK<br>AES ✓                                    |             |         | — ④選択する |
| MAC認証:<br><b>音号化設定</b><br>ネットワーク認証<br>暗号化方式:<br>PSK (Pre-Share<br>WPAキー更新聞 | ●無効 ○有効<br>●無効 ○有効<br>WPA-PSK/WPA2-PSK<br>AES ~<br>Key): RETSAMEVAWNAL<br>高: 120 分 | ✓           |         |         |
| MAC認証:<br>音号化設定<br>ネットワーク認証<br>暗号化方式:<br>PSK (Pre-Share<br>WPAキー更新聞        | ●無効 ○有効<br>●無効 ○有効<br>Key):<br>RETSAMEVAWNAL<br>高:<br>120<br>分                     |             |         |         |

المراجع الجرابي أجرابها

株式会社エクセリ(代理店届出番号C1909977) 東京都墨田区菊川3 17 2 アドン菊川ビル4F / 大阪府大阪市中央区久太郎町1 9 5 URL : https : //www.exseli.com/

# 3 無線LAN接続[基本編]

# 4. 仮想APを設定するには

無線設定>無線1/無線2>仮想AP

3 〈再起動〉をクリックします。

| 再起動「再起動が必要な項目が変更されています。 | <br>クロック |
|-------------------------|----------|
|                         | 7997     |
| 仮想AP設定                  |          |

※表示される画面にしたがって、本製品を再起動します。

**4** 再起動完了後、[Back]と表示された文字の上にマウスポインターを移動してクリックします。

本製品に内蔵された無線LANユニットにより、通信できる相手側の無線アクセスポイント(弊社製)や使用方法が異なりますのでご注意ください。

| 無線LANI             | ユニット            | AP-80   | AP-80HR     | AP-80M | AP-80MR | AP-800       | AP-8000              | AP-90M               |
|--------------------|-----------------|---------|-------------|--------|---------|--------------|----------------------|----------------------|
| 無線1(WDS)           | 2.4GHz帯         | 0       | 0           | 0      | 0       | 0            | 0                    | 0                    |
| 無線2(WBR)           | 5GHz帯           | ×       | ×           | ×      | ×       | ×            | ×                    | 0                    |
| <br>無線LANユニット      |                 |         |             |        |         |              |                      |                      |
|                    | ユニット            | AP-90MR | AP-95M      | AP-900 | AP-9000 | AP-9500      | SE-S<br>(アクセスポイ      | 900<br>ントモード時)       |
| 無線LANI<br>無線1(WDS) | ユニット<br>2.4GHz帯 | AP-90MR | AP-95M<br>× | AP-900 | AP-9000 | AP-9500<br>× | SE-:<br>(アクセスポイ<br>、 | 900<br>マントモード時)<br>く |

※必要に応じて、AP-90M、AP-90MRの無線動作モード(2.4GHz/5GHz)を入れ替えるか、片方の動作を無効にしてください。(同じ無線動作モードを設定すると、無線が動作しなくなります。)

※2021年8月現在、上記以外の製品では、無線AP間通信できません。 なお、SE-900は、2.4GHz/5GHzの2波同時通信には対応していません。

### 無線1で使用する場合(WDS)(P.3-12)

◎無線アクセスポイントに内蔵された無線LANユニットのBSSIDを互いに登録し合う必要があります。 ◎チャンネル、および無線AP間通信専用の共有鍵(キー)を相手側と同じ設定にします。

### **無線2で使用する場合(WBR)**(P.3-14)

◎子機側の「AP間通信 (WBR)」画面でBSSIDを確認し、親機側の[接続先BSSID]に登録してください。 ◎親機側の仮想AP\*に設定されたSSID、暗号化を子機側に設定する必要があります。

★親機により、SSID、暗号化を確認する仮想APが異なりますのでご注意ください。(2021年8月現在)

- 「athO」: AP-9500(無線LAN1)、SE-900(アクセスポイントモード時)
- 「ath1」:AP-95M(無線LAN2)
- [ath4]: AP-90M、AP-90MR
- [ath8]: AP-900、AP-9000

#### RS-AP3で本製品を管理するときは(P.3-18)

無線AP間通信をする本製品をRS-AP3(弊社製アクセスポイント管理ツール)で管理するときは、本製品側の設定画面 (無線1、または無線2)で無線AP間通信機能を設定して、あらかじめ通信できる状態にしておいてください。 ※2021年8月現在、RS-AP3を使用して管理できる無線アクセスポイントは、AP-90M、AP-90MR、AP-95M、 AP-900、AP-9000、AP-9500、SE-900(アクセスポイントモード設定時)です。

(次ページにつづく)

#### 無線設定 > 無線1> AP間通信 (WDS)

### ■ 無線1(2.4GHz帯)で使用する場合(WDS)

次の条件で、2台の本製品(図:AとB)を設定する場合を例に説明します。

※使用条件については、「無線AP(アクセスポイント)間通信機能について」をご覧ください。(P.1-5) ※最初に、相手側の無線アクセスポイントと同じチャンネル(例:001CH(2412MHz))に設定してください。 ※チャンネルを「自動」に設定した場合、無線AP間通信機能は動作しません。 ※本製品のIPアドレスは、「本体IPアドレスを変更する」で設定されているものとします。(P.2-10)

 [AP間通信設定]項目
 インターフェース
 :「wds0」

 接続先BSSID
 :「00-90-C7-00-00-02]をA側に登録する

 :「00-90-C7-00-00-01]をB側に登録する

 PSK(Pre-Shared Key)
 :「wirelessmaster」(同じ共有鍵をA側とB側に設定する)

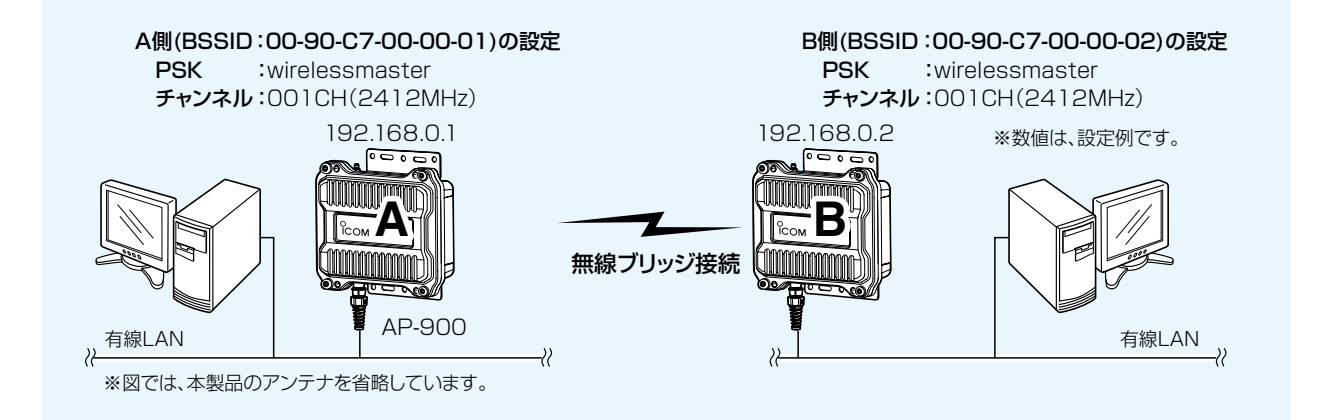

# Ⅰ 「無線設定」メニューの「無線1」、「AP間通信 (WDS)」の順にクリックします。

 2 設定条件にしたがって、自動検出された対向する相手側のBSSIDを下記のように登録します。
 ※B側のBSSID(例:00-90-C7-00-00-02)をA側に登録、A側のBSSID(例:00-90-C7-00-00-01)をB 側に登録します。

※自動検出されないときは、相手のBSSIDを[接続先BSSID]欄に直接入力します。

|                                                         | 相手側に登録するBSSIDで                                                       | ರಕ                                                                         | _                   |
|---------------------------------------------------------|----------------------------------------------------------------------|----------------------------------------------------------------------------|---------------------|
| AP間通信設定                                                 |                                                                      |                                                                            |                     |
| BSSD:<br>インターフェース:<br>接続先BSSD:<br>PSK (Pre-Shared Key): | 00-90-C7-00-00-01<br>wds0 V<br>00-90-C7-00-00-02 ]] [程定<br>[00-90-C7 | -00-00-02<br>-00-00-02<br>-00-00-02<br>-00-00-02<br>-00-00-02<br>-00-00-02 | ①確認する<br>〕<br>②クリック |
| ※説明には、A側の設定画図)を使用しています。                                 | <sup>脑(上</sup> ④確認する                                                 |                                                                            | ③選択する               |
|                                                         |                                                                      |                                                                            | (次ページにつづく           |

### 無線設定 > 無線1> AP間通信 (WDS)

■ 無線1(2.4GHz帯)で使用する場合(WDS)(つづき)

3 無線AP間通信専用の共有鍵を[PSK(Pre-Shared Key)]欄に入力します。
 ※双方に同じ共有鍵(例:wirelessmaster)を設定します。

| AP間通信設定                                                            |                                                                |                |                                                                                                    |                |
|--------------------------------------------------------------------|----------------------------------------------------------------|----------------|----------------------------------------------------------------------------------------------------|----------------|
| BSSD:<br>インターフェース:<br>接続先BSSD:<br>PSK (Pre-Shared Key<br>AP間通信設定一5 | 00-90-C7-00-00-<br>wds0 ✓<br>00-90-C7-00-00-<br>wirelessmaster | 01<br>02 指定    | <ul> <li>✓ 最新状態に更新</li> <li>●</li> <li>●</li>     &lt;</ul> | ①入力する<br>②クリッ: |
| インターフェース                                                           | BSSID                                                          | PSK            |                                                                                                    |                |
| wds0                                                               | 00-90-C7-00-00-02                                              | wirelessmaster |                                                                                                    |                |
| wds1                                                               |                                                                |                |                                                                                                    |                |
| wds2                                                               |                                                                |                |                                                                                                    |                |
|                                                                    |                                                                |                |                                                                                                    |                |
| wds3                                                               |                                                                |                |                                                                                                    |                |
| wds3<br>wds4                                                       |                                                                |                |                                                                                                    |                |
| wds3<br>wds4<br>wds5                                               |                                                                |                |                                                                                                    |                |

4 〈再起動〉をクリックします。

|         | . |      |
|---------|---|------|
| 再起動     |   | クリック |
| AP間通信設定 |   |      |

※表示される画面にしたがって、本製品を再起動します。

5 再起動完了後、[Back]と表示された文字の上にマウスポインターを移動してクリックします。

#### 無線設定 > 無線2> AP間通信 (WBR)

### ■ 無線2(5GHz帯)で使用する場合(WBR)

次の条件で、2台の本製品(図:親機の仮想AP「ath8」と子機)を設定する場合を例に説明します。

```
※使用条件については、「無線AP(アクセスポイント)間通信機能について」をご覧ください。(P.1-5)
```

※親機側でDFS機能が有効なチャンネルが選択されているとき、または「自動」を設定し、チャンネル詳細設定で5.3/5.6GHz帯の チャンネルを選択した場合(P.4-3)、無線AP間通信機能は動作しません。

※子機は自動的に親機のチャンネルになります。

本書では、出荷時の設定「036 CH (5180 MHz)」(無線2)で使用する場合を例にしています。 ※無線AP間通信機能を設定すると、子機の仮想AP「ath15」は使用できなくなります。 ※本製品のIPアドレスは、「本体IPアドレスを変更する」で設定されているものとします。(P.2-10)

#### 親機(P.3-15)

| [無線LAN設定]項目        | チャンネル                | : [036 CH (5180 MH                      | Hz)」(出荷時の設定)                  |                  |
|--------------------|----------------------|-----------------------------------------|-------------------------------|------------------|
| [仮想AP設定]項目         | インターフェース             | : [ath8]                                |                               |                  |
|                    |                      | ※親機側の仮想AP「at<br>無線AP間通信をしま              | :h8」に設定されたSS<br>す。            | IDと暗号化を使用して、     |
|                    | 仮想AP                 | : 「有効」(出荷時の設定)                          |                               |                  |
|                    | SSID                 | : [WIRELESSLAN-0]                       | (出荷時の設定)                      |                  |
| [暗号化設定]項目          | ネットワーク認証             | :[WPA2-PSK]                             |                               |                  |
|                    | 暗号化方式:               | : [AES]                                 |                               |                  |
|                    | PSK (Pre-Shared Key) | : [wirelessmaster]                      |                               |                  |
| [AP間通信設定]項目        | AP間通信                | :「有効」                                   |                               |                  |
|                    | 動作モード                | :「親機」                                   |                               |                  |
|                    | インターフェース             | : [wbr8]                                |                               |                  |
|                    | 接続先BSSID             | :「00-90-C7-00-00-C<br>※子機側の「AP間通信<br>す。 | )3」(子機のBSSID)<br>(WBR)」画面でAP間 | 通信を「有効」にすると確認できま |
| <b>子機</b> (P.3-17) |                      |                                         |                               |                  |
| [AP間通信設定]項目        | AP間通信                | :「有効」                                   |                               |                  |
|                    | 動作モード                | :「子機」                                   |                               |                  |
| [子機設定]項目           | SSID                 | : [WIRELESSLAN-0]                       | (出荷時の設定)                      |                  |
|                    | ネットワーク認証             | : [WPA2-PSK]                            |                               |                  |
|                    | 暗号化方式:               | : [AES]                                 |                               |                  |
|                    | PSK (Pre-Shared Key) | : [wirelessmaster]                      |                               |                  |
| ※子機のインターフョ         | ニースは、「wbr17」から変勢     | 更できません。                                 |                               |                  |
| 祖様側へ記守             | 5                    |                                         | 乙爆側の設守                        |                  |
| 税検回の設定             | =<br>:036 CH (5180 N | 1Hz)                                    | 丁機則の設定<br>SSID                | :WIRELESSLAN-0   |
| 仮想AP               | :ath8                | ···· <b>_</b> ,                         | ネットワーク認証                      | :WPA2-PSK        |
| SSID               | :WIRELESSLAN-0       |                                         | 暗号化方式                         | :AES             |
| ネットワーク             | ク認証:WPA2-PSK         |                                         | PSK                           | :wirelessmaster  |
| 恒亏16万ェ<br>PSK      | wirelessmaster       |                                         |                               |                  |
| 接続先BS              | SID :00-90-C7-00-00  | -03(子機のBSSID)                           |                               |                  |
|                    | 19216801             |                                         | 19216802                      |                  |
|                    |                      |                                         | 102.100.0.L                   | ※数値は、設定例です。      |
|                    |                      |                                         |                               |                  |
|                    |                      |                                         | CO.                           |                  |
|                    |                      | 毎頃ブリッジを結                                | 「「子機」                         |                  |
|                    |                      | <b>無秋ノリッン技</b> 統                        |                               |                  |
| <b>左伯  AN</b>      | AP-900               |                                         |                               |                  |
| 1月禄LAN<br>/        |                      |                                         | ≈                             |                  |
|                    |                      |                                         |                               |                  |

3-14

無線設定 > 無線2> AP間通信 (WBR)

### ■ 親機を設定する

無線AP間通信で使用する親機側を、次の手順で設定します。

| 1 | 「無線設定」メニューの「無線2」、「仮想AP」の順にクリックします。                                                                                                    |
|---|----------------------------------------------------------------------------------------------------|
| 2 | 設定条件にしたがって、親機側の仮想AP「ath8」を設定します。                                                                                                    |
|   | 仮想AP設定       無線AP間通信で使用できる親機側の<br>仮想APは「ath8」だけです。         インターフェース:       ath8 ▼         仮想AP:       一無効 ●有効         SSID:       WIRELESSLAN-0         VLAN ID:       0         ANY接続拒否:       ●無効 ●有効         接続端末制限:       63         アカウンティング:       ●無効 ●有効         MAC認証:       ●無効 ●有効 |
|   | 暗号化設定<br>ネットワーク認証:<br>暗号化方式:<br>PSK (Pre-Shared Key):<br>WPAキー更新問題:<br>WPAキー更新問題:<br>WPAキーの新聞:<br>120<br>分                                                                                                    |
|   | 登録<br><sup>100/12</sup><br>③クリック                                                                                                    |
| З | 「無線設定」メニューの「無線2」、「AP間通信 (WBR)」の順にクリックします。                                                                                                    |
| 4 | 設定条件にしたがって、親機側のAP間通信を設定します。                                                                                                    |
|   | AP間通信設定       ①クリック         AP間通信:       ①無効 ●有効         動作モード:       親機 ✓         ②選択する                                                                                                    |
|   | 親機設定                                                                                                    |
|   | 接続先BSSD: 00-90-C7-00-03 ④ ④ 入力する                                                                                                    |
|   |                                                                                                    |

(次ページにつづく)

無線設定 > 無線2> AP間通信 (WBR)
 ■ 親機を設定する(つづき)

**5** 〈OK〉をクリックします。

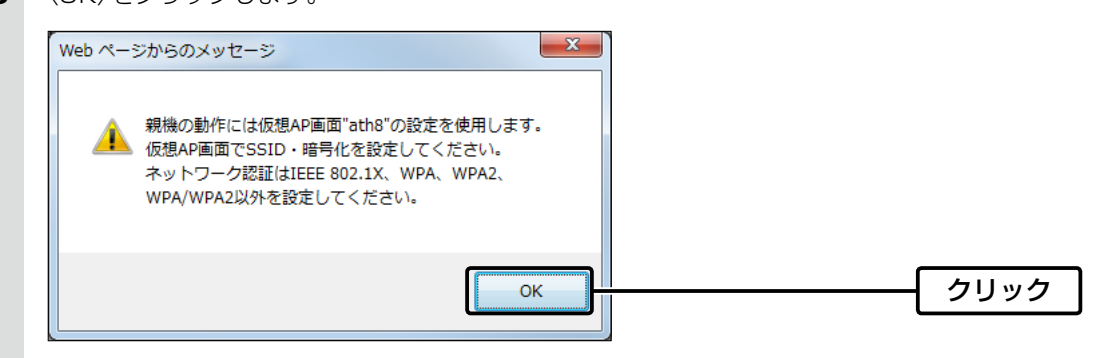

※無線2では、親機側の仮想AP「ath8」に設定されたSSIDと暗号化を使用して、無線AP間通信をします。 ※子機側は、SSIDと暗号化が一致する親機をスキャンします。

6 [AP間通信設定一覧]項目の登録内容を確認します。

| AP間通信設定        |                   |          |  |
|----------------|-------------------|----------|--|
| wbr8           | 00-90-C7-00-00-03 | 14 41 47 |  |
| wbr9<br>wbr10  |                   |          |  |
| wbr11          |                   |          |  |
| wbr12<br>wbr13 |                   |          |  |
| wbr14<br>wbr15 |                   |          |  |
| L              |                   | 1        |  |

7 〈再起動〉をクリックします。

| 再起動が必要な項目が変更されています。 | 511  |
|---------------------|------|
|                     | 1977 |
| AP間通信設定             |      |

※表示される画面にしたがって、本製品を再起動します。

8 再起動完了後、[Back]と表示された文字の上にマウスポインターを移動してクリックします。

無線設定 > 無線2> AP間通信 (WBR)

# ■ 子機を設定する

無線AP間通信で使用する子機側を、次の手順で設定します。

※無線2では、親機側の仮想AP「ath8」に設定されたSSIDと暗号化を使用して、無線AP間通信をします。 ※子機側は、SSIDと暗号化が一致する親機をスキャンします。 ※スキャン中の子機では、無線2の仮想APすべてが一時的に無効になります。 ※無線AP間通信機能を設定すると、子機の仮想AP「ath15」は使用できなくなります。

1 「無線設定」メニューの「無線2」、「AP間通信 (WBR)」の順にクリックします。

2 設定条件にしたがって、子機側の暗号化を設定します。

|   | AP間通信設定                                                                                                    | ①クリック |
|---|----------------------------------------------------------------------------------------------------|-------|
|   | AP間通信: ○無効<br>● 有効<br>動作モード:<br>了機<br><br><br< th=""><th>②選択する</th></br<>                                                                                                    | ②選択する |
|   | 君機側に登録するBSSIDです。     日の100-00-03     日の10-00-03     日の1 |       |
|   | Aンターフェース: wbr17<br>SSID: WIRELESSLAN-0<br>ネットワーク認証: WPA2-PSK V                                                                                                    |       |
|   | 暗号化方式: AES V<br>PSK (Pre-Shared Key): witelessmaster                                                                                                    |       |
|   |                                                                                                    |       |
| З | 〈OK〉をクリックします。                                                                                                    |       |
|   | <ul> <li>         ・・・・・・・・・・・・・・・・・・・・・・・・・・・・・</li></ul>                                                                                                    |       |
|   |                                                                                                    | クリック  |
| 4 | 〈再起動〉をクリックします。                                                                                                    |       |
|   | 再起動<br>再起動<br>AP間通信の子機として動作するときは、チャンネル設定は無効です。<br>AP間通信の子機として動作するときは、WMMを詳細設定は無効です。                                                                                                    | クリック  |
|   | AP間通信設定                                                                                                    |       |

※表示される画面にしたがって、本製品を再起動します。

5 再起動完了後、[Back]と表示された文字の上にマウスポインターを移動してクリックします。

株式会社エクセリ(代理店届出番号C1909977) 東京都墨田区菊川3 17 2 アドン菊川ビル4F / 大阪府大阪市中央区久太郎町1 9 5 URL: https://www.exseli.com/

無線設定 > 無線1> AP間通信 (WDS)

無線設定 > 無線2> AP間通信 (WBR)

管理 > 管理ツール

### ■ 無線AP間通信で使用する本製品をRS-AP3で管理するときは

- ①本製品側の設定画面(無線1、または無線2)で無線AP間通信機能を設定して、あらかじめ通信できる状態にしておいてください。
- ②本製品側の設定画面で、管理ツール設定を「有効」にします。
- ③ RS-AP3で管理を開始する前に、本製品側で設定した内容を、「個別設定」画面\*で設定してください。
  - ★無線2(5GHz帯)で無線AP間通信機能をご使用になる場合は、「共通設定」画面の仮想APで親機のSSIDと暗号化 を設定してください。

#### 無線2:親機の「個別設定」画面

| AP間通信(WBR)      |                   |
|-----------------|-------------------|
| AP間通信           | 有効                |
| 動作モード           | 親機                |
| 接続先BSSID (wbr8) | 00-90-C7-00-00-03 |
| 接続先BSSID (wbr9) |                   |
| 接続先BSSID (wbr   |                   |
| 接続先BSSID (wbr   |                   |
| 接続先BSSID (wbr   |                   |
| 接続先BSSID (wbr   |                   |
| 接続先BSSID (wbr   |                   |
| 接続先BSSID (wbr   |                   |

#### 無線2:子機の「個別設定」画面

| E A   | P間通信(WBR)      |                |
|-------|----------------|----------------|
| Al    | 間通信            | 有効             |
| 動     | 作モード           | 子機             |
| -     | インターフェース wi    | br 17          |
|       | SSID           | WIRELESSLAN-0  |
|       | ネットワーク認証       | WPA2-PSK       |
|       | 暗号化方式          | AES            |
|       | PSK (Pre-Share | wirelessmaster |
| SNMP影 | 定              |                |
| 場所    |                | 共通設定を使用        |
| 連絡先   |                | 共通設定を使用        |

#### 無線2:「共通設定」画面

| □ 仮 | 想AP                  |                |
|-----|----------------------|----------------|
|     | インターフェース ath8        |                |
|     | 仮想AP                 | 有効             |
|     | SSID                 | WIRELESSLAN-0  |
|     | VLAN ID              | 0              |
|     | ANY接続拒否              | 無効             |
|     | 接続端末制限               | 63             |
|     | アカウンティング             | 無効             |
|     | MAC認証                | 無効             |
|     | □ 暗号化設定              |                |
|     | ネットワーク認証             | WPA2-PSK       |
|     | 暗号化方式                | AES            |
|     | PSK (Pre-Shared Key) | wirelessmaster |
|     | WPAキー更新間隔(分)         | 120            |

# 6. MACアドレスフィルタリングを設定するには

無線設定 > 無線1/無線2 > MACアドレスフィルタリング

仮想AP(ath0~ath15)ごとに、本製品への接続を許可する、または拒否する無線LAN端末を登録できます。 ※仮想APごとに、最大1024台分のMACアドレスを登録できます。

※無線1(2.4GHz帯)の仮想AP(例:athO)を例に、接続を許可する無線LAN端末の登録を説明します。

1 「無線設定」メニューの「無線1」、「MACアドレスフィルタリング」の順にクリックします。

2 [MACアドレスフィルタリング]欄で「有効」を選択し、〈登録〉をクリックします。

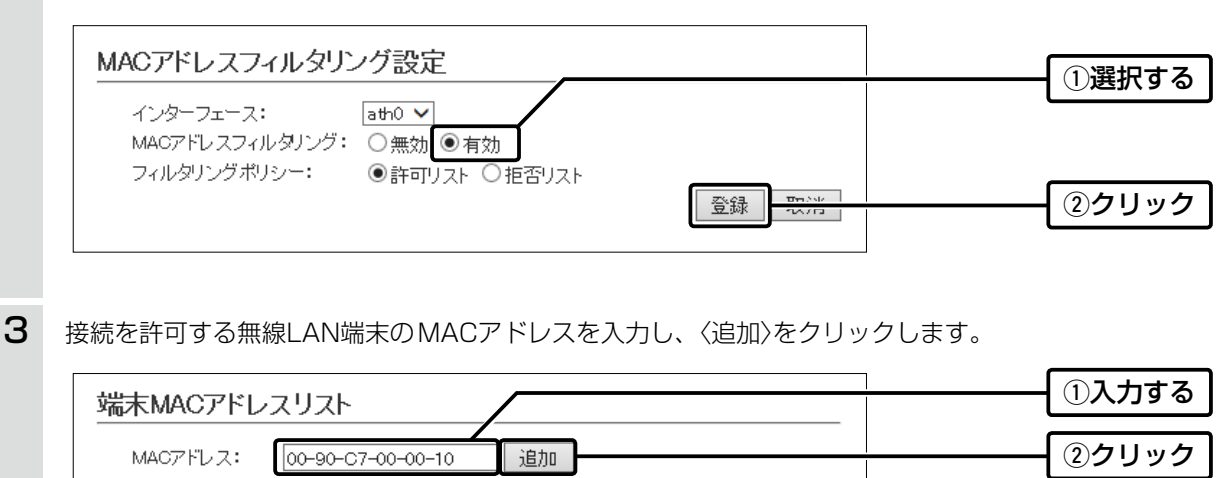

③確認する

| 登録済みの端末           | 受信中の端末            | 1通信状況 | 2  |
|-------------------|-------------------|-------|----|
|                   | 80-60-56-CE-46-8F | 通信不許可 | 追加 |
| 89-63-55-CE-45-BF | 80-60-56-CE-46-BF | 通信中   | 削除 |
| 00-90-C7-00-00-10 |                   | 登録済   | 削除 |

本製品との無線通信状況を表示します。

〈通信中〉 :本製品と無線通信中のとき、〈通信中〉とボタンで表示 します。

> ※〈通信中〉をクリックすると、無線通信状態(別画面) で表示します。

- 「通信不許可」: MACアドレスフィルタリング設定により無線通信が 拒否されているときの表示です。
- 「登録済」 : MACアドレスが登録済みで、無線通信をしていない ときの表示です。

2〈追加〉/〈削除〉 ……………… 表示されている無線LAN端末のMACアドレスをリストに追加、また はリストから削除するボタンです。

# 無線LAN接続[活用編]

第4章

# この章では、

### 無線LANの詳細な機能を設定する手順について説明します。

| 1. | チャンネルの自動設定について                          | 4-2  |
|----|-----------------------------------------|------|
|    | ■ 2.4GHz帯で自動チャンネルを設定するときは               | 4-2  |
|    | ■ 5GHz帯で自動チャンネルを設定するときは                 | 4-3  |
| 2. | アカウンティング設定について                          | 4-4  |
|    | ■ 仮想APごとに個別設定するときは                      | 4-4  |
|    | ■ 共通設定するときは                             | 4-5  |
| З. | MAC認証サーバー (RADIUS)設定について                | 4-6  |
|    | ■ 仮想APごとに個別設定するときは                      | 4-6  |
|    | ■ 共通設定するときは                             | 4-7  |
| 4. | RADIUS設定について                            | 4-8  |
|    | ■ 仮想APごとに個別設定するときは                      | 4-8  |
|    | ■ 共通設定するときは                             | 4-9  |
| 5. | 認証VLANについて                              | 4-10 |
|    | ■ MAC認証を利用するときは ······                  | 4-11 |
|    | ■ ネットワーク認証(WPA/WPA2/IEEE802.1X)を利用するときは | 4-11 |
| 6. | ネットワーク監視設定について                          | 4-12 |
| 7. | WMM詳細について                               | 4-13 |
|    | ■ WMM詳細設定 ······                        | 4-13 |
|    | ■ WMMパワーセーブ設定                           | 4-18 |
|    | ■ CAC設定······                           | 4-19 |
| 8. | レート設定について                               | 4-20 |
|    | ■ プリセットされた設定を使用するときは                    | 4-20 |
|    | ■ プリセットされた各レート設定                        | 4-21 |
|    | ■ 通信レートの各設定について                         | 4-23 |
|    | ■ MCS値ごとの通信レートについて ······               | 4-24 |
|    | ■ 仮想AP共通設定をするときは                        | 4-25 |
| 9. | ARP代理応答について                             | 4-26 |
| 1( | D. IP Advanced Radio Systemについて         | 4-27 |

# 1. チャンネルの自動設定について

本製品の設定画面でチャンネルを「自動」に設定すると、本製品の起動時にほかの無線LAN機器からの電波干渉が少ない チャンネルに自動で設定します。

※「自動」が選択できるのは、20MHz帯域幅だけです。

※本製品の起動時に、DFS機能が無効なチャンネルが選択された場合は、その後、運用中に別のチャンネルに変更されることはありません。

ただし、DFS機能が有効な5.3/5.6GHz帯のチャンネル(052~140)が選択された場合は、運用中でもレーダーを検出すると、 さらにチャンネルが変更されることがあります。

※チャンネル自動設定とRS-AP3(弊社製無線アクセスポイント管理ツール)は併用できません。

無線設定>無線1>無線LAN

#### ■ 2.4GHz帯で自動チャンネルを設定するときは

下記のように無線1(2.4GHz帯)を設定します。

1 「無線設定」メニューの「無線1」、「無線LAN」の順にクリックします。 2 [チャンネル]欄で「自動」を選択し、〈登録〉をクリックします。 (出荷時の設定: 001CH (2412MHz)) 無線LAN設定 無線UNIT: <u>○無効 ●有効</u> 出荷時の設定であることを確認します。 帯域幅: 20 MHz 🗸 チャンネル: 自動 ~ パワーレベル: 高\_\_\_ 選択する ストリーム数 (Tx×Rx): 2×2 ✔ DTIM間隔: 1 ブロテクション: ○無効 ◉有効 ②クリック 登録 4X7H З 〈再起動〉をクリックします。 **転動が必要な項目が変更されています** 再起動 クリック 無線LAN設定 本製品が検索するチャンネルを変更するときに使用します。 無線UNIT: ○無効 ●有効 チャンネル詳細設定 帯域幅: 20 MHz 🗸 「自動 ✓
」
使用中チャンネル: 001 CH (2412 MHz) ✓ 001 CH (2412 MHz) ✓ 002 CH (2417 MHz) ✓ 003 CH (2422 MHz) ✓ 004 CH (2427 MHz). チャンネル: ✓ 005 CH (2432 MHz) ✓ 006 CH (2437 MHz) ✓ 007 CH (2442 MHz) ✓ 008 CH (2447 MHz) 🗹 009 CH (2452 MHz) 🗹 010 CH (2457 MHz) 🗹 011 CH (2462 MHz) ✓ 012 CH (2467 MHz) チャンネル詳細設定 ✓ 013 CH (2472 MHz) パワーレベル: 高  $\sim$ 登録 取消 ストリーム数 (Tx×Rx): 2×2 ✔ DTIM間隔: 1 プロテクション: ○無効 ●有効 登録 取消 ※表示される画面にしたがって、本製品を再起動します。 4 再起動完了後、[Back]と表示された文字の上にマウスポインターを移動してクリックします。

# 1. チャンネルの自動設定について

無線設定>無線2>無線LAN

### ■ 5GHz帯で自動チャンネルを設定するときは

下記のように無線2(5GHz帯)を設定します。

| 1 | 「無線設定」メニューの「無線2」、「無線LAN」の順にクリックします。                                                                                                    |
|---|----------------------------------------------------------------------------------------------------|
| 2 | [無線UNIT]欄で「有効」、[チャンネル]欄で「自動」を選択し、〈登録〉をクリックします。<br>(出荷時の設定:無効/036CH(5180MHz))                                                                                                    |
|   |                                                                                                    |
|   | 無線UNIT: ○無効 ● 有効<br>帯域幅: 20 MHz → 出荷時の設定であることを確認します。 チャンネル: 自動 → パワーレベル: 高 → 20 MHz → 20 MHz |
|   | プロテクション: ○無効 ●有効                                                                                                    |
| З | 〈OK〉をクロックします                                                                                                    |
| 0 |                                                                                                    |
|   | Web ページからのメッセージ                                                                                                    |
|   | <ul> <li>チャンネル詳細設定にて使用するチャンネルを設定して下さい</li> <li>「036-064」(CH)は電波法により屋内使用に限定されています</li> <li>屋外では使用しないで下さい</li> </ul>                                                                                                    |
|   | <u>クリック</u>                                                                                                    |
| 4 | 〈再起動〉をクリックします。                                                                                                    |
|   | 再起動                                                                                                    |
|   | 無線LAN設定 屋外で使用する場合など、本製品が検索するチャンネルを                                                                                                    |
|   | 毎線しいで、 の無物の方物 変更するときに使用します。                                                                                                    |
|   | 帯域幅:     20 MHz V     チャンネル詳細設定                                                                                                    |
|   | チャンネル: 自動 図 (36 CH (518) MHz) 図 (40 CH (5200 MHz)) 図 (44 CH (5220 MHz)) 図 (48 CH (5200 MHz)) (5240 MHz) 使用中チャンネル: 036 CH (518 MHz) 05 図 (66 CH (5280 MHz DFS)) 図 (66 CH (5280 MHz DFS)) Ø (66 CH (5280 MHz DFS)) Ø (66 CH (5280 MHz DFS))) Ø (66 CH (5280 MHz DFS)) Ø (66 CH (5280 M           |
|   | パワーレベル:<br>「マーロベル:<br>「マーレベル:<br>「マーレベル:<br>「マーマー                                                                                                    |
|   | ストリーム数 (Tx×Rx): 2×2 ✓<br>DTIM間隔: 1                                                                                                    |
|   | プロテクション: ○無効 ④有効                                                                                                    |
|   | 登録 取消                                                                                                    |
|   | ※表示される画面にしたがって、本製品を再起動します。                                                                                                    |
| 5 | 再起動完了後、[Back]と表示された文字の上にマウスポインターを移動してクリックします。                                                                                                    |

# 屋外で使用するときのご注意

5.2/5.3GHz帯無線LANの使用は、電波法により、屋内に限定されています。 屋外で5GHz帯をご利用になる場合は、5.6GHz帯のチャンネル(100~140)に設定してご使用ください。

#### 

# 2. アカウンティング設定について

通信する無線LAN端末のネットワーク利用状況(接続、切断、MACアドレスなど)を収集してアカウンティングサーバー に送信するときに設定します。

※使用するためには、アカウンティングサーバーの設定が必要です。

※仮想APごとに個別の設定を使用するか、またはすべての仮想APで共通設定を使用するかは、「仮想AP」画面で選択できます。 ※共通設定を使用するときは、「認証サーバー」画面でアカウンティングサーバーを設定します。

#### 無線設定>無線1/無線2>仮想AP

### ■ 仮想APごとに個別設定するときは

無線1(2.4GHz帯)の仮想AP「ath3」で個別設定する場合を例に説明します。

- ■「無線設定」メニューの「無線1」、「仮想AP」の順にクリックします。
- **2** 個別設定をする仮想APの[アカウンティング]欄で「有効」を選択します。

(出荷時の設定: 無効)

| インダーフェース:          | ath3 ×        | ①選 | 况 |
|--------------------|---------------|----|---|
| 「ファーンエース・<br>仮想AP: |               |    |   |
| SSID:              | WIRELESSLAN-3 |    |   |
| VLAN ID:           | 0             |    |   |
| ANY接続拒否:           | ●無効 ○有効       |    |   |
| 接続端末制限:            | 63            |    |   |
| アカウンティング:          | ○無効 ●有効       | ②選 | 沢 |
| ▶ ▲A ○言羽言正・        |               |    |   |

3 [仮想AP毎の設定]欄で「有効」を選択し、対象となるアカウンティングサーバーについて設定します。 ※ご使用になるシステムによっては、出荷時の設定値とポート番号が異なることがありますのでご確認ください。 ※[シークレット]欄は、アカウンティングサーバーに設定された値と同じ設定にします。

|   | アカウンティング設定                        |              |  |
|---|-----------------------------------|--------------|--|
|   | 仮想AP毎の設定: 〇 無効 () 有効              | ①選択する        |  |
|   | アドレス:                             | (2)設定する      |  |
|   |                                   | ③クリック        |  |
| 4 | 〈再起動〉をクリックします。                    |              |  |
|   | 再起動の必要な項目が変更されています。               | クリック         |  |
|   |                                   |              |  |
| 5 | 再起動完了後、[Back]と表示された文字の上にマウスポインターを | 多動してクリックします。 |  |

| 2. アカウンティング設定について |                                                                                                    |  |  |  |  |
|-------------------|----------------------------------------------------------------------------------------------------|--|--|--|--|
| 無線                |                                                                                                    |  |  |  |  |
| 無線                | 設定 > 無線1/無線2 > 仮想AP                                                                                                    |  |  |  |  |
| ■ 共               | 通設定するときは                                                                                                    |  |  |  |  |
| 無線                | (2.4GHz帯)で共通設定する場合を例に説明します。                                                                                                    |  |  |  |  |
| 1                 | 「無線設定」メニューの「無線1」、「認証サーバー」の順にクリックします。                                                                                                    |  |  |  |  |
| 2                 | 対象となるアカウンティングサーバーについて設定します。<br>※ご使用になるシステムによっては、出荷時の設定値とポート番号が異なることがありますのでご確認ください。                                                                                                    |  |  |  |  |
|                   | *(ワークレット)欄は、アカウンフィンクリーハーに設定された値と向し設定にしより。<br>アカウンティング設定<br>アドレス:<br>ボート:<br>シークレット: secret secret (アロー)<br>()設定する<br>()のリック                                                                                                    |  |  |  |  |
| З                 | 「無線設定」メニューの「無線1」、「仮想AP」の順にクリックします。                                                                                                    |  |  |  |  |
| 4                 | 共通設定をする仮想APの[アカウンティング]欄で「有効」を選択し、〈登録〉をクリックします。<br>(出荷時の設定: 無効)          仮想AP設定       ①選択する         インターフェース:       ●用効         「成想AP:       ●用効         ●用効       ●有効         SSD:       WIRELESSLAN-0         VLAN ID:       0         ANV撥線拒否:       ●用効         予防ウンティング:       ●用効         MAC認証:       ●無効         ●用効       ③確認する         (取りつう       ④ |  |  |  |  |
| 5                 | 〈再起動〉をクリックします。 <b>再起動)必要な項目が変更されています。 クリック 仮想AP設定</b> ※表示される画面にしたがって、本製品を再起動します。                                                                                                    |  |  |  |  |
| 0                 | 円匹動元」後、LBACK」と衣示されに乂子の上にイリスホインダーを移動してクリックします。                                                                                                    |  |  |  |  |

#### 

# 3. MAC認証サーバー (RADIUS) 設定について

無線LAN端末のMACアドレスをRADIUSサーバーで認証するときに設定します。

※使用するためには、RADIUSサーバーの設定が必要です。

※仮想APごとに個別の設定を使用するか、またはすべての仮想APで共通設定を使用するかは、「仮想AP」画面で選択できます。

※共通設定を使用するときは、「認証サーバー」画面でRADIUSサーバーを設定します。

※MAC認証機能では、任意のネットワーク認証と暗号化方式を組み合わせて使用できます。

※無線LAN端末のMACアドレスは、事前にRADIUSサーバーに登録する必要があります。

MACアドレスが「00-AB-12-CD-34-EF」の場合は、ユーザー名/パスワードは「00ab12cd34ef」(半角英数字(小文字))になり ます。

無線設定>無線1/無線2>仮想AP

#### ■ 仮想APごとに個別設定するときは

無線1(2.4GHz帯)の仮想AP「ath3」で個別設定する場合を例に説明します。

1 「無線設定」メニューの「無線1」、「仮想AP」の順にクリックします。

2 個別設定をする仮想APの[MAC認証]欄で「有効」を選択します。

(出荷時の設定:無効)

| インターフェース:       1) 選択する         (仮想AP:       (魚敷) ● 有効         SSD:       (WIRELESSLAN-3)         VLAN D:       0         ANY接続距否:       ● 無効         アカウンティング:       ● 無効         ● 有効       (2選択する)         MAC認証:       ● 無効         ● 有効       (2選択する)         (仮想AP毎の設定]欄で「有効」を選択し、対象となる RADIUSサーバーについて設定します。         ※ご使用になるシステムによっては、出荷時の設定値とポート番号が異なることがありますのでご確認くださ、         ※ご使用になるシステムによっては、出荷時の設定値とポート番号が異なることがありますのでご確認くださ、         (アクレット]欄は、RADIUSサーバーに設定された値と同じ設定にします。         (1) 選択する         (1) 選択する                                                                                                    | <b>する</b><br>する<br><sup>ます。</sup><br>認ください<br>する   |
|----------------------------------------------------------------------------------------------------|----------------------------------------------------|
|                                                                                                    | <b>する</b><br><sup>ます。</sup><br>認ください<br><b>する</b>  |
| SSID:       WIRELESSLAN-3         VLAN D:       0         ANY接続時日:       0         ANY接続時日:       0         アカウンティング:       ●無効         ●有効       ●         Mac認証:       ●無効         ●有効       ①選択する         3       [仮想AP毎の設定]欄で「有効」を選択し、対象となる RADIUSサーバーについて設定します。         ※ご使用になるシステムによっては、出荷時の設定値とポート番号が異なることがありますのでご確認くださ         ※[シークレット]欄は、RADIUSサーバーに設定された値と同じ設定にします。         MAC認証サーバー(RADIUS)設定         仮想AP毎の設定:       ○無効         アドレス:       1                                                                                                    | <b>する</b><br>ます。<br>認ください<br><b>する</b>             |
| VLAN D:       0         ANY接続拒否:       ●無効         接続端末制限:       63         アカウンティング:       ●無効         MAC認証:       ●無効         ●有効       ④         MAC認証:       ●無効         ●有効       ④         MAC認証:       ●無効         ●有効       ④         ●「方付)       ●         ●「方付マリー       ●         ●「方付マリー       ●         ●「方付マリー       ●         ●「おり、       ●         ●「方付マリー       ●         ●       ●         ●       ●         ●       ●         ●       ●         ●       ●         ●       ●         ●       ●         ●       ●         ●       ●         ●       ●         ●       ●         ●       ●         ●       ●         ●       ●         ●       ●         ●       ●         ●       ●         ●       ●         ●       ●         ●       ●         ●       < | <b>する</b><br><sup>ます。</sup><br>認ください<br><b>する</b>  |
| ANY接続拒否:       ●無効 ●有効         接続端末制限:       63         アカウンティング:       ●無効 ●有効         MAC認証:       ●無効 ●有効         MAC認証:       ●無効 ●有効         (②選択する)         3       [仮想AP毎の設定]欄で「有効」を選択し、対象となる RADIUSサーバーについて設定します。         ※ご使用になるシステムによっては、出荷時の設定値とポート番号が異なることがありますのでご確認くださ         ※[シークレット]欄は、RADIUSサーバーに設定された値と同じ設定にします。         MAC認証サーバー(RADIUS)設定         仮想AP毎の設定:       ●無効 ●有効         フドレス:       ①ライマリー                                                                                                    | <b>する</b><br><sup>ます。</sup><br>認ください<br><b>する</b>  |
|                                                                                                    | する<br><sup>ます。</sup><br>認ください<br>する                |
| アカウンティング: ●無効 ○有効<br>MAC認証: ○無効 ●有効       ②選択する         3       [仮想AP毎の設定]欄で「有効」を選択し、対象となる RADIUSサーバーについて設定します。         ※ご使用になるシステムによっては、出荷時の設定値とポート番号が異なることがありますのでご確認くださ         ※[シークレット]欄は、RADIUSサーバーに設定された値と同じ設定にします。         MAC認証サーバー(RADIUS)設定         仮想AP毎の設定: ○無効 ●有効         プライマリー         アドレス:                                                                                                    | する<br><sup>ます。</sup><br>認ください<br>する                |
| MAC認証:       ○無効 ●有効       ②選択する         3       [仮想AP毎の設定]欄で「有効」を選択し、対象となる RADIUSサーバーについて設定します。         ※ご使用になるシステムによっては、出荷時の設定値とポート番号が異なることがありますのでご確認くださ         ※[シークレット]欄は、RADIUSサーバーに設定された値と同じ設定にします。         MAC認証サーバー(RADIUS)設定         仮想AP毎の設定:       ○無効 ●有効         プライマリー       ゼカンダリー         アドレス:       □                                                                                                    | 9 <b>る</b><br><sup>ます。</sup><br>認ください<br><b>する</b> |
| 3       [仮想AP毎の設定]欄で「有効」を選択し、対象となる RADIUSサーバーについて設定します。         ※ご使用になるシステムによっては、出荷時の設定値とポート番号が異なることがありますのでご確認くださ         ※ご使用になるシステムによっては、出荷時の設定値とポート番号が異なることがありますのでご確認くださ         ※[シークレット]欄は、RADIUSサーバーに設定された値と同じ設定にします。         MAC認証サーバー(RADIUS)設定         仮想AP毎の設定:       0 無効         プライマリー       セカンダリー         アドレス:       ワラロウナス                                                                                                    | ます。<br>認ください<br><b>する</b>                          |
| <ul> <li>3 [仮想AP毎の設定]欄で「有効」を選択し、対象となるRADIUSサーバーについて設定します。</li> <li>※ご使用になるシステムによっては、出荷時の設定値とポート番号が異なることがありますのでご確認くださ<br/>※[シークレット]欄は、RADIUSサーバーに設定された値と同じ設定にします。</li> <li>MAC認証サーバー(RADIUS)設定<br/>仮想AP毎の設定: ○無効 ● 有効<br/>アドレス:</li> </ul>                                                                                                    | ます。<br>認ください<br><b>する</b>                          |
| ・ (1) 選択する         ・ (1) 選択する         ・ (1) 選択する         ・ (1) 選択する         ・ (1) アドレス:                                                                                                    | * 9 。<br>認ください<br><b>する</b>                        |
| <ul> <li>※ご使用になるシステムによっては、出荷時の設定値とポート番号が異なることがありますのでご確認くださ</li> <li>※[シークレット]欄は、RADIUSサーバーに設定された値と同じ設定にします。</li> <li>MAC認証サーバー(RADIUS)設定         <ul> <li>仮想AP毎の設定: ○無効 ● 有効 ●</li> <li>プライマリー セカンダリー</li> <li>アドレス:</li> <li>プライマリー セカンダリー</li> <li>()選択する</li> </ul> </li> </ul>                                                                                                    | 認ください<br><b>する</b>                                 |
| *[シークレット]欄は、RADIUSサーバーに設定された値と同じ設定にします。<br>MAC認証サーバー(RADIUS)設定<br>仮想AP毎の設定: 〇無効 ● 有効 ①選択する<br>プライマリー セカンダリー<br>アドレス: セカンダリー<br>フドレス: セカンダリー                                                                                                    | する                                                 |
| MAC認証サーバー(RADIUS)設定     ①選択する       仮想AP毎の設定:     ○無効     ①選択する       アドレス:                                                                                                    | する                                                 |
| MAC認証サーバー(RADIUS)設定     ①選択する       仮想AP毎の設定:     ○無効       プライマリー     セカンダリー       アドレス:     □                                                                                                    | する                                                 |
| 仮想AP毎の設定: ○無効 ● 有効 ① 選択する     プライマリー セカンダリー     アドレス: □ □ □ □ □ □ □ □ □ □ □ □ □ □ □ □ □ □ □                                                                                                    | する                                                 |
| 75イマリー セカンダリー 7ドレス:                                                                                                    | 90                                                 |
|                                                                                                    |                                                    |
|                                                                                                    |                                                    |
| ポート: 1812 1812 (2)設定する                                                                                                    | する                                                 |
| シークレット: secret secret                                                                                                    |                                                    |
|                                                                                                    |                                                    |
|                                                                                                    |                                                    |
| 登録 辺浩 3クリック                                                                                                    | ック                                                 |
|                                                                                                    |                                                    |
|                                                                                                    |                                                    |
| 4 〈冉起動〉をクリックします。                                                                                                    |                                                    |
|                                                                                                    |                                                    |
| 再記動    再起動の必要な項目が変更されています。                                                                                                    | <u> </u>                                           |
|                                                                                                    | ック                                                 |

※表示される画面にしたがって、本製品を再起動します。

5 再起動完了後、[Back]と表示された文字の上にマウスポインターを移動してクリックします。

株式会社エクセリ(代理店届出番号C1909977) 東京都墨田区菊川3 17 2 アドン菊川ビル4F / 大阪府大阪市中央区久太郎町1 9 5 URL : https : //www.exseli.com/

# 4 無線LAN接続[活用編]

| 3. I                  | MAC認証サーバー (RADIUS)設定について                                                                                                    |  |  |  |
|-----------------------|----------------------------------------------------------------------------------------------------|--|--|--|
| 無線設定 > 無線1/無線2 > 仮想AP |                                                                                                    |  |  |  |
| 無線                    | 設定 > 無線1/無線2 > 認証サーバー                                                                                                    |  |  |  |
| <b>1</b>              | 通設定するときけ                                                                                                    |  |  |  |
| <b>■</b> 六<br>毎娘1     |                                                                                                    |  |  |  |
| 卅心区                   | (2.40日2市) C 六旭設定 9 る 物口 を 別 C 武明 し み 9 。                                                                                                    |  |  |  |
| 1                     | 「無線設定」メニューの「無線1」、「認証サーバー」の順にクリックします。                                                                                                    |  |  |  |
| 2                     | 対象となるRADIUSサーバーについて設定します。                                                                                                    |  |  |  |
|                       | ※ご使用になるシステムによっては、出荷時の設定値とポート番号が異なることがありますのでご確認ください。<br>※「シークレット」欄は、BADIUSサーバーに設定された値と同じ設定にします。                                                                                                    |  |  |  |
|                       |                                                                                                    |  |  |  |
|                       |                                                                                                    |  |  |  |
|                       |                                                                                                    |  |  |  |
|                       | Initial     Initial       Sy-flught:     secret                                                                                                    |  |  |  |
|                       | シークルット: secret secret                                                                                                    |  |  |  |
|                       |                                                                                                    |  |  |  |
| 0                     |                                                                                                    |  |  |  |
| 3                     | 「無線設定」メニューの「無線1」、「仮想AP」の順にクリックします。                                                                                                    |  |  |  |
| 4                     | 共通設定をする仮想APの[MAC認証]欄で「有効」を選択し、〈登録〉をクリックします。                                                                                                    |  |  |  |
|                       | 仮想AP設定 (出荷時の設定:無効)                                                                                                    |  |  |  |
|                       | インターフェース: lath0 v                                                                                                    |  |  |  |
|                       | 仮想AP: ○無効 ④有効 ··································                                                                                                    |  |  |  |
|                       |                                                                                                    |  |  |  |
|                       |                                                                                                    |  |  |  |
|                       | アカウンティング: <ul> <li>●無効</li> <li>●「有効</li> <li>MAC認証:</li> <li>○無効</li> <li>●「有効</li> <li>(2) 選択する</li> <li>(2) 選択する</li> <li>(2) 選択する</li> <li>(2) 選択する</li> <li>(2) 認知する</li> <li>(2) 認知する</li> <li>(2) 認知する</li> <li>(2) 認知する</li> <li>(2) 認知する</li> <li>(2) 認知する</li> <li>(2) 認知する</li> <li>(2) 認知する</li> <li>(2) 認知する</li> <li>(2) 認知する</li> <li>(2) 認知する</li> <li>(3) 認知者</li> <li>(4) (1) (1) (1) (1) (1) (1) (1) (1) (1) (1</li></ul> |  |  |  |
|                       | 認証VLAN: <ul> <li>●無効</li> <li>●有効</li> </ul>                                                                                                    |  |  |  |
|                       | MAC認証サーバー(RADIUS)設定                                                                                                    |  |  |  |
|                       | 仮想AP毎の設定:<br>● 無効 C 〒☆// ③確認する                                                                                                    |  |  |  |
|                       |                                                                                                    |  |  |  |
|                       |                                                                                                    |  |  |  |
| 5                     | 〈再起動〉をクリックします。                                                                                                    |  |  |  |
|                       | 「 面积 動 再起動が必要な項目が変更されています。                                                                                                    |  |  |  |
|                       |                                                                                                    |  |  |  |
|                       |                                                                                                    |  |  |  |
|                       | ※表示される画面にしたがって、本製品を再起動します。                                                                                                    |  |  |  |
| 6                     | 再起動完了後、[Back]と表示された文字の上にマウスポインターを移動してクリックします。                                                                                                    |  |  |  |

# 4. RADIUS設定について

ネットワーク認証(WPA/WPA2/IEEE802.1X)を利用して、RADIUSサーバーを使用するときに設定します。

※使用するためには、RADIUSサーバーの設定が必要です。 ※仮想APごとに個別の設定を使用するか、またはすべての仮想APで共通設定を使用するかは、「仮想AP」画面で選択できます。 ※共通設定を使用するときは、「認証サーバー」画面でRADIUSサーバーを設定します。 ※EAP認証の対応については、ご使用になるRADIUSサーバーや無線LAN端末の説明書をご覧ください。

### 無線設定>無線1/無線2>仮想AP

### ■ 仮想APごとに個別設定するときは

無線1(2.4GHz帯)の仮想AP「ath3」で個別設定する場合を例に説明します。

| _ |                   |                   |
|---|-------------------|-------------------|
| 1 | 「毎娘設売」メニュ 二の「毎娘」」 | 「仮相AD」の順にクリックトキオ  |
|   |                   | 「収忍AF」の順にノリツノしより。 |

2 個別設定をする仮想APでネットワーク認証と暗号化方式を設定します。(例:WPA2認証)

| 仮想AP設定                                            |       |
|---------------------------------------------------|-------|
| インターフェース: 13th3 V                                 | ①選択する |
|                                                   |       |
|                                                   |       |
|                                                   |       |
| <b>四ち1Lix</b> た<br>ネットワーク認証: WPA2<br>暗号化方式: AES ▼ | ②設定する |

3 [仮想AP毎の設定]欄で「有効」を選択し、対象となるRADIUSサーバーについて設定します。
 ※ご使用になるシステムによっては、出荷時の設定値とポート番号が異なることがありますのでご確認ください。
 ※[シークレット]欄は、RADIUSサーバーに設定された値と同じ設定にします。

|    | RADIUS設定<br>仮想AP毎の設定                     | : 〇無해 🖲 有効  |                       |              |         | ①選択すろ    |
|----|------------------------------------------|-------------|-----------------------|--------------|---------|----------|
|    | 1000 ··· · · · · · · · · · · · · · · · · | プライマリー      | セカンダリー                |              |         |          |
|    | アドレス:                                    |             |                       |              |         |          |
|    | ポート:                                     | 1812        | 1812                  |              |         | ②設定する    |
|    | シークレット:                                  | secret      | secret                |              |         |          |
|    | $\sim$                                   | $\sim$      | $\sim$                |              |         |          |
|    |                                          |             |                       | REAL THROUGH |         | ிதபலத    |
|    |                                          |             |                       |              |         |          |
|    |                                          |             |                       |              |         |          |
|    | 〈再起動〉をクリッ                                | っします。       |                       |              |         |          |
|    |                                          |             |                       |              |         |          |
|    | 再起動 再起動 が必                               | 要な項目が変更されてい | います。                  |              |         | クリック     |
|    |                                          |             |                       |              |         |          |
|    | 1X/BAP TOUL                              |             |                       |              |         |          |
|    | ※表示される画面に                                | こしたがって、本語   | 製品を再起動します。            |              |         |          |
| i. |                                          |             |                       |              |         |          |
|    |                                          | BACKIと表示さ   | ヽイ レ に 乂 '芊'ノ) トに く ワ | スホイ フターをれ    | る町川」( ~ | ハリックします。 |

# 4. RADIUS設定について

無線設定 > 無線1/無線2 > 仮想AP

| 無線設定 > | 無線1/無線2 | 2 > 認証サーバー |
|--------|---------|------------|
|--------|---------|------------|

# ■ 共通設定するときは

無線1(2.4GHz帯)で共通設定する場合を例に説明します。

| 「無線設定」メニューの「無線1」、「認証サーバー」の順にクリックします。                                                                                                    |
|----------------------------------------------------------------------------------------------------|
| 対象となる RADIUS サーバーについて設定します。<br>**ご使用になるシステムによっては、出荷時の設定値とポート番号が異なることがありますのでご確認ください。<br>**[シークレット]欄は、RADIUS サーバーに設定された値と同じ設定にします。                                                                                                    |
| 「無線設定」メニューの「無線1」、「仮想AP」の順にクリックします。                                                                                                    |
| 共通設定をする仮想APでネットワーク認証と暗号化方式を設定し、〈登録〉をクリックします。<br>(例:WPA2認証<br>(の想AP設定<br>(の想AP つう認証: 一無効 ® 有効<br>暗号化設定<br>*>>トワーク認証: WPA2<br>暗号化方式: WPA2<br>WPA4 - 更新問題: 120 分<br>(の想AP毎の設定: ●無効 つ 有 X)<br>(の想AP毎の設定: ●無効 つ 有 X)<br>(の)<br>(の)<br>(の)<br>(の)<br>(の)<br>(の)<br>(の)<br>(の)<br>(の)<br>(の |
| 〈再起動〉をクリックします。       再起動     再起動が必要な項目が変更されています。     クリック       仮想AP設定     ※表示される画面にしたがって、本製品を再起動します。                                                                                                    |
| 再起動完了後、[Back]と表示された文字の上にマウスポインターを移動してクリックします。                                                                                                    |
|                                                                                                    |

# 5. 認証VLANについて

認証VLAN有効時、RADIUSサーバーを利用した認証結果(応答属性)に応じて、無線LAN端末の所属VLAN IDをグループ分けできます。

※使用するためには、RADIUSサーバーの設定が必要です。

※仮想APごとに個別の設定を使用するか、またはすべての仮想APで共通設定を使用するかは、「仮想AP」画面で選択できます。

※共通設定を使用するときは、「認証サーバー」画面でRADIUSサーバーを設定します。

※「仮想AP」画面の[仮想AP設定]項目でMAC認証を有効にする、または[暗号化方式]項目でネットワーク認証(WPA/WPA2/ IEEE802.1X)を選択すると、認証VLANが設定できるようになります。(P.4-11)

※仮想APにネットワーク認証とMAC認証の両方を設定し、両方の応答属性からVLAN ID情報を取得した場合、ネットワーク認証の VLAN IDが優先されます。

応答属性が通知されない場合や値が正しくない場合、仮想APに設定したVLAN IDに所属します。

※RS-AP3のMAC認証サーバー(簡易RADIUS)では、本機能は使用できません。(応答属性非対応のため)

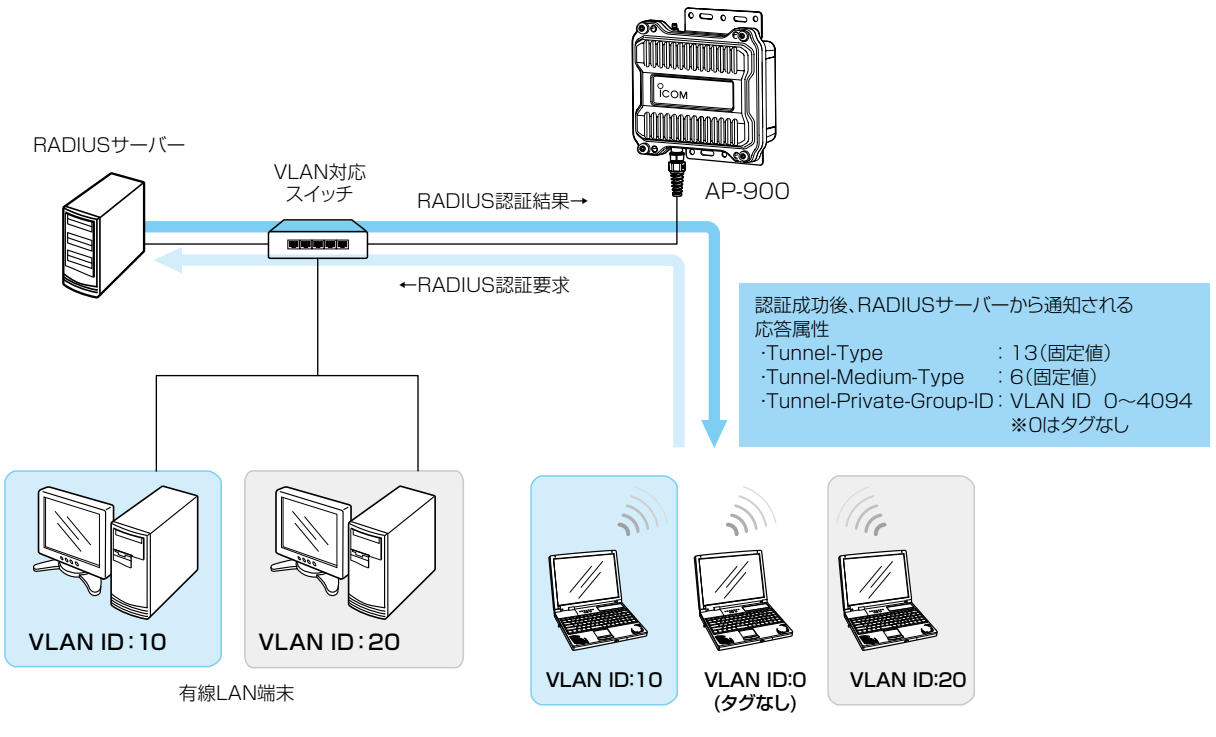

無線LAN端末

※認証VLAN機能利用時、同一仮想AP内(例:ath8)における同報系通信は、 所属VLANグループに関係なく通知されます。

### で参考に 各無線LAN端末の所属VLAN IDは、「情報表示」メニューの「端末情報」画面で確認できます。(P.7-8)

| 現在時刻: | (稼働時                               | <b>铜:</b> O days 00:15:24 | )       |               |      |
|-------|------------------------------------|---------------------------|---------|---------------|------|
|       |                                    |                           |         | 最新状態          | 態に更新 |
| 帰属AP  | MACZFUZ                            | ₽アドレス                     | VLAN ID | 通信モード         |      |
| ath8  |                                    | 10.00110.00               | 0       | IEEE 802.11ac | 詳細   |
| ath8  |                                    | 100.001100.00             | 10      | IEEE 802.11ac | 詳細   |
| ath8  | and the other states of the second | 10.00                     | 20      | IEEE 802.11ac | 詳細   |

# 5. 認証VLANについて

### 無線設定 > 無線1/無線2 > 仮想AP

### ■ MAC認証を利用するときは

「仮想AP」画面の[仮想AP設定]項目で、MAC認証と認証VLANを有効にします。

| 仮想AP設定     |                |       |
|------------|----------------|-------|
| インターフェース:  | ath0 🗸         |       |
| 仮想AP:      | ○無効 ◉有効        |       |
| SSID:      | WIRELESSLAN-0  |       |
| VLAN ID:   | 0              |       |
| ANY接続拒否:   | ●無効 ○有効        |       |
| 接続端末制限:    | 63             |       |
| アカウンティング:  | ●無効 <u>○有効</u> |       |
| MAC\$2811: | ○無効◎有効         | ①選択する |
| 認証VLAN:    |                |       |
|            |                | ②選択する |

※MAC認証するときのRADIUSサーバー設定は、本書4-6ページ~4-7ページをご覧ください。

※MAC認証機能では、任意のネットワーク認証と暗号化方式を組み合わせて使用できます。

※無線LAN端末のMACアドレスは、事前にRADIUSサーバーに登録する必要があります。

MACアドレスが「OO-AB-12-CD-34-EF」の場合は、ユーザー名/パスワードは「OOab12cd34ef」(半角英数字(小文字))になります。

無線設定>無線1/無線2>仮想AP

### ■ ネットワーク認証(WPA/WPA2/IEEE802.1X)を利用するときは

「仮想AP」画面の[暗号化設定]項目でネットワーク認証と暗号化方式を設定し、[仮想AP設定]項目で認証VLANを有効 にします。
(例:WPA2認証)

| 仮想AP設定                                                                     |                                                                    | ] |       |
|----------------------------------------------------------------------------|--------------------------------------------------------------------|---|-------|
| インターフェース:<br>仮想AP:<br>SSID:<br>VLAN ID:<br>ANY接続拒否:<br>接続端末制限:<br>マカウンテング・ | ath0 ✔<br>○無効 ●有効<br>WIRELESSLAN-0<br>0<br>●無効 ○有効<br>83           |   |       |
| アカワンティンク:<br>MAC認証:<br>認証VLAN:                                             | <ul> <li>●無効 ○ 有効</li> <li>● 無効 ○ 有効</li> <li>○ 無效 ● 有効</li> </ul> |   | ②選択する |
| 暗号化設定                                                                      |                                                                    | _ |       |
| 暗号化方式:<br>WPAキー更新間隔:                                                       | AES ✓<br>120 分                                                     |   | ①設定する |

※ネットワーク認証するときのRADIUSサーバー設定は、本書4-8ページ~4-9ページをご覧ください。 ※EAP認証の対応については、ご使用になるRADIUSサーバーや無線LAN端末の説明書をご覧ください。

# 6. ネットワーク監視設定について

### 無線設定 > 無線1/無線2 > ネットワーク監視設定

本製品と指定ホストとの通信障害を検出したとき、自動的に仮想APを停止させるための設定です。

※存在しないホスト、またはセキュリティー設定などにより、PINGに応答しないホストを設定すると、誤検出の原因になりますので、 事前に正常時、障害時を含めた動作確認をしてください。

| ネットワーク監視設                   | 定                              |                    |
|-----------------------------|--------------------------------|--------------------|
| 1 インターフェース: 💿               |                                |                    |
|                             |                                |                    |
| 2- 監視対象ホスト2: 監視対象ホスト3: 「    |                                |                    |
|                             |                                |                    |
|                             | D                              |                    |
| ④ タイムアクト時間: 1       ⑤ 失敗回数: |                                |                    |
| 6条件: 乙                      | とつ以上のホストが応答なし 🖌                |                    |
|                             |                                |                    |
|                             | 設定9る仮想APを選択しま9。                |                    |
| ❷監視対象ホスト1~4                 | 監視の対象となるホストのIPアドレスを入力し         | ます。                |
|                             | ※設定した監視対象ホストに対して、[監視間隔         | 鬲] (3)欄に設定された間隔で   |
|                             | Pingを送出します。                    |                    |
|                             | ※すべてが空欄(出荷時の設定)の場合は、監視動        | 動作をしません。           |
| <b>3</b> 監視間隔               | 指定ホストにPingを送出する間隔を設定します        | •<br>•             |
|                             | 設定できる範囲は、「1~120」(秒)です。         | (出荷時の設定:10)        |
| ④タイムアウト時間                   | Pingに対する指定ホストからの応答を待つ時間        | を設定します。            |
|                             | 設定できる範囲は、「1~10」(秒)です。          | (出荷時の設定:1)         |
|                             | ※設定時間を超えると、応答失敗と判断されます         | す。                 |
| <b>5</b> 失敗回数               | 本製品の仮想APを停止するまでのPingの応答        | <b>夫敗回数を設定します。</b> |
|                             | 設定できる範囲は、「1~10」(回)です。          | (出荷時の設定:3)         |
| 6条件                         | 本製品の仮想APを停止させる条件を設定します         | o                  |
|                             | (出荷時の設定:ひる                     | とつ以上のホストが応答なし)     |
|                             | ◎ひとつ以上のホストが応答なし:               |                    |
|                             | 設定したホストのうち、1つでもホストからハ<br>止します。 | S答がない場合、仮想APを停     |
|                             | ◎すべてのホストが応答なし:                 |                    |
|                             | 設定したすべてのホストから応答がない場合、          | 仮想APを停止します。        |

### 無線設定 > 無線1/無線2 > WMM詳細

### ■ WMM詳細設定

本製品のWMM機能を使用した無線LAN通信において、[To Station]は、本製品から各無線LAN端末へのデータに対 する優先度を設定するEDCA(Enhanced Distributed Channel Access)パラメーターの設定です。 [From Station]は、各無線LAN端末から本製品へのデータに対する優先度を設定するEDCA(Enhanced Distributed Channel Access)パラメーターの設定です。

※パラメーターは、無線LANユニットごとに設定します。

| VIME+和設力                                                    | È                                       |                                                                                                |                               |                                      |          |
|-------------------------------------------------------------|-----------------------------------------|------------------------------------------------------------------------------------------------|-------------------------------|--------------------------------------|----------|
| 周波数帯:                                                       | 2.4 GHz                                 |                                                                                                |                               |                                      |          |
| To Station                                                  |                                         |                                                                                                |                               |                                      |          |
| 1 AC Name                                                   | 2 CWin min                              | 2 CWin max                                                                                     | 3 AIFSN (1-15)                | 5 TXOP (0-255)                       | 6 No Ack |
| AC_BK                                                       | 15 🗸                                    | 1023 🗸                                                                                         | 7                             | 0                                    |          |
| AC_BE                                                       | 15 🗸                                    | 63 🗸                                                                                           | 3                             | 0                                    |          |
| AC_VI                                                       | 7 🗸                                     | 15 🗸                                                                                           | 1                             | 94                                   |          |
|                                                             |                                         |                                                                                                |                               |                                      |          |
| AC_VO                                                       | 3 🗸                                     | 7 🗸                                                                                            | 1                             | 47                                   |          |
| AC_VO                                                       | 3 ~                                     |                                                                                                |                               | 47                                   |          |
| AC_VO<br>From Station<br>1 AC Name                          | 3 V<br>2CWin min                        | 2 CWin max                                                                                     | 4 AIFSN (2-15)                | 47<br>5 TXOP (0-255)                 |          |
| AC_VO<br>From Station<br>AC Name<br>AC_BK                   | 3 V<br>2 CWin min<br>15 V               | 7 ▼<br>2 CWin max<br>1023 ▼                                                                    | 4 AIFSN (2-15)<br>7           | 47<br>5 TXOP (0-255)<br>0            |          |
| AC_VO<br>From Station<br>AC Name<br>AC_BK<br>AC_BE          | 3 ▼<br>2 CWin min<br>15 ▼<br>15 ▼       | 7         ✓           2         CWin max           1023         ✓           1023         ✓     | 4 AIFSN (2-15)<br>7<br>3      | 47<br>5 TXOP (0-255)<br>0<br>0       |          |
| AC_VO<br>From Station<br>AC Name<br>AC_BK<br>AC_BE<br>AC_VI | 3 ▼<br>2CWin min<br>15 ▼<br>15 ▼<br>7 ▼ | 7     ✓       2     CWin max       1023     ✓       1023     ✓       1023     ✓       15     ✓ | 4)AIFSN (2-15)<br>7<br>3<br>2 | 47<br>5 TXOP (0-255)<br>0<br>0<br>94 |          |

AC Name

WMM(Wi-Fi Multimedia)で規定されるAC(Access Category)の名称で、 アクセスカテゴリー(AC\_BK、AC\_BE、AC\_VI、AC\_VO)ごとに、EDCA パラメーター(2~5)を設定できます。

EDCAパラメーター(2~5)の各値は、Wi-Fiアライアンスで定められたア クセスカテゴリーの優先順位[AC\_BK(低い)、AC\_BE(通常)、AC\_VI(優先)、 AC\_VO(最優先)]となるよう設定されています。

### 【ご注意】

EDCAパラメーター(2~⑤)の各値は、一般的な使用で変更する必要はありません。 なお、変更が必要な場合でも、原則としてWi-Fiアライアンスで定められた アクセスカテゴリーの優先順位を保つように設定してください。 優先順位を変更した場合、ACM(?)などの制御が正しく動作しない場合があります。

### 無線設定 > 無線1/無線2 > WMM詳細

### ■ WMM詳細設定(つづき)

| 周波数帯:                                              | 2.4 GHz                           |                                        |                                                                    |                |          |
|----------------------------------------------------|-----------------------------------|----------------------------------------|--------------------------------------------------------------------|----------------|----------|
| To Station                                         |                                   | _                                      | _                                                                  |                | _        |
| 1 AC Name                                          | 2 CWin min                        | 2 CWin max                             | 3 AIFSN (1-15)                                                     | 5 TXOP (0-255) | 6 No Ack |
| AC_BK                                              | 15 🗸                              | 1023 🗸                                 | 7                                                                  | 0              |          |
| AC_BE                                              | 15 🗸                              | 63 🗸                                   | 3                                                                  | 0              |          |
| AC_VI                                              | 7 🗸                               | 15 🗸                                   | 1                                                                  | 94             |          |
| AC_VO                                              | 3 🗸                               | 7 🗸                                    | 1                                                                  | 47             |          |
|                                                    |                                   | •                                      |                                                                    | 5 TXOP (0-255) | 7 ACM    |
| From Station<br>1 AC Name                          | 2CWin min                         | 2 CWin max                             | 4 AIF SN (2-15)                                                    |                |          |
| From Station<br>AC Name<br>AC_BK                   | 2 CWin min<br>15 ✔                | 2 CWin max<br>1023 ~                   | 4 AIFSN (2-15)<br>7                                                | 0              |          |
| From Station<br>AC Name<br>AC_BK<br>AC_BE          | 2CWin min<br>15 ✓<br>15 ✓         | 2 CWin max<br>1023 V<br>1023 V         | 4 AIF SN (2-16)<br>7<br>3                                          | 0              |          |
| From Station<br>AC Name<br>AC_BK<br>AC_BE<br>AC_VI | 2 CWin min<br>15 ✓<br>15 ✓<br>7 ✓ | 2 CWin max<br>1023 V<br>1023 V<br>15 V | 4         AlFSN (2-15)           7         3           2         2 | 0<br>0<br>94   |          |

2CWin min/CWin max ····

CWin(Contention Window)の最小値(min)/最大値(max)を設定します。 チャンネルが一定期間未使用になったあとの送信タイミングをContention Windowからランダムで選択することで、IEEE802.11規格でのフレーム衝 突を回避します。

設定値が小さいほど優先順位が上がり、設定値が大きいほど優先順位が下がります。 (出荷時の設定:[To Station]/[From Station]

 $\begin{array}{c} \text{CWin min} \rightarrow \text{AC}_\text{BK}(15) \\ & \text{AC}_\text{BE}(15) \\ & \text{AC}_\text{VI}(7) \\ & \text{AC}_\text{VO}(3) \end{array} \\ \hline [\text{To Station}] \\ \hline \text{CWin max} \rightarrow \text{AC}_\text{BK}(1023) \\ & \text{AC}_\text{BE}(63) \\ & \text{AC}_\text{VI}(15) \\ & \text{AC}_\text{VO}(7) \end{array} \\ \hline [\text{From Station}] \\ \hline \text{CWin max} \rightarrow \text{AC}_\text{BK}(1023) \\ & \text{AC}_\text{BE}(1023) \\ & \text{AC}_\text{VI}(15) \\ & \text{AC}_\text{VO}(7)) \end{array}$ 

### 無線設定 > 無線1/無線2 > WMM詳細

### ■ WMM詳細設定(つづき)

| 周波数帯:                                     | 24 GHz                            |                                        |                               |                                |          |
|-------------------------------------------|-----------------------------------|----------------------------------------|-------------------------------|--------------------------------|----------|
|                                           | 2.7 04.2                          |                                        |                               |                                |          |
| To Station                                | _                                 | _                                      | _                             | _                              | _        |
| 1 AC Name                                 | 2 CWin min                        | 2 CWin max                             | 3 AIFSN (1-15)                | 5 TXOP (0-255)                 | 6 No Ack |
| AC_BK                                     | 15 🗸                              | 1023 🗸                                 | 7                             | 0                              |          |
| AC_BE                                     | 15 🗸                              | 63 🗸                                   | 3                             | 0                              |          |
| AC_VI                                     | 7 🗸                               | 15 🗸                                   | 1                             | 94                             |          |
| AC_VO                                     | 3 🗸                               | 7 🗸                                    | 1                             | 47                             |          |
|                                           |                                   |                                        |                               |                                |          |
|                                           |                                   |                                        |                               |                                |          |
|                                           |                                   |                                        |                               |                                |          |
| From Station                              |                                   |                                        |                               |                                |          |
| From Station<br>1 AC Name                 | 2<br>CWin min                     | 2 CWin max                             | 4 AIFSN (2-15)                | 5 TXOP (0-255)                 | 7 ACM    |
| rom Station<br>AC Name<br>AC_BK           | 2CWin min<br>15 ✔                 | 2 CWin max                             | 4 AIFSN (2-15)<br>7           | 5 TXOP (0-255)                 | 7 ACM    |
| From Station<br>AC Name<br>AC_BK<br>AC_BE | 2CWin min<br>15 ✓<br>15 ✓         | 2 CWin max<br>1023 ✔<br>1023 ✔         | 4 AIFSN (2-15)<br>7<br>3      | 5 TXOP (0-255)<br>0            | 7 ACM    |
| AC Name<br>AC_BK<br>AC_BE<br>AC_VI        | 2 CWin min<br>15 V<br>15 V<br>7 V | 2 CWin max<br>1023 V<br>1023 V<br>15 V | 4 AIFSN (2-15)<br>7<br>3<br>2 | 5 TXOP (0-255)<br>0<br>0<br>94 |          |

3 AIFSN(1-15) .....

Arbitration Interframe Space Number(フレーム送信間隔)を設定します。

設定値が小さいほど、バックオフ制御を開始する時間が早くなるため優先度 が高くなります。

設定できる範囲は、「1~15」です。

(出荷時の設定: [To Station]→ AC\_BK(7)

- AC\_BE(3)
- AC\_VI(1)

AC\_VO(1))

4 AIFSN(2-15) .....

Arbitration Interframe Space Number(フレーム送信間隔)を設定します。 設定値が小さいほど、バックオフ制御を開始する時間が早くなるため優先度 が高くなります。

設定できる範囲は、「2~15」です。

(出荷時の設定: [From Station]→ AC\_BK(7)

AC\_BE(3) AC\_VI(2)

AC\_VO(2))

# 無線設定>無線1/無線2>WMM詳細

### ■ WMM詳細設定(つづき)

| 周波数帯:                                     | 2.4 GHz                           |                                        |                               |                                |          |
|-------------------------------------------|-----------------------------------|----------------------------------------|-------------------------------|--------------------------------|----------|
| To Station                                |                                   |                                        |                               |                                |          |
| AC Name                                   | 2 CWin min                        | 2 CWin max                             | 3 AIFSN (1-15)                | 5TXOP (0-255)                  | 6 No Ack |
| AC_BK                                     | 15 🗸                              | 1023 🗸                                 | 7                             | 0                              |          |
| AC_BE                                     | 15 🗸                              | 63 🗸                                   | 3                             | 0                              |          |
| AC_VI                                     | 7 🗸                               | 15 🗸                                   | 1                             | 94                             |          |
| AC_VO                                     | 3 🗸                               | 7 🗸                                    | 1                             | 47                             |          |
|                                           |                                   |                                        |                               |                                |          |
| From Station                              | 2<br>CWin min                     | 2 CWin max                             | 4 AIFSN (2-15)                | 5 TXOP (0-255)                 |          |
| Tom Station<br>AC Name<br>AC_BK           | 2CWin min                         | 2 CWin max<br>1023 ✔                   | 4 AIFSN (2-15)<br>7           | 5 TXOP (0-255)                 | 7 ACM    |
| From Station<br>AC Name<br>AC_BK<br>AC_BE | 2 CWin min<br>15 ✔<br>15 ✔        | 2 CWin max<br>1023 ✔<br>1023 ✔         | 4 AIFSN (2-15)<br>7<br>3      | 5 TXOP (0-255)<br>0            | 7 ACM    |
| AC_BK<br>AC_BK<br>AC_BE<br>AC_VI          | 2 CWin min<br>15 ✓<br>15 ✓<br>7 ✓ | 2 CWin max<br>1023 V<br>1023 V<br>15 V | 4 AIFSN (2-15)<br>7<br>3<br>2 | 5 TXOP (0-255)<br>0<br>0<br>94 |          |

5TXOP(0-255) .....

チャンネルアクセス権を獲得したあと、排他的にチャンネルの使用を認める 期間(Transmission Opportunity Limit)を設定します。 「O」が設定されている場合は、アクセス権獲得後に送信できるフレームは1

つになります。 (出荷時の設定: [To Station]→ AC\_BK(0) AC\_BE(0) AC\_VI(94)

AC\_VO(47)

[From Station]  $\rightarrow$  AC\_BK(0)

AC\_BE(0)

AC\_VI(94)

AC\_VO(47))

6 No Ack

ACK (受信完了通知)による再送信制御についての設定です。 再送信制御をしないときは、チェックボックスにチェックマーク[✔]を入れ ます。 (出荷時の設定: [To Station]→ AC\_BK □ AC\_BE □ AC\_VI □

AC\_VO )
# 4 無線LAN接続[活用編]

# 7. WMM詳細について

#### 無線設定 > 無線1/無線2 > WMM詳細

■ WMM詳細設定(つづき)

| 周波数帯:                                    | 2.4 GHz                     |                                        |                               |                                |          |
|------------------------------------------|-----------------------------|----------------------------------------|-------------------------------|--------------------------------|----------|
| To Station                               | _                           | _                                      | _                             | _                              | _        |
| 1 AC Name                                | 2 CWin min                  | 2 CWin max                             | 3 AIFSN (1-15)                | 5 TXOP (0-255)                 | 6 No Ack |
| AC_BK                                    | 15 🗸                        | 1023 🗸                                 | 7                             | 0                              |          |
| AC_BE                                    | 15 🗸                        | 63 🗸                                   | 3                             | 0                              |          |
| AC_VI                                    | 7 🗸                         | 15 🗸                                   | 1                             | 94                             |          |
| AC_VO                                    | 3 🗸                         | 7 🗸                                    | 1                             | 47                             |          |
|                                          |                             |                                        |                               |                                |          |
| From Station                             |                             | -                                      | _                             | -                              | -        |
| From Station<br>1 AC Name                | 2CWin min                   | 2 CWin max                             | 4 AIFSN (2-15)                | 5 TXOP (0-255)                 | 7 ACM    |
| From Station<br>AC Name<br>AC_BK         | 2CWin min                   | 2 CWin max                             | 4 AIFSN (2-15)                | 5 TXOP (0-255)                 | 7 ACM    |
| Tom Station<br>AC Name<br>AC_BK<br>AC_BE | 2 CWin min<br>15 V<br>15 V  | 2 CWin max<br>1023 V<br>1023 V         | 4 AIFSN (2-15)<br>7<br>3      | 5 TXOP (0-255)<br>0<br>0       | 7 ACM    |
| AC Name<br>AC_BK<br>AC_BE<br>AC_VI       | 2 CWin min<br>15<br>15<br>7 | 2 CWin max<br>1023 V<br>1023 V<br>15 V | 4 AIFSN (2-15)<br>7<br>3<br>2 | 5 TXOP (0-255)<br>0<br>0<br>94 |          |

**7**ACM .....

ACM(Admission Control Mandatory)を設定します。

ACMで保護されたカテゴリーで通信するときは、チェックボックスにチェックマーク[✔]を入れます。

(出荷時の設定: [From Station]→ AC\_VI □

AC\_VO 🗆)

※ACMで保護されたカテゴリーで通信するには、この機能に対応した無線 LAN端末の設定が必要です。

## 7. WMM詳細について

無線設定 > 無線1/無線2 > WMM詳細

#### ■ WMMパワーセーブ設定

IEEE802.11e U-APSD(Unscheduled Automatic Power Save Delivery)機能対応の端末を省電力制御するときの設定です。

WMMパワーセーブ設定

WMMパワーセーブ: 〇無効 ◉有効

WMMパワーセーブ・・・・・・・・・・・・

WMMパワーセーブ機能を設定します。 (出荷時の設定:有効) 「有効」に設定すると、WMMパワーセーブ機能が設定された無線LAN端末側 で、省電力制御が必要と判断したときに動作します。

### 7. WMM詳細について

#### 無線設定 > 無線1/無線2 > WMM詳細

#### ■ CAC設定

コール・アドミッション・コントロール機能によるIP電話の通話数を制限して、音声通信の品質を確保するとき設定します。

※CAC設定を使用するには、[WMM詳細設定]項目にある[ACM]欄の[AC\_VO]にチェックマーク[✔]を入れてください。 [ACM]欄の[AC\_VI]は、必要に応じてチェックマーク[✔]を入れてください。(4-17ページ)

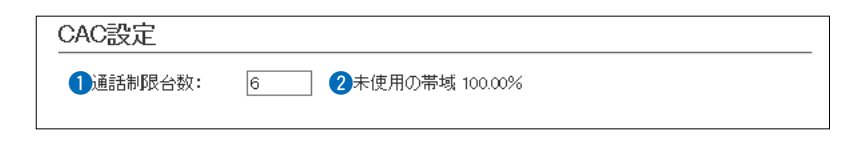

①通話制限台数 …………

IP電話の最大通話数を設定します。 設定できる範囲は、「1~63」です。

(出荷時の設定:6)

2未使用の帯域 …………
 全使用帯域に対する未使用帯域の割合を表示します。
 制限台数倍率の目安: IEEE802.11g規格の場合

| CODEC<br>通信速度 | G711<br>(20ms) | G711<br>(40ms) | G729a<br>(20ms) | G723.1<br>(30ms) | G729a<br>(40ms) |
|---------------|----------------|----------------|-----------------|------------------|-----------------|
| 1Mbps         | 1.00           | 1.17           | 2.00            | 2.83             | 3.50            |
| 2Mbps         | 1.67           | 2.17           | 2.83            | 4.17             | 5.33            |
| 5.5Mbps       | 3.00           | 4.50           | 4.17            | 6.00             | 7.83            |
| 11Mbps        | 3.83           | 6.33           | 4.67            | 6.83             | 9.00            |
| 6Mbps         | 6.00           | 7.50           | 12.50           | 17.83            | 21.67           |
| 9Mbps         | 8.00           | 10.50          | 15.33           | 21.83            | 27.17           |
| 12Mbps        | 10.33          | 13.83          | 18.83           | 27.33            | 34.00           |
| 18Mbps        | 13.50          | 18.67          | 22.00           | 31.67            | 40.33           |
| 24Mbps        | 16.17          | 23.17          | 25.00           | 36.33            | 46.33           |
| 36Mbps        | 19.67          | 29.83          | 27.50           | 40.00            | 51.83           |
| 48Mbps        | 22.00          | 34.83          | 29.00           | 42.17            | 55.17           |
| 54Mbps        | 22.83          | 36.83          | 29.33           | 42.67            | 56.50           |

通信速度を「1Mbps」、CODEC規格を「G711(20ms)」とした基準を「1」として、無線LAN端末の通信速度を変化させたときの通話制限台数に対する倍率の目安です。

【例】 通話制限台数が「6」(出荷時の設定)の場合、1Mbps端末では6台に制 限されますが、5.5Mbpsでは18台まで収容できます。(表中:倍率 3.00)

なお、通信条件などによって多少異なる場合がありますのでご注意く ださい。

無線設定 > 無線1/無線2 > レート

#### ■ プリセットされた設定を使用するときは

本製品と接続できる無線LAN端末を制限するとき、またはマルチキャストパケット伝送時の速度を指定するときに、 「レート」画面で仮想AP(athO~ath15)ごとにレートを設定できます。

プリセットされた設定を使用する場合は、「初期値」、「IEEE 802.11b端末を拒否」\*、「IEEE 802.11b無効」\*、「音声端末向け」、「安定重視1」、「安定重視2」から選択します。

★無線2では表示されない項目です。

※プリセットされた設定内容(P.4-21)を変更したときは、[プリセット]欄に「一」が表示されます。

|              | レート設定                                                            |                                                                                                    |
|--------------|------------------------------------------------------------------|----------------------------------------------------------------------------------------------------|
|              | ●インターフェース:<br>プリセット:<br>レガシー:<br>1 Mbps:<br>2 Mbps:<br>5.5 Mbps: | 2<br>初期値<br>3<br>正EE 802.11b端末を拒否<br>4<br>正EE 802.11b端末を拒否<br>5<br>音声端末向け<br>5<br>安定重視1<br>7<br>文定重視2<br>○無効 ○有効 ●ページックレート                                                 |
| ①インターフェ-     | -ス                                                               | 設定する仮想APを選択します。                                                                                                    |
| 2初期值         |                                                                  | レート設定を出荷時の状態に戻すときに使用します。                                                                                                    |
| 3 IEEE802.11 | b端末を拒否* …                                                        | 6Mbps、12Mbps、24Mbpsのレートをベーシックレートに設定すること<br>で、IEEE802.11b規格だけで動作する端末からの接続を拒否するときに使<br>用します。<br>IEEE802.11b規格のレートは有効のため、IEEE802.11g規格対応の端末<br>に対して、IEEE802.11b規格のレートで通信できます。 |
| 4 IEEE802.11 | b無効*                                                             | IEEE802.11b規格のレートを無効化することで、IEEE802.11b規格での<br>通信を無効化します。<br>IEEE802.11b規格のレートを使用することによる通信品位の低下を改善し<br>たい場合に使用します。                                                          |
| ⑤音声端末向け      |                                                                  | 音声端末向けにIEEE802.11b規格のレートを無効化し、さらに中間のレー<br>トを無効化することで、通話品位悪化時のパケット再送回数を低減し、通話<br>を安定させます。                                                                                   |
| 6安定重視1       |                                                                  | 無線アクセスポイントと無線LAN端末の通信において、速度重視ではなく、<br>安定性を重視したい場合に使用します。<br>IEEE802.11ac規格、IEEE802.11n規格の高いレートを無効化することで、<br>電波状況が悪い場合にパケット再送回数を低減し、通信を安定させます。                             |
| ⑦安定重視2       |                                                                  | 「安定重視1」で通信の安定性が改善しない場合に選択します。<br>「安定重視1 よりもさらに多くのレートを無効化して、通信を安定させます。                                                                                                    |

### 無線設定>無線1/無線2>レート

# ■ プリセットされた各レート設定

| 初期値          |                              | IEEE802. | 11b端末を拒否     | IEEE802.       | 11b無効          |
|--------------|------------------------------|----------|--------------|----------------|----------------|
| 1Mbns        | ベーシックレート                     | 1Mhns    | 有动           | 1Mhns          | 無効             |
| TWDp3        | (2 4GHz時)                    | 2Mhns    | 有効           | 2Mhns          | 無効             |
|              | (2.+01/25))<br>非表示 (50日2時)   | 5 5Mbns  | 有効           | 5 5Mhns        | 無効             |
| 2Mhne        | ベーシックレート                     | 6Mbne    | ベーシックレート     | 6Mbps          | ベーミックレート       |
|              |                              | OMbps    | ちか           | OMbps<br>OMbps | ちか             |
|              |                              | 11Mbpc   | 有効           | 11Mbpc         | 有効             |
| 5 5 Mbpc     |                              |          | 有効           |                | 無効<br>ベーミックレート |
| 0.00000      |                              |          | たか           |                | ヘーノックレート       |
|              |                              |          |              |                | 有別ないたいと        |
| <b>CMbpo</b> | 井衣小 (3GFZ時)<br>方効(2 4 CLI=時) |          | スーシックレート     |                | ベーシックレート       |
| olvinha      |                              |          | 有効           |                | 有効             |
| QMbpc        | インシシンレー(COTZ内)<br>右効         | 40Mbps   | 有効           | 40Mbps         | 有効             |
|              |                              |          | 有効           |                | 有効             |
|              |                              | MCSI     | 有効           | MCSI           | 有効             |
|              | (2.4012時)<br>非表示 (50日2時)     | MCS2     | 有効           | MCS2           | 有効             |
| 12Mhne       | 手扱が(001253)<br>右効(270日7時)    | MCS3     | 有効           | MCS3           | 有効             |
|              |                              | MCSA     | 「日効」         | MCSA           | 有効             |
| 18Mhne       | 有効                           | MCS5     | 有効           | MCS5           | 有効             |
| 24Mbns       | らか<br>有効(24GHz時)             | MCS6     | 有効           | MCS6           | 有効             |
| 2410003      | ベーシックレート(50日2時)              | MCS7     | 有効           | MCS7           | 有効             |
| 36Mbne       | 有効                           | MCS8     | 有効           | MCS8           | 有効             |
| 48Mbns       | 有効                           | MCS9     | 有効           | MCS9           | 有効             |
| 54Mbns       | 有効                           | MCS10    | 有効           | MCS10          | 有効             |
| MCSO         | 有効                           | MCS11    | 有効           | MCS11          | 有効             |
| MCS1         | 有効                           | MCS12    | 有効           | MCS12          | 有効             |
| MCS2         | 有効                           | MCS13    | 有効           | MCS13          | 有効             |
| MCS3         | 有効                           | MCS14    | 有効           | MCS14          | 有効             |
| MCS4         | 有効                           | MCS15    | 有効           | MCS15          | 有劲             |
| MCS5         | 有効                           | マルチキャス   | Khu-h 1 Mbps | マルチキャス         | HV-H 6Mbps     |
| MCS6         | 有効                           |          |              |                |                |
| MCS7         | 有効                           |          |              |                |                |
| MCS8         | 有効                           |          |              |                |                |
| MCS9         | 有効                           |          |              |                |                |
| MCS10        | 有効                           |          |              |                |                |
| MCS11        | 有効                           |          |              |                |                |
| MCS12        | 有効                           |          |              |                |                |
| MCS13        | 有効                           |          |              |                |                |
| MCS14        | 有効                           |          |              |                |                |
| MCS15        | 有効                           |          |              |                |                |
| VHT-MCS      | 1ストリーム                       |          |              |                |                |
|              | MCSO-9(IEEE802.11ac          |          |              |                |                |
|              | 対応時のみ表示)                     |          |              |                |                |
| VHT-MCS 2    | 2ストリーム                       |          |              |                |                |
|              | MCSO-9(IEEE802.11ac          |          |              |                |                |
|              | 対応時のみ表示)                     |          |              |                |                |
| マルチキャス       | トレート                         |          |              |                |                |
|              | 1Mbps(2.4GHz時)               |          |              |                |                |
|              | 6Mbps(5GHz時)                 |          |              |                |                |
|              |                              |          |              |                |                |

#### 無線設定 > 無線1/無線2 > レート

#### ■ プリセットされた各レート設定(つづき)

| 音声端末向        | t                          | 安定重視1     |                       | 安定重視2     |                       |
|--------------|----------------------------|-----------|-----------------------|-----------|-----------------------|
| 1 Mbps       | 無効(2.4GHz時)<br>非表示 (5GHz時) | 1 Mbps    | ベーシックレート<br>(2.4GHz時) | 1Mbps     | ベーシックレート<br>(2.4GHz時) |
| 2Mbps        | 無効(2.4GHz時)                |           | 非表示 (5GHz時)           |           | 非表示 (5GHz時)           |
|              | 非表示 (5GHz時)                | 2Mbps     | ベーシックレート              | 2Mbps     | ベーシックレート              |
| 5.5Mbps      | 無効(2.4GHz時)                |           | (2.4GHz時)             |           | (2.4GHz時)             |
|              | 非表示 (5GHz時)                |           | 非表示 (5GHz時)           |           | 非表示 (5GHz時)           |
| 6Mbps        | ベーシックレート                   | 5.5Mbps   | ベーシックレート              | 5.5Mbps   | ベーシックレート              |
| 9Mbps        | 無効                         |           | (2.4GHz時)             |           | (2.4GHz時)             |
| 11Mbps       | 無効(2.4GHz時)                |           | 非表示 (5GHz時)           |           | 非表示 (5GHz時)           |
|              | 非表示 (5GHz時)                | 6Mbps     | 有効(2.4GHz時)           | 6Mbps     | 有効(2.4GHz時)           |
| 12Mbps       | ベーシックレート                   |           | ベーシックレート(5GHz時)       |           | ベーシックレート(5GHz時)       |
| 18Mbps       | 無効                         | 9Mbps     | 有効                    | 9Mbps     | 有効                    |
| 24Mbps       | ベーシックレート                   | 11Mbps    | ベーシックレート              | 11Mbps    | ベーシックレート              |
| 36Mbps       | 無効                         |           | (2.4GHz時)             |           | (2.4GHz時)             |
| 48Mbps       | 無効                         | 1.01.4    | 非表示 (5GHz時)           |           | 非表示 (5GHz時)           |
| 54Mbps       | 有効                         | 12Mbps    | 有効(2.4GHz時)           | 12Mbps    | 有効(2.4GHz時)           |
| MCSO         | 有効                         | 1014      | ベーシックレート(5GHz時)       | 1014      | ベーシックレート(5GHz時)       |
| MCST         | 無効                         | I 8Mbps   |                       | 18Mbps    |                       |
| MCS2         | 無効                         | 24Mbps    | 有効(2.4GHZ時)           | 24Mpps    | 有効(2.4GHZ時)           |
| MCS3         | 無効                         |           | ヘーシックレート(5GH2時)<br>たか |           | ヘーンツクレート(SGHZ時)<br>たみ |
| MCS4<br>MCSE | 有効                         | JOIVIDDS  | 有効                    | JOINDPS   | 有划<br>右动              |
| MCSS         | 無効                         | 40Mbps    | 有効                    | 40Mbpc    | 有効                    |
| MCS0         | 無効                         |           | 有効                    |           | 有効                    |
| MCSA         | 有効                         | MCSU      | 有効                    | MCSI      | 有効                    |
| MCSQ         | 有 x0                       | MCS2      | 有効                    | MCS2      | 有効                    |
| MCS10        | 無効                         | MCS3      | 有効                    | MCS3      | 有効                    |
| MCS11        | 無効                         | MCS4      | 有効                    | MCS4      | 有効                    |
| MCS12        | 有劲                         | MCS5      | 有効                    | MCS5      | 有劲                    |
| MCS13        | 無効                         | MCS6      | 有効                    | MCS6      | 有効                    |
| MCS14        | 無効                         | MCS7      | 有効                    | MCS7      | 有効                    |
| MCS15        | 有効                         | MCS8      | 有効                    | MCS8      | 無効                    |
| VHT-MCS      | 1250-6                     | MCS9      | 有効                    | MCS9      | 無効                    |
|              | MCS0-9(IEEE802.11ac        | MCS10     | 有効                    | MCS10     | 無効                    |
|              | 対応時のみ表示)                   | MCS11     | 有効                    | MCS11     | 無効                    |
| VHT-MCS 2    | 2ストリーム                     | MCS12     | 無効                    | MCS12     | 無効                    |
|              | MCSO-9(IEEE802.11ac        | MCS13     | 無効                    | MCS13     | 無効                    |
|              | 対応時のみ表示)                   | MCS14     | 無効                    | MCS14     | 無効                    |
| マルチキャス       | トレート                       | MCS15     | 無効                    | MCS15     | 無効                    |
|              | 6Mbps                      | VHT-MCS   | コストリーム                | VHT-MCS   | 1ストリーム                |
|              |                            |           | MCSO-8(IEEE802.11ac   |           | MCSO-7(IEEE802.11ac   |
|              |                            |           | 対応時のみ表示)              |           | 対応時のみ表示)              |
|              |                            | VHT-MCS 2 | 2ストリーム                | VHT-MCS 2 | 2ストリーム                |
|              |                            |           | MCSO-8(IEEE802.11ac   |           | MCSO-7(IEEE802.11ac   |
|              |                            |           | 対応時のみ表示)              |           | 対応時のみ表示)              |
|              |                            | マルチキャス    | トレート                  | マルチキャス    | トレート                  |
|              |                            |           | 1Mbps(2.4GHz時)        |           | 1Mbps(2.4GHz時)        |
|              |                            |           | 6Mbps(5GHz時)          |           | 6Mbps(5GHz時)          |

無線設定 > 無線1/無線2 > レート

#### ■ 通信レートの各設定について

本製品と接続できる無線LAN端末を制限するとき、またはマルチキャストパケット伝送時の速度を指定するときは、 「レート」画面で各仮想AP(athO~ath15)のレートを設定します。

ベーシックレートを設定した場合、無線LAN端末側が、その速度やMCS値を使用できることが条件となります。 たとえば、ベーシックレートを設定したレートで通信できない無線LAN端末は、本製品に接続できません。

※設定したレートにより、接続が不安定になることがありますので、特に問題がない場合は、出荷時の設定でご使用ください。

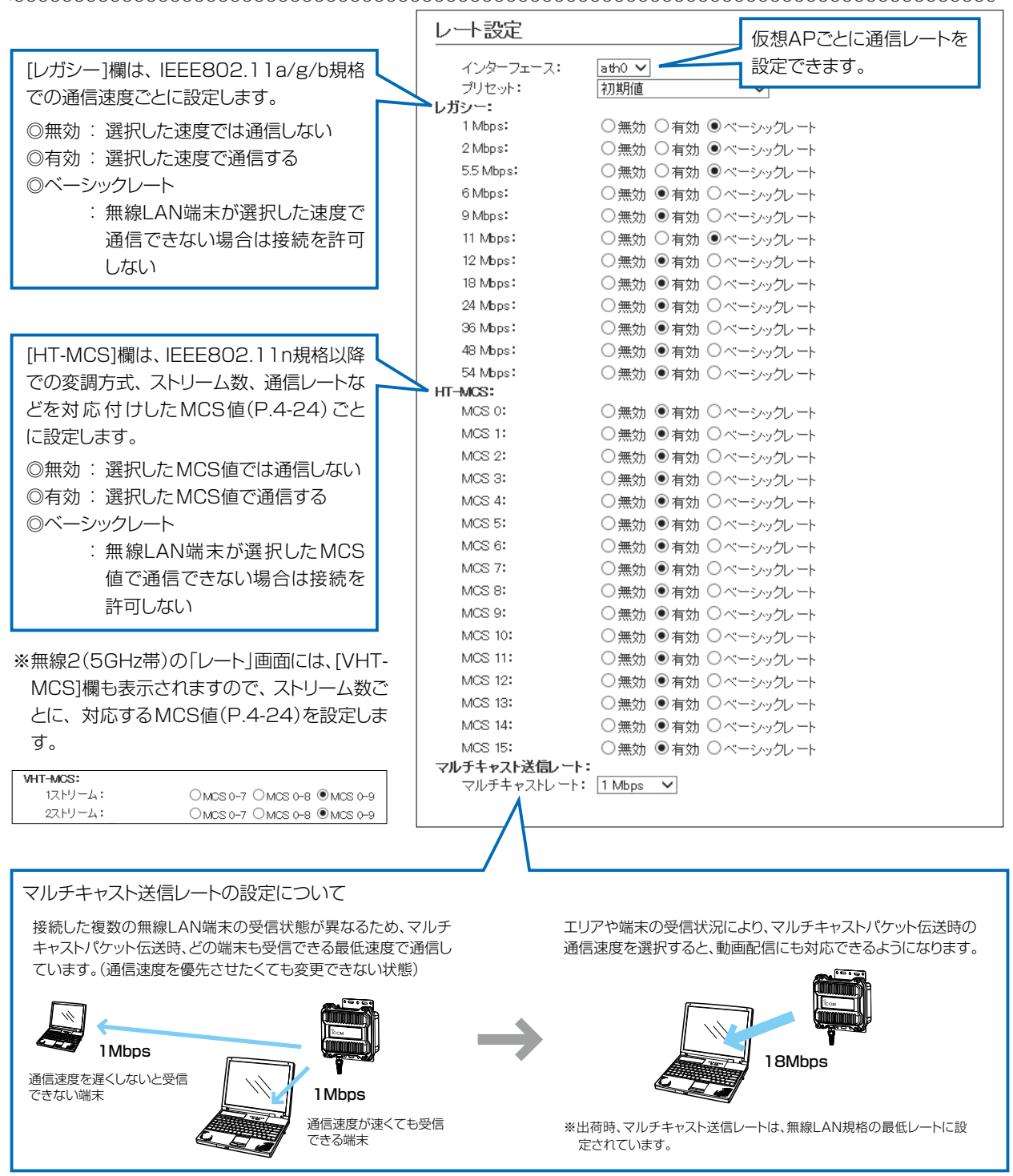

4-23

# 無線設定 > 無線1/無線2 > レート

### ■ MCS値ごとの通信レートについて

下表を目安に、「レート」画面で[HT-MCS]欄や[VHT-MCS]欄を設定してください。

|        |        | 通信レート (Mbps) |           |                 |          |  |
|--------|--------|--------------|-----------|-----------------|----------|--|
| HT-MCS | ストリーム数 | 帯域幅 20M      | 1Hz(HT20) | 帯域幅 40MHz(HT40) |          |  |
|        |        | 800ns Gl     | 400ns Gl  | 800ns Gl        | 400ns GI |  |
| 0      |        | 6.5          | 7.2       | 13.5            | 15       |  |
| 1      |        | 13           | 14.4      | 27              | 30       |  |
| 2      |        | 19.5         | 21.7      | 40.5            | 45       |  |
| 3      | ] ,    | 26           | 28.9      | 54              | 60       |  |
| 4      | ] '    | 39           | 43.3      | 81              | 90       |  |
| 5      | ]      | 52           | 57.8      | 108             | 120      |  |
| 6      |        | 58.5         | 65        | 121.5           | 135      |  |
| 7      |        | 65           | 72.2      | 135             | 150      |  |
| 8      |        | 13           | 14.4      | 27              | 30       |  |
| 9      | ]      | 26           | 28.9      | 54              | 60       |  |
| 10     | ]      | 39           | 43.3      | 81              | 90       |  |
| 11     |        | 52           | 57.8      | 108             | 120      |  |
| 12     |        | 78           | 86.7      | 162             | 180      |  |
| 13     |        | 104          | 115.6     | 216             | 240      |  |
| 14     | ]      | 117          | 130       | 243             | 270      |  |
| 15     |        | 130          | 144.4     | 270             | 300      |  |

|         |        |          |           | 通信レート    |           |          |           |
|---------|--------|----------|-----------|----------|-----------|----------|-----------|
| VHT-MCS | ストリーム数 | 帯域幅 20M  | Hz(VHT20) | 帯域幅 40M  | Hz(VHT40) | 帯域幅 80M  | Hz(VHT80) |
|         |        | 800ns Gl | 400ns Gl  | 800ns Gl | 400ns Gl  | 800ns Gl | 400ns Gl  |
| 0       |        | 6.5      | 7.2       | 13.5     | 15        | 29.3     | 32.5      |
| 1       | ]      | 13       | 14.4      | 27       | 30        | 58.5     | 65        |
| 2       | ]      | 19.5     | 21.7      | 40.5     | 45        | 87.8     | 97.5      |
| 3       | ]      | 26       | 28.9      | 54       | 60        | 117      | 130       |
| 4       | ] ,    | 39       | 43.3      | 81       | 90        | 175.5    | 195       |
| 5       | ] '    | 52       | 57.8      | 108      | 120       | 234      | 260       |
| 6       | ]      | 58.5     | 65        | 121.5    | 135       | 263.3    | 292.5     |
| 7       |        | 65       | 72.2      | 135      | 150       | 292.5    | 325       |
| 8       |        | 78       | 86.7      | 162      | 180       | 351      | 390       |
| 9       |        | —        | —         | 180      | 200       | 390      | 433.3     |
| 0       |        | 13       | 14.4      | 27       | 30        | 58.5     | 65        |
| 1       |        | 26       | 28.9      | 54       | 60        | 117      | 130       |
| 2       | ]      | 39       | 43.3      | 81       | 90        | 175.5    | 195       |
| 3       |        | 52       | 57.8      | 108      | 120       | 234      | 260       |
| 4       |        | 78       | 86.7      | 162      | 180       | 351      | 390       |
| 5       |        | 104      | 115.6     | 216      | 240       | 468      | 520       |
| 6       | ]      | 117      | 130       | 243      | 270       | 526.5    | 585       |
| 7       | ]      | 130      | 144.4     | 270      | 300       | 585      | 650       |
| 8       | ]      | 156      | 173.3     | 324      | 360       | 702      | 780       |
| 9       |        |          | —         | 360      | 400       | 780      | 866.7     |

無線設定 > 無線1/無線2 > レート

#### ■ 仮想AP共通設定をするときは

無線LANユニットごとに、本製品と通信する無線LAN端末を制限して、通信状態を改善するときに設定します。

| 仮想AP共通設定                                            |                  |  |
|-----------------------------------------------------|------------------|--|
| <ul> <li>● 最低レートの再送制版</li> <li>② キックアウト:</li> </ul> | : ●無効 ○有効<br>弱 ∨ |  |

| ①最低レートの再送制限 | 最低レートでの再送を制限することで、<br>ます。<br>通信品位の悪い端末の存在がほかの端末<br>定すると、全体の通信品位の悪化を低減<br>※無線1だけに表示される項目です。                                                     | ほかの端末に対する悪影響を抑止し<br>(出荷時の設定:無効)<br>にに対して悪影響をおよぼす場合に設<br>できます。                                     |
|-------------|----------------------------------------------------------------------------------------------------|---------------------------------------------------------------------------------------------------|
| ジキックアウト     | 通信品位の低い端末を早期に追い出すこ<br>抑止します。<br>通信品位の悪い端末の存在がほかの端末<br>定すると、全体の通信品位の悪化を低減<br>設定するときは、「無効」、「弱」、「中」、<br>「強」にするほど、通信品位の低い端末を<br>の低い端末は切断されやすくなります。 | ことで、ほかの端末に対する悪影響を<br>(出荷時の設定:弱)<br>そに対して悪影響をおよぼす場合に設<br>できます。<br>「強」から選択します。<br>を追い出しやすくなるため、通信品位 |

# 9. ARP代理応答について

#### 無線設定 > 無線1/無線2 > ARP代理応答

無線LAN端末へのARPリクエストに対する応答を代理することで、無線LAN端末の省電力制御をする機能の設定です。

| ARP代理J<br>1 インターフ<br>2 ARP代理J<br>3 不明なARI<br>4 ARPエーシ | <ul> <li>iath0 ▼</li> <li>iath0 ▼</li> <li>iath0 ▼</li> <li>iath0 ● 有効</li> <li>iの透過: ○無効 ● 有効</li> <li>たグ時間: 0 分</li> </ul>                                                                                                    |
|-------------------------------------------------------|----------------------------------------------------------------------------------------------------|
| ●インターフェース                                             | 設定する仮想APを選択します。                                                                                                    |
| ②ARP代理応答 ····································         | [インターフェース] (❶) 欄で選択した仮想APで、ARP代理応答の機能を使<br>用するかしないかを設定します。 (出荷時の設定∶無効)                                                                                                    |
| ③不明なARPの透過                                            | <ul> <li>[インターフェース] (1)欄で選択した仮想APと通信している無線LAN端末<br/>すべてのARP情報がわかっていて、不明なARPが来たとき、透過するかし<br/>ないかを設定します。</li> <li>(出荷時の設定:有効)</li> <li>ARPリクエストを受信したとき、本製品に接続している無線LAN端末のIP<br/>アドレス学習状況によって、下記のような処理をします。</li> <li>(1)「アドレス学習済みの無線LAN端末だけが存在する場合</li> <li>ARPリクエストのTargetIPが学習したIPアドレスと一致する場合は、本<br/>製品が代理応答します。</li> <li>一致しない場合、[不明なARPの透過] (3)欄の設定が「有効」の場合は透過、<br/>「無効」の場合は破棄します。</li> <li>(1)「Pアドレスを学習していない無線LAN端末が1台でもいる場合</li> <li>ARPリクエストのTargetIPが学習したIPアドレスと一致する場合は、本<br/>製品が代理応答します。</li> <li>(1)「PアドレスとのTargetIPが学習したIPアドレスとの致する場合は、本<br/>製品が代理応答します。</li> <li>(3)欄の設定に関係なく、ARPリクエストを透過します。</li> </ul> |
| ④ARPエージング時間                                           | <ul> <li>学習したARP情報を削除するまでの時間を設定します。</li> <li>設定できる範囲は、「0~1440(分)」です。</li> <li>※ARP情報を学習後、設定した時間が経過すると、該当するARP情報が削除されます。</li> <li>※「0」(出荷時の設定)のときは、削除されません。</li> <li>※無線LAN端末が本製品から離脱した場合は、時間設定に関わらずARP情報</li> </ul>                                                                                                    |

が削除されます。

| ARPキャッシュ情報<br>学習したARP情報た | <b>について</b><br>がMACアドレスとIPアドレスの | 組み合わせで表示されま | すので、必要に応じ | て削除してください。 |
|--------------------------|---------------------------------|-------------|-----------|------------|
|                          | ARPキャッシュ情報<br>MACアドレス           | IPアドレス      | 削除        |            |

### 10. IP Advanced Radio Systemについて

無線設定 > 無線1/無線2 > IP Advanced Radio System

本製品をコントローラーの近隣呼出機能(特定のエリアに限定して運用する機能)と連動させて利用するときに設定します。

[通知]欄を「有効」に設定して名前を登録しておくと、コントローラー側の「近隣呼出接続」画面で、無線アクセスポイントを自動検索することで、BSSIDと名前の検索や登録ができます。

※下記のように、設定する仮想APを選択すると、テナント番号ごとに無効、有効が選択できます。 ※名前(例:工場1)を設定するときは、半角31(全角15)文字以内で入力します。

| 逦 | <b>粦呼出設定</b>        |         |       |
|---|---------------------|---------|-------|
|   | インターフェース:<br>BSSID: | ath0 🗸  |       |
|   | テナント番号              | 通知      | 名前    |
|   | 1                   | ○無効 ◉有効 | 工場1   |
|   | 2                   | ○無効 ◉有効 |       |
|   | 3                   | ○無効 ◉有効 |       |
|   | 4                   | ○無効 ◉有効 |       |
|   | 5                   | ○無効 ◉有効 |       |
|   | 6                   | ○無効 ◉有効 |       |
|   | 7                   | ○無効 ◉有効 |       |
|   | 8                   | ○無効 ◉有効 |       |
|   | 9                   | ○無効 ◉有効 |       |
|   | 10                  | ○無効 ◉有効 |       |
|   |                     |         | 登録 取消 |

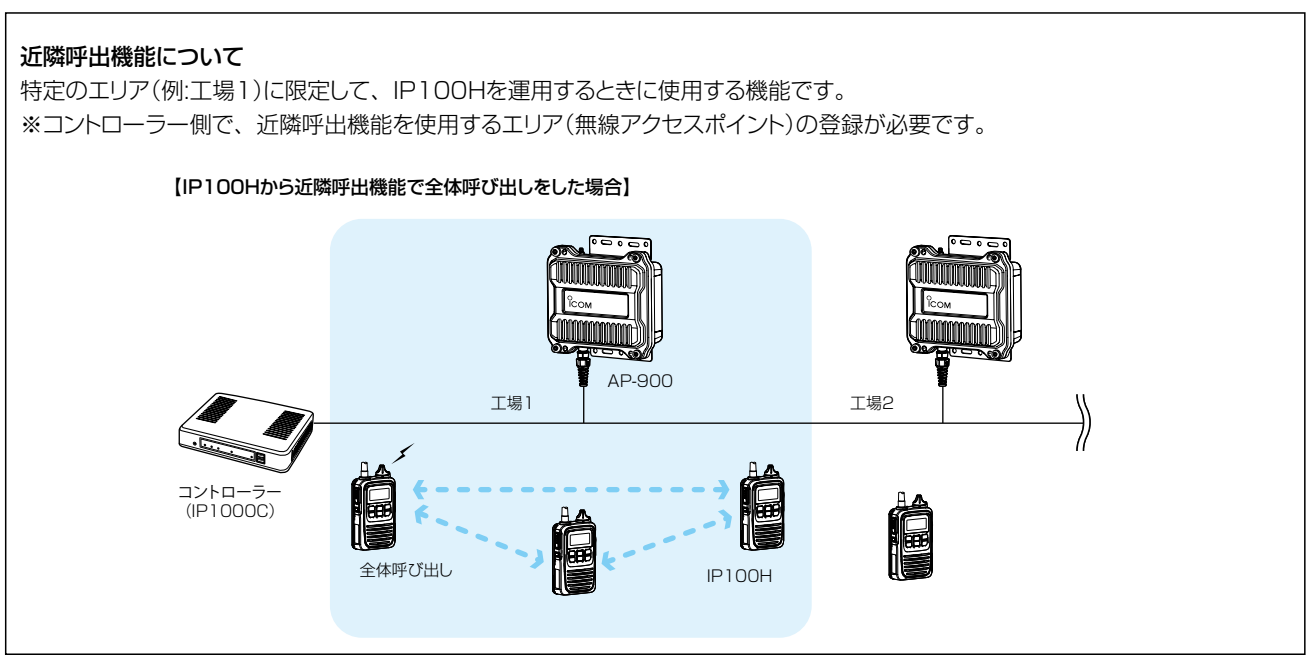

株式会社エクセリ(代理店届出番号C1909977) 東京都墨田区菊川3 17 2 アドン菊川ビル4F / 大阪府大阪市中央区久太郎町1 9 5 URL: https://www.exseli.com/

# そのほかの機能について

#### この章では、

### 設定の追加や変更が必要と思われる項目などについて説明します。

| 1. | 設定画面へのアクセスを制限するには                                   | . 5-2 |
|----|-----------------------------------------------------|-------|
| 2. | 内部時計を設定するには                                         | 5-3   |
| З. | 本製品のDHCPサーバー機能を使用するには                               | 5-4   |
|    | ■ DHCPサーバー設定                                        | 5-4   |
|    | ■ 静的DHCPサーバー設定 ···································· | 5-5   |
| 4. | 「ルーティング」画面について                                      | 5-6   |
|    | ■ IP経路情報                                            | 5-6   |
|    | ■ スタティックルーティング設定                                    | 5-7   |
| 5. | パケットフィルターの使用例について                                   | 5-8   |
|    | ● 仮想AP内の無線LAN端末同士の通信を禁止するには                         | 5-9   |
|    | <ul> <li>② 仮想AP間の無線LAN端末同士の通信を禁止するには</li></ul>      | 5-10  |
|    | 3 設定画面へのアクセスを管理者用端末に制限するには                          | 5-11  |
|    | ④ 仮想APからインターネットへの接続を許可し、それ以外の有線LANとの通信を遮断するには       | 5-12  |
| 6. | Web認証機能を設定するには                                      | 5-13  |
|    | ■ Web認証ページを設定するときは                                  | 5-13  |
|    | ■ カスタムページの作成について                                    | 5-15  |
| 7. | 「管理」画面について                                          | 5-19  |
|    | ■ HTTP/HTTPS設定                                      | 5-19  |
|    | ■ HTTP/HTTPS設定後、設定画面にアクセスできなくなったときは                 | 5-20  |
|    | ■ Telnet/SSH設定                                      | 5-21  |
|    | ■ SSH公開鍵管理······                                    | 5-23  |
|    | ■ SYSLOG設定 ·······                                  | 5-24  |
|    | ■ SNMP設定                                            | 5-25  |
|    | ■ PINGテスト                                           | 5-26  |
|    | ■ 経路テスト                                             | 5-27  |
| 8. | POPCHAT@Cloud連携機能を設定するときは                           | 5-28  |
|    | ■ POPCHAT@Cloud連携機能を設定するときは                         | 5-29  |
|    |                                                     |       |

5 そのほかの機能について

### 1. 設定画面へのアクセスを制限するには

出荷時、本製品の設定画面には、[管理者ID(admin)]と[パスワード(admin)]でアクセスできます。 パスワードを設定することで、管理者以外がWWWブラウザーから本製品の設定を変更できないようにします。

| 管理 | ■ > 管理者                                                                                                    |
|----|----------------------------------------------------------------------------------------------------|
| 1  | 「管理」メニュー、「管理者」の順にクリックします。<br>「管理者」画面が表示されます。                                                                                                    |
| 2  | [現在のパスワード]、[新しいパスワード]、[新しいパスワード再入力]欄に、大文字/小文字の区別に注意して、<br>任意の英数字/記号(半角31文字以内)で入力します。 [新しいパスワード]、[新しいパスワード再入力]欄に入力した文字は、すべて*(アスタリスク)、または●(黒丸)で表示<br>されます。 <b>管理者パスワードの変更</b> 「管理者D: admin<br>現在のパスワード:<br>新しいパスワード:<br>新しいパスワード:<br>新しいパスワード再入力: <b>公力する 登録 取消</b> |
| 3  | 〈登録〉をクリックします。<br>※[ユーザー名]と[パスワード]を求める画面が表示されたときに、変更した新しい管理者パスワードを入力します。                                                                                                    |

#### 不正アクセス防止のアドバイス

本製品に設定するすべてのパスワードは、容易に推測されないものにしてください。 数字だけでなくアルファベット(大文字/小文字)や記号などを組み合わせた長く複雑なものに変更すると効果があります。

ご注意

パスワードをお忘れの場合、本製品の全設定を初期化する以外に方法がありません。 初期化の方法は、お買い上げの販売店、または弊社サポートセンターにお問い合わせください。

5-2

### 2. 内部時計を設定するには

本製品の内部時計を正確に表示させるため、設定されることをおすすめします。 ※本製品の自動時計設定機能を使用する場合についても記載していますので、併せてご覧ください。

| 管理 |                                                                                                    |
|----|----------------------------------------------------------------------------------------------------|
| 1  | 「管理」メニュー、「時計」の順にクリックします。<br>「時計」画面が表示されます。                                                                                                    |
| 2  | パソコンから自動取得した時刻が、[時刻設定]項目に表示されていることを確認して、〈設定〉をクリックします。<br>内部時計に設定された時刻が、[本体の現在時刻]欄に表示されます。<br>※[設定する時刻]欄に表示されている時刻がパソコンと異なるときは、はじめからやりなおすと正確な時刻を取得できます。<br>※[時計]画面の〈登録〉では、時刻を設定できません。 |
|    | 自動時計設定:<br>NTPサーバー1:<br>210.173.100.27<br>NTPサーバー2:<br>210.173.100.57<br>アクセス時間隔:<br>1 日<br>前回アクセス日時:<br>次回アクセス日時:<br>* 初期に参照しているNTPサーバーは、インターネットマルチフィード株式会社のものです。                   |

自動時計設定機能について

自動時計設定機能で「有効」を選択して〈登録〉を押した直後、NTPサーバーに日時の問い合わせをして、内部時計を自動設定します。

また、自動時計設定機能を「有効」に設定すると、本体起動時にNTPサーバーに日時の問い合わせをします。 それ以降は、設定されたアクセス時間間隔で、内部時計を自動設定します。

#### ご注意

自動時計設定機能は、NTPサーバーへの問い合わせ先(経路)を設定する必要があります。 経路を設定しないときは、問い合わせできませんので、自動時計設定機能をお使いいただけません。 「ネットワーク設定」メニュー→「LAN側IP」画面→[IPアドレス設定]項目にある[デフォルトゲートウェイ]欄、または「ルー ティング」画面の[スタティックルーティング設定]項目で、ルーティングテーブルを設定してください。

### 5 そのほかの機能について

### 3. 本製品のDHCPサーバー機能を使用するには

本製品のDHCPサーバー機能を使用するときは、下記の手順でDHCPサーバー機能と自動割り当て開始IPアドレスを 設定してください。

※出荷時や全設定初期化時、本製品のDHCPサーバー機能は、「無効」に設定されています。

※本製品を接続するネットワーク上に、ほかのDHCPサーバーがすでに存在する状態で使用すると、IPアドレスの競合 など、ネットワーク障害の原因になりますのでご注意ください。

ネットワーク設定 > DHCPサーバー

#### ■ DHCPサーバー設定

- 「ネットワーク設定」メニュー、「DHCPサーバー」の順にクリックします。
   「DHCPサーバー」画面が表示されます。
- **2** [DHCPサーバー設定]項目で、[DHCPサーバー]欄の「有効」を選択し、必要に応じて[割り当て開始IPアドレス] などを変更します。

| DHCPサーバー設定                   |                        |   |                           |
|------------------------------|------------------------|---|---------------------------|
| DHOPサーバー:                    | ○無効●有効                 |   | <ol> <li>選択する</li> </ol>  |
| 割り当て開始アアドレス:                 | 192.168.0.10           | ] |                           |
| 割り当て個数:                      | 30 (B)                 |   | <ol> <li>②変更する</li> </ol> |
| リンネットマスン・<br>リース期間:          | 255.255.255.0<br>72 時間 | J |                           |
| ドメイン名:                       |                        |   |                           |
| デフォルトゲートウェイ:<br>philo(出現広答・  |                        |   |                           |
| DNSTU量に合。<br>ブライマリーDNSサー,ドー: |                        |   |                           |
| 自動割り当て開始IPフ                  |                        |   |                           |
| トワーク部(例:192                  | .168.0)]が、本            |   |                           |
| 製品のIPアドレスのネ                  | マットワーク部と               |   | ூதபத                      |
| └ 同じになるように設定                 | してください。                |   | 37997                     |

3 〈再起動〉をクリックします。

| 再起動 再起動が必要な項 |         |  |
|--------------|---------|--|
| DHCPサーバー設定   |         |  |
| DHCPサーバー:    | ○無効 ●有効 |  |

※表示される画面にしたがって、本製品を再起動します。

#### 自動割り当て個数について

本製品で設定できる自動割り当て可能なIPアドレスの個数は、0個~128個までです。

出荷時の割り当て開始IPアドレスとサブネットマスクの設定値の場合、理論上割り当て可能なIPアドレスの個数は、最大 253個までですが、128個を超える分については、手動でクライアントに割り当ててください。

株式会社エクセリ(代理店届出番号C1909977) 東京都墨田区菊川3 17 2 アドン菊川ビル4F / 大阪府大阪市中央区久太郎町1 9 5 URL : https://www.exseli.com/

## 3. 本製品のDHCPサーバー機能を使用するには

ネットワーク設定 > DHCPサーバー

■ 静的DHCPサーバー設定

固定IPアドレスを特定の端末に割り当てる設定です。

| MAC7FUR              | ■アドレス       | 追加 |
|----------------------|-------------|----|
|                      |             |    |
| うDHCPサーバー            | 設定一覧        |    |
| うDHCPサーバー<br>MACアドレス | <b>設定一覧</b> |    |

端末のMACアドレスとIPアドレスの組み合わせを登録します。

※入力後は、〈追加〉をクリックしてください。

※最大32個の組み合わせまで登録できます。

※本製品のDHCPサーバー機能を使用する場合に有効です。

※DHCPサーバー機能により自動で割り当てられるIPアドレスの範囲外でIPアドレスを設定してください。

例:[DHCPサーバー設定]項目で、[開始IPアドレス]欄と[割り当て個数]欄が出荷時の設定の場合は、

192.168.0.40以降のIPアドレスを設定してください。

※本製品のIPアドレスと重複しないように設定してください。

※登録した内容を削除するときは、「静的DHCPサーバー設定一覧]項目で該当する欄の〈削除〉をクリックします。

# 4. 「ルーティング」画面について

通信経路(ルート)についての設定画面です。

ネットワーク設定 > ルーティング

#### ■ IP経路情報

パケットの送信において、そのパケットをどのルーター、またはどの端末に配送すべきかの情報を表示します。 ※この項目には、現在有効な経路だけを表示します。

| ~ 経路情報       |                 |               |         |        |
|--------------|-----------------|---------------|---------|--------|
| 1 宛先         | 2サブネットマスク       | 3ゲートウェイ       | 4 経路    | 5作成    |
| 127.0.0.1    | 255.255.255.255 | 127.0.0.1     | 100     | host   |
| 192.168.0.0  | 255.255.255.0   | 192.168.0.1   | mirror0 | misc   |
| 192.168.0.1  | 255.255.255.255 | 192.168.0.1   | loO     | host   |
| 192,168,10,0 | 255.255.255.0   | 192.168.0.254 | mirror0 | static |

| ●宛先       | ルーティングの対象となるパケットの宛先IPアドレスを表示します。                                                                                    |
|-----------|----------------------------------------------------------------------------------------------------|
| 2サブネットマスク | 宛先IPアドレスに対するサブネットマスクを表示します。                                                                                         |
| ❸ゲートウェイ   | 宛先IPアドレスに対するゲートウェイを表示します。                                                                                           |
| ④経路       | 宛先IPアドレスに対する転送先インターフェースを表示します。<br>◎IoO : ループバックアドレスを意味するインターフェース<br>◎mirrorO:LANインターフェース                            |
| ⑤作成       | どのように経路情報が作成されたかを表示します。<br>◎static : スタティック(定義された)ルートにより作成<br>◎misc : ブロードキャストに関係するフレーム処理で作成<br>◎host : ホストルートにより作成 |

# 4. 「ルーティング」画面について

ネットワーク設定 > ルーティング

#### ■ スタティックルーティング設定

パケットの中継経路を最大32件まで登録できます。 ※画面の値は、登録例です。

| <u>2</u> 5 | タティックルーテー    | んり設定          |               |                |
|------------|--------------|---------------|---------------|----------------|
|            | <b>1</b> 宛先  | 2サブネットマスク     | 3ゲートウェイ       | <b>4</b><br>追加 |
| <u>ス</u> 会 | タティックルーティ    | 心グ設定一覧        |               |                |
|            | 宛先           | サブネットマスク      | ゲートウェイ        |                |
|            | 192.168.10.0 | 255.255.255.0 | 192.168.0.254 | 削除             |

2 サブネットマスク …………… 対象となる宛先の IPアドレスに対するサブネットマスクを入力します。

> ※登録した内容を削除するときは、[スタティックルーティング設定一覧]項 目で該当する欄の〈削除〉をクリックします。

#### ネットワーク設定 > パケットフィルター

下図とその説明(●~④)に示すような使用例について、パケットフィルターの登録方法を説明します。

● 仮想AP内の無線LAN端末同士の通信を禁止するには

| (P.5-9) |
|---------|
|---------|

(P.5-10)

- 2 仮想AP間の無線LAN端末同士の通信を禁止するには
- 3 AP-900の設定画面へのアクセスを管理者用端末に制限するには (P.5-11)
- ④ 仮想APからインターネットへの接続を許可し、それ以外の有線LANへの接続を禁止するには (P.5-12)

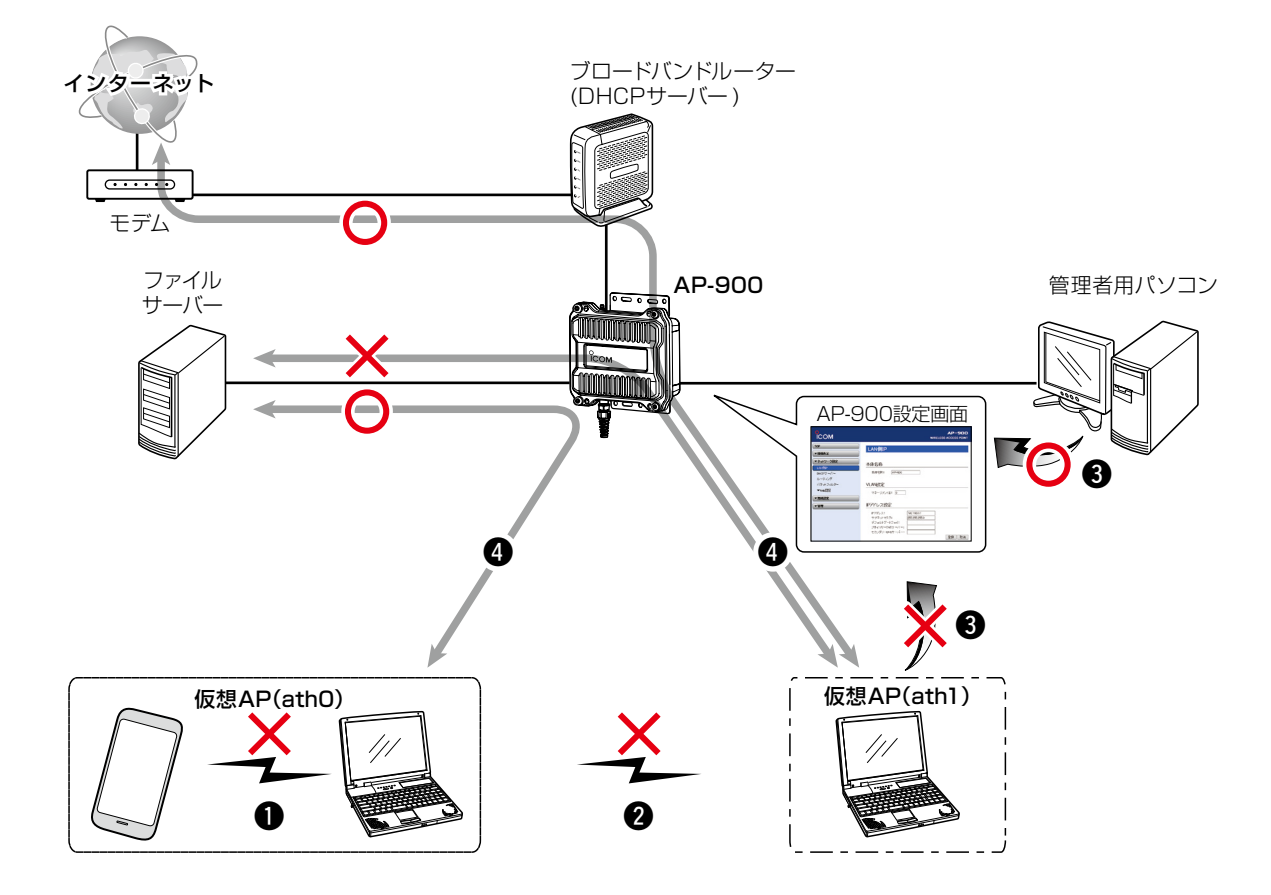

#### ネットワーク設定 > パケットフィルター

#### ●仮想AP内の無線LAN端末同士の通信を禁止するには

送信元インターフェース、宛先インターフェースともにathOを設定することによりathOに接続した無線端末間通信禁止ができます。

※特定の端末だけ遮断するときは、MACアドレスを指定します。

※MACアドレスを指定しない場合、athOに接続するすべての無線端末同士を遮断します。

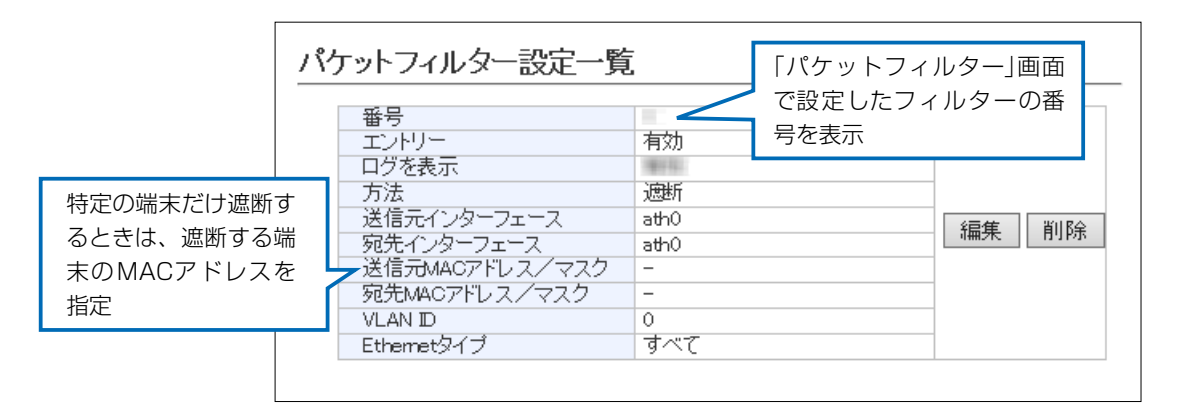

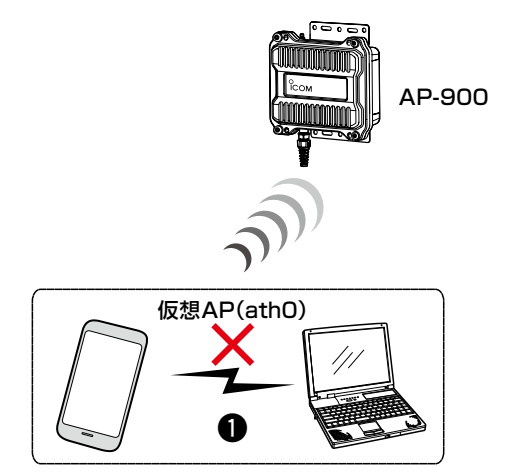

株式会社エクセリ(代理店届出番号C1909977) 東京都墨田区菊川3 17 2 アドン菊川ビル4F / 大阪府大阪市中央区久太郎町1 9 5 URL: https://www.exseli.com/

ネットワーク設定 > パケットフィルター

#### ❷仮想AP間の無線LAN端末同士の通信を禁止するには

下記の2つ(1と2)のフィルターの登録が必要です。

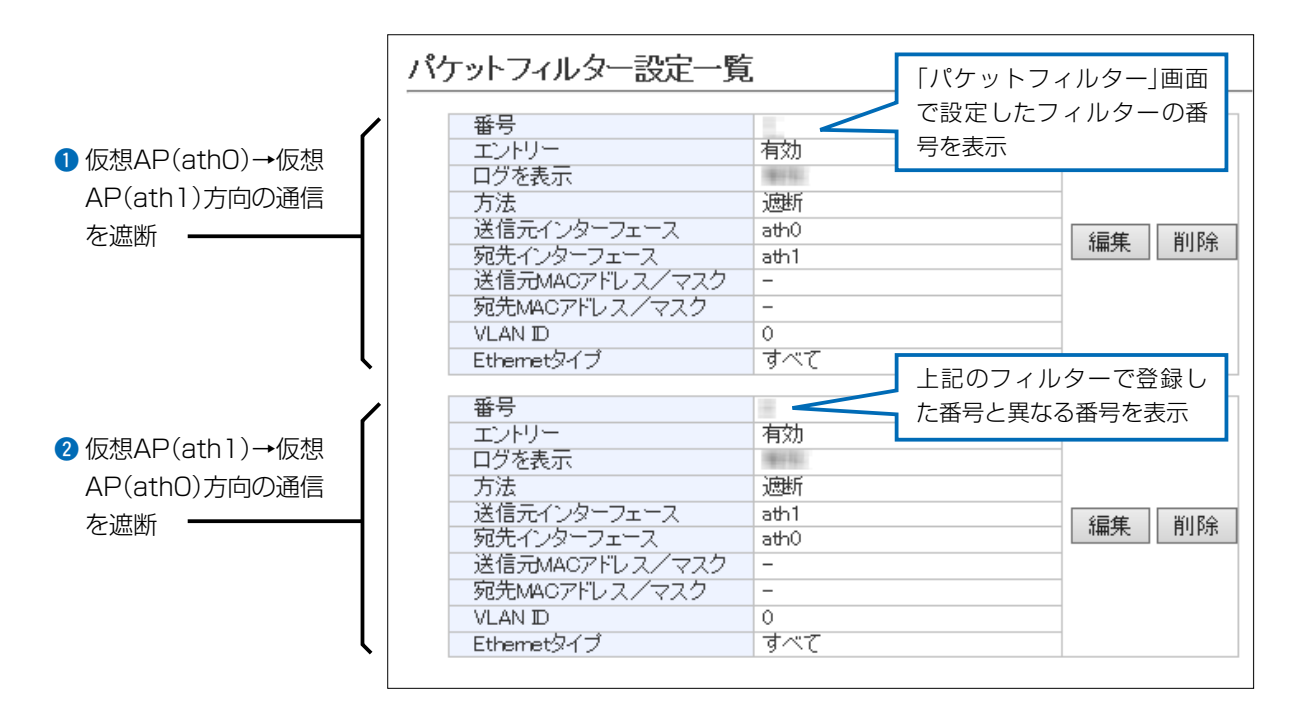

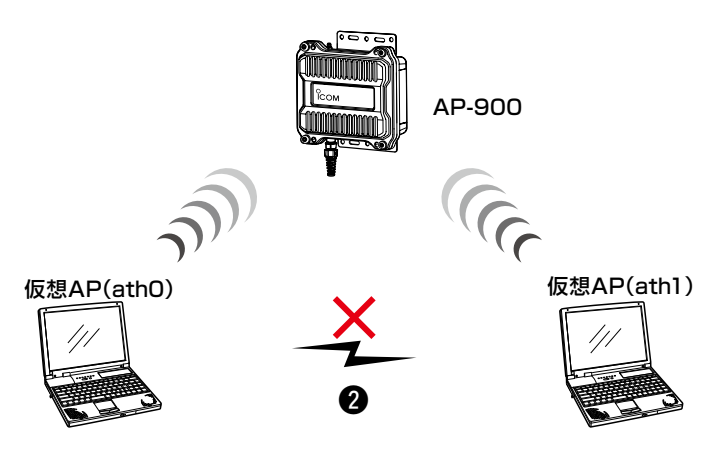

株式会社エクセリ(代理店届出番号C1909977) 東京都墨田区菊川3 17 2 アドン菊川ビル4F/大阪府大阪市中央区久太郎町1 9 5 URL: https://www.exseli.com/

ネットワーク設定 > パケットフィルター

#### ③設定画面へのアクセスを管理者用端末に制限するには

下記の2つ(1と2)のフィルターの登録が必要です。

※マネージメントID(VLAN設定)を「O」に設定した場合を例に説明しています。

※ 設定に使用する端末からのWEB画面へのアクセスを妨げないようエントリー追加・削除の順番は、注意してください。

エントリーを追加するときは、透過エントリー→遮断エントリーの順に、エントリーの削除は、遮断エントリー→透 過エントリーの順に操作してください。

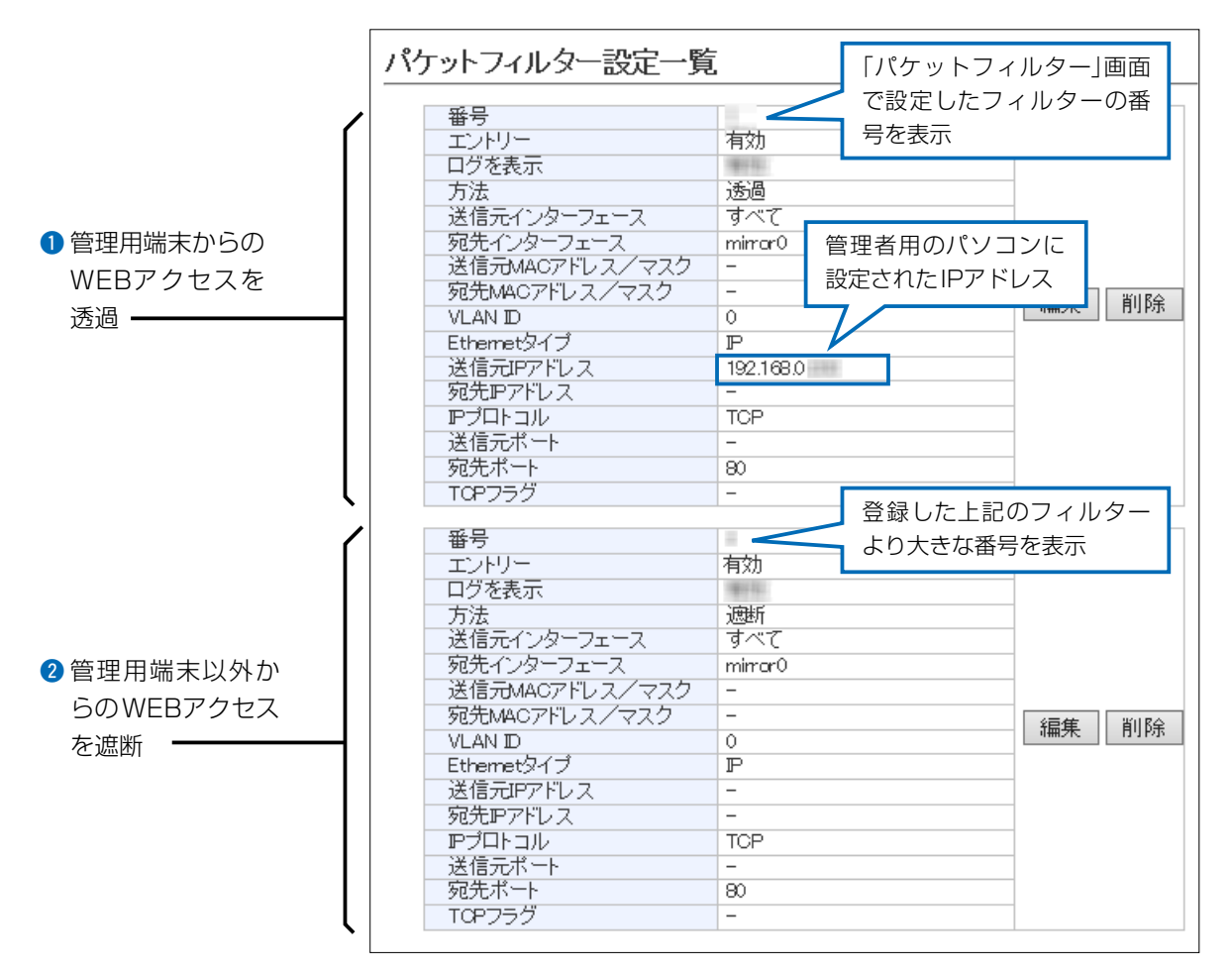

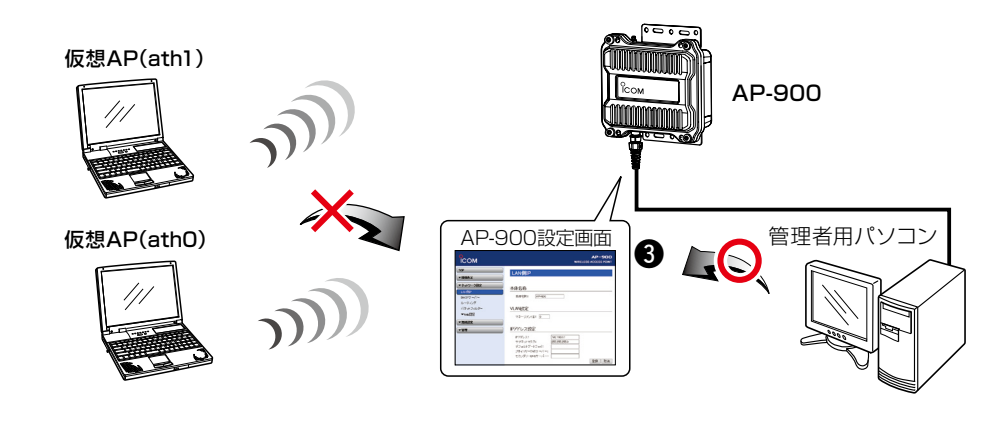

ネットワーク設定 > パケットフィルター

●仮想APからインターネットへの接続を許可し、それ以外の有線LANとの通信を遮断するには

下記の2つ(1と2)のフィルターの登録が必要です。

※ブロードバンドルーター以外のDHCPサーバーを使用する場合は、対応する透過エントリーを追加してください。

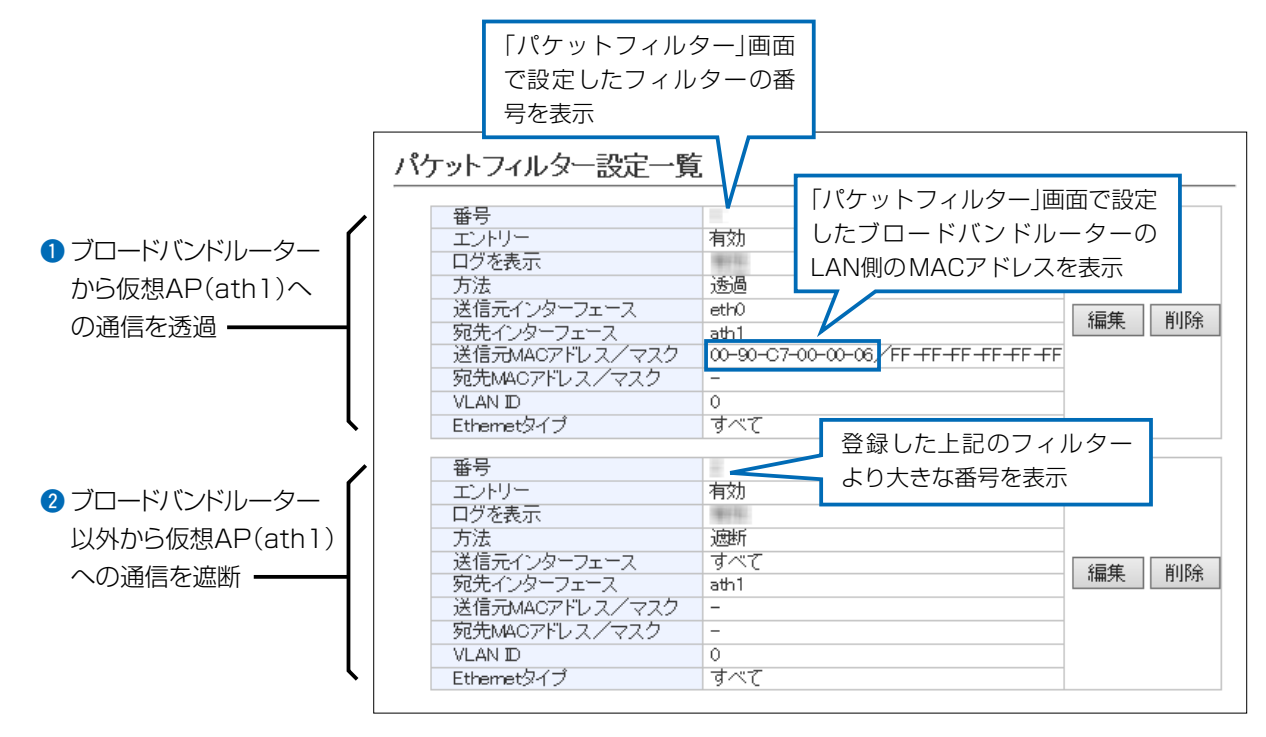

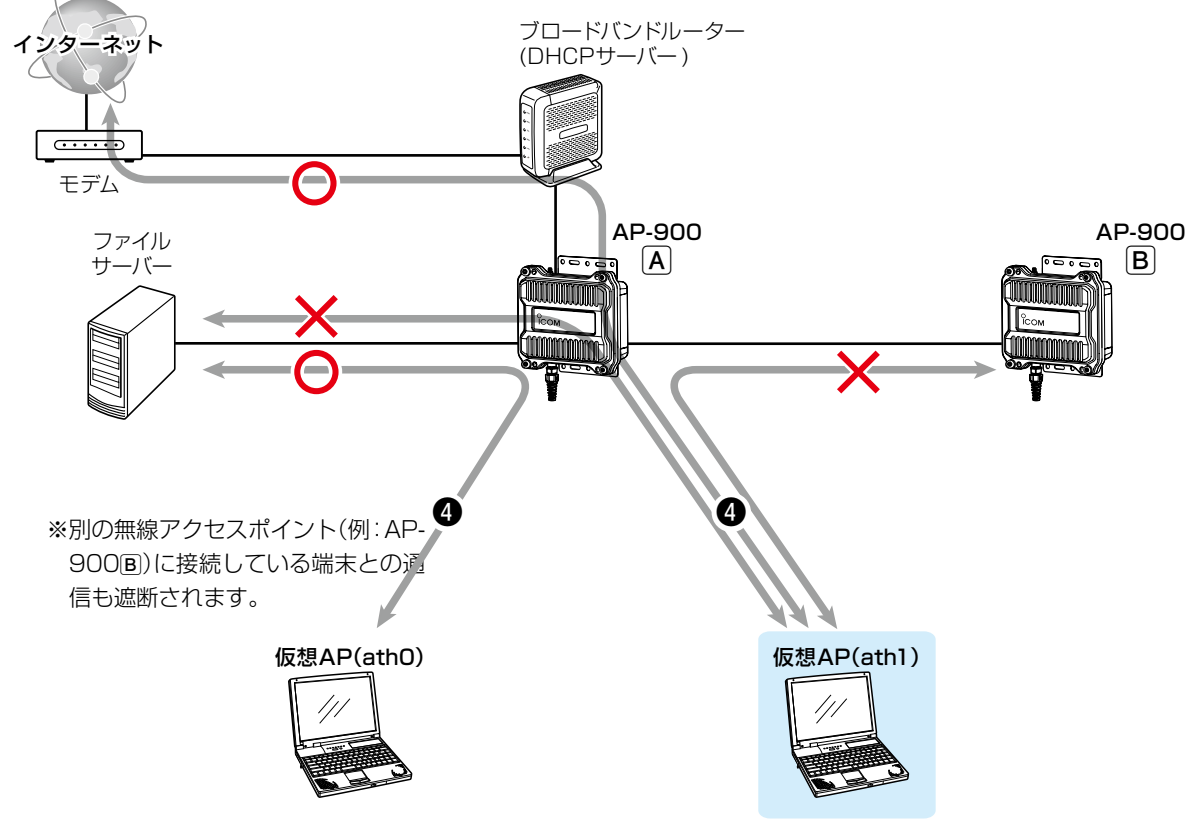

5-12

Web認証機能を設定すると、端末が本製品に接続し、WWWブラウザーで任意のサイトにアクセスしたとき、Web認 証ページが表示されます。

ユーザー名とパスワードを入力し、認証されると、無線LAN端末がネットワークにアクセスできます。 ※「基本」画面、「詳細」画面と併せて設定してください。

※「https://」ではじまるサイトにアクセスした場合、認証ページは表示されません。

ネットワーク設定 > Web認証 > 基本

ネットワーク設定 > Web認証 > 詳細

-

#### ■ Web認証ページを設定するときは

次の手順でWeb認証を有効にして、認証ページ、認証方法(例:RADIUSを優先)を設定します。 ※無線1(2.4GHz帯)の仮想AP(例:athO)を例に、説明しています。

| I | 「ネットワーク設定」メニュ | ーの「Web認証」、 | 「基本」の順にク | リックします。 |
|---|---------------|------------|----------|---------|
|---|---------------|------------|----------|---------|

| 2 [Web認証]欄で 有効]を選択し、認証成功時に表示するページを設定し |
|---------------------------------------|
|---------------------------------------|

| インターフェーン                                                                                                    | ς: athO Υ                                            |                                                                      |                                   |                                                           |
|----------------------------------------------------------------------------------------------------|------------------------------------------------------|----------------------------------------------------------------------|-----------------------------------|-----------------------------------------------------------|
| Web認語止:                                                                                                    |                                                      |                                                                      |                                   |                                                           |
| ペーンダイトル<br>ポータルサイト                                                                                                 | Set your page title.                                 |                                                                      |                                   |                                                           |
| 移動待ち時間                                                                                                    | ・ Inttp://www.example.com/                           |                                                                      |                                   | ②設定する                                                     |
| 有効期限:                                                                                                    | 0                                                    |                                                                      |                                   |                                                           |
|                                                                                                    |                                                      |                                                                      |                                   | ③クリック                                                     |
| /                                                                                                    |                                                      |                                                                      |                                   |                                                           |
| /<br>端末が木製品(                                                                                                    | -<br>接続しているときの We                                    | b認証の有効期限で                                                            | िंचे.                             |                                                           |
| 右効期限を経過                                                                                                    | 副すると次のアクセスは制限                                        | され,再度認証す                                                             | こ <sub>う。</sub><br>る必要がありま        | ਰ<br>ਹ                                                    |
| 有効期限は、「                                                                                                    | 5分/10分/15分/30分/1                                     | 時間/2時間/4時間                                                           | 3/8時間/12時                         | 間                                                         |
| /24時間 から                                                                                                    | 選択します。                                               | (出荷服                                                                 | 5) 25113) 7213<br>5の設定:24度        | 問)                                                        |
|                                                                                                    |                                                      |                                                                      |                                   |                                                           |
| 殳定する仮想A                                                                                                    | Pの認証方法を選択し、対                                         | 対象となる RADI                                                           | USサーバーに                           | ついて設定します。                                                 |
| 設定する仮想A<br>※ご使用になる<br>※[シークレット                                                                                     | Pの認証方法を選択し、対<br>システムによっては、出荷時<br>]欄は、RADIUSサーバー(     | す象となる RADI<br>の設定値とポート<br>こ設定された値と「                                  | USサーバーに<br>番号が異なるこ<br>同じ設定にしま     | ついて設定します。<br>とがありますのでご確<br>す。                             |
| 設定する仮想A<br>*ご使用になる<br>* [シークレット<br><br>Web認証方法                                                                     | Pの認証方法を選択し、<br>システムによっては、出荷時<br>]欄は、RADIUSサーバー(<br>  | 対象となる RADI<br>の設定値とポート<br>こ設定された値と「                                  | USサーバーに<br>番号が異なるこ<br>同じ設定にしま     | こついて設定します。<br>ことがありますのでご確<br>す。                           |
| 設定する仮想A<br>*ご使用になる:<br>*(シークレット<br>Web認証方法                                                                         | Pの認証方法を選択し、<br>システムによっては、出荷時<br>]欄は、RADIUSサーバー(<br>  | す象となる RADI<br>の設定値とポート<br>こ設定された値と「                                  | USサーバーに<br>番号が異なるこ<br>同じ設定にしま     | こついて設定します。<br>ことがありますのでご確<br>す。                           |
| 設定する仮想A<br>※ご使用になる:<br>※[シークレット<br>                                                                                | Pの認証方法を選択し、<br>システムによっては、出荷時<br>]欄は、RADIUSサーバー(<br>  | す象となる RADI<br>の設定値とポート<br>こ設定された値と「                                  | USサーバーに<br>番号が異なるこ<br>同じ設定にしま     | ついて設定します。<br>とがありますのでご確<br>す。<br>① <b>選択す</b>             |
| 設定する仮想A<br>*ご使用になる<br>* [シークレット<br>Web認証方法<br>インターフェー<br>認証方法:                                                     | Pの認証方法を選択し、<br>システムによっては、出荷時<br>]欄は、RADIUSサーバー(      | す象となる RADI<br>の設定値とポート<br>こ設定された値と「                                  | USサーバーに<br>番号が異なるこ<br>同じ設定にしま     | ついて設定します。<br>とがありますのでご確<br>す。<br>① <b>選択す</b> る           |
| 設定する仮想A<br>※ご使用になる:<br>※[シークレット<br>Web認証方法<br>インターフェー<br>認証方法:<br>RADIUS設定                                         | Pの認証方法を選択し、<br>システムによっては、出荷時<br>]欄は、RADIUSサーバー(<br>  | す象となる RADI<br>の設定値とポート<br>こ設定された値と「                                  | USサーバーに<br>番号が異なるこ<br>同じ設定にしま<br> | ついて設定します。<br>とがありますのでご確<br>す。<br>① <b>選択す</b> る           |
| 設定する仮想A<br>※ご使用になる:<br>※[シークレット<br>Web認証方法<br>インターフェー<br>認証方法:<br>RADIUS設定                                         | Pの認証方法を選択し、<br>システムによっては、出荷時<br>]欄は、RADIUSサーバー(<br>  | す象となる RADI<br>の設定値とポート<br>こ設定された値と「                                  | USサーバーに<br>番号が異なるこ<br>同じ設定にしま     | ついて設定します。<br>ことがありますのでご確<br>す。<br>① <b>選択す</b> る          |
| 設定する仮想A<br>**ご使用になる:<br>**[シークレット<br>Web認証方法<br>インターフェー:<br>認証方法:<br>RADIUS設定<br>7ドレス:                             | Pの認証方法を選択し、<br>システムによっては、出荷時<br>]欄は、RADIUSサーバー(<br>  | す象となる RADI の設定値とポート こ設定された値と「                                        | USサーバーに<br>番号が異なるこ<br>同じ設定にしま     | ついて設定します。<br>とがありますのでご確<br>す。<br>① <b>選択す</b> る           |
| 設定する仮想A<br>**ご使用になる:<br>** [シークレット<br>Web認証方法<br>インターフェー<br>認証方法:<br>RADIUS設定<br>アドレス:<br>ポート:                     | Pの認証方法を選択し、<br>システムによっては、出荷時<br>]欄は、RADIUSサーバー(<br>  | す象となる RADI の設定値とポート こ設定された値と「 セカンダリー 1812                            | USサーバーに<br>番号が異なるこ<br>同じ設定にしま     | ついて設定します。<br>とがありますのでご確<br>す。<br>①選択する                    |
| 設定する仮想A<br>*ご使用になる:<br>*[シークレット<br>Web認証方法<br>インターフェー<br>認証方法:<br>RADIUS設定<br>アドレス:<br>ポート:<br>シークレット:             | Pの認証方法を選択し、<br>システムによっては、出荷時<br>]欄は、RADIUSサーバー(<br>  | す象となる RADI の設定値とポート こ設定された値と「  セカンダリー  1812 secret                   | USサーバーに<br>番号が異なるこ<br>同じ設定にしま     | ついて設定します。<br>とがありますのでご確<br>す。<br>① <b>選択す</b> る           |
| 設定する仮想A<br>※ご使用になる:<br>※[シークレット<br>Web認証方法<br>インターフェー<br>認証方法:<br>RADIUS設定<br>アドレス:<br>ポート:<br>シークレット:             | Pの認証方法を選択し、ダ<br>システムによっては、出荷時<br>]欄は、RADIUSサーバー(<br> | す象となる RADI の設定値とポート こ設定された値と「 セカンダリー 1812 secret                     | USサーバーに<br>番号が異なるこ<br>同じ設定にしま     | ついて設定します。<br>ことがありますのでご確<br>す。<br>①選択する<br>②設定する<br>③クリック |
| 定する仮想A<br>ご使用になる:<br>[シークレット<br><b>Neb認証方法</b><br>インターフェー:<br>認証方法:<br><b>RADIUS設定</b><br>アドレス:<br>ポート:<br>シークレット: | Pの認証方法を選択し、ダ<br>システムによっては、出荷時<br>]欄は、RADIUSサーバー(<br> | す象となる RADI の設定値とポート こ設定された値と「 セカンダリー [ 1812 secret []                | USサーバーに<br>番号が異なるこ<br>同じ設定にしま     | ついて設定します。<br>とがありますのでご確<br>す。<br>①選択する<br>②設定する<br>③クリック  |
| 定する仮想A<br>ご使用になる:<br>[シークレット<br><b>Meb認証方法</b><br>インターフェー:<br>認証方法:<br><b>RADIUS設定</b><br>アドレス:<br>ポート:<br>シークレット: | Pの認証方法を選択し、<br>システムによっては、出荷時<br>]欄は、RADIUSサーバー(<br>  | 対象となる RADI<br>の設定値とポート<br>こ設定された値と「<br>セカンダリー<br>[<br>1812<br>secret | USサーバーに<br>番号が異なるこ<br>同じ設定にしま     | ついて設定します。<br>ことがありますのでご確<br>す。<br>①選択する<br>②設定する          |

(次ページにつづく)

# 5 そのほかの機能について

| 6. Web認証機能を設定するには                                                                                                    |
|----------------------------------------------------------------------------------------------------|
| ネットワーク設定 > Web認証 > 基本<br>ネットワーク設定 > Web認証 > 詳細<br>■ Web認証ページを設定するときは(つづき)                                                                                                    |
| 5 Web認証にローカルリストを使用する場合のユーザー名とパスワードを128文字以内(任意の半角英数字/記号)で入力し、〈追加〉をクリックします。<br>**最大32件まで登録できます。           ローカルリスト         ①入力する           ユーザー名         パスワード           追加         ②クリック |
| <ul> <li>6 〈再起動〉をクリックします。</li> <li> <b>再起動が必要な項目が変更されています。 クリック</b> </li> <li>Web認証方法          *表示される画面にしたがって、本製品を再起動します。      </li> </ul>                                             |
| 7 再起動完了後、[Back]と表示された文字の上にマウスポインターを移動してクリックします。                                                                                                    |

ネットワーク設定 > Web認証 > 基本

#### ■ カスタムページの作成について

Web認証ページに表示される内容を出荷時の状態から変更するときは、カスタムページ(拡張子:fmt)を作成して登録します。

Shift\_JIS以外の文字コードには対応していませんので、カスタムページの文字コードは、必ずShift\_JISで保存してください。

※カスタムページの上限は、8192バイト(8Kバイト)です。

※カスタムページには、画像やほかのサイトへのリンクを作成できませんのでご注意ください。

| ロジインペーン: 登照… 登録… | プレビュー |
|------------------|-------|
| 認証成功ページ: 参照 登録   | プレビュー |

#### 【登録の手順】

- 1. 〈参照 …〉をクリックして、カスタムページ(拡張子:fmt)の保存先を指定します。
- 2. 〈登録〉をクリックします。
   〈プレビュー〉をクリックすると、登録したページを表示します。
   ※出荷時の状態にするときは、〈初期状態に戻す〉をクリックします。

#### 【ご参考】

出荷時の Web 認証ページについて ◎ログインページの場合

| Set your page title.    |
|-------------------------|
| ログイン失敗時はここにメッセージが表示されます |
| ユーサー名とハスリートを入力してくたさい。   |
|                         |
|                         |
| ロクイン」「取り消し」             |
|                         |

◎認証成功ページの場合

Set your page title. 認証に成功しました。 5秒後にボータルサイトに移動します。 自動で移動しない場合は<u>こちら</u>をクリックしてください。

ネットワーク設定 > Web認証 > 基本

■ カスタムページの作成について(つづき)

下記サンプルページのソースを参考にカスタムページを作成してください。

※Shift\_JIS以外の文字コードには対応していませんので、カスタムページの文字コードは、必ずShift\_JISで保存してください。 ※カスタムページには、画像やほかのサイトへのリンクを作成できませんのでご注意ください。

◎ログインページの場合

|                          | @TITLE@                       |
|--------------------------|-------------------------------|
|                          | @NOTICE@                      |
| ユーザー名の                   | とバスワードを入力してください。              |
| フーザー名                    |                               |
| バスワード                    |                               |
|                          | ログイン 取り消し                     |
| ユーサー名。<br>ユーザー名<br>バスワード | ビハスワートを人力してくたさい。<br>ログイン 取り消し |

| <pre><!DOCTYPE HTM</th>    <th>AL PUBLI<br/>ww.w3.or</th><th>C "-//W3C//DTD HTML 4.01 Transitional//EN"<br/>g/TR/html4/loose.dtd"&gt;</th></pre> | AL PUBLI<br>ww.w3.or | C "-//W3C//DTD HTML 4.01 Transitional//EN"<br>g/TR/html4/loose.dtd"> |  |  |  |
|----------------------------------------------------------------------------------------------------|----------------------|----------------------------------------------------------------------|--|--|--|
| <html></html>                                                                                                    |                      |                                                                      |  |  |  |
| <head></head>                                                                                                    |                      |                                                                      |  |  |  |
| </td                                                                                                    |                      |                                                                      |  |  |  |
| ヽ:~<br>カスタムページの文字コードは必ずShift 川Sで保存してください。Shift 川S以外の文字コードには対応していません。                                                                             |                      |                                                                      |  |  |  |
| コスタムペーンの文子コートは必ずる川について休住してくたさい。る川につい以外の文子コートには対応していません。<br>「@」は識別子として利用されるため 「@」そのものを表示したい場合は「@@」と2つつづけて記述してください。                                |                      |                                                                      |  |  |  |
| >                                                                                                    |                      |                                                                      |  |  |  |
| <meta http-equiv<="" td=""/> <td>/="Conter</td> <td>nt-Type" content="text/html: charset=Shift ,IIS"&gt;</td>                                    | /="Conter            | nt-Type" content="text/html: charset=Shift ,IIS">                    |  |  |  |
| <meta http-equiv<="" td=""/> <td>/="Conter</td> <td>nt-Style-Type" content="text/css"&gt;</td>                                                   | /="Conter            | nt-Style-Type" content="text/css">                                   |  |  |  |
| <meta http-equiv<="" td=""/> <td>/="Pragm</td> <td>a" content="no-cache"&gt;</td>                                                                | /="Pragm             | a" content="no-cache">                                               |  |  |  |
| <style type="tex&lt;/td&gt;&lt;td&gt;t/css"></style>                                                                                             |                      |                                                                      |  |  |  |

(次ページにつづく)

#### ネットワーク設定 > Web認証 > 基本

```
■ カスタムページの作成について
```

◎ログインページの場合(つづき)

margin: 8px; color: red: } .info { text-align: center; 8px; margin: .center { center; text-align: ł .input { width: 16em; } --> </style> <!-- @TITLE@の部分は設定画面にある「ページタイトル」に設定された内容に置き換わります。--> <title>@TITLE@</title> </head> <body> <!-- フォームのactionやmethod必ず以下のフォーマットにしてください --> <form action="@CGI\_NAME@" target="\_self" method="POST"> <div class="main"> <hl class="title">@TITLE@</hl> <div class="notice"> <!-- @NOTICE@の部分はログイン失敗時に表示するエラーメッセージに置き換わります --> @NOTICE@ </div> <div class="info"> ユーザー名とパスワードを入力してください。 </div> ユーザー名 <br/>bt> <!-- ユーザー名は必ず以下のフォーマットにしてください --> <input class="input" type="text" maxlength="31" name="user"> パスワード <!-- パスワードは必ず以下のフォーマットにしてください --> <input class="input" type="password" maxlength="31" name="pass"> <input type="submit" value="ログイン"> <input type="reset" value="取り消し"> </div> </form> </body> </html>

#### ネットワーク設定 > Web認証 > 基本

■ カスタムページの作成について(つづき)

◎認証成功ページの場合

### @TITLE@

認証に成功しました。 @WAIT\_TIME@秒後にポータルサイトに移動します。

自動で移動しない場合はこちらをクリックしてください。

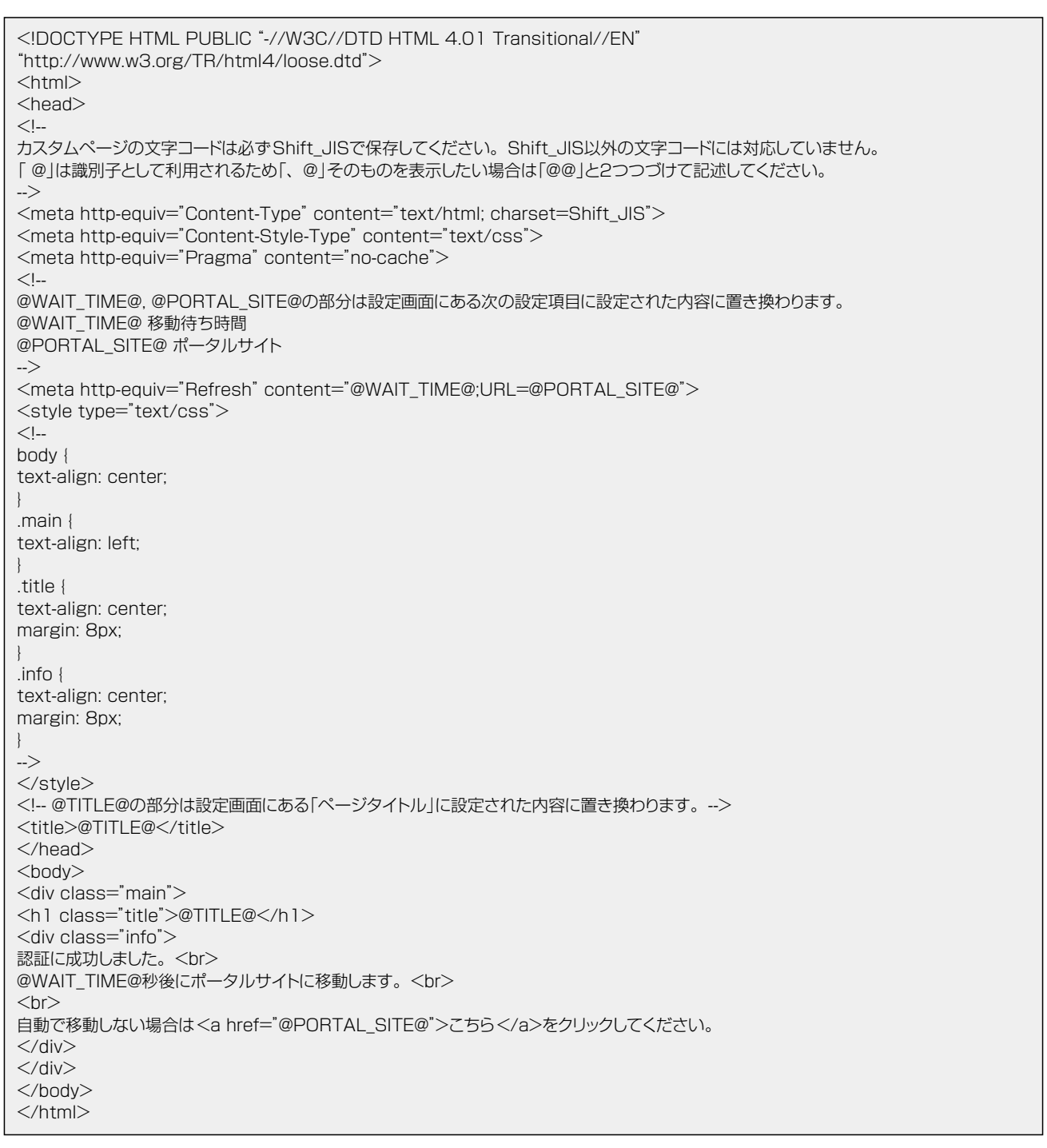

管理 > 管理ツール

#### ■ HTTP/HTTPS設定

HTTPとHTTPSは、WWWブラウザーから設定画面にアクセスするためのプロトコルです。

※両方を「無効」に設定すると、WWWブラウザーを使用して、本製品の設定画面にアクセスできなくなりますのでご注 意ください。

| HTTP/HTTPS設                                                                        | 定                               |  |
|------------------------------------------------------------------------------------|---------------------------------|--|
| <ol> <li>HTTP:</li> <li>HTTPボート番号:</li> <li>HTTPS:</li> <li>HTTPSボート番号:</li> </ol> | ○無効 ●有効<br>80<br>●無効 ○有効<br>443 |  |

| 1HTTP                                            | 本製品へのHTTPプロトコルによるアクセスの許可を設定します。                           |
|--------------------------------------------------|-----------------------------------------------------------|
|                                                  | (出荷時の設定:有効)                                               |
| ❷HTTPポート番号 ······                                | 本製品へのHTTPプロトコルによるアクセスのポート番号を設定します。<br>(出荷時の設定:80)         |
|                                                  | 設定できる範囲は、「80」と「1024~65535」です。                             |
|                                                  | そのほか、本製品が使用する一部のポートで利用できないものがあります。                        |
|                                                  | ※HTTPS、Telnet、SSHを使用時、これらに設定されたポート番号と重複                   |
|                                                  | しないように設定してください。                                           |
| 3 HTTPS ·····                                    | 本製品へのHTTPSプロトコルによるアクセスの許可を設定します。                          |
|                                                  | (出荷時の設定:無効)                                               |
|                                                  | ※HTTPSを使用すると、パスワードやデータが暗号化されるため、Telnet                    |
|                                                  | やHTTPでのアクセスより安全性が向上します。                                   |
| ④HTTPSポート番号 ···································· | 本製品へのHTTPSプロトコルによるアクセスのポート番号を設定します。<br>(出荷時の設定:443)       |
|                                                  | 設定できる範囲は、「443」と「1024~65535」です。                            |
|                                                  | そのほか、本製品が使用する一部のポートで利用できないものがあります。                        |
|                                                  | ※HTTP、Telnet、SSHを使用時、これらに設定されたポート番号と重複<br>しないように設定してください。 |

#### 管理 > 管理ツール

### ■ HTTP/HTTPS設定後、設定画面にアクセスできなくなったときは

Telnet(P.8-5)で本製品(例:192.198.0.1)にアクセスして、AP-900 #につづけて、下記の太字部分のように入 力後、[Enter]キーを押してください。

① AP-900 # network http on と入力し[Enter]キーを押します。

② AP-900 # save と入力し[Enter]キーを押す。

③ AP-900 # restart と入力し[Enter] キーを押す。

④本製品の再起動が完了したら、本製品の設定画面へのアクセスを確認します。

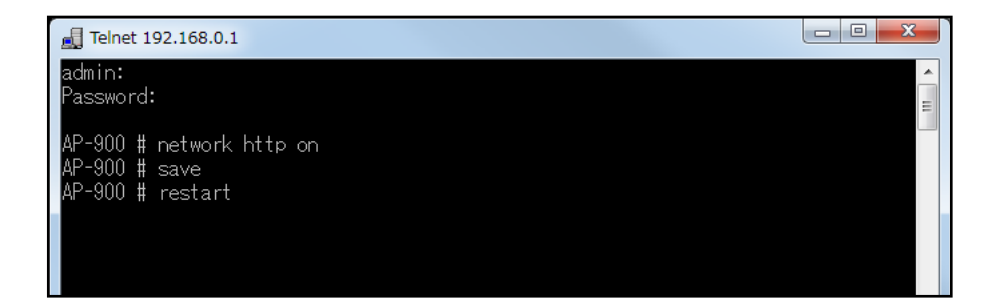

### 管理 > 管理ツール

#### ■ Telnet/SSH設定

TelnetクライアントやSSHクライアントからアクセスするためのプロトコルについて設定します。

|                   | Telnet/SSH設定                                                                                                    |                                                                                                    |
|-------------------|----------------------------------------------------------------------------------------------------|----------------------------------------------------------------------------------------------------|
|                   | <ol> <li>Telnet:</li> <li>Telnetポート番号:</li> <li>SSH:</li> <li>SSHバージョン:</li> <li>SSH認証方式:</li> <li>SSHポート番号:</li> </ol> | <ul> <li>○無効</li> <li>●有効</li> <li>●無効</li> <li>○有効</li> <li>自動</li> <li>✓</li> </ul>                                                                                                    |
| Telnet            |                                                                                                    | 本製品へのTelnetプロトコルによるアクセスの許可を設定します。<br>(出荷時の設定:有効)                                                                                                    |
| ❷Telnetポート≹       | 番号                                                                                                    | 本製品へのTelnetプロトコルによるアクセスのポート番号を設定します。<br>(出荷時の設定:23)<br>設定できる範囲は、「23」と「1024~65535」です。<br>そのほか、本製品が使用する一部のポートで利用できないものがあります。<br>※HTTP、HTTPS、SSHを使用時、これらに設定されたポート番号と重複<br>しないように設定してください。                                                    |
| 3SSH              |                                                                                                    | 本製品へのSSHプロトコルによるアクセスの許可を設定します。<br>(出荷時の設定: 無効)<br>※「有効」を選択して、[SSH認証方式](⑤)欄で、「自動」/「公開鍵認証」を選<br>択すると、[SSH公開鍵管理]項目と[SSH公開鍵登録状況]項目を表示し<br>ます。<br>※SSHを使用すると、Telnetクライアントプログラムを使用して設定する<br>内容を暗号化して通信できます。<br>※SSHを使用するには、別途SSHクライアントをご用意ください。 |
| <b>④</b> SSHバージョ∶ | y                                                                                                    | [SSH] (3)欄で「有効」を設定したとき、本製品で使用するSSH機能のバー<br>ジョンを設定します。         (出荷時の設定:自動)<br>◎1 :バージョン1を使用します。<br>◎2 :バージョン2を使用します。<br>◎自動:「バージョン1」と「バージョン2」を自動認識します。                                                                                     |
| ⑤SSH認証方式          |                                                                                                    | [SSH] (3)欄で「有効」を設定したとき、本製品へのアクセスに対する認証方<br>式を設定します。    (出荷時の設定:自動)<br>◎パスワード認証:パスワードを使用して認証するときに設定します。<br>◎ <b>公開鍵認証</b> :公開鍵を使用して認証するときに設定します。<br>◎ <b>自動</b> :「パスワード認証」と「公開鍵認証」を自動認識します。                                                |

#### 管理 > 管理ツール

■ Telnet/SSH設定(つづき)

| 致力           |
|--------------|
|              |
| 预            |
|              |
| $\checkmark$ |
|              |
|              |

⑥SSHポート番号 ……………

本製品へのSSHプロトコルによるアクセスのポート番号を設定します。 (出荷時の設定:22)

設定できる範囲は、「22」と「1024~65535」です。 そのほか、本製品が使用する一部のポートで利用できないものがあります。 ※HTTP、Telnet、HTTPSを使用時、これらに設定されたポート番号と重 複しないように設定してください。

株式会社エクセリ(代理店届出番号C1909977) 東京都墨田区菊川3 17 2 アドン菊川ビル4F/大阪府大阪市中央区久太郎町1 9 5 URL: https://www.exseli.com/

管理 > 管理ツール

#### ■ SSH公開鍵管理

SSHでアクセスするときに使用する公開鍵を登録します。

※[Telnet/SSH設定]項目の[SSH]欄を「有効」、[SSH認証方式]欄を「自動」/「公開鍵認証」に設定したとき表示される 項目です。

※画面は、登録例です。

| 出公開鍵管理                                                                                                    |    |
|----------------------------------------------------------------------------------------------------|----|
| 公開鍵ファイル:<br>既存の公開鍵は上書きされます<br>533                                                                                         |    |
|                                                                                                    |    |
|                                                                                                    |    |
| H公開鍵登録仄況                                                                                                    |    |
| H公開鍵登録初況<br>—— BEGIN SSH2 PUBLIC KEY ——                                                                                   |    |
| H公開鍵宣詠/仄兄<br>—— BEGIN SSH2 PUBLIC KEY ——<br>Comment:<br>AAAAB3NzaC1 yc2EAAAABJQAAAIEzCXkODIZUIaXyfmPR7KJB2v2jcvpd/yJ6sDZ5 | 削除 |
| H2、開鍵宣録初況<br>—— BEGIN SSH2 PUBLIC KEY ——<br>Comment:<br>AAAAB3NzaC1 yc2EAAAABJQAAAIBzCXkODIZUIaXyfmPR7KJB2v2jcvpd/yJ6sDZ5 | 削除 |

公開鍵ファイル…………

#### 登録できる鍵は、1種類だけです。

#### 【登録の手順】

- 1. 〈参照…〉をクリックして、公開鍵ファイルの保存先を指定します。
- 2. 〈登録〉をクリックします。
- ●[SSH公開鍵登録状況]項目に公開鍵の内容を表示します。
- ※公開鍵ファイルの登録を取り消すときは、[SSH公開鍵登録状況]項目の<削 除〉をクリックします。

管理 > SYSLOG

### ■ SYSLOG設定

指定したホストにログ情報などを出力するための設定です。

|                 | SYSLOG設定                                                                     |                                                                 |                         |
|-----------------|------------------------------------------------------------------------------|-----------------------------------------------------------------|-------------------------|
|                 | <ol> <li>DEBUG:</li> <li>INFO:</li> <li>NOTICE:</li> <li>ホストアドレス:</li> </ol> | <ul> <li>●無効 ○有効</li> <li>○無効 ●有効</li> <li>○無効 ●有効</li> </ul>   |                         |
| 1 DEBUG ······· |                                                                              | 各種デバッグ情報を出力する設定です。                                              | (出荷時の設定:無効)             |
| <b>2</b> INFO   |                                                                              | INFOタイプのメッセージを出力する設定です。                                         | (出荷時の設定:有効)             |
| 3NOTICE ·····   |                                                                              | NOTICEタイプのメッセージを出力する設定です。                                       | (出荷時の設定:有効)             |
| ④ホストアドレス        | ζ                                                                            | SYSLOG機能を使用する場合、SYSLOGを受ける<br>します。<br>※ホストは、SYSLOGサーバー機能に対応している | ホストのアドレスを入力<br>必要があります。 |

管理 > SNMP

#### ■ SNMP設定

TCP/IPネットワークにおいて、ネットワーク上の各ホストから本製品の情報を自動的に収集して、ネットワーク管理をするときの設定です。

| 1) SNMP:            | ○無効 ◉有効 |  |  |
|---------------------|---------|--|--|
| 2<br>コミュニティーD(GET): | public  |  |  |
|                     |         |  |  |
| ④ 連絡先:              |         |  |  |

| <b>1</b> SNMP   | 本製品のSNMP機能を設定します。<br>「有効」に設定すると、本製品の設定情報をSNM<br>す    | (出荷時の設定:有効)<br>P管理ツール側で管理できま      |
|-----------------|------------------------------------------------------|-----------------------------------|
| ❷コミュニティーID(GET) | ッ。<br>本製品の設定情報をSNMP管理ツール側から読<br>半角31文字以内の英数字で入力します。  | み出すことを許可するIDを、<br>(出荷時の設定:public) |
| 3場所             | MIB-II(RFC1213)に対応するSNMP管理ツー,<br>角127文字以内の英数字で入力します。 | ル側で表示される場所を、半                     |
| ❹連絡先            | MIB-II(RFC1213)に対応するSNMP管理ツー<br>半角127文字以内の英数字で入力します。 | -ル側で表示される連絡先を、                    |
## 7. 「管理」画面について

管理 > ネットワークテスト

### ■ PINGテスト

本製品からPINGを送出し、ネットワークの疎通確認テストをします。

| PI               | NGテスト                                           |                                                                                                    |
|------------------|-------------------------------------------------|----------------------------------------------------------------------------------------------------|
| 1<br>2<br>3<br>4 | ホスト:<br>試行回数: 4<br>パケットサイズ: 64<br>タイムアウト時間: 100 | ■<br>・<br>バイト<br>0<br>・<br>ミリ秒<br>⑤<br>実行                                                                                                    |
| ①ホスト             |                                                 | PINGを送出する対象ホストのアドレスを入力します。                                                                                                    |
| ②試行回数            |                                                 | PINGを送出する回数を、「1」、「2」、「4」、「8」から選択します。<br>(出荷時の設定:4)                                                                                                    |
| ⑧パケットサイズ ·       |                                                 | 送信するパケットのデータ部分のサイズを設定します。(出荷時の設定:64)<br>設定できるサイズは、「32」、「64」、「128」、「256」、「512」、「1024」、<br>「1448」、「1500」、「2048」(バイト)です。                                                                                                    |
| ④タイムアウト時間        |                                                 | PING送出後、応答を待つ時間を、「500」、「1000」、「5000」(ミリ秒)か<br>ら選択します。            (出荷時の設定:1000)<br>設定した時間以内に応答がないときは、タイムアウトになります。                                                                                                    |
| ❺〈実行〉            |                                                 | PINGテストを実行するボタンです。<br>クリックして、表示される画面にしたがって操作すると、「PING結果」表示<br>に切り替わり、テスト結果を表示します。<br>【PING結果について】                                                                                                    |
|                  |                                                 | PING結果                                                                                                    |
|                  |                                                 | Pinging 192.168.0.103 (192.168.0.103) with 64 bytes of data:<br>Reply from 192.168.0.103 bytes=64 ttl=64 seq=0 time=5ms<br>Reply from 192.168.0.103 bytes=64 ttl=64 seq=1 time=5ms<br>Reply from 192.168.0.103 bytes=64 ttl=64 seq=2 time=5ms<br>Reply from 192.168.0.103 bytes=64 ttl=64 seq=3 time=5ms<br>192.168.0.103 ping statistics |
|                  |                                                 | 4 packets transmitted, 4 received, 0% packet loss, time 3005 ms<br>rtt min/avg/max = 5/5/5 ms                                                                                                    |

※上図は、表示例です。

◎〈保存〉をクリックすると、テスト結果をファイル(拡張子:txt)に保存します。 ※ファイル名は、「ping\_[対象ホストのアドレス].txt」で保存されます。 ◎〈実行画面に戻る〉をクリックすると、画面が「PINGテスト」表示に戻ります。

保存実行画面に戻る

## 7. 「管理」画面について

管理 > ネットワークテスト

### ■ 経路テスト

本製品から特定のノードに対しての経路テスト(tracert/traceroute)をします。

|          | 経路テスト                                                                                |                                                                                 |                                                     |
|----------|--------------------------------------------------------------------------------------|---------------------------------------------------------------------------------|-----------------------------------------------------|
|          | <ol> <li>ノード:</li> <li>2 最大ホップ数:</li> <li>3 タイムアウト時間:</li> <li>4 DNS名前解決:</li> </ol> | 16 ✔<br>3 ✔ 秒<br>○無効 ●有効                                                        | ]                                                   |
| ●ノード     |                                                                                      | 経路テストをする対象ノード(機器)のアド                                                            | レスを入力します。                                           |
| 2最大ホップ数… |                                                                                      | 経由するホップ数(中継設備数)の最大値<br>選択します。                                                   | を、「4」、「8」、「16」、「32」から<br>(出荷時の設定:16)                |
| ⑧タイムアウト眼 | <b>持間</b>                                                                            | テスト開始後、応答を待つ時間を、「1」、<br>設定した時間以内に応答がないときは、タ                                     | 「3」、「5」(秒)から選択します。<br>(出荷時の設定:3)<br>イムアウトになります。     |
| ❹DNS名前解決 |                                                                                      | テスト結果に表示するIPアドレスを、ホス<br>す。<br>「有効」に設定すると、中継設備や対象ノー<br>解決をします。                   | くト名に変換するかどうか設定しま<br>(出荷時の設定:有効)<br>ドのアドレスに対して、DNS名前 |
| ❺〈実行〉    |                                                                                      | 経路テストを実行するボタンです。<br>クリックして、表示される画面にしたがっ<br>表示に切り替わり、テスト結果を表示しま<br>【経路テスト結果について】 | って操作すると、「経路テスト結果」<br>す。                             |

| 経路テスト結果                                                                                      | R                                                                                               |                                                                                                    |                                             |
|----------------------------------------------------------------------------------------------|-------------------------------------------------------------------------------------------------|----------------------------------------------------------------------------------------------------|---------------------------------------------|
| traceroute to<br>1: 5 ms<br>2: 0 ms<br>3: 5 ms<br>4: 0 ms<br>5: 5 ms<br>6: 10 ms<br>7: 10 ms | 192-168-100-1 (<br>Oms Oms<br>5ms Oms<br>5ms Oms<br>5ms 5ms<br>0ms 0ms<br>10ms 10ms<br>5ms 10ms | 192.168.100.1) from<br>192.168.0.254<br>192.168.68.1<br>192.168.53.4<br>192.168.100.3<br>192.168.100.1 | n 192.168.0.1, 16 hops max<br>保存<br>実行画面に戻る |

※上図は、表示例です。

◎〈保存〉をクリックすると、テスト結果をファイル(拡張子:txt)に保存します。 ※ファイル名は、「tracert\_[対象ノードのアドレス].txt」で保存されます。 ◎〈実行画面に戻る〉をクリックすると、画面が「経路テスト」表示に戻ります。

5 そのほかの機能について

## 8. POPCHAT@Cloud連携機能を設定するときは

**POPCHAT@Cloud**のアカウント情報などを本製品に設定すると、無線LAN端末が本製品に接続し、WWWブラウザーで任 意のサイトにアクセスしたとき、Wi-Fi認証@クラウドの認証ページが表示されます。

表示されたページにしたがって必要事項を入力し、認証されると無線LAN端末がインターネットにアクセスできます。 ※本機能を設定する前に契約が必要です。

詳しくは、弊社営業窓口にお問い合わせください。

※POPCHAT@Cloud連携機能は仮想AP(athO~ath15)ごとに設定できます。

※本機能を使用するには、インターネットへの接続環境と本製品へのDNS設定、デフォルトゲートウェイの設定、本 体の時刻設定(手動設定、またはNTPによる自動設定)が必要です。

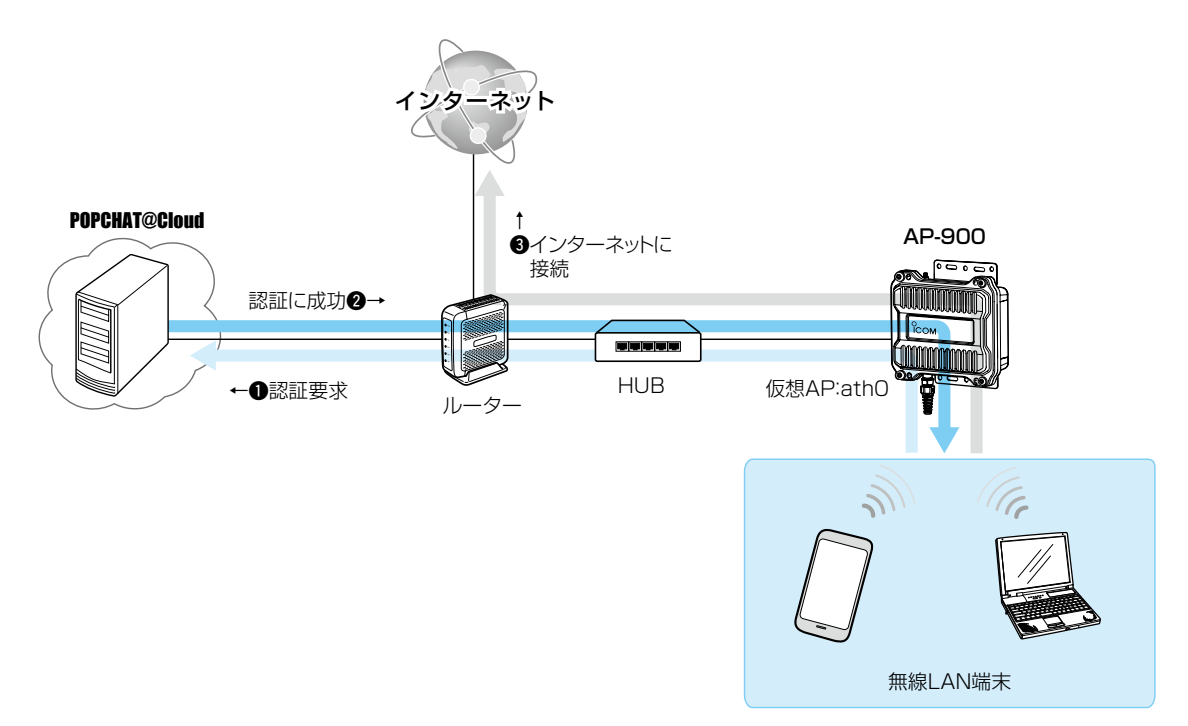

※説明に使用している仮想APは設定例です。

5 そのほかの機能について

## 8. POPCHAT@Cloud連携機能を設定するときは

#### ネットワーク設定 > POPCHAT@Cloud

-

#### ■ POPCHAT@Cloud連携機能を設定するときは

次の手順で POPCHAT@Cloudのアカウント情報を入力し、使用する仮想APを設定します。 ※無線1(2.4GHz帯)の仮想AP(例:athO)を例に、説明しています。

| 1 | 「ネットワーク設定」メニュー、「POPCHAT@Cloud」の順にクリックします。                                                               |
|---|----------------------------------------------------------------------------------------------------|
| 2 | [アカウント設定]項目に指定された内容を入力します。<br>※アカウント設定は、すべての仮想AP間で共通の設定です。<br>アカウント設定<br>アクティベートキー: 入力する                |
| 3 | 使用する仮想APを選択し、Wi-Fi認証@クラウドを「有効」に設定します。                                                                   |
| 4 | 〈再起動〉をクリックします。       再起動     再起動が必要な項目が変更されています。     クリック       アカウント設定     **表示される画面にしたがって、本製品を再起動します。 |
| 5 | 再起動完了後、[Back]と表示された文字の上にマウスポインターを移動してクリックします。                                                           |

保守について

### この章では、

#### 本製品の設定内容保存、ファームウェアのバージョンアップをする手順について説明しています。

| 1. | 設定プロファイルについて        | 6-2  |
|----|---------------------|------|
|    | ■ 設定プロファイルを切り替える    | 6-2  |
|    | ■ 設定プロファイルを初期化する    | 6-3  |
| 2  | 設定内容の確認または保存        | 6-4  |
| З. | 保存された設定の書き込み(復元)    | 6-5  |
| 4. | 設定を出荷時の状態に戻すには      | 6-6  |
|    | ■ 設定画面を使用する         | 6-6  |
|    | ■ Telnetを使用する       | 6-6  |
|    | ■ [CONSOLE]ポートを使用する | 6-6  |
| 5. | ファームウェアをバージョンアップする  | 6-8  |
|    | ■ ファームウェアについて       | 6-8  |
|    | ■ バージョンアップについてのご注意  | 6-8  |
|    | ▲ ファイルを指定して更新する     | 6-9  |
|    | B オンラインバージョンアップ     | 3-10 |

## 1. 設定プロファイルについて

本製品では、ご使用になる環境に応じて、あらかじめ設定しておいた2つの設定プロファイルを切り替えて運用できます。 ※RS-AP3をご使用の場合は、RS-AP3側で本製品の管理を終了するまで、本製品の設定プロファイルを切り替えできま せんのでご注意ください。

#### 管理 > 設定の切替

#### ■ 設定プロファイルを切り替える

「設定の切替」画面で、設定プロファイルの番号を指定して再起動すると、別の設定プロファイルに切り替ります。 ※再起動後、必要に応じて設定内容を変更してください。

※運用している設定プロファイルの番号は、「TOP」画面や「SYSLOG」画面、「設定の保存/復元」画面で確認できます。

| 設定の切替         | -<br>①選択する |
|---------------|------------|
| 設定ブロファイル: 1 🗸 |            |
|               | - ②クリック    |

設定プロファイルの内容を保存する、またはその設定内容を復元するときは、「設定の保存/復元」画面で設定プロファイルを選択してから、実行してください。

操作例:設定プロファイル1の設定内容を保存する場合

| 設定プロファイル                |       |
|-------------------------|-------|
| 設定ブロファイルの選択: 1(運用中) 🗸   | ①選択する |
| 設定の保存                   |       |
| 設定の保存: 保存               | ②クリック |
| <br>設定の復元               |       |
| 設定ファイルの選択: 参照<br>復元: 復元 |       |

現在、利用していない(待機)側の設定を保存、または復元することもできます。

2つの設定プロファイルは独立しているため、本体のIPアドレス設定など含め、すべての情報が互いに干渉することなく保存されます。

## 

管理 > 初期化

### ■ 設定プロファイルを初期化する

特定の設定プロファイルの内容を初期化するときは、[設定プロファイルの初期化]項目で番号を指定して、実行します。 ※すべての設定内容を初期化したいとき、または無線設定だけを初期化したいときは、[初期化]項目で初期化条件を選択 して、実行してください。

| 初期化                                                           |    |               |
|---------------------------------------------------------------|----|---------------|
| 全設定初期化: 〇 すべての設定を出荷時の設定に戻します。<br>無線設定初期化: 〇 無線設定を出荷時の設定に戻します。 |    |               |
|                                                               | 実行 |               |
| 設定プロファイルの初期化                                                  |    | (1)選択する       |
| 設定ブロファイルの選択: [1(運用中) ♥]                                       | 実行 | <b>②</b> クリック |

## 2. 設定内容の確認または保存

#### 管理 > 設定の保存/復元

本製品の設定画面で変更された内容を確認して、その内容を設定ファイル(拡張子:sav)としてパソコンに保存できます。 ※保存した設定ファイル(拡張子:sav)は、本製品以外の製品では使用できません。 ※設定を保存しておくと、誤って設定内容が失われたときなどに利用できます。

- 「管理」メニュー、「設定の保存/復元」の順にクリックします。
   「設定の保存/復元」画面が表示されます。
- **2** 保存する設定プロファイルの番号を選択して、[設定の保存]欄の〈保存〉をクリックします。 ファイルの確認画面(別画面)が表示されます。

| 設定ブロファイルの選択: 1 (運用中) 🗸                                                                                                    |                                            | ——①選択 · |
|----------------------------------------------------------------------------------------------------|--------------------------------------------|---------|
|                                                                                                    |                                            |         |
|                                                                                                    |                                            |         |
| 設定内容一覧                                                                                                    |                                            |         |
| network sntpc enabled on<br>wireless vap auth "wlan0" "vap0" wpa2psk<br>wireless vap cipher "wlan0" "vap0" aes<br>wireless vap psk "wlan0" "vap0" "00000000" | 出荷時や全設定初期化後<br>は、何も表示されません。<br>※設定が変更された項目 |         |

3 〈保存(S)〉の「▼」をクリックして、「名前を付けて保存(A)」を選択します。 「名前を付けて保存」画面(別画面)が表示されます。

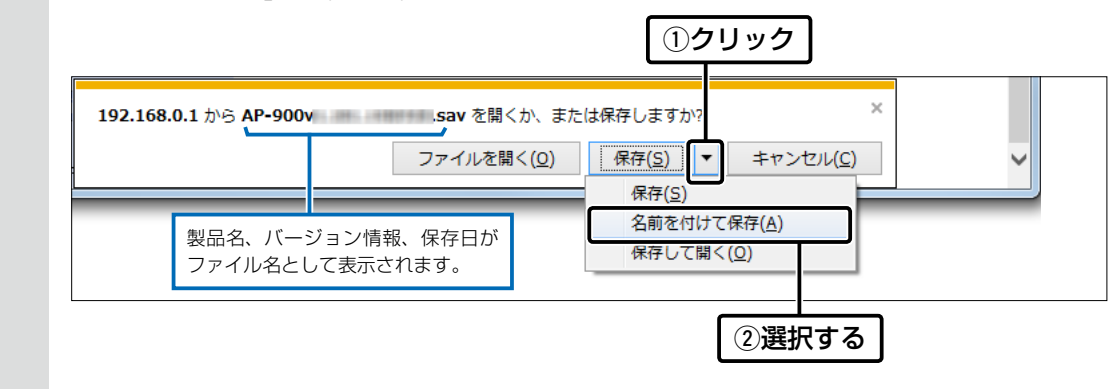

4 保存する場所を選択して、〈保存(S)〉をクリックします。 選択した場所に設定ファイル(拡張子: sav)が保存されます。

6 保守について

## 3. 保存された設定の書き込み(復元)

#### 管理 > 設定の保存/復元

本製品の設定画面からパソコンに保存した設定ファイル(P.6-4)を本製品に書き込む手順を説明します。

「管理」メニュー、「設定の保存/復元」の順にクリックします。
 「設定の保存/復元」画面が表示されます。

2 設定ファイルを書き込む設定プロファイルの番号を選択し、[設定の復元]項目の〈参照…〉をクリックします。 「アップロードするファイルの選択」画面(別画面)が表示されます。

|   | 設定プロファイル<br>設定プロファイルの選択: 1(運用中) マ ① 選択する                                                                          |
|---|----------------------------------------------------------------------------------------------------|
|   | 設定の保存:         保存                                                                                                 |
|   | 設定の復元 設定ファイルの選択: 復元: 復元: 復元                                                                                       |
| З | 「アップロードするファイルの選択」画面(別画面)から、設定ファイル(拡張子:sav)を指定して、〈開く(O)〉<br>をクリックします。<br>[設定ファイルの選択]欄のテキストボックスに、書き込む設定ファイルが表示されます。 |
| 4 | 〈復元〉をクリックします。<br>「設定データを復元しています。」が表示されます。<br>※運用中の設定プロファイルを選択したときは、設定を復元するために本製品が再起動します。                          |
|   | 設定の復元       指定した設定ファイル(拡張<br>子:sav)を表示します。         設定ファイルの選択:       sktop¥AP-900v         復元:       復元            |

### 設定ファイルについてのご注意

本製品以外の機器への書き込み、改変による障害、および書き込みに伴う本製品の故障、誤動作、不具合、破損、データの消失、 あるいは停電などの外部要因により通信、通話などの機会を失ったために生じる損害や逸失利益、または第三者からのいかな る請求についても当社は一切その責任を負いかねますのであらかじめご了承ください。

### 4. 設定を出荷時の状態に戻すには

ネットワーク構成を変更するときなど、本製品の設定をはじめからやりなおすときや、既存の設定データをすべて消去したいときなど、設定内容を出荷時の状態に戻せます。 そのときの状況に応じて、次の3とおりの方法があります。

#### 管理 > 初期化

#### ■ 設定画面を使用する

本製品に設定されたIPアドレスがわかっていて、そのIPアドレスで設定画面にアクセスできるときに使用します。

| 1 | 「管理」メニュー、「初期化」の順にクリックします。                                                                                                    |   |
|---|----------------------------------------------------------------------------------------------------|---|
| 2 | 初期化の条件を選択して、〈実行〉をクリックします。                                                                                                    |   |
|   | 初期化         全設定初期化:       すべての設定を出荷時の設定に戻します。         無線設定初期化:       東線設定を出荷時の設定に戻します。         ① 選択する         実行       ②クリック |   |
| 3 | 〈OK〉をクリックします。 出荷時の状態に戻すために、本製品が再起動します。 Web ページからのメッセージ  初期化を行うと全設定が工場出荷状態に戻ります。 初期化してもよろしいですか? OK OLUTE                      | 7 |

4 再起動完了後、[Back]と表示された文字の上にマウスポインターを移動してクリックします。

#### ■ Telnetを使用する

本製品に設定されたIPアドレスがわかっていて、Telnetで本製品に接続できるときに使用します。(P.8-5) ※Telnetから、init allコマンドを実行すると、すべての設定項目が出荷時の状態になります。

#### ■ [CONSOLE]ポートを使用する

本製品に設定されたIPアドレスが不明な場合など、設定画面にアクセスできないときに使用します。

- ※[CONSOLE]ポートと接続したターミナルソフトウェアから、init allコマンドを実行すると、すべての設定項目が出 荷時の状態になります。
- ※ターミナルソフトウェアを使用して接続する方法は、本書8-6ページ、または別紙のAP-900設定ガイドをご覧く ださい。

### 4. 設定を出荷時の状態に戻すには

#### 初期化の条件について

◎全設定初期化を選択した場合(init allコマンド) 本製品に設定されたすべての内容を出荷時の状態に戻します。 初期化すると、本製品のIPアドレスは「192.168.0.1」(出荷時の設定)になります。 初期化実行後、本製品にアクセスできなくなった場合は、パソコンのIPアドレスを変更してください。

◎無線設定初期化を選択した場合(init wlanコマンド) 運用している設定プロファイルの「無線設定」メニューで設定した内容だけを出荷時の状態に戻します。 初期化すると、本製品のSSIDは「WIRELESSLAN-0」、暗号化設定は「なし」(出荷時の設定)になります。 初期化実行後、パソコンに設定されたSSIDや暗号化設定が本製品と異なったときは、アクセスできなくなりますので、必要 に応じて、「無線設定」メニュー、および無線LAN端末の設定を変更してください。

本製品の設定画面からファームウェアをバージョンアップできます。

A ファイルを指定して更新する

オンラインバージョンアップできない環境では、あらかじめ弊社ホームページからダウンロードしたファームウェア を指定して、手動でバージョンアップできます。

■オンラインバージョンアップ(P.6-10)

インターネットから本製品のファームウェアを最新の状態に自動更新できます。

TOP

#### ■ ファームウェアについて

ファームウェアは、本製品を動作させるために、出荷時から本製品のフラッシュメモリーに書き込まれているプログラムです。

このプログラムは、機能の拡張や改良のため、バージョンアップをすることがあります。

バージョンアップの作業をする前に、本製品の設定画面にアクセスして、「TOP」画面に表示されるバージョン情報を確認してください。

バージョンアップをすると、機能の追加など、本製品を最良の状態にできます。

| 製品情報        |                          |           |
|-------------|--------------------------|-----------|
| 本体名称        | AP-900                   | バー・ジョン/唐朝 |
| PL          | Rei                      |           |
| バージョン       | Ver. Dopyright Icom Inc. |           |
| 国名コード       |                          |           |
| 設定プロファイル    | 1                        |           |
| LAN MACアドレス | 00-90-C7-                |           |
| 無線1 MACアドレス | 00-90-C7-                |           |
| 無線2 MACアドレス | 00-90-C7-                |           |

#### ■ バージョンアップについてのご注意

- ◎ ファームウェアの更新中は、絶対に本製品の電源を切らないでください。 更新中に電源を切ると、データの消失や故障の原因になります。
- ◎ ご使用のパソコンでファイアウォール機能が動作していると、バージョンアップできないことがあります。 バージョンアップできない場合は、ファイアウォール機能を無効にしてください。

◆バージョンアップの結果については、自己責任の範囲となります。 次に示す内容をよくお読みになってから、弊社ホームページ https://www.icom.co.jp/ より提供される本製品の アップデート用ファームウェアファイルをご使用ください。 本製品以外の機器への書き込み、改変による障害、および書き込みに伴う本製品の故障、誤動作、不具合、破損、デー タの消失、あるいは停電などの外部要因により通信、通話などの機会を失ったために生じる損害や逸失利益、または 第三者からのいかなる請求についても当社は一切その責任を負いかねますのであらかじめご了承ください。

管理 > ファームウェアの更新

ご注意

#### A ファイルを指定して更新する

バージョンアップの前に、現在の設定内容を保存されることをおすすめします。(P.6-4)

- ※ バージョンアップ後、既存の設定内容が初期化されるファームウェアファイルがありますので、ダウンロードすると きは、弊社ホームページに記載の内容をご確認ください。
- ※日常、管理者以外の端末からバージョンアップできないように、設定画面へのアクセス制限の設定(P.5-2)をおす すめします。
- 「管理」メニュー、「ファームウェアの更新」の順にクリックします。
   「ファームウェアの更新」画面が表示されます。
- **2** 下記のように、弊社ホームページよりダウンロードして解凍したファームウェアファイル(拡張子:dat)の保存 先を指定して、更新します。

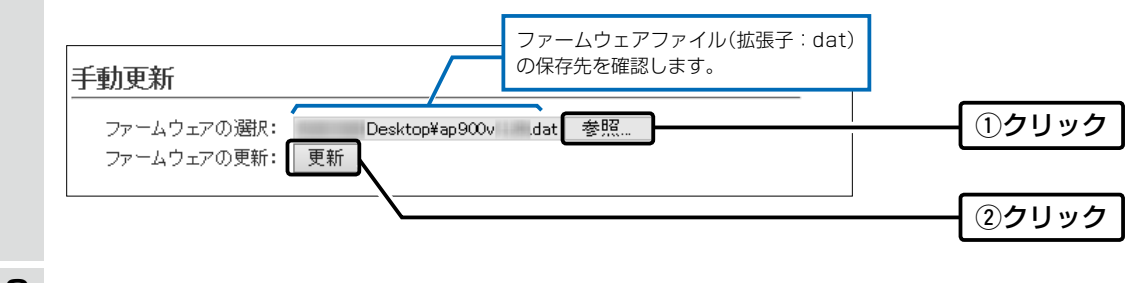

3 更新完了後、[Back]と表示された文字の上にマウスポインターを移動してクリックすると、設定画面に戻ります。 設定画面に戻らないときは、ファームウェアの更新中ですので、しばらくしてから再度クリックしてください。 (接続するパソコンや本製品の電源は、絶対に切らないでください。)

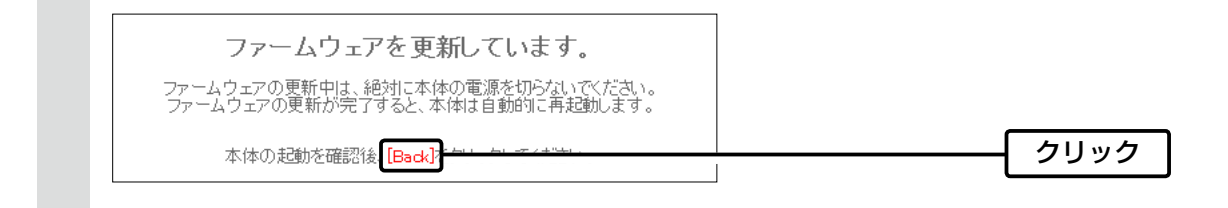

[Back]の操作(手順3)で設定画面に戻るようになるまで、ご使用のパソコンや本製品の電源を絶対に切らないでください。 途中で電源を切ると、データの消失や誤動作の原因になります。 ※出荷時の設定内容に戻るような注意書きがあるバージョンアップ用ファームウェアの場合は、上図の[Back]をクリックし ても設定画面に戻れないことがあります。 その場合は、接続するパソコンのIPアドレスを「例: 192.168.0.100」に設定してから、本製品の設定画面「192.168.0.1」 (出荷時の設定)にアクセスしなおしてください。

管理 > ファームウェアの更新

#### Bオンラインバージョンアップ

下記の手順で、最新のファームウェアを確認後、[PWR]ランプが●橙点灯しているときは、本製品のファームウェアを オンラインでバージョンアップできます。

※ファームウェアの確認には、インターネットへの接続環境と本製品へのDNS設定、デフォルトゲートウェイの設定が 必要です。

※バージョンアップの前に、現在の設定内容を保存されることをおすすめします。(P.6-4)

- 「管理」メニュー、「ファームウェアの更新」の順にクリックします。
   「ファームウェアの更新」画面が表示されます。
- 2 [ファームウェアの確認]欄の〈確認〉をクリックして、表示される更新内容を確認します。

※「新しいファームウェアはありません。」が表示され、[PWR]ランプが ● 緑点灯のときは、バージョンアップは必要 ありません。

| オンライン更新<br>ファームウェアの確 |                                | ①クリック |
|----------------------|--------------------------------|-------|
| ファームウェア情             | <b>₩</b>                       |       |
| <br>ボルジョン:<br>更新内容:  | 情報限2得成功<br>最新の情報に更新 ファームウェアを更新 | ②確認する |

3 〈ファームウェアを更新〉をクリックします。

弊社のアップデート管理サーバーにアクセスを開始します。 ※バージョンアップにより、既存の設定内容が初期化されるファームウェアファイルがありますので、バージョン アップする前に、表示される更新内容をご確認ください。

### 4 更新が完了するまで、そのまま数分程度お待ちください。 弊社のアップデート管理サーバーに接続すると、ファームウェアのダウンロードを開始し、更新後は、自動的に再起

動します。

ファームウェア更新中は絶対に本体の電源を切らないでください。 ファームウェア更新中はブラウザーを閉じず、そのままお待ちください。 ファームウェアの更新が完了すると、本体は自動で再起動します。

管理 > ファームウェアの更新

Bオンラインバージョンアップ(つづき)

#### 自動更新機能有効時の通知機能について

本製品の自動更新機能が「有効」に設定されている場合は、オンライン で新しいファームウェアを検知したときに、[PWR]ランプが● 橙点 灯します。

| 自動更新  |         |
|-------|---------|
| 自動更新: | ○無効 ◉有効 |

ご都合のよいときに、6-10ページの手順でファームウェアの更新をしてください。

※更新内容によっては、アップデート管理サーバーから本製品のファームウェアが自動更新されることがあります。 運用中にファームウェアを更新して本製品が再起動しますので、自動更新を望まない場合は「無効」(出荷時の設定:有効)に 設定してください。

# 情報表示について

第7章

### この章では、

### 本製品や無線LAN端末の情報が表示される画面について説明します。

| 1. | 「TOP」画面について               | 7-2 |
|----|---------------------------|-----|
|    | ■ 製品情報                    | 7-2 |
|    | ■ ネットワーク情報                | 7-2 |
| 2. | 「ネットワーク情報」画面について          | 7-3 |
|    | ■ インターフェースリスト             | 7-3 |
|    | ■ Ethernetポート接続情報 ······· | 7-3 |
|    | ■ 無線LAN ······            | 7-4 |
|    | ■ AP間通信 (WDS) ······      | 7-4 |
|    | ■ AP間通信 (WBR) ······      | 7-4 |
|    | ■ DHCPリース情報               | 7-5 |
| З. | 「SYSLOG」画面について            | 7-6 |
| 4. | 「無線設定情報一覧」画面について          | 7-7 |
|    | ■ アクセスポイント情報              | 7-7 |
|    | ■ 仮想AP覧                   | 7-7 |
|    | ■ 端末情報                    | 7-8 |
|    | ■ 通信端末詳細情報                | 7-8 |
|    | ■ AP間通信情報                 | 7-9 |
|    | ■ AP間通信詳細情報 ······        | 7-9 |

## 1. **「TOP」**画面について

### TOP

### ■ 製品情報

ファームウェアのバージョン情報、本製品のMACアドレス(LAN/無線1/無線2)を表示します。

| 製品情報        |                          |
|-------------|--------------------------|
| 本体名称        | AP-900                   |
| PL          | Rev.                     |
| バージョン       | Ver. Copyright Icom Inc. |
| 国名コード       | JP                       |
| 設定プロファイル    | 1                        |
| LAN MACアドレス | 00-90-C7-                |
| 無線1 MACアドレス | 00-90-C7-                |
| 無線2 MACアドレス | 00-90-C7-                |

※MACアドレスは、本製品のようなネットワーク機器がそれぞれ独自に持っている機器固有の番号で、12桁(0090C7×× ××××)で表示されています。

#### TOP

### ■ ネットワーク情報

本製品のIPアドレスなど、ネットワーク情報を表示します。

| ネットワーク情報   |             |  |
|------------|-------------|--|
| LAN IPアドレス | 192.168.0.1 |  |
| DHCPサーバー   | 無効          |  |
|            |             |  |

## 2. 「ネットワーク情報」画面について

情報表示 > ネットワーク情報

### ■ インターフェースリスト

「ネットワーク設定」メニュー→「ルーティング」画面→[IP経路情報]項目に表示された[経路]について、その詳細を表示 します。

| インターフェースリスト |             |                 |  |
|-------------|-------------|-----------------|--|
| インターフェース    | IPアドレス      | サブネットマスク        |  |
| lo0         | 127.0.0.1   | 255.255.255.255 |  |
| mirror0     | 192.168.0.1 | 255.255.255.0   |  |

情報表示 > ネットワーク情報

#### ■ Ethernetポート接続情報

本製品のポートについて、通信速度と通信モードを表示します。

| Ethernetポート接続情報 |           |                        |  |
|-----------------|-----------|------------------------|--|
| インターフェース        | MACアドレス   | リンク状態                  |  |
| eth0            | 00-90-C7- | 100BASE-TX full-duplex |  |

※本製品の[LAN]ポート(ethO)は、接続モードが「自動(Auto)」となっています。

接続する機器側も「自動(Auto)」を設定することで、通信に最適な速度、モードを自動選択します。

※接続する機器を100Mbps、または10Mbpsで固定する場合、半二重(half-duplex)設定にしてください。

弊社製品に限らず、自動(Auto)と固定速度full-duplexとがネゴシエーションする場合、自動(Auto)側はhalf-duplexと 認識されることがあり、パフォーマンスが著しく低下する原因になることがあります。

※通信速度に関係なく、接続するHUBを[full-duplex]固定に設定すると、[Ethernetポート接続情報]項目で[halfduplex]と表示されることがあります。

### 7 情報表示について

## 2. 「ネットワーク情報」画面について

#### 情報表示 > ネットワーク情報

### ■ 無線LAN

本製品で使用している仮想AP(athO~ath15)を表示します。

| 無線LAN    |               |            |
|----------|---------------|------------|
| インターフェース | SSID          | BSSID      |
| ath0     | WIRELESSLAN-0 | 00-90-C7-  |
| ath1     | WIRELESSLAN-1 | 02-90-C7-  |
| インターフェース | SSID          | BSSID      |
| ath8     | WIRELESSLAN-0 | 00-90-07-1 |

※「無線設定」メニュー→「無線LAN」画面→[無線LAN設定]項目にある[無線UNIT]欄で、「無効」に設定されている場合 は、上記の一覧を表示しません。

情報表示 > ネットワーク情報

#### ■ AP間通信 (WDS)

本製品の無線1(2.4GHz帯)と無線AP間通信する無線アクセスポイントごとの詳細情報を表示します。

| AP間通信(WDS) |           |  |
|------------|-----------|--|
| インターフェース   | BSSID     |  |
| wdsO       | 00-90-C7- |  |
|            |           |  |

※無線AP間通信に使用している本製品のインターフェースの名称(wdsO~wds7)と、無線AP間通信している相手側の BSSIDが表示されます。

情報表示 > ネットワーク情報

#### ■ AP間通信 (WBR)

本製品の無線2(5GHz帯)と無線AP間通信する無線アクセスポイントごとの詳細情報を表示します。

| AP間通信(WBR) |           |  |
|------------|-----------|--|
| インターフェース   | BSSID     |  |
| wbr17      | 00-90-C7- |  |
|            |           |  |

※無線AP間通信に使用している本製品のインターフェースの名称(wbr8~wbr15、wbr17)と、無線AP間通信している 相手側のBSSIDが表示されます。

※インターフェースに「wbr17」が表示されているときは、無線AP間通信の子機として動作しています。

## 2. 「ネットワーク情報」画面について

情報表示 > ネットワーク情報

### ■ DHCPリース情報

本製品のDHCPサーバー機能を使用している場合、本製品に接続する端末に割り当てされたIPアドレスの状態と有効期限を表示します。

| DHC | Pリース情報      |                          |    |                               |  |
|-----|-------------|--------------------------|----|-------------------------------|--|
|     | ₽₽Fレス       | MACアドレス                  | 状態 | リース期限                         |  |
| 1   | 92.168.0.10 | AND MALE OF LOSS OF LOSS | 動的 | 100 BBC 010 COMP. 000 BB 100C |  |

端末に割り当てされたIPアドレスの状態を、「動的」/「静的」/「解放済」で表示します。

◎動的 : IPアドレスが自動で割り当てされているとき

◎静的 : IPアドレスが固定で割り当てされているとき

◎解放済: IPアドレスを解放したとき

※リース期限は、[状態]欄が「動的」のときだけ、端末に割り当てされたIPアドレスの有効期限を表示します。

## 3. 「SYSLOG」画面について

#### 情報表示 > SYSLOG

本製品のログ情報は、「情報表示」メニューの「SYSLOG」画面で確認できます。

※表示されるのは、「管理」メニューの「SYSLOG」画面で、「有効」に設定されたレベルのログ情報だけです。

| SYSLOG         |           |                                         |         |
|----------------|-----------|-----------------------------------------|---------|
| 現在時刻:          | 15:4      | 4(起動時間: O days 02:05:34)                |         |
| 1 表示するレベル      | : 🗹 DEBUG | i 🗹 INFO 🗹 NOTICE                       | 2 3     |
| •              |           |                                         | 再読込 クリア |
| 日付·時間          | レベル       | 内容                                      |         |
| 01-01 13:38:35 | INFO      | Finished loading the setting profile 1. |         |
| 01-01 13:38:29 | NOTICE    | Copyright Icom Inc.                     |         |
| 01-01 13:38:29 | NOTICE    | AP-900 Ver.                             | Δ       |
| 5              |           |                                         | 保存      |

| <ul> <li>①表示するレベル</li> </ul> | 非表示に設定するとさは、非表示にするレヘルのチェックホックスをクリッ<br>クして、チェックマーク[✔]をはずします。<br>(出荷時の設定: ☑ DEBUG ☑ INFO ☑ NOTICE)<br>※[SYSLOG]画面のチェックボックス状態は、保存されません。<br>設定画面へのアクセスごとに、元の状態に戻ります。 |  |  |
|------------------------------|----------------------------------------------------------------------------------------------------|--|--|
| ❷〈再読込〉                       | [表示するレベル](●)欄でチェックマーク[✔]のあるレベルについての<br>SYSLOG情報を最新の状態にするボタンです。<br>※最大511件のログ情報を記憶できます。<br>511件を超えると、古いログ情報から削除されます。                                              |  |  |
| ③〈クリア〉                       | 表示されたログ情報を削除するボタンです。<br>※電源を切る、または設定の変更や初期化に伴う再起動でも、それまでのログ<br>情報は削除されます。                                                                                        |  |  |
| ④〈保存〉                        | 本製品の内部に蓄積されている最新のログ情報を保存するボタンです。<br>※クリックして、表示された画面にしたがって操作すると、ログ情報をテキスト形式<br>(拡張子:txt)で保存できます。                                                                  |  |  |

## 7 情報表示について

## 4. 「無線設定情報一覧」画面について

情報表示 > 無線設定情報一覧 > 無線1

情報表示 > 無線設定情報一覧 > 無線2

#### ■ アクセスポイント情報

無線LANユニットごとに、使用するチャンネル、帯域幅、稼働時間などを表示します。

| アクセスポイント情                                             | 靜                                                        |  |
|-------------------------------------------------------|----------------------------------------------------------|--|
| 使用中チャンネル:<br>WMM ACM:<br>WMMパワーセーブ:<br>現在時刻!<br>稼働時間: | 1 CH (2412 MHz) 20 MHz帯域幅<br>無効<br>有効<br>0 days 00:13:39 |  |

※電源を切る、または設定の変更や初期化に伴う再起動で、それまでの稼働時間は初期化されます。

情報表示 > 無線設定情報一覧 > 無線1

情報表示 > 無線設定情報一覧 > 無線2

#### ■ 仮想AP一覧

仮想APごとに、設定状況を一覧で表示します。

| 仮想 | 想AP一覧                                                                                                    |                                                                |
|----|----------------------------------------------------------------------------------------------------|----------------------------------------------------------------|
|    | インターフェース<br>SSID<br>VLAN ID<br>ANV接続拒否<br>暗号化<br>MACアドレスフィルタリング<br>ARP代理応答<br>Web認証<br>認証VLAN<br>Wi-F認証@クラウド | ath0<br>WIRELESSLAN-0<br>0<br>無効<br>无効<br>無効<br>無効<br>無効<br>無効 |
|    | インターフェース<br>SSID<br>VLAN ID<br>ANY接続拒否<br>暗号化                                                                | ath1                                                           |

※使用していない仮想APの一覧は、[インターフェース]欄以外が空白になります。

## 4. 「無線設定情報一覧」画面について

#### 情報表示 > 無線設定情報一覧 > 端末情報

#### ■ 端末情報

本製品の仮想APと通信する無線LAN端末があるとき、その無線LAN端末との通信情報を表示します。

| 端末情報                         |                             |           |       |               |    |
|------------------------------|-----------------------------|-----------|-------|---------------|----|
| 現在時刻: (稼働時間:0 days 00:16:46) |                             |           | 最新状態  | 態に更新          |    |
| 帰属AP                         | MACアドレス                     | VLAN ID   | 通信モード |               |    |
| ath8                         | 10 - 10 - 10 - 10 - 10 - 10 | 1100-0011 | 0     | IEEE 802.11ac | 詳細 |

※〈最新状態に更新〉をクリックすると、表示内容を最新の状態にします。 ※〈詳細〉をクリックすると、通信中の無線LAN端末について別画面(下図)で表示します。

情報表示 > 無線設定情報一覧 > 端末情報 > 通信端末詳細情報

#### ■ 通信端末詳細情報

無線LAN端末と通信中、「端末情報」画面の「端末情報」項目に表示された〈詳細〉をクリックすると表示します。

| 通信端末詳細情報    |                                          |  |  |
|-------------|------------------------------------------|--|--|
| 通信状况:       | 通信中                                      |  |  |
| MACアドレス:    | (1)(1)(1)(1)(1)(1)(1)(1)(1)(1)(1)(1)(1)( |  |  |
| ₽アドレス:      | 1000 10000 100                           |  |  |
| 通信モード:      | IEEE 802.11ac                            |  |  |
| VLAN ID:    | 0                                        |  |  |
| SSID:       | WIRELESSLAN-0                            |  |  |
| 暗号化:        | WPA2-PSK (AES)                           |  |  |
| チャンネル:      | 36 CH (5180 MHz)                         |  |  |
| 信号レベル:      | 56                                       |  |  |
| 速度:         | 送信 39 Mbps / 受信 78 Mbps                  |  |  |
| WMM:        | 有効                                       |  |  |
| WMMパワーセーブ:  | 無効                                       |  |  |
| WMM CAC使用率: | 0.00%                                    |  |  |
| Web\$2517:  |                                          |  |  |
| 接続時間:       | 0 days 00:00:13                          |  |  |
|             |                                          |  |  |

※[信号レベル]欄に、無線LAN端末から受信した電波信号の強さを、メーターと数値で表示します。

| 表 示 | [赤] [黄] |      | [緑]   | [青]  |
|-----|---------|------|-------|------|
| レベル | 0~4     | 5~14 | 15~29 | 30以上 |

安定した通信の目安は、「緑(15)」以上のレベルです。(単位はありません)

ただし、信号レベルが高くても、同じ周波数帯域を使用する無線LAN機器が近くで稼働している場合や無線LAN機器の稼働状況などにより、通信が安定しないことがあります。

したがって、あくまでも通信の目安としてご利用ください。

※[Web認証]欄に、Web認証を設定したときの認証状況を表示します。

「認証済」はWeb認証が完了しているとき、「未認証」はWeb認証が完了していない、またはWeb認証に失敗したときに表示されます。

Web認証を設定していないときは、何も表示されません。

## 4. 「無線設定情報一覧」画面について

#### 情報表示 > 無線設定情報一覧 > 端末情報

#### ■ AP間通信情報

本製品と無線AP間通信する無線アクセスポイントごとの詳細情報を表示します。

| AP間通信情報  |         |               |          |  |  |
|----------|---------|---------------|----------|--|--|
|          |         |               | 最新状態(定)新 |  |  |
| インターフェース | BSSID   | 通信モード         |          |  |  |
| wbr17    | 医康氏外腺腺炎 | IEEE 802.11ac | 言羊糸田     |  |  |
|          |         |               |          |  |  |

※〈最新状態に更新〉をクリックすると、表示内容を最新の状態にします。 ※〈詳細〉をクリックすると、通信中の無線AP間通信について別画面(下図)で表示します。

#### 情報表示 > 無線設定情報一覧 > 端末情報 > 端末情報

### ■ AP間通信詳細情報

無線アクセスポイントと無線AP間通信中、「端末情報」画面の[AP間通信情報]項目に表示された〈詳細〉をクリックすると表示します。

| AP間通信詳細情報                                |                                                     |
|------------------------------------------|-----------------------------------------------------|
| 通信状況:<br>インターフェース:<br>MACアドレス:<br>通信モード: | 通信中<br>wbr17<br>正EE 802.11ac                        |
| ~ICC<br>SSID:<br>暗号化:<br>チャンネル:          | WIRELESSLAN-0<br>WPA2-PSK (AES)<br>36 CH (5180 MHz) |
| 信号レベル:<br>速度:                            | ////////////////////////////////////                |

※[信号レベル]欄に、無線アクセスポイントから受信した電波信号の強さを、メーターと数値で表示します。

| 表示  | [赤] | [黄]  | [緑]   | [青]  |
|-----|-----|------|-------|------|
| レベル | 0~4 | 5~14 | 15~29 | 30以上 |

安定した通信の目安は、「緑(15)」以上のレベルです。(単位はありません)

ただし、信号レベルが高くても、同じ周波数帯域を使用する無線LAN機器が近くで稼働している場合や無線LAN機器の稼働状況などにより、通信が安定しないことがあります。

したがって、あくまでも通信の目安としてご利用ください。

※[MACアドレス]欄に表示されるのは、無線AP間通信している相手側のBSSIDです。

ご参考に

第8章

#### この章では、

### 困ったときの対処法、設定画面の構成、仕様などを説明しています。

| 1.      | 困ったときは                                                            | 8-2  |
|---------|-------------------------------------------------------------------|------|
| 2.      | Telnetで接続するには                                                     | 8-5  |
|         | ■ Windows 10の場合                                                   | 8-5  |
|         | ■ Telnetコマンドについて                                                  | 8-5  |
|         | ■ [CONSOLE]ポートを使用するときは                                            | 8-6  |
| З.      | 設定画面の構成について                                                       | 8-7  |
| 4.      | 設定項目の初期値一覧                                                        | 8-10 |
|         | ■ネットワーク設定                                                         | 8-10 |
|         | ■ 無線設定                                                            | 8-11 |
|         | ■ ====================================                            | 8-17 |
| 5.      | 機能一覧                                                              | 8-19 |
|         | ■ 無線LAN機能                                                         | 8-19 |
|         | ■ ネットワーク管理機能                                                      | 8-19 |
|         | ■ + y + y = □ = = = = = = = = = = = = = = = = =                   | 8-19 |
| 6       | ■ こうに<br>設定項目で使用できる文字列について                                        | 8-20 |
| 0.      | ■ ネットワーク設定                                                        | 8-20 |
|         | ■ + 2 + 2 - 2 - 2 - 2 - 2 - 2 - 2 - 2 - 2                         | 8-20 |
|         | ■ ////////////////////////////////////                            | 8-20 |
| 7       | ■ 日本<br>屋外対応無線LAN機器の接続互換について ···································· | 8-21 |
| ,.      | ■ 接続対応表                                                           | 8-21 |
|         | ■ 暗号化ヤキュリティー                                                      | 8-21 |
|         | <ul> <li>■ 福線ΔP問诵信</li> </ul>                                     | 8-21 |
| 8       | ■<br>燃料製無線アクセスポイントの機能対応表 ····································     | 8-22 |
| 9.<br>9 |                                                                   | 8-23 |
| 0.      | ■ 一般仕様                                                            | 8-23 |
|         | ■ 「線」                                                             | 8-23 |
|         | ■ 日初502                                                           | 8-23 |
|         |                                                                   |      |

## 8 ご参考に

### 1.困ったときは

下記のような現象は、故障ではありませんので、修理を依頼される前にもう一度お調べください。 それでも異常があるときは、弊社サポートセンターまでお問い合わせください。

#### [PWR]ランプ/[LAN]ランプが点灯しない

- ●LANケーブルが本製品と正しく接続されていない → SA-5(別売品)、または IEEE802.3af対応の HUBとの接続を確認する
- ●IEEE802.3af対応のHUB、またはSA-5(別売品)の電源が入っていない
   → 電源の接続を確認する

#### [2.4GHz] ランプ/[5GHz] ランプが点灯しない

- ●本製品の無線LAN機能を無効に設定している
  - → 本製品の無線LAN機能を有効に設定する

#### [2.4GHz] ランプ/[5GHz] ランプが緑点灯しない

●パソコンの無線LANが機能していない → ご使用のパソコン、または無線LANアダプターに付属の取扱説明書を確認する

#### ●無線LAN端末と本製品の無線LAN規格が異なっている → ご使用になる無線LAN端末が準拠している無線LAN規格を確認する

- ●通信終了後、無線通信しない状態が4分以上つづいた → 本製品に再度アクセスして点灯することを確認する
- ●無線LAN端末の通信モードが「アドホック」になっている → 無線通信モードを「インフラストラクチャー」に変更する
- ●SSID(またはESSID)の設定が異なっている → 本製品と無線LAN端末のSSIDを確認する
- ●暗号化認証モードが異なるタイプである → 無線LAN端末、または本製品の認証モードを同じ設定にする
- ●MACアドレスフィルタリングで通信できる端末を制限している → 通信を許可する無線LAN端末のMACアドレスを本製品に登録する
- ●本製品のANY接続拒否機能を有効に設定している → 本製品のANY接続拒否機能を無効に設定する

#### [2.4GHz] ランプ/[5GHz] ランプが緑点灯しているが通信できない

#### 暗号化セキュリティーの設定が異なっている

→ 本製品と無線LAN端末の暗号化セキュリティーの設定を確認する

#### IEEE802.11n規格、または IEEE802.11ac規格で通信できない

- ●無線LAN端末がIEEE802.11n規格、またはIEEE802.11ac規格に準拠していない
   → IEEE802.11n規格、またはIEEE802.11ac規格に準拠した無線LAN端末を使用する
- ●「AES」以外の暗号化セキュリティーを使用している → IEEE802.11n規格、IEEE802.11ac規格で通信する場合は、暗号化設定を「なし」、または「AES」に設定する

#### 本製品の設定画面が正しく表示されない

- ●WWWブラウザーのJavaScript機能、および Cookieを無効に設定している → JavaScript機能、および Cookieを有効に設定する
- ●Microsoft Internet Explorer 10以前を使用している → Microsoft Internet Explorer 11以降を使用する

## 1. 困ったときは

#### 本製品の設定画面にアクセスできない

#### ●パソコンのIPアドレスを設定していない → 本製品の出荷時や全設定初期化時は、パソコンのIPアドレスを固定IPアドレスに設定する(P.2-5)

- ●IPアドレスのネットワーク部が、本製品とパソコンで異なっている → パソコンに設定されたIPアドレスのネットワーク部を本製品と同じにする(P.2-10)

### ●無線LAN設定が、本製品とパソコンで異なっている

- → パソコンに設定されたネットワーク認証や暗号鍵(キー)を本製品と同じにする
- ●ご使用のWWWブラウザーにプロキシサーバーが設定されている
  - → Internet Explorerの「ツール(T)」メニューから「インターネットオプション(O)」、[接続]タブ、〈LANの設定(L)〉の順に操作して、[設 定を自動的に検出する(A)]や[LANにプロキシサーバーを使用する(X)]にチェックマークが入っていないことを確認する

#### 本製品の設定画面で設定を変更できない

- ●管理ツール設定を「有効」に設定して、RS-AP3で管理を開始している
  - → RS-AP3側で設定を変更する
  - → RS-AP3側で管理を終了して、本製品の設定画面で設定を変更する

#### RS-AP3から本製品を管理できない

- ●管理ツール設定が「無効」に設定されている → 管理ツール設定を「有効」に設定する
- ●本製品のIPアドレスがRS-AP3側に正しく設定されていない → 本製品のIPアドレスを確認して、設定しなおす
- ●LANケーブルが本製品と正しく接続されていない → 本製品やHUBの[LAN]ポート、またはLANケーブルを確認する

#### (細線1(2.4GHz帯)で無線AP間通信できない(WDS)

- ●チャンネルを「自動」に設定している
   → 使用されているチャンネルを確認する
- ●共有鍵(PSK: Pre-Shared Key)が相手側と異なっている → 相手側の共有鍵を確認する
- ●無線AP間通信する相手側のBSSIDが正しく登録されていない → 相手側のBSSIDを確認する

#### 無線2(5GHz帯)で無線AP間通信できない(WBR)

- ●親機で、DFS機能が有効なチャンネルが選択されている、または「自動」のチャンネル詳細設定で5.3/5.6GHz帯のチャンネルが選択されている
  - → 使用されているチャンネルを確認する
- ●子機の暗号化設定が親機の仮想AP\*と異なっている → 親機の暗号化設定を確認する
- ●子機のSSIDが親機の仮想AP\*と異なっている → 親機のSSIDを確認する
- ●無線AP間通信する子機のBSSIDが親機に正しく登録されていない

→ 子機のBSSIDを確認する

★親機により、SSID、暗号化を確認する仮想APが異なりますのでご注意ください。(2021年8月現在)
 「ath0」: AP-9500(無線 LAN1)、SE-900(アクセスポイントモード時)
 「ath1]: AP-95M(無線 LAN2)
 「ath4]: AP-90M、AP-90MR
 「ath8]: AP-900、AP-9000

## 1. 困ったときは

#### 2.4GHz帯使用時に電波干渉が発生した

本製品の近くに2.4GHz帯の無線アクセスポイントやビル間通信機器が存在する 【帯域幅が20MHzの場合】(帯域の1部が重複)

- → 本製品の設置場所を変更する
- → 本製品のチャンネルを「自動」に設定する
- → 近くに存在する無線LAN端末や無線アクセスポイントなどと、4チャンネル以上 空けて、本製品のチャンネルを変更する
- ※たとえば、お互いの設定を「001CH(2412MHz)」-「006CH(2437MHz)」-「011CH(2462MHz)」にすると電波干渉しません。

【帯域幅が40MHzの場合】(帯域の1部がすべてのチャンネルで重複)

- → 本製品の設置場所を変更する
- → 本製品の帯域幅(20MHz)やパワーレベルを変更する
- → 本製品のチャンネルを変更する
- ※たとえば、お互いの設定を、「001CH(2412MHz)」-「009CH(2452MHz)」に すると電波干渉しません。
- ※通常(20MHz)の2倍の周波数帯域幅を使用するため、設定できるのは 「001CH(2412MHz)~009CH(2452MHz)」だけです。

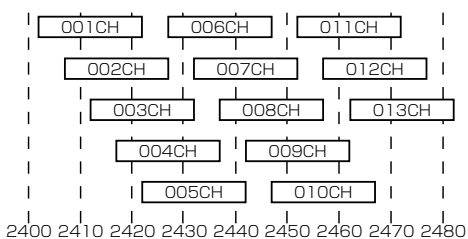

2400 2410 2420 2430 2440 2450 2460 2470 2480 **周波数(MHz)** 

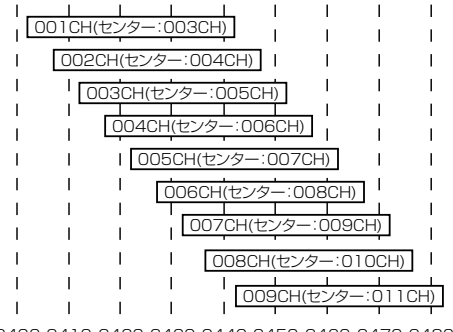

2400 2410 2420 2430 2440 2450 2460 2470 2480 周波数(MHz)

### 2. Telnetで接続するには

Telnetでの接続について説明します。 ご使用のOSやTelnetクライアントが異なるときは、それぞれの使用方法をご確認ください。

#### ■ Windows 10の場合

お使いいただくときは、「Windowsの機能の有効化または無効化」をタスクバーの検索ボックスに入力すると表示される画面から、[Telnetクライアント]を有効にして、下記の手順で操作してください。

### 【設定のしかた】

 Windowsを起動します。
 「telnet.exe」をタスクバーの検索ボックスに入力します。
 Telnetクライアントが起動しますので、下記のように入力します。 Microsoft Telnet>open 本製品のIPアドレス(入力例: open 192.168.0.1)
 下記を入力して[Enter]キーを押すと、ログインできます。
 login :admin
 password:admin

※本製品の出荷時や全設定初期化時のpasswordは、adminです。(P.5-2)

⑤ ログインメッセージ(AP-900 #)が表示されます。

### ■ Telnetコマンドについて

使用できるTelnetコマンドの表示方法と、コマンド入力について説明します。

| コマンド一覧                                      | [Tab]キーを押すと、使用できるコマンドの一覧が表示されます。<br>コマンド名の入力につづいて[Tab]キーを押すと、サブコマンドの一覧が表示され<br>ます。                                                                                          |
|---------------------------------------------|----------------------------------------------------------------------------------------------------|
| コマンドヘルプ・・・・・・・・・・・・・・・・・・・・・・・・・・・・・・・・・・・・ | コマンドの意味を知りたいときは、ヘルプコマンドにつづいて、コマンド名を入力<br>するとコマンドのヘルプが表示されます。<br>例) help save (saveコマンドのヘルプを表示する場合)                                                                          |
| コマンド名の補完・・・・・                               | コマンド名を先頭から数文字入力し[Tab]キーを押すと、コマンド名が補完されま<br>す。<br>入力した文字につづくコマンドが1つしかないときは、コマンド名を最後まで補完<br>します。<br>例)v[Tab]→ver<br>複数のコマンドがあるときは、コマンドの候補を表示します。<br>例) res[Tab]→reset restart |

## 2. Telnetで接続するには

#### ■ [CONSOLE]ポートを使用するときは

本製品の[CONSOLE]ポートとパソコンのCOMポートを、設定用ケーブル(シリアル通信用)で接続すると、ターミナルソフトウェアから設定できます。

※設定用ケーブルは販売していませんので、必要な場合は、お買い上げの販売店にお問い合わせください。 ※使用するときは、パソコンのCOMポートを下記の値に設定します。

① 電源供給に使用している SA-5(別売品)、または IEEE802.3af対応の HUBの電源をはずします。

② [CONSOLE]ポートの保護キャップ(右図)をはずします。

③本製品の[CONSOLE]ポートとパソコンの[COM]ポートを設定用ケーブルで接続します。

④本製品に電源を供給し、パソコンからターミナルソフトウェアを起動します。

ます。 保護キャップ

⑤ 下記を設定して、[ENTER]キーを押します。 [接続方法]の選択 : 設定用ケーブルを接続しているCOMポートの番号を指定

|        | - |        | 270 |      |
|--------|---|--------|-----|------|
| 通信速度   | : | 115200 | (ビッ | ト/秒) |
| データビット | : | 8      |     |      |
| パリティー  | : | なし     |     |      |
|        |   |        |     |      |

ストップビット :1

フロー制御 :なし

⑥ AP-900 #と表示されたことを確認します。

※アクセス後に[Tab]キーを押すと、本製品で使用できるコマンドの一覧が表示されます。

# 8 ご参考に

## 3. 設定画面の構成について

本製品の全設定を初期化したとき、WWWブラウザーに表示される画面構成です。

| 設定メニュー   | 設定画面          | 設定項目             |
|----------|---------------|------------------|
| TOP      | ТОР           | 製品情報             |
|          |               | ネットワーク情報         |
| 情報表示     | ネットワーク情報      | インターフェースリスト      |
|          |               | Ethernetポート接続情報  |
|          |               | 無線LAN            |
|          |               | AP間通信 (WDS)      |
|          |               | AP間通信 (WBR)      |
|          |               | DHCPリース情報        |
|          | SYSLOG        | SYSLOG           |
|          | 無線設定情報一覧 無線1  | アクセスポイント情報       |
|          |               | 仮想AP一覧           |
|          | 無線設定情報一覧 無線2  | アクセスポイント情報       |
|          |               | 仮想AP一覧           |
|          | 無線設定情報一覧 端末情報 |                  |
|          |               | AP間通信情報          |
|          | 統計情報          | メモリー使用率          |
|          |               | トラフィック統計         |
| ネットワーク設定 | LAN側IP        | 本体名称             |
|          |               | VLAN設定           |
|          |               | IPアドレス設定         |
|          | DHCPサーバー      | DHCPサーバー設定       |
|          |               | 静的DHCPサーバー設定     |
|          |               | 静的DHCPサーバー設定一覧   |
|          | ルーティング        | IP経路情報           |
|          |               | スタティックルーティング設定   |
|          |               | スタティックルーティング設定一覧 |
|          | パケットフィルター     | パケットフィルター        |
|          |               | パケットフィルター設定一覧    |
|          | Web認証 基本      | Web認証            |
|          |               | カスタムページ          |
|          | Web認証 詳細      | Web認証方法          |
|          |               | RADIUS設定         |
|          | POPCHAT@Cloud | アカウント設定          |
|          |               | インターフェース設定       |

# 3. 設定画面の構成について

設定メニュー

無線設定

|   | 設定画面 | 面                        | 設定項目               |
|---|------|--------------------------|--------------------|
|   | 無線1  | 無線LAN                    | 無線LAN設定            |
|   | 無線1  | 仮想AP                     | 仮想AP設定             |
| _ |      |                          | 暗号化設定              |
|   | 無線1  | 認証サーバー                   | RADIUS設定           |
| _ |      |                          | アカウンティング設定         |
|   | 無線1  | MACアドレスフィルタリング           | MACアドレスフィルタリング設定   |
|   |      |                          | 端末MACアドレスリスト       |
| _ |      |                          | MACアドレスフィルタリング設定一覧 |
| _ | 無線1  | ネットワーク監視                 | ネットワーク監視設定         |
|   | 無線1  | AP間通信 (WDS)              | AP間通信設定            |
| _ |      |                          | AP間通信設定一覧          |
|   | 無線1  | WMM詳細                    | WMM詳細設定            |
|   |      |                          | WMMパワーセーブ設定        |
| _ |      |                          | CAC設定              |
|   | 無線1  | レート                      | レート設定              |
| _ |      |                          | 仮想AP共通設定           |
|   | 無線1  | ARP代理応答                  | _ ARP代理応答          |
| _ |      |                          | ARPキャッシュ情報         |
| _ | 無線1  | IP Advanced Radio System | 近隣呼出設定             |
| _ | 無線2  | 無線LAN                    | 無線LAN設定            |
|   | 無線2  | 仮想AP                     | 仮想AP設定             |
| _ |      |                          | 暗号化設定              |
|   | 無線2  | 認証サーバー                   | RADIUS設定           |
| _ |      |                          | アカウンティング設定         |
|   | 無線2  | MACアドレスフィルタリング           | MACアドレスフィルタリング設定   |
|   |      |                          | 端末MACアドレスリスト       |
| _ |      |                          | MACアドレスフィルタリング設定一覧 |
| _ | 無線2  | ネットワーク監視                 | ネットワーク監視設定         |
| _ | 無線2  | AP間通信 (WBR)              | AP間通信設定            |
|   | 無線2  | WMM詳細                    | WMM詳細設定            |
|   |      |                          | WMMパワーセーブ設定        |
| _ |      |                          | CAC設定              |
|   | 無線2  | レート                      | レート設定              |
| _ |      |                          | 仮想AP共通設定           |
|   | 無線2  | ARP代理応答                  | ARP代理応答            |
| _ |      |                          | ARPキャッシュ情報         |
|   | 無線2  | IP Advanced Radio System | 近隣呼出設定             |

# 8 ご参考に

# 3. 設定画面の構成について

設定メニュ

管理

| <br>設定画面     | 設定項目              |
|--------------|-------------------|
| 管理者          | 管理者パスワードの変更       |
| 管理ツール        | 無線アクセスポイント管理ツール設定 |
|              | HTTP/HTTPS設定      |
|              | Telnet/SSH設定      |
|              |                   |
|              |                   |
| SYSLOG       | SYSLOG設定          |
| SNMP         | SNMP設定            |
| ネットワークテスト    | PINGテスト           |
|              |                   |
|              | 再起動               |
| <br>設定の切替    | 設定の切替             |
| <br>設定の保存/復元 | 設定プロファイル          |
|              | 設定の保存             |
|              | 設定の復元             |
|              | オンライン設定           |
|              | 設定内容一覧            |
| 初期化          | 初期化               |
|              | 設定プロファイルの初期化      |
| ファームウェアの更新   | ファームウェア情報         |
|              | オンライン更新           |
|              | 自動更新              |
|              | 手動更新              |

## 4. 設定項目の初期値一覧

本製品の設定画面について、全設定を初期化したときに表示される各項目の初期値です。

### ■ネットワーク設定

|                         | 初期値                             | 設定範囲/最大登録数             |
|-------------------------|---------------------------------|------------------------|
| 「LAN側IP」画面              |                                 |                        |
| 本体名称                    | 本体名称:AP-900                     | 半角英数字と「-」(31文字以内)      |
| VLAN設定                  | マネージメントID:0                     | 設定設定範囲「0~4094」         |
| IPアドレス設定                | IPアドレス:192.168.0.1              |                        |
|                         | サブネットマスク:255.255.255.0          |                        |
|                         | デフォルトゲートウェイ:空白(設定なし)            |                        |
|                         | プライマリーDNSサーバー:空白(設定なし)          |                        |
|                         | セカンダリーDNSサーバー:空白(設定なし)          |                        |
| 「DHCPサーバー」画面            |                                 |                        |
| DHCPサーバー設定              | DHCPサーバー:無効                     |                        |
|                         | 割り当て開始IPアドレス:192.168.0.10       |                        |
|                         | 割り当て個数:30(個)                    | 設定範囲「0~128」(個)         |
|                         | サブネットマスク:255.255.255.0          |                        |
|                         | リース期間:72(時間)                    | 設定範囲「1~9999」(時間)       |
|                         | ドメイン名:空白(設定なし)                  |                        |
|                         | デフォルトゲートウェイ:空白(設定なし)            |                        |
|                         | プライマリーDNSサーバー:空白(設定なし)          |                        |
|                         | セカンダリーDNSサーバー:空白(設定なし)          |                        |
|                         | プライマリーWINSサーバー:空白(設定なし)         |                        |
|                         | セカンダリーWINSサーバー:空白(設定なし)         |                        |
| 静的DHCPサーバー              | MACアドレス:空白(設定なし)                | 最大登録数:32               |
|                         | IPアドレス:空白(設定なし)                 |                        |
|                         |                                 |                        |
| スタティックルーティング設定          | 宛先:空白(設定なし)                     | 最大登録数:32               |
|                         | サブネットマスク:空白(設定なし)               |                        |
|                         | ゲートウェイ:空白(設定なし)                 |                        |
|                         |                                 |                        |
| パケットフィルター設定一覧           | (設定なし)                          | 最大登録数:64               |
| 「Web認証 基本」画面(athO~ath15 | 5)                              |                        |
| Web認証                   | インターフェース:athO                   |                        |
|                         | Web認証:無効                        |                        |
|                         | ページタイトル:Set your page title.    | 任意の半角255 (全角127) 文字以内  |
|                         | ポータルサイト:http://www.example.com/ | 「http://」も含めて半角255文字以内 |
|                         | 移動待ち時間:5(秒)                     | 設定範囲「0~60」(秒)          |
|                         | 有効期限:24時間                       |                        |
| 「Web認証 詳細」画面(athO~ath15 | 5)                              |                        |
| Web認証方法                 | インターフェース:athO                   |                        |
|                         | 認証方法:RADIUSのみ使用                 |                        |
| RADIUS設定(プライマリー/セル      | コンダリー)                          |                        |
|                         | アドレス:空白(設定なし)                   |                        |
|                         | ポート:1812                        | 設定範囲「1~65535」          |
|                         | シークレット:secret                   | 半角64文字以内               |

## 4. 設定項目の初期値一覧

## ■ ネットワーク設定(つづき)

| 設定画面/項目                   | 初期値                | 設定範囲/最大登録数 |  |
|---------------------------|--------------------|------------|--|
| 「POPCHAT@Cloud」画面         |                    |            |  |
| アカウント設定                   | アクティベートキー:空白(設定なし) | 半角64文字以内   |  |
| インターフェース設定 (athO ~ ath15) |                    |            |  |
|                           | インターフェース:athO      |            |  |
|                           | Wi-Fi認証@クラウド:無効    |            |  |

### ■ 無線設定

| 設定画面/項目                 | 初期値                        | 設定範囲/最大登録数    |  |
|-------------------------|----------------------------|---------------|--|
| 「無線1 無線LAN」画面           |                            |               |  |
| 無線LAN設定                 | 無線UNIT:有効                  |               |  |
|                         | 帯域幅:20MHz                  |               |  |
|                         | チャンネル:001CH (2412MHz)      |               |  |
|                         | パワーレベル:高                   |               |  |
|                         | ストリーム数(Tx×Rx):2×2          |               |  |
|                         | DTIM間隔:1                   | 設定範囲「1~50」    |  |
|                         | プロテクション機能:有効               |               |  |
| 「無線1 仮想AP」画面(athO~ath7) |                            |               |  |
| 仮想AP設定                  | インターフェース:athO              |               |  |
|                         | 仮想AP:有効(athO)              |               |  |
|                         |                            |               |  |
|                         | SSID : WIRELESSLAN-0(ath0) | _半角英数字32文字以内  |  |
|                         | WIRELESSLAN-1(ath1)        | _             |  |
|                         | WIRELESSLAN-2(ath2)        | _             |  |
|                         | WIRELESSLAN-3(ath3)        | _             |  |
|                         | WIRELESSLAN-4(ath4)        |               |  |
|                         | WIRELESSLAN-5(ath5)        | _             |  |
|                         | WIRELESSLAN-6(ath6)        | _             |  |
|                         | WIRELESSLAN-7(ath7)        |               |  |
|                         | VLAN ID : 0(ath0~ath7)     | 設定範囲「0~4094」  |  |
|                         | ANY接続拒否:無効(athO~ath7)      |               |  |
|                         | 接続端末制限:63(athO~ath7)       | 設定範囲「1~128」   |  |
|                         | アカウンティング:無効(athO~ath7)     |               |  |
|                         | MAC認証:無効                   |               |  |
| 暗号化設定                   | ネットワーク認証:オープンシステム/共有キー     |               |  |
|                         | (athO~ath7)                |               |  |
|                         | 暗号化方式:なし(athO~ath7)        |               |  |
| 「無線1 認証サーバー」画面          |                            |               |  |
| RADIUS設定(ブライマリー/セカ      |                            |               |  |
|                         | アドレス:空白(設定なし)              |               |  |
|                         | ボート:1812                   | 設定範囲 1~65535」 |  |
|                         | シークレット:secret              | 半角64文字以内      |  |
| アカウンティング設定(プライマリ        | ー/セカンダリー)                  |               |  |
|                         | アドレス:空白(設定なし)              |               |  |
|                         | ボート:1813                   | 設定範囲「1~65535」 |  |
|                         | シークレット:secret              | 半角64文字以内      |  |

(次ページにつづく)

## 4. 設定項目の初期値一覧

### ■ 無線設定(つづき)

|                       | 初期值                                                       |                       |  |
|-----------------------|-----------------------------------------------------------|-----------------------|--|
|                       |                                                           |                       |  |
| MACアドレスフィルタリング設定      | インターフェース:athO                                             |                       |  |
|                       | MACアドレスフィルタリング:無効                                         |                       |  |
|                       | フィルタリングポリシー:許可リスト                                         |                       |  |
| 端末MACアドレスリスト          | MACアドレス:空白(設定なし)                                          | 最大登録数:1024(※仮想APごとの数) |  |
| 「無線1ネットワーク監視」画面(athOィ | ~ath7)                                                    |                       |  |
| ネットワーク監視設定            | インターフェース:athO                                             |                       |  |
|                       | 監視対象ホスト1:空白(設定なし)                                         |                       |  |
|                       | 監視対象ホスト2:空白(設定なし)                                         |                       |  |
|                       | 監視対象ホスト3:空白(設定なし)                                         |                       |  |
|                       | 監視対象ホスト4:空白(設定なし)                                         |                       |  |
|                       | 監視間隔:10(秒)                                                | 設定範囲「1~120」(秒)        |  |
|                       | タイムアウト時間:1(秒)                                             | 設定範囲「1~10」(秒)         |  |
|                       | 失敗回数:3(回)                                                 | 設定範囲「1~10」(回)         |  |
|                       | 条件:ひとつ以上のホストが応答なし                                         |                       |  |
| 「無線1AP間通信WDS」画面       |                                                           |                       |  |
| AP間通信設定(設定なし)         |                                                           |                       |  |
| 「無線1WMM詳細」画面          |                                                           |                       |  |
| WMM詳細設定               | [To Station]/[From Station]                               |                       |  |
|                       | CWin min : AC_BK(15)、AC_BE(15)、<br>AC_VI(7)、AC_VO(3)      |                       |  |
|                       | [To Station]                                              |                       |  |
|                       | CWin max : AC_BK(1023)、AC_BE(63)、<br>AC_VI(15)、AC_VO(7)   |                       |  |
|                       | [From Station]                                            |                       |  |
|                       | CWin max : AC_BK(1023)、AC_BE(1023)、<br>AC_VI(15)、AC_V0(7) |                       |  |
|                       | [To Station]                                              |                       |  |
|                       | AIFSN(1-15):AC_BK(7)、AC_BE(3)、<br>AC_VI(1)、AC_VO(1)       | 設定範囲「1~15」            |  |
|                       | [From Station]                                            |                       |  |
|                       | AIFSN(2-15) : AC_BK(7)、AC_BE(3)、<br>AC_VI(2)、AC_VO(2)     | 設定範囲「2~15」            |  |
|                       | [To Station]/[From Station]                               |                       |  |
|                       | TXOP(0-255) : AC_BK(0)、AC_BE(0)、<br>AC_VI(94)、AC_V0(47)   | 設定範囲「0~255」           |  |
|                       | [To Station]                                              |                       |  |
|                       | No Ack : AC_BK □、AC_BE □、AC_VI □、<br>AC_VO □              |                       |  |
|                       | [From Station]<br>ACM : AC_VI  _、AC_VO  _                 |                       |  |
| WMMパワーセーブ設定           | <br>WMMパワーセーブ:有効                                          |                       |  |
| CAC設定                 | 通話制限台数:6                                                  | 設定範囲「1~63」            |  |
■ 無線設定(つづき)

| 设定画面/項目              | 初期値              | 設定範囲/最大登録数 |
|----------------------|------------------|------------|
| 無線1レート」画面(athO~ath7) |                  |            |
| レート設定                | インターフェース:athO    |            |
|                      | プリセット:初期値        |            |
|                      | レガシー:            |            |
|                      | 1 Mbps:ベーシックレート  |            |
|                      | 2Mbps:ベーシックレート   |            |
|                      | 5.5Mbps:ベーシックレート |            |
|                      | 6Mbps:有効         |            |
|                      | 9Mbps:有効         |            |
|                      | 11Mbps:ベーシックレート  |            |
|                      | 12Mbps:有効        |            |
|                      | 18Mbps:有効        |            |
|                      | 24Mbps:有効        |            |
|                      | 36Mbps:有効        |            |
|                      | 48Mbps:有効        |            |
|                      | 54Mbps:有效        |            |
|                      | HT-MCS :         |            |
|                      | MCS O:有効         |            |
|                      | MCS 1:有効         |            |
|                      | MCS 2:有効         |            |
|                      | MCS 3:有効         |            |
|                      | MCS 4:有効         |            |
|                      | MCS 5:有効         |            |
|                      | MCS 6:有効         |            |
|                      | MCS 7:有効         |            |
|                      | MCS 8:有効         |            |
|                      | MCS 9 : 有効       |            |
|                      | MCS 10:有効        |            |
|                      | MCS 11:有効        |            |
|                      | MCS 12:有効        |            |
|                      | MCS 13:有効        |            |
|                      | MCS 14:有効        |            |
|                      | MCS 15: 有効       |            |
|                      | マルナキャスト送信レート:    |            |
|                      | マルナキャスト:IMbps    |            |
| 仮想AP共通設定             | 最低レートの再送制限: 無効   |            |
|                      | キックアウト:弱         |            |

8-13

### ■ 無線設定(つづき)

|                               | 初期値               |                   |           | 設定範囲/最大登録数          |
|-------------------------------|-------------------|-------------------|-----------|---------------------|
| 「無線1 ARP代理応答」画面(athO~at       | h7)               |                   |           |                     |
| ARP代理応答                       | インターフェース          | athO              |           |                     |
|                               | ARP代理応答:無         | 劾                 |           |                     |
|                               | 不明なARPの透過         | :有効               |           |                     |
|                               | ARPエージング時         | 間:0(分)            |           | 設定範囲「0~1440」(分)     |
| 「無線1 IP Advanced Radio System | 」画面(athO~ath7     | ')                |           |                     |
| 近隣呼出設定                        | インターフェース          | athO              |           |                     |
|                               | テナント番号            | 通知                | 名前        | 名前は半角31 (全角15) 文字以内 |
|                               | 1                 | 有効                | 空白(設定なし)  |                     |
|                               | 2                 | 有効                | 空白(設定なし)  |                     |
|                               | 3                 | 有効                | 空白(設定なし)  |                     |
|                               | 4                 | 有効                | 空白(設定なし)  |                     |
|                               | 5                 | 有効                | 空白(設定なし)  |                     |
|                               | 6                 | 有効                | 空白(設定なし)  |                     |
|                               | 7                 | 有効                | 空白(設定なし)  |                     |
|                               | 8                 | 有効                | 空白(設定なし)  |                     |
|                               | 9                 | 有効                | 空白(設定なし)  |                     |
|                               | 10                | 有効                | 空白(設定なし)  |                     |
| 「無線2 無線LAN」画面                 |                   |                   |           |                     |
| 無線LAN設定                       | 無線UNIT:無効         |                   |           |                     |
|                               | 帯域幅:20MHz         |                   |           |                     |
|                               | チャンネル:0360        | CH (518           | OMHz)     |                     |
|                               | パワーレベル : 高        |                   |           |                     |
|                               | ストリーム数(Tx×Rx):2×2 |                   | <2        |                     |
|                               | DTIM間隔:1          |                   |           | 設定範囲「1~50」          |
|                               | プロテクション機能:有効      |                   |           |                     |
| 「無線2 仮想AP」画面(ath8~ath15)      |                   |                   |           |                     |
| 仮想AP設定                        | インターフェース          | ath8              |           |                     |
|                               |                   | າ8)               |           |                     |
|                               |                   | $19$ $\sim$ ath 1 | 5)        |                     |
|                               | SSID : WIRELES    | SLAN-0            | ath8)     | 半角英数字32文字以内         |
|                               | WIRELES           | SLAN-1 (          | ath9)     |                     |
|                               | WIRELES           | SLAN-2            | ath10)    |                     |
|                               | WIRELES           | SLAN-3(           | ath11)    |                     |
|                               | WIRELES           | SLAN-4(           | ath12)    |                     |
|                               | WIRELES           | SLAN-5(           | ath13)    |                     |
|                               | WIRELES           | SLAN-6(           | ath14)    |                     |
|                               | WIRELES           | SLAN-7            | ath15)    |                     |
|                               | VLAN ID : O(ath   | 8~ath1            | 5)        | 設定範囲「0~4094」        |
|                               | ANY接続拒否:無         | 効(ath8~           | -ath15)   |                     |
|                               | 接続端末制限:63         | (ath8~a           | ath15)    | 設定範囲「1~128」         |
|                               | アカウンティング          | :無効(ath           | 18~ath15) |                     |
|                               | MAC認証:無効          |                   |           |                     |

(次ページにつづく)

### ■ 無線設定(つづき)

|                          | 初期值                                                              |                           |
|--------------------------|------------------------------------------------------------------|---------------------------|
| 「無線2 仮想AP」画面(ath8~ath15) |                                                                  |                           |
| 暗号化設定                    | ネットワーク認証:オープンシステム/共有キー<br>(ath8~ath15)                           |                           |
|                          |                                                                  |                           |
| <br>「無線2 認証サーバー」画面       |                                                                  |                           |
| RADIUS設定(プライマリー/セカ       | ンダリー)                                                            |                           |
|                          | アドレス:空白(設定なし)                                                    |                           |
|                          | ポート:1812                                                         | 設定範囲「1~65535」             |
|                          | シークレット:secret                                                    | 半角64文字以内                  |
| アカウンティング設定(プライマリ-        | ー/セカンダリー)                                                        |                           |
|                          | アドレス:空白(設定なし)                                                    |                           |
|                          | ポート:1813                                                         | 設定範囲「1~65535」             |
|                          | シークレット:secret                                                    | 半角64文字以内                  |
| 無線2 MACアドレスフィルタリンク]      | 画面(ath8~ath15)                                                   |                           |
| MAGアトレスフィルタリンク設定         | $\frac{1}{2}$                                                    |                           |
|                          | MAUアトレスノイルタリンク、無効                                                |                           |
| 端まれないアドレフリフト             |                                                                  |                           |
|                          |                                                                  | 載入豆球数·1024<br>(※仮想APごとの数) |
| 「無線2 ネットワーク監視」画面(ath8~   | ~ath15)                                                          |                           |
| ネットワーク監視設定               | インターフェース:ath8                                                    |                           |
|                          | _ 監視対象ホスト1:空白(設定なし)                                              |                           |
|                          | _ 監視対象ホスト2:空白(設定なし)                                              |                           |
|                          | 監視対象ホスト3:空日(設定なし)                                                |                           |
|                          | 監視対象ホスト4:20日(設定なし)                                               |                           |
|                          |                                                                  |                           |
|                          | <u>ダイムアリト時间、1(秒)</u><br><u> 生物同物・2(同)</u>                        |                           |
|                          |                                                                  |                           |
| 「毎線2 ΔP問通信(WRR) 両面       | 末日:029以上の小人下が:10-16-16-0                                         |                           |
|                          | AP問诵信:無効                                                         |                           |
|                          |                                                                  |                           |
|                          | [To Station]/[From Station]                                      |                           |
|                          | CWin min : AC_BK(15)、AC_BE(15)、<br>AC_VI(7)、AC_VO(3)             |                           |
|                          | [To Station]                                                     |                           |
|                          | CWin max : AC_BK(1023)、AC_BE(63)、<br>AC_VI(15)、AC_VO(7)          |                           |
|                          | [From Station]                                                   |                           |
|                          | CWin max : AC_BK(1023)、AC_BE(1023)、<br>AC_VI(15)、AC_VO(7)        |                           |
|                          | [To Station]                                                     |                           |
|                          | AIFSN(1-15) : AC_BK(7)、AC_BE(3)、<br>AC_VI(1)、AC_VO(1)            | 設定範囲「1~15」                |
|                          | [From Station]                                                   |                           |
|                          | AIFSN(2-15) : AC_BK(7)、AC_BE(3)、<br>AC_VI(2)、AC_VO(2)            | 設定範囲「2~15」                |
|                          | [To Station]/[From Station]<br>TXOP(0-255) : AC_BK(0), AC_BE(0), | 設定範囲「0~255」               |
|                          | $AU_V(34), AU_VU(47)$                                            |                           |

(次ページにつづく)

■ 無線設定(つづき)

|                         | 初期値                               | 設定範囲/最大登録数      |
|-------------------------|-----------------------------------|-----------------|
| 「無線2 WMM詳細」画面           |                                   |                 |
| WMM詳細設定                 | [To Station]                      |                 |
|                         | No Ack : AC_BK 🗆、AC_BE 🗆、AC_VI 🗆、 |                 |
|                         | AC_VO 🗆                           |                 |
|                         | [From Station]                    |                 |
|                         | ACM : AC_VI 🗆 、AC_VO 🗆            |                 |
| _WMMパワーセーブ設定            | WMMパワーセーブ:有効                      |                 |
| CAC設定                   | 通話制限台数:6                          | 設定範囲「1~63」      |
| 「無線2 レート」画面(ath8~ath15) |                                   |                 |
| レート設定                   | インターフェース:ath8                     |                 |
|                         | プリセット:初期値                         |                 |
|                         | レガシー:                             |                 |
|                         | 6Mbps:ベーシックレート                    |                 |
|                         | 9Mbps:有効                          |                 |
|                         | 12Mbps:ベーシックレート                   |                 |
|                         | 18Mbps:有効                         |                 |
|                         | 24Mbps:ベーシックレート                   |                 |
|                         | 36Mbps:有効                         |                 |
|                         | 48Mbps:有効                         |                 |
|                         | 54Mbps:有効                         |                 |
|                         | HT-MCS :                          |                 |
|                         | MCS O:有効                          |                 |
|                         | MCS 1:有効                          |                 |
|                         | MCS 2 : 有効                        |                 |
|                         | MCS 3:有効                          |                 |
|                         |                                   |                 |
|                         |                                   |                 |
|                         | MCS 6:有効                          |                 |
|                         | MCS 7:有効                          |                 |
|                         | MCS 8:有効                          |                 |
|                         | MCS 9 : 有効                        |                 |
|                         | MCS 10:有効                         |                 |
|                         | MCS 11:有効                         |                 |
|                         | MCS 12:有効                         |                 |
|                         | MCS 13:有効                         |                 |
|                         | MCS 14:有効                         |                 |
|                         | MCS 15:有効                         |                 |
|                         | VHT-MCS :                         |                 |
|                         | 1ストリーム:MCS 0-9                    |                 |
|                         | 2ストリーム: MCS 0-9                   |                 |
|                         | マルチキャスト送信レート:                     |                 |
|                         | マルチキャスト:6Mbps                     |                 |
| 仮想AP共通設定                | キックアウト:弱                          |                 |
| 「無線2 ARP代理応答」画面(ath8~a  | th15)                             |                 |
| ARP代理応答                 | インターフェース:ath8                     |                 |
|                         | ARP代理応答:無効                        |                 |
|                         | 不明なARPの透過:有効                      |                 |
|                         | ARPエージング時間:0(分)                   | 設定範囲「0~1440」(分) |

### ■ 無線設定(つづき)

| 初期値                                          |                                                                                             |                                                                        | 設定範囲/最大登録数                                                                                                    |  |  |
|----------------------------------------------|---------------------------------------------------------------------------------------------|------------------------------------------------------------------------|----------------------------------------------------------------------------------------------------|--|--|
| 「無線2 IP Advanced Radio System」画面(ath8~ath15) |                                                                                             |                                                                        |                                                                                                    |  |  |
| インターフェース:ath8                                |                                                                                             |                                                                        |                                                                                                    |  |  |
| テナント番号                                       | 通知                                                                                          | 名前                                                                     | 名前は半角31 (全角15) 文字以内                                                                                                    |  |  |
| 1                                            | 有効                                                                                          | 空白(設定なし)                                                               |                                                                                                    |  |  |
| 2                                            | 有効                                                                                          | 空白(設定なし)                                                               |                                                                                                    |  |  |
| 3                                            | 有効                                                                                          | 空白(設定なし)                                                               |                                                                                                    |  |  |
| 4                                            | 有効                                                                                          | 空白(設定なし)                                                               |                                                                                                    |  |  |
| 5                                            | 有効                                                                                          | 空白(設定なし)                                                               |                                                                                                    |  |  |
| 6                                            | 有効                                                                                          | 空白(設定なし)                                                               |                                                                                                    |  |  |
| 7                                            | 有効                                                                                          | 空白(設定なし)                                                               |                                                                                                    |  |  |
| 8                                            | 有効                                                                                          | 空白(設定なし)                                                               |                                                                                                    |  |  |
| 9                                            | 有効                                                                                          | 空白(設定なし)                                                               |                                                                                                    |  |  |
| 10                                           | 有効                                                                                          | 空白(設定なし)                                                               |                                                                                                    |  |  |
|                                              | 初期値<br>画面(ath8~ath<br>インターフェース<br>テナント番号<br>1<br>2<br>3<br>4<br>5<br>6<br>7<br>8<br>9<br>10 | 初期値画面(ath8~ath15)インターフェース: ath8テナント番号通知ク有効2有効3有効4有効5有効6有効7有効8有効9有効10有効 | 初期値画面(ath8~ath15)インターフェース: ath8テナント番号通知名前名前1有効空白 (設定なし)2有効空白 (設定なし)3有効空白 (設定なし)4有効空白 (設定なし)5有効空白 (設定なし)6有効空白 (設定なし)7有効空白 (設定なし)8有効空白 (設定なし)9有効空白 (設定なし)10有効空白 (設定なし) |  |  |

■ 管理

| 設定画面/項目          | 初期值                  | 設定範囲/最大登録数        |
|------------------|----------------------|-------------------|
| 「管理者」画面          |                      |                   |
| 管理者パスワードの変更      | 管理者ID:admin(変更不可)    |                   |
|                  | 現在のパスワード:admin(非表示)  |                   |
|                  | 新しいパスワード:空白(設定なし)    | 英数字/記号 (半角31文字以内) |
|                  | 新しいパスワード再入力:空白(設定なし) |                   |
| 「管理ツール」画面        |                      |                   |
| 無線アクセスポイント管理ツール設 | 定                    |                   |
|                  | RS-AP3:無効            |                   |
| HTTP/HTTPS設定     | HTTP:有効              |                   |
|                  | HTTPポート番号:80         |                   |
|                  | HTTPS: 無効            |                   |
|                  | HTTPSポート番号:443       |                   |
| Telnet/SSH設定     | Telnet:有効            |                   |
|                  | Telnetポート番号:23       |                   |
|                  | SSH:無効               |                   |
|                  | SSHバージョン:自動          |                   |
|                  | SSH認証方式:自動           |                   |
|                  | SSHポート番号:22          |                   |

■ 管理(つづき)

|                | 初期值                     |               |
|----------------|-------------------------|---------------|
|                |                         |               |
|                | 設定する時刻:パソコンから取得した時刻     |               |
| 自動時計設定         | 自動時計設定:無効               |               |
|                | NTPサーバー1:210.173.160.27 |               |
|                | NTPサーバー2:210.173.160.57 |               |
|                | アクセス時間間隔:1(日)           | 設定範囲「1~99」(日) |
| 「SYSLOG」画面     |                         |               |
| SYSLOG設定       | DEBUG:無効                |               |
|                | INFO:有効                 |               |
|                | NOTICE:有効               |               |
|                | ホストアドレス:空白(設定なし)        |               |
| 「SNMP」画面       |                         |               |
| SNMP設定         | SNMP:有効                 |               |
|                | コミュニティーID(GET): public  |               |
|                | 場所:空白(設定なし)             |               |
|                | 連絡先:空白(設定なし)            |               |
| 「ネットワークテスト」画面  |                         |               |
| PINGテスト        | ホスト:空白(設定なし)            |               |
|                | 試行回数:4(回)               |               |
|                | パケットサイズ:64(バイト)         |               |
|                | タイムアウト時間:1000(ミリ秒)      |               |
| 経路テスト          | ノード:空白(設定なし)            |               |
|                | _ 最大ホップ数:16             |               |
|                | タイムアウト時間:3(秒)           |               |
|                | DNS名前解決:有効              |               |
| 「設定の切替」画面      |                         |               |
| 設定の切替          | 設定プロファイル:1              |               |
| 「設定の保存/復元」画面   |                         |               |
| 設定プロファイル       | 設定プロファイルの選択:1 (運用中)     |               |
| オンライン設定        | オンライン設定:無効              |               |
|                | サーバーホスト名:空白(設定なし)       |               |
|                | 契約ユーザー名:空白(設定なし)        |               |
|                | パスワード:空白(設定なし)          |               |
| 「初期化」画面        |                         |               |
| 設定プロファイルの初期化   | 設定プロファイルの選択:1(運用中)      |               |
| 「ファームウェアの更新」画面 |                         |               |
| 自動更新           | 自動更新:有効                 |               |

# 8 ご参考に

# 5. 機能一覧

### ■ 無線LAN機能

- ●IEEE802.11ac規格★1
- ●IEEE802.11n規格★1
- ●IEEE802.11a(W52/W53/W56)/g/b規格
- ●暗号化セキュリティー(WEP RC4、TKIP、AES)
- ●ネットワーク認証 (オープンシステム、共有キー、IEEE802.1X、WPA、 WPA2、WPA-PSK、WPA2-PSK)
- ●MAC認証(RADIUS)
- •SSID(Service Set IDentifier)
- ●アクセスポイント機能
- ●ローミング機能
- ●ANY接続拒否機能
- ●仮想AP機能
- ●MACアドレスフィルタリング機能
- ●プロテクション機能
- ●パワーレベル調整機能
- ●接続端末制限機能
- ●WMM★2(Wi-Fi Multimedia)機能
- ●ARP代理応答
- ●WMMパワーセーブ
- ●無線AP間通信機能
- ●認証サーバー(RADIUS/アカウンティング)
- ●ネットワーク監視機能
- ●自動チャンネル機能
- ●ストリーム数切替機能
- ●レート設定機能
- ●IP Advanced Radio System

### ■ ネットワーク管理機能

- •SYSLOG
- •SNMP(MIB-II)
- ●RS-AP3
- ●ネットワークテスト(Ping、Traceroute)

### ■ その他

- ●DHCPサーバー機能
- ●静的DHCPサーバー機能
- ●タグVLAN機能
- ●認証VLAN機能
- ●パケットフィルター機能
- ●接続制限機能(管理者ID/パスワード)
- ●内部時計設定
- ●Web認証(RADIUS/ローカルリスト)
- ●POPCHAT@Cloud連携機能
- ●PoE機能
- ●ファームウェアのバージョンアップ
- ●WWWメンテナンス(HTTP/HTTPS)
- ●TELNETメンテナンス(TELNET/SSH)
- ●設定プロファイル切替機能

- ★1 本製品のIEEE802.11ac規格、IEEE802.11n規格での通信は、暗号化方式を「なし」、または「AES」に設定している場合 に有効です。
- ★2 2021年8月現在、本製品は、Wi-Fiアライアンスの認定を取得していません。

# 8 ご参考に

### 6. 設定項目で使用できる文字列について

下表のように、入力できる文字列が設定項目により異なります。

※設定画面のオンラインヘルプで設定項目を確認するときは、設定項目の上にマウスポインターを移動して、「?」が表示された ら、クリックしてください。

### ■ ネットワーク設定

| 設定画面     | 設定項目       | 設定欄   | 入力できる文字列        | 入力できる文字数 |
|----------|------------|-------|-----------------|----------|
| LAN側IP   | 本体名称       | 本体名称  | 半角英数字*1/「-」     | 31文字以内   |
|          |            |       | ※先頭と末尾は半角英数字(   | のみ       |
| DHCPサーバー | DHCPサーバー設定 | ドメイン名 | 半角英数字*1/「.」/「-」 | 127文字以内  |
|          |            |       | ※先頭と末尾は半角英数字(   | のみ       |
| Web認証 詳細 | ローカルリスト    | ユーザー名 | ASCII*2         | 128文字以内  |
|          |            | パスワード | ASCII*2         | 128文字以内  |

### ■ 無線設定

| 設定画面        | 設定項目    | 設定欄                  | 入力できる文字列                     | 入力できる文字数  |
|-------------|---------|----------------------|------------------------------|-----------|
| 仮想AP        | 暗号化設定   | WEP+-                | ASCII <sup>*2</sup> 、または16進数 | 3-9ページ参照  |
|             |         | PSK (Pre-Shared Key) | ASCII <sup>*2</sup> 、または16進数 | 2-13ページ参照 |
| AP間通信 (WDS) | AP間通信設定 | PSK (Pre-Shared Key) | ASCII <sup>*2</sup> 、または16進数 | 3-13ページ参照 |
| AP間通信 (WBR) | 子機設定    | PSK (Pre-Shared Key) | ASCII <sup>*2</sup> 、または16進数 | 3-17ページ参照 |

### ■ 管理

| 設定画面      | 設定項目        | 設定欄            | 入力できる文字列        | 入力できる文字数 |
|-----------|-------------|----------------|-----------------|----------|
| 管理者       | 管理者パスワードの変更 | パスワード          | 半角英数字/記号        | 31文字以内   |
| SNMP      | SNMP設定      | コミュニティーID(GET) | 半角英数字/記号        | 31文字以内   |
|           |             |                | ※「\」/「"」/「'」を除く |          |
| ネットワークテスト | PINGテスト     | ホスト            | 半角英数字*1/「.」/「-」 | 64文字以内   |
|           |             |                | ※先頭と末尾は半角英数字のみ  |          |
|           |             | ノード            | 半角英数字*1/「.」/「-」 | 64文字以内   |
|           |             |                | ※先頭と末尾は半角英数字のみ  |          |
| 設定の保存/復元  | オンライン設定     | サーバーホスト名       | 半角英数字*1/「.」/「-」 | 128文字以内  |
|           |             |                | ※先頭と末尾は半角英数字のみ  |          |
|           |             | 契約ユーザー名        | 半角英数字/記号        | 128文字以内  |
|           |             | パスワード          | 半角英数字/記号        | 128文字以内  |
|           |             |                |                 |          |

★1 半角英数字は、半角英字と半角数字です。

★2 ASCIIは、ASCII文字のうち表示できるものです。(半角英数字/記号/半角スペース) 大文字小文字の区別に注意して入力してください。

## 7. 屋外対応無線LAN機器の接続互換について

弊社製屋外対応無線LAN機器は、下表のように組み合わせにより、接続できる条件が異なりますのでご注意ください。

### ■ 接続対応表

| 親機/子機           | 周波数带                  | SE-510W          | SE-800 | SE-900* |
|-----------------|-----------------------|------------------|--------|---------|
|                 | 2.4GHz                | 0                | 0      | 0       |
| AP-510W         | 5GHz<br>(W52/W53)     | 0                | 0      | 0       |
|                 | 2.4GHz                | 0                | 0      | 0       |
| AP-560W         | 5GHz<br>(W52/W53/W56) | ○<br>(W52/W53のみ) | 0      | 0       |
|                 | 2.4GHz                | 0                | 0      | 0       |
| AP-800          | 5GHz<br>(W52/W53/W56) | ○<br>(W52/W53のみ) | 0      | 0       |
|                 | 2.4GHz                | 0                | 0      | 0       |
| AP-900          | 5GHz<br>(W52/W53/W56) | ○<br>(W52/W53のみ) | 0      | 0       |
| SE-900          | 2.4GHz                | 0                | 0      | 0       |
| アクセスポイント<br>モード | 5GHz<br>(W52/W53/W56) | <br>(₩52/₩53のみ)  | 0      | 0       |

★ スキャンモードにDFS機能が有効なチャンネル(5.3/5.6GHz帯)が含まれている場合、ANY接続拒否が設定されている無線 アクセスポイントへの接続はできません。

### ■ 暗号化セキュリティー

|                                | WEP RC4 | OCB AES | TKIP | AES |
|--------------------------------|---------|---------|------|-----|
| AP-510W<br>SE-510W             | 0       | 0       | 0    | 0   |
| AP-560W                        | 0       | 0       | 0    | 0   |
| AP-800/SE-800<br>AP-900/SE-900 | 0       | ×       | 0    | 0   |

### ■ 無線AP間通信

|                           | AP-510W | AP-560W | AP-800    | AP-900<br>無線1 WDS | AP-900<br>無線2 WBR | SE-900<br>アクセスポイント<br>モード |
|---------------------------|---------|---------|-----------|-------------------|-------------------|---------------------------|
| AP-510W                   | ×       | ×       | ×         | ×                 | ×                 | ×                         |
| AP-560W                   | ×       | 0       | ×         | ×                 | ×                 | ×                         |
| AP-800                    | ×       | ×       | 0         | 2.4GHz帯のみ         | ×                 | ×                         |
| AP-900<br>無線1 WDS         | ×       | ×       | 2.4GHz帯のみ | 2.4GHz帯のみ         | ×                 | ×                         |
| AP-900<br>無線2 WBR         | ×       | ×       | ×         | ×                 | 5GHz帯のみ           | 5GHz帯のみ                   |
| SE-900<br>アクセスポイント<br>モード | ×       | ×       | ×         | ×                 | 5GHz帯のみ           | 0                         |

※5GHz帯で無線AP間通信が利用できるのは、5.2GHz帯だけです。

### 8. 弊社製無線アクセスポイントの機能対応表

|            |                         | AP-90M      | AP-90MR     | AP-95M          | AP-900 | AP-9000                 | AP-9500  | SE-900<br>(アクセスポイントモード時) |
|------------|-------------------------|-------------|-------------|-----------------|--------|-------------------------|----------|--------------------------|
| ルーター       | ルーター機能                  | ×           | 0           | 0               | ×      | 0                       | 0        | ×                        |
|            | WANポート                  | ×           | ○*1         | ○*1             | ×      | $\bigcirc^{\bigstar^1}$ | 0        | ×                        |
| ネット<br>ワーク | ポートベースVLAN              | ×           | ×           | ×               | ×      | 0                       | ×        | ×                        |
|            | パケットフィルター               | 0           | 0           | 0               | 0      | 0                       | ×        | 0                        |
| 無線         | 無線UNIT数                 | 2           | 2           | 2               | 2      | 2                       | 2        | 1                        |
|            | 動作モード                   | ×           | ×           | ×               | ×      | ×                       | ×        | ○*2                      |
|            | アンテナ種別                  | ×           | ×           | ×               | ×      | ×                       | 0        | 0                        |
|            | 無線動作モード                 | 0           | 0           | ×*3             | ×*3    | ×*³                     | ×*³      | 0                        |
|            | ストリーム数設定                | ×           | ×           | ×               | 0      | ×                       | ×        | 0                        |
|            | 無線UNITごとの<br>仮想AP数      | 4           | 4           | 8* <sup>6</sup> | 8      | 8                       | 8        | 8                        |
|            | AP間通信(WDS)              | 無線1         | 無線1         | ×               | 無線1    | 無線1                     | ×        | ×                        |
|            | AP間通信(WBR)              | 無線2         | 無線2         | 無線LAN1/2        | 無線2    | 無線2                     | 無線LAN1/2 | 0                        |
|            | WPS                     | 0           | 0           | 0               | ×      | 0                       | 0        | ×                        |
| 管理         | USB設定                   | 0           | 0           | ×               | ×      | 0                       | 0        | ×                        |
|            | LED消灯モード                | 0           | 0           | ○*7             | ×      | 0                       | 0        | ×                        |
| その他        | CONSOLE <sup>★4★5</sup> | ×           | ×           | ×               | 0      | 0                       | 0        | ×                        |
|            | <br>初期化ボタン              | O<br>(MODE) | O<br>(MODE) | O<br>(MODE)     | ×      | O<br>(INIT)             | (MODE)   | O<br>(MODE)              |
|            | 屋外対応                    | ×           | ×           | ×               | 0      | ×                       | ×        | 0                        |

★ 1 AP-90MR や AP-95M の場合、ルーター機能使用時は[LAN]ポートを WAN ポートとして使用します。 AP-9000 の場合、[WAN/LAN]ポートを設定で切り替えて使用します。

- ★2 クライアントモードに切り替えることで無線 LAN 端末として動作します。
- ★ 3 AP-900 や AP-9000 では、無線1が2.4GHz帯、無線2が5GHz帯に固定されています。 AP-95M では、無線LAN1が2.4GHz帯、無線LAN2が5GHz帯に固定されています。 AP-9500 では、無線LAN1が5GHz帯、無線LAN2が2.4GHz帯に固定されています。

★ 4 AP-9000 や AP-9500 の設定にターミナルソフトウェアを使用するときは、市販品の USB ケーブル (miniB タイプ)を [CONSOLE] ポートに接続します。

- 使用方法など、ご使用になる機器の取扱説明書をご覧ください。
- ★ 5 AP-900 の設定にターミナルソフトウェアを使用するときは、設定用ケーブルを[CONSOLE] ポートに接続します。 設定用ケーブルは販売しておりませんので、必要な場合はお買い上げの販売店にお問い合わせください。
- ★6 災害用仮想 AP を除いた数です。
- ★7「有効」([POWER]ランプ減灯)には設定できません。

## 9. 定格について

### ■ 一般仕様

| 電  |     |     | <b>源</b> :PoE(IEEE802.3af準拠 最大12W)                |
|----|-----|-----|---------------------------------------------------|
| 使  | 用   | 環   | 境 : 温度-20~+55℃(0℃以下では常時通電時)*、湿度5~95%(結露状態を除く)     |
|    |     |     | ★-20℃~0℃の環境では、電源投入して1時間以上経過してから、本製品をリセット(再起動)して通  |
|    |     |     | 信を開始してください。                                       |
| 外  | 形   | 寸   | <b>法</b> :約215(W)×191(H)×77.5(D)mm(取り付け金具、突起物を除く) |
| 重  |     |     | 量∶約3.5kg(本体接続LANケーブル/取り付け金具を含む)                   |
| 適  | 合   | 規   | 格: クラスB情報技術装置(VCCI)                               |
| イン | ノター | フェー | <b>-ス</b> :状態表示ランプ(PWR、LAN、2.4GHz、5GHz)           |
| 防  | 水   | 関   | <b>係</b> :IP67                                    |

### ■ 有線部

通信速度:10/100/1000Mbps(自動切り替え/全二重)
 インターフェース:[LAN]ポート(RJ-45型)×1(Auto MDI/MDI-X)
 ●IEEE802.3/10BASE-T準拠
 ●IEEE802.3u/100BASE-TX準拠
 ●IEEE802.3ab/1000BASE-T準拠
 ●IEEE802.3af準拠
 [CONSOLE]ポート
 ●RS-232C準拠

### ■ 無線部

国際規格:IEEE802.11ac準拠、IEEE802.11n準拠
 IEEE802.11a準拠、IEEE802.11g/b準拠
 国内規格:ARIB STD-T71/ARIB STD-T66
 使用周波数範囲:5180~5700MHz
 2412~2472MHz

定格・仕様・外観等は改良のため予告なく変更する場合があります。

高品質がテーマです。

A7243-3J-4 © 2015–2021 Icom Inc. 202108 **アイコム株式会社** 547-0003 大阪市平野区加美南1-1-32

株式会社エクセリ(代理店届出番号C1909977) 東京都墨田区菊川3 17 2 アドン菊川ビル4F / 大阪府大阪市中央区久太郎町1 9 5 URL: https://www.exseli.com/